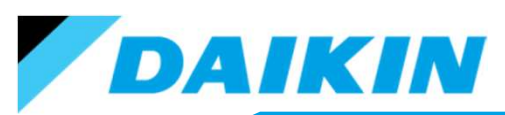

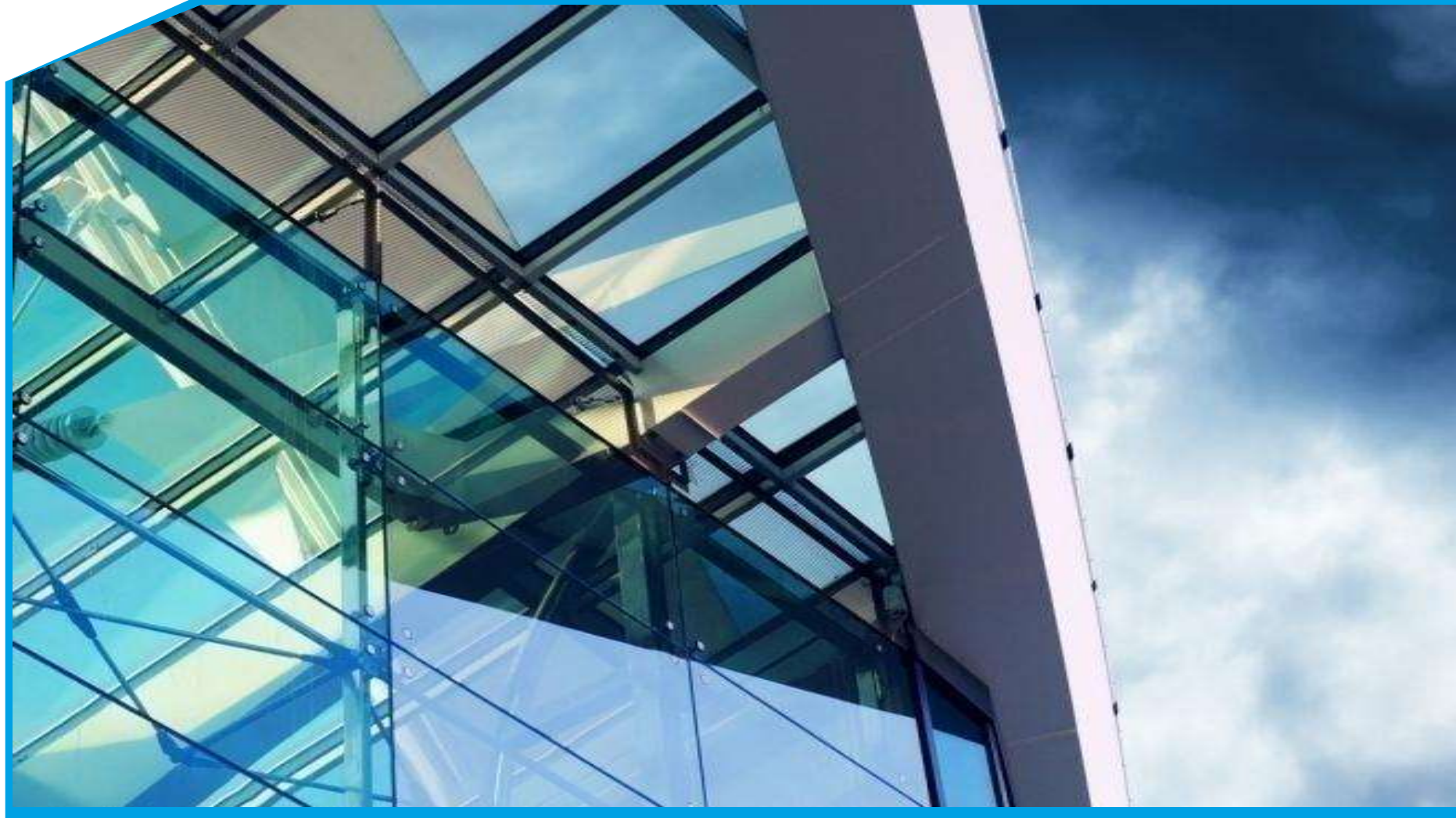

#### DUK SE57 Madoka BRC1H519 Remote Controller Installation & Commissioning

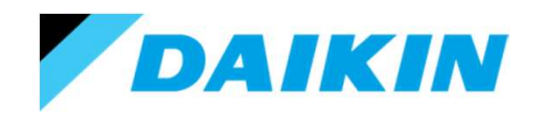

#### Introduction

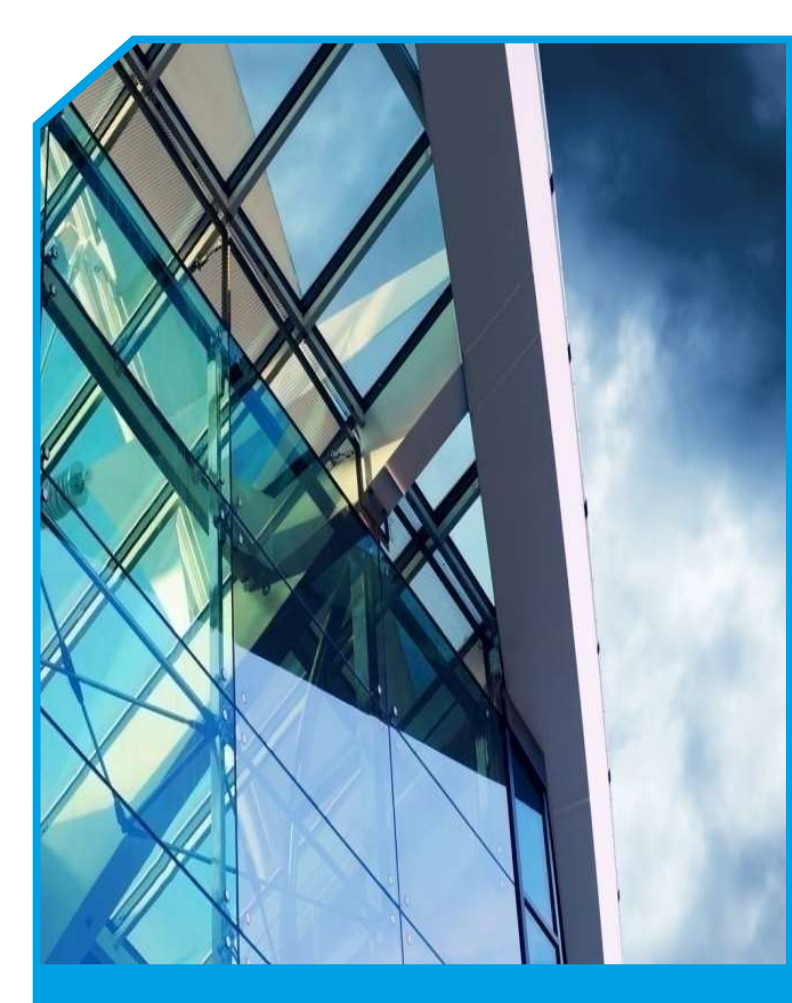

Welcome

Safety Instructions

Training

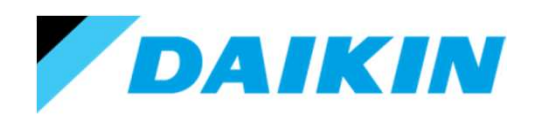

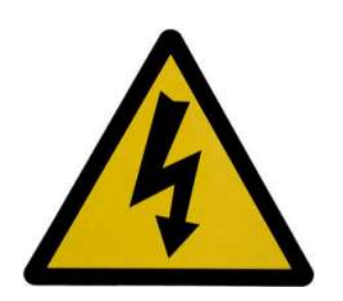

#### **Trainee Responsibility**

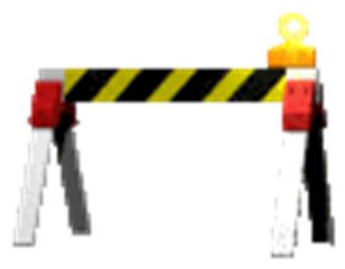

- We assume that all trainees are qualified to work with electricity
- Should this not be the case, then you have to inform the instructor. We will only allow you to watch the exercises

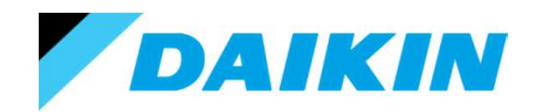

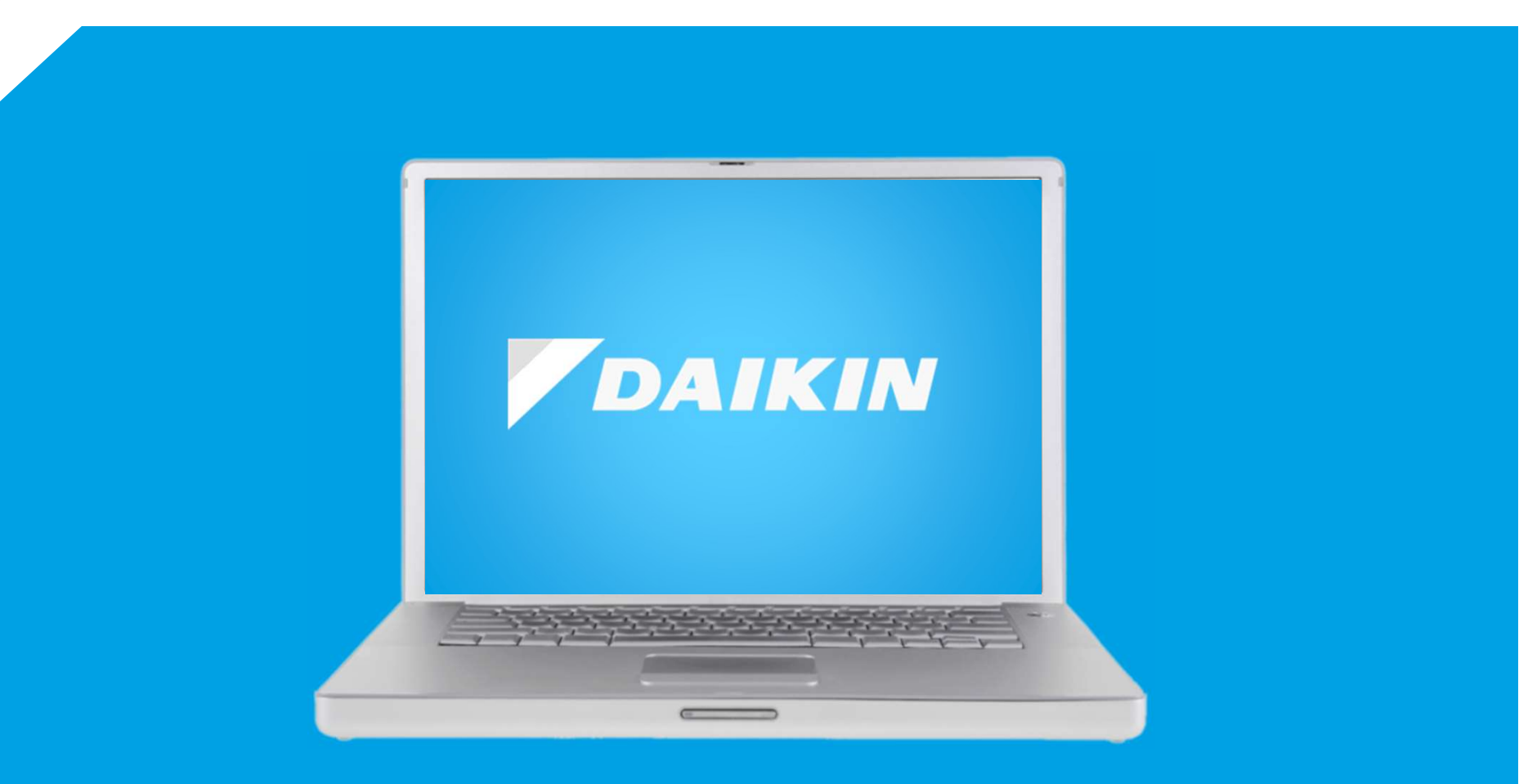

#### **Daikin Website & Business Portal**

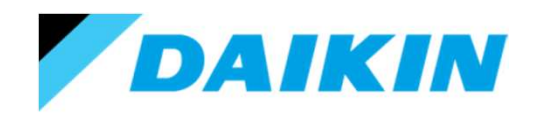

#### How To Register For The Business Portal

www.daikin.eu https://my.daikin.eu/content/denv/en\_US/login.html

| Daikin extrane                          | et                                                                                                    | 1                       |
|-----------------------------------------|----------------------------------------------------------------------------------------------------|-------------------------|
| Register for the Daily                  | In UK extranet and gain access to                                                                                                    |                         |
| - CAD drawings                          |                                                                                                    |                         |
| Data books                              |                                                                                                    |                         |
| E-Data books                            |                                                                                                    |                         |
| <ul> <li>Installation manual</li> </ul> | No.                                                                                                    |                         |
| <ul> <li>Operation manual</li> </ul>    | 5                                                                                                    | Fill in your company de |
| - Images                                |                                                                                                    |                         |
| <ul> <li>Service manuals</li> </ul>     |                                                                                                    |                         |
| To register (or re-reg                  | ister) for the Daikin Lik extranet please complete and submit the form below                                                                          | address_then_click "Su  |
|                                         | I am already registered I had a password but it no longer works / I have forgotion it) I had a password but it no longer works / I have forgotion it) |                         |
|                                         |                                                                                                    |                         |
|                                         | Name "                                                                                                    |                         |
|                                         |                                                                                                    |                         |
|                                         | Parst, Reame Lawst Network                                                                                                    |                         |
|                                         | UK based company - business email address *                                                                                                    |                         |
|                                         |                                                                                                    |                         |
|                                         | Personal email addresses will not be registered for the Dakin LiK extravet                                                                            |                         |
|                                         |                                                                                                    |                         |
|                                         | UK based company - company name "                                                                                                    |                         |
|                                         |                                                                                                    |                         |
|                                         | non LR businesses will not be registered for the Dalian LK extranet                                                                                   |                         |
|                                         | Business Type *                                                                                                    |                         |
|                                         | Heating contractor                                                                                                    |                         |
|                                         |                                                                                                    |                         |
|                                         | I agree to Daikin UK contacting me about products and services, by email                                                                              |                         |
| 4                                       |                                                                                                    | 5-                      |
|                                         |                                                                                                    |                         |
|                                         |                                                                                                    |                         |
|                                         |                                                                                                    |                         |

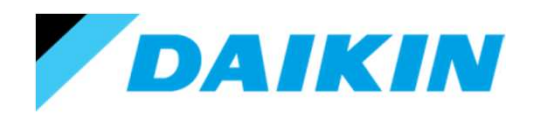

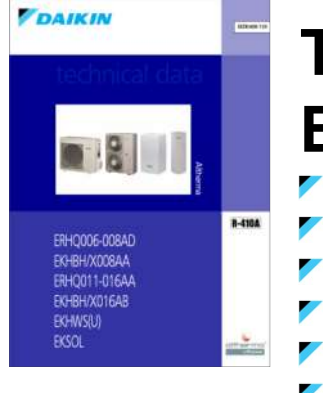

#### Technical Data Books

- Electrical specifications
- Technical specification
- Pipe sizes
- Unit sizes
- Sound data
- Optional accessories

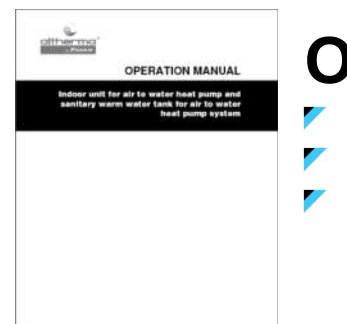

STARADURAS STREETSAN

#### **Operation Manuals**

Controller functions Cleaning filter End user information

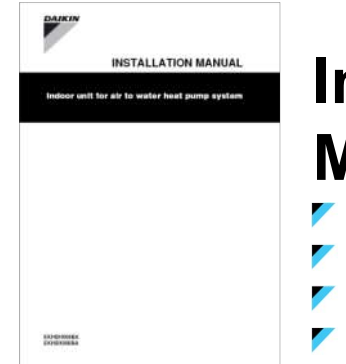

#### Installation Manuals

- Pipe work sizing
- Pipe work installation
- Pressure testing
- Additional refrigerant calculations

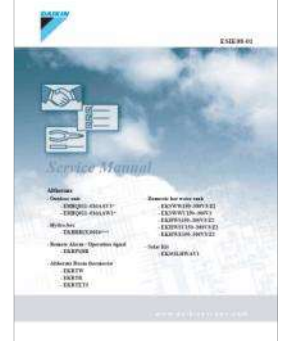

#### **Service Manuals**

- Description of system functions Field setting information (If available)
  - Fault code descriptions

Manuals can be downloaded from www.daikin.eu https://my.daikin.eu/content/denv/en\_US/login.html

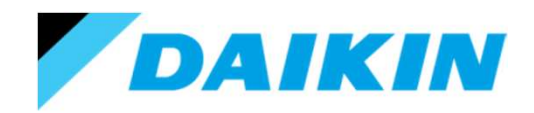

#### **Business Portal & Additional Assistance**

Once you receive your Business Portal LOGIN and PASSWORD

You will be able to log into the Business Portal and access installation manuals,

technical data books and Daikin selection software,

**Additional Assistance:** 

Daikin Air Conditioning Helpdesk: 0845 641 9200 (From a mobile : 01932 879 200)

Daikin Altherma Helpdesk: 0845 641 9277 (From a mobile : 01932 879 277)

Fault Code SMS Text Service: 07797 801 908

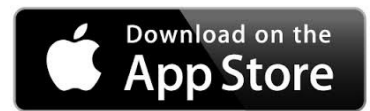

**Smart Phone App: Daikin Service** 

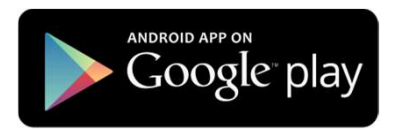

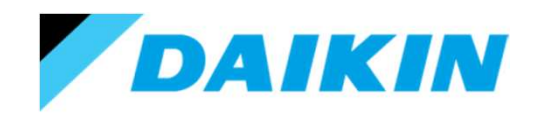

# Introduction To Madoka

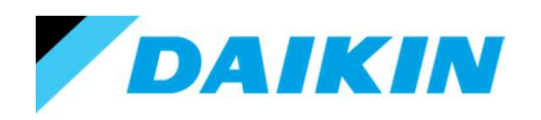

#### What is Madoka?

The Madoka is a multi prestigious award winning, Bluetooth enable, simplified, compact, hard wired remote controller.

It maintains all the advanced control features of the standard Daikin BRC1E53 remote controller, whilst employing a simple to use, stylish end user interface.

This is achieved by keeping the basic control functions on the remote controller, whilst transferring the advanced functions to a mobile App.

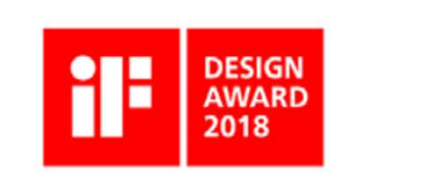

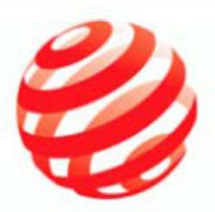

red<mark>dot</mark>

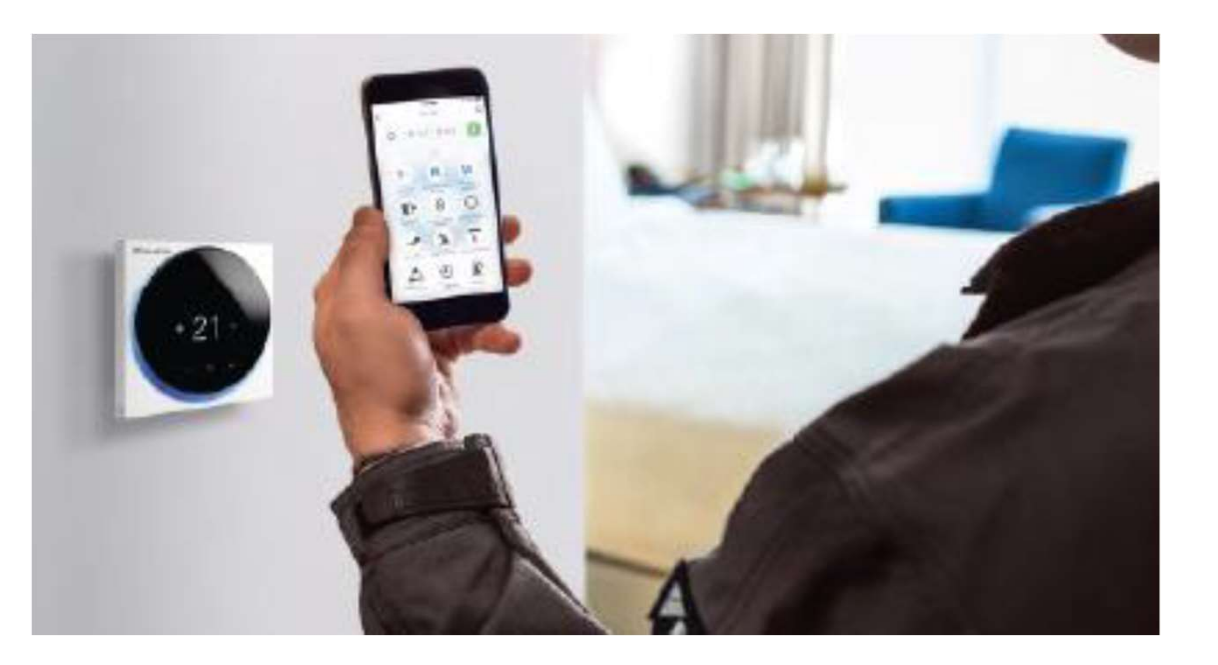

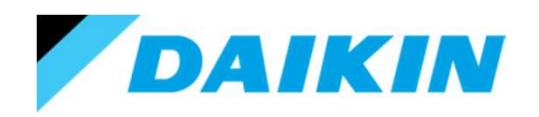

#### What is Madoka?

The Modaka is available in 3 colours, White, Silver & Black.

All 3 models are functionally identical and are provided with a separate surface mount backbox, Installation & Operation manual, raw plugs & mounting screws.

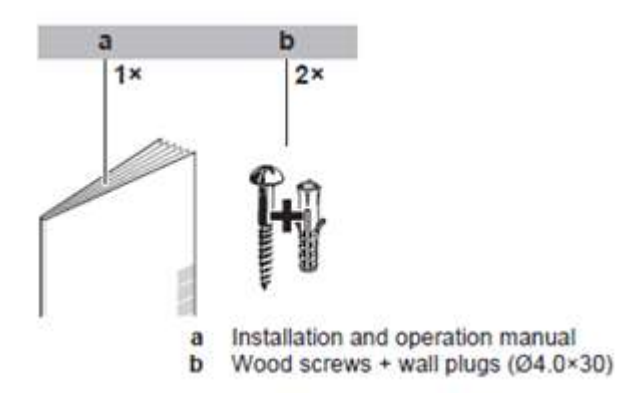

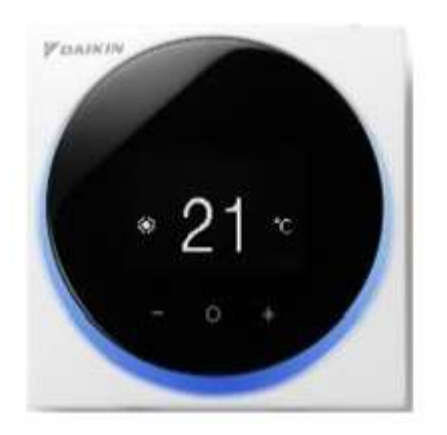

BRC1H519W

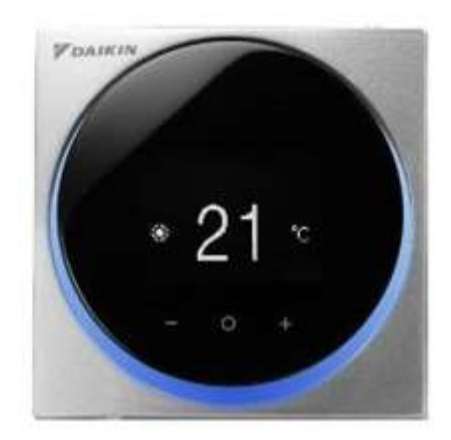

BRC1H519S

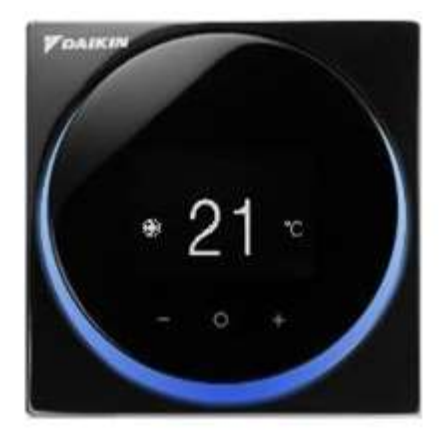

BRC1H519K

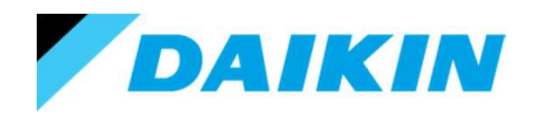

# Compatibility

The Madoka is compatible with all units fitted with P1/P2 controller connections:-

VRV fan coil units since K series R22. HRV (VAM) units F series. SkyAir fan coil units. Split fan coil units (those fitted with P1/P2 connections).

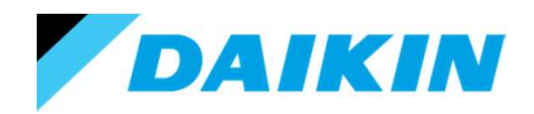

Although the Madoka is compact (85x85mm), care must be taken whilst positioning the control to allow for cable routing.

There are four possible options:- Rear, Top, Bottom & Left.

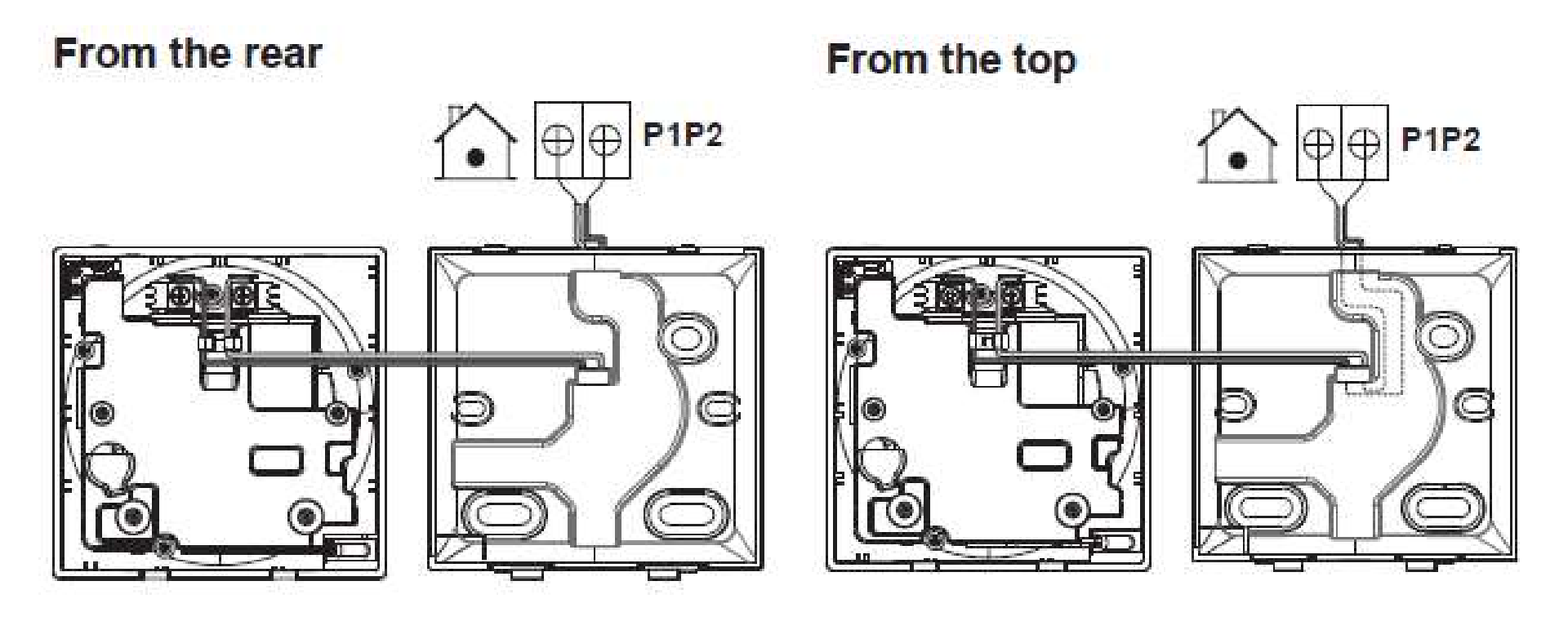

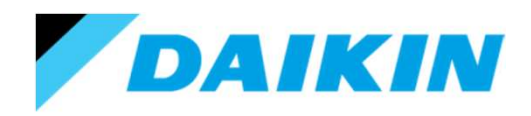

#### From the bottom

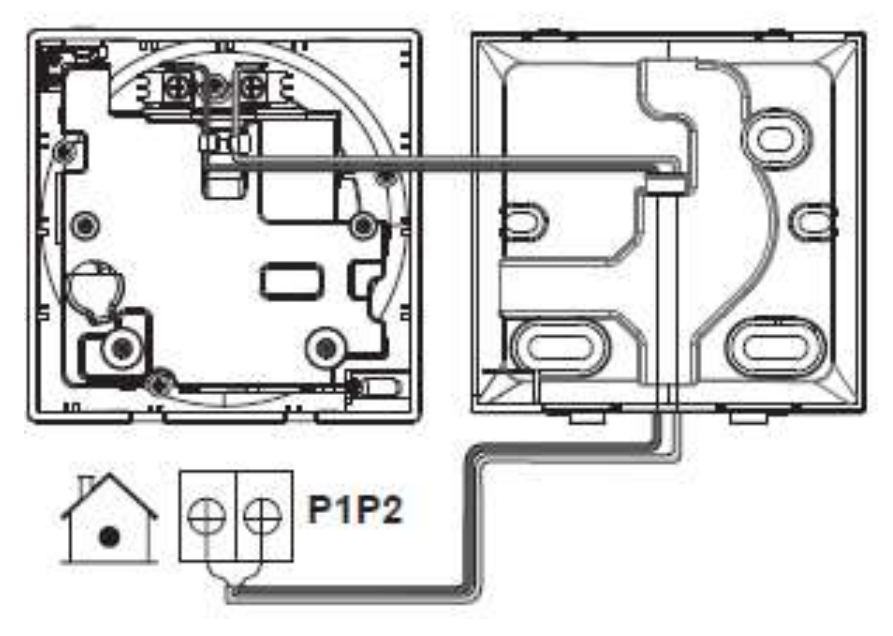

#### From the left

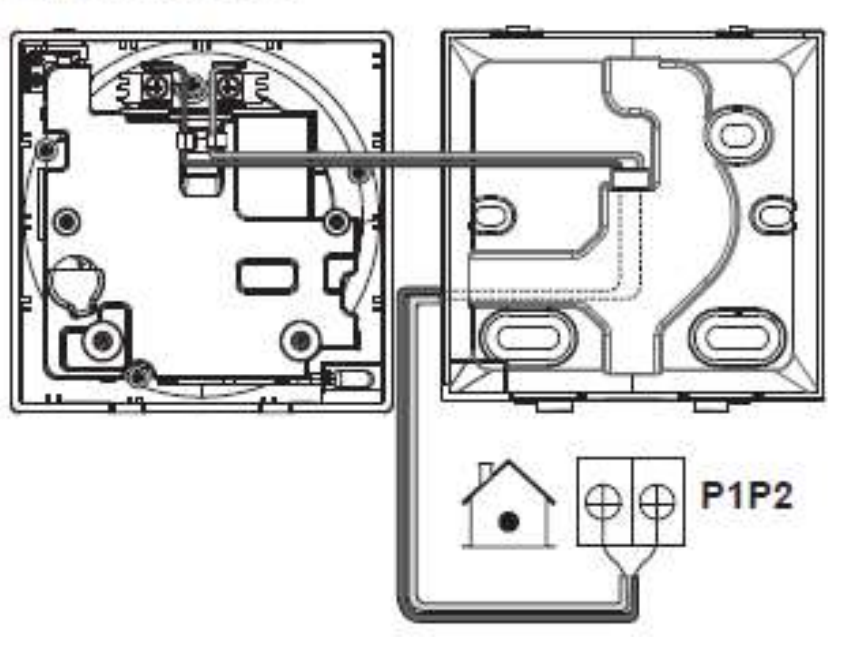

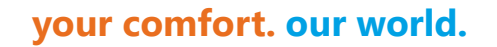

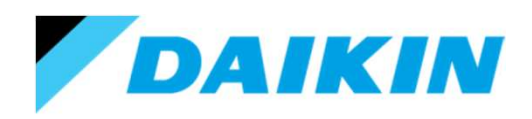

For Top, Bottom & Left cable routing, it will be necessary to remove a piece of the rear mounting box.

Ensure that the correct specification of cable is employed, that the outer sheath of the cable is removed and that only the 2 inner cables pass through the mounting box.

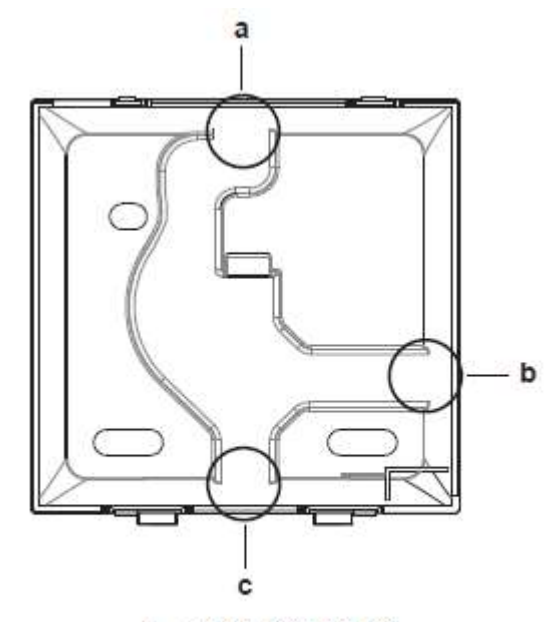

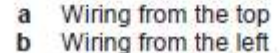

c Wiring from the bottom

| Wire specification | Value                                  |
|--------------------|----------------------------------------|
| Туре               | Sheathed vinyl cord or cable (2 wires) |
| Section            | 0.75~1.25 mm <sup>2</sup>              |
| Maximum length     | 500 m                                  |

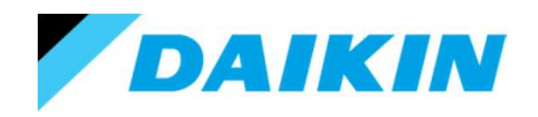

The 2 separate cores can then be wired into the screw terminals located on the back of the controller – N.B. the P1/P2 wiring is **NOT** polarity sensitive.

The controller can then be closed by mounting the top of the controller on the 2 tabs located on the mounting plate. Then pushing closed at the bottom of the controller.

N.B. Please take care not to 'pinch' the 2 cable cores whilst closing the controller.

Removal of the controller is achieved by inserting a flat bladed screwdriver in lower slots (one at a time), pushing up and twisting. If you only twist the screwdriver, it will result in the snapping of the lower tabs.

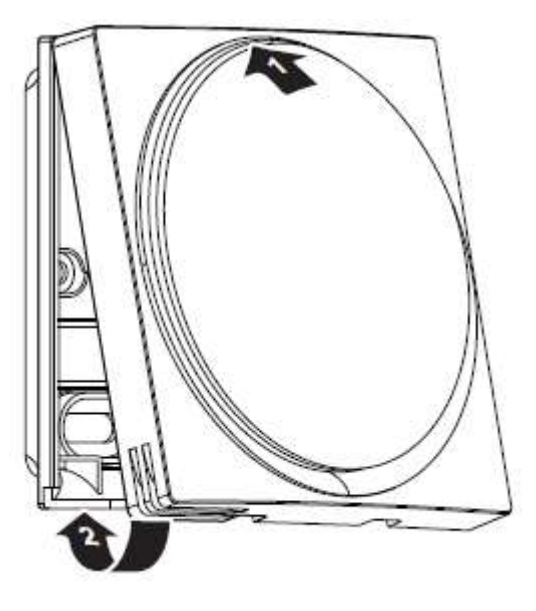

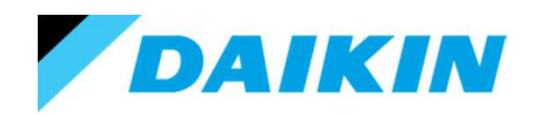

On initial power up the remote controller will flash with the number 1 in a circle for approximately 10 seconds. This indicates that the remote controller is starting in 'master' mode.

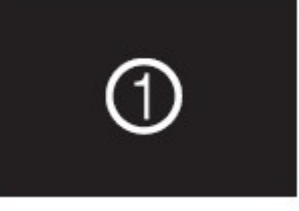

This is the factory default and is normal where only one P1/P2 device is connected into the indoor unit.

Should there be 2 control devices connected into the P1/P2 connection, then it will be necessary to set one of the devices as 'slave'.

How to change a Madoka between 'master' and 'slave' will be illustrated later.

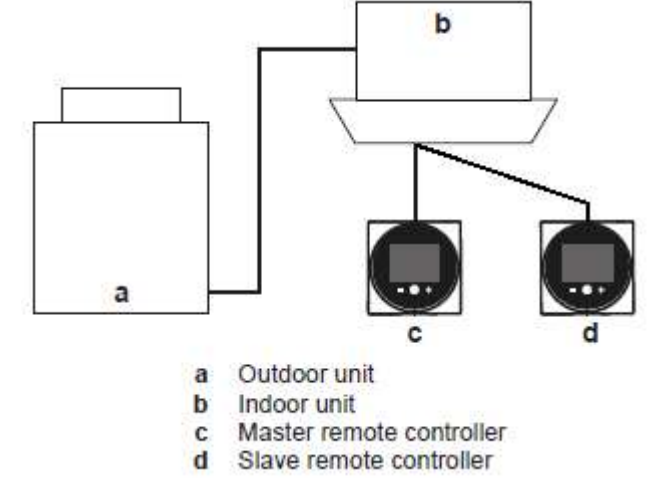

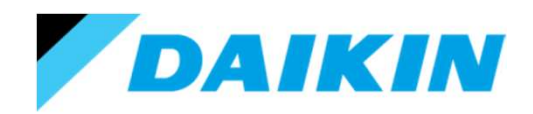

Once the controller has initialised, then you will be presented with the home screen, showing the current status of the unit.

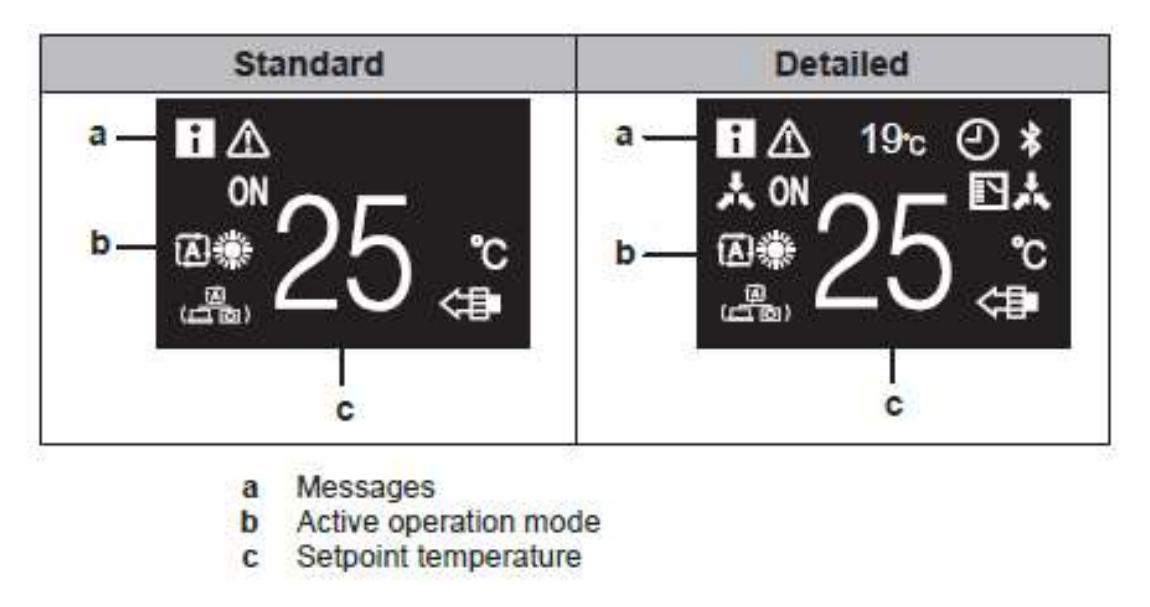

This display can be changed to the detailed display, which will be illustrated later.

N.B. The display will dim after 5 seconds of last button press and then turn off after a further 30 seconds. Press any button to awaken the screen.

18

#### your comfort. our world.

### Using the Madoka Remote Controller

The controller only employs 4 buttons (1 physical & 3 heat sensitive):

- a. On/Off (physical button located on the top of the controller). Used to switch the unit between running and stopped.
- Enter/Activate/Set. From the home screen enters the main menu. From the main menu enters a sub menu. From a sub menu activates/confirms a setting.
- c. '-'. From the home screen lowers the set point. From the main menu cycles left. From a sub menu lowers a value.
- d. '+'. From the home screen increases the set point. From the main menu cycles right. From a sub menu increases a value.
- e. Status indicator light (Daikin eye). Blue illuminated light when the unit is running, off when the unit is stopped and blinking when the unit is in fault (this light operation can be changed and will be illustrated later).

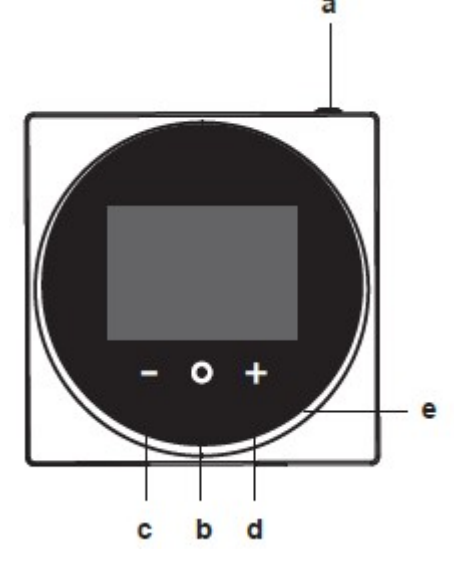

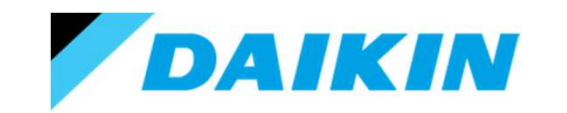

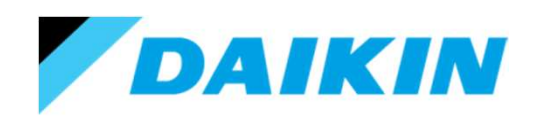

So, we can adjust the unit set point from the home screen by using the '+' & '-' buttons.

However to make another other adjustments to the operation of the unit we have to enter the main menu. To do this you press the 'O' button once.

You are then presented with the following icons (only 3 shown at any one time) that you can cycle through (non valid selections, based on connected unit(s), are not shown).

Use the '+' & '-' to scroll along and 'O' to enter the setting (current selection shown in bold white box).

You will be auto timed out of this menu or any sub-menu, back to the home screen, 5 seconds after the last button press.

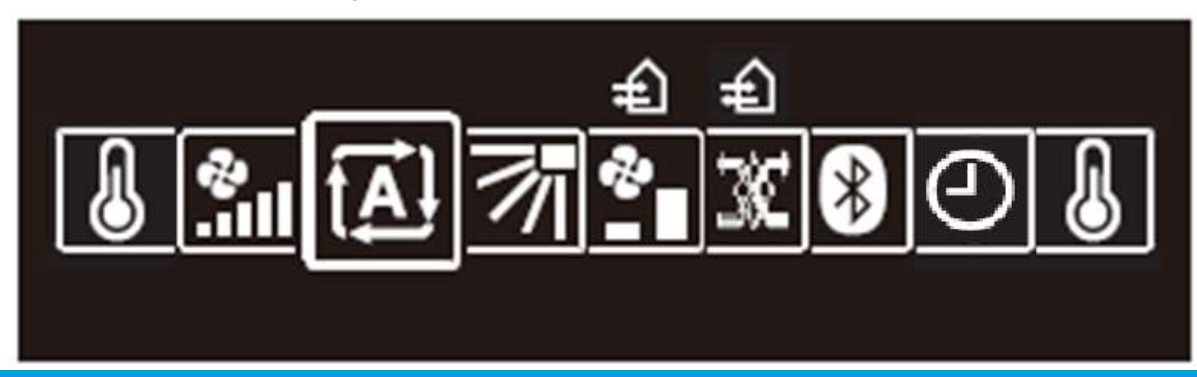

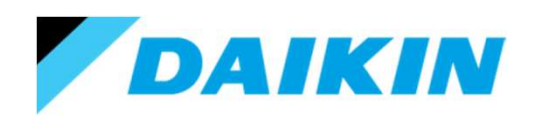

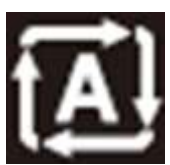

Operation mode.

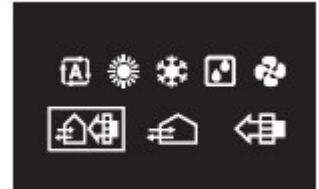

Entering the operation mode will display the units current mode.

Pressing the '+' or '- will allow you to cycle through the available options.

Pressing 'O' will confirm the change and return you to the home screen.

| lcon          | Operation mode                                                                                               |  |
|---------------|----------------------------------------------------------------------------------------------------|--|
|               | <b>Cooling.</b> In this mode, cooling will be activated as required by the setpoint.                         |  |
|               | Heating. In this mode, heating will be activated as required by the setpoint.                                |  |
| 2             | Fan Only. In this mode, air circulates without heating or cooling.                                           |  |
| •             | Dry. In this mode, the air humidity will be lowered with a minimal temperature decrease.                     |  |
| 9 <del></del> | The temperature and fan speed are controlled<br>automatically and cannot be controlled by the<br>controller. |  |
|               | Dry operation will not function if the room temperature is too low.                                          |  |

| Icon           | Operation mode                                                                                                    |  |
|----------------|----------------------------------------------------------------------------------------------------|--|
| <del>f</del>   | Ventilation.In this mode, the space gets ventilated,<br>but not cooled or heated.                                         |  |
|                | Air Clean. In this mode, the optional air cleaning unit operates.                                                         |  |
| €Ĵ¢∄           | Ventilation + Air Clean. Combination of ventilation and air clean operation.                                              |  |
| <b>(A)</b> (*) | Auto. In Auto mode, the indoor unit automatically switches between heating and cooling mode, as required by the setpoint. |  |
| <b>A</b>       |                                                                                                    |  |

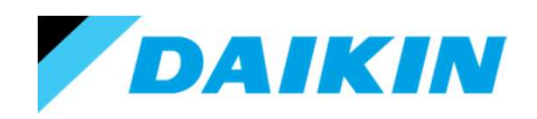

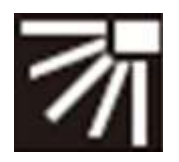

Louver position

(Selection missing if unit does not have louvers).

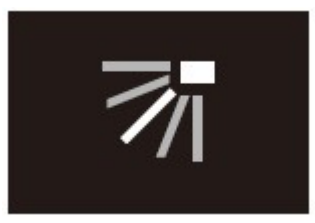

Entering the louver position will display the louvers current position (in white).

Pressing the '+' or '- will allow you to cycle through the available options.

If all positions are shown in white, then this indicates 'Auto swing'.

Pressing 'O' will confirm the change and return you to the home screen.

Only all louvers at once can be adjusted from here – even if the unit is equipped with individual louver control.

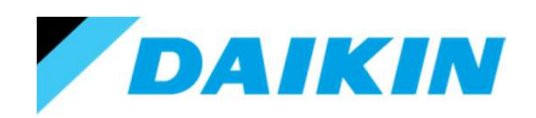

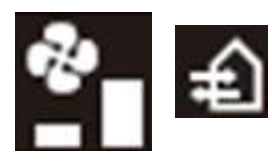

Ventilation rate

(Selection missing if unit is not a VAM).

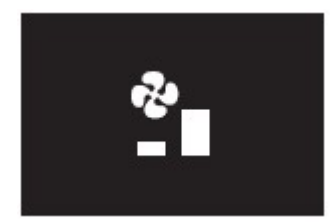

Entering the ventilation rate will display the VAM units current fan speed.

Pressing the '+' or '- will allow you to cycle through the available options.

Pressing 'O' will confirm the change and return you to the home screen.

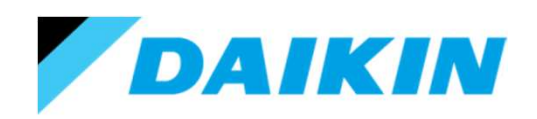

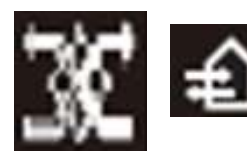

Ventilation mode

(Selection missing if unit is not a VAM).

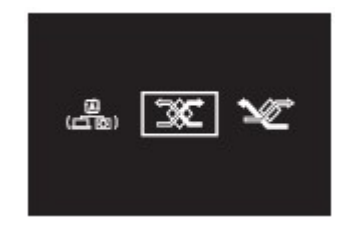

Entering the ventilation mode will display the VAM units current mode of operation.

Pressing the '+' or '- will allow you to cycle through the available options.

Pressing 'O' will confirm the change and return you to the home screen.

| lcon         | Ventilation mode                                                                                                    |  |
|--------------|----------------------------------------------------------------------------------------------------|--|
| X            | Energy Reclaim Ventilation. The outdoor air is<br>supplied to the room after passing through a heat<br>exchanger.                                                                                                 |  |
| X            | Bypass. The outdoor air is supplied to the room without passing through a heat exchanger.                                                                                                    |  |
| (四日)<br>(四日) | Auto. To ventilate the room in the most efficient way,<br>the heat reclaim ventilation unit automatically<br>switches between "Bypass" and "Energy Reclaim<br>Ventilation" mode (based on internal calculations). |  |

# Using the Madoka Remote Controller

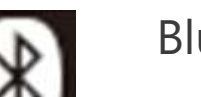

Bluetooth menu

Entering the menu displays whether Bluetooth is currently enabled or not, and shows if a device (App) is currently connected.

Pressing the '+' will allow you to toggle the Bluetooth on and off. Pressing 'O' will return you to the home screen.

| lcon    | Bluetooth function                                                    |                 |  |
|---------|-----------------------------------------------------------------------|-----------------|--|
| [1 🛞 i] | Bluetooth currently active and transmitting.                          | The 6<br>the Bl |  |
| *       | Bluetooth currently not transmitting.                                 |                 |  |
|         | Pressing the '+' below this icon will toggle<br>Bluetooth on and off. | the Ap          |  |

The 6 digit code is the Bluetooth dentifier and will be seen when accessing the controller from the App.

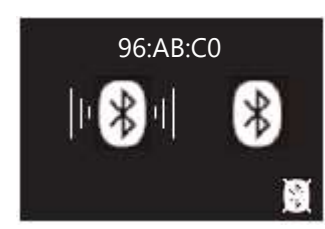

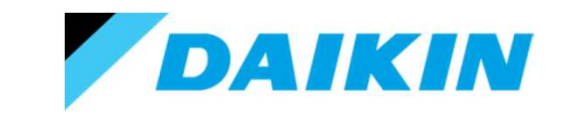

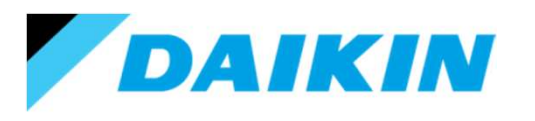

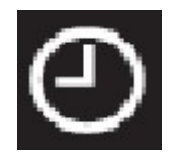

Time & date menu

2018 / 01 / 31 01 : 00

Entering the menu displays the current time and date.

Pressing the '+' (below the edit icon) will make the current settings editable.

Pressing the '+' or '-' will change the value for the highlighted field. Pressing 'O' will step onto the payt field

Pressing 'O' will step onto the next field.

Once 'O' is pressed after the minutes have been adjusted, you return to the home screen.

The format is Year / Month / Day on the top line. Then Hour / Minute on the lower line.

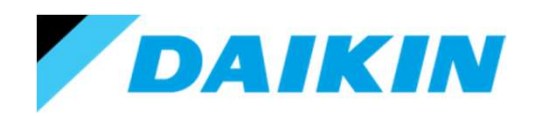

# Using the Madoka Remote Controller

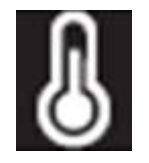

Set point menu

Entering the menu returns you to the home screen – as this is where the unit set point is adjusted.

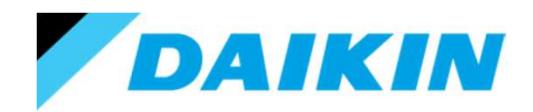

#### Using the Madoka Remote Controller

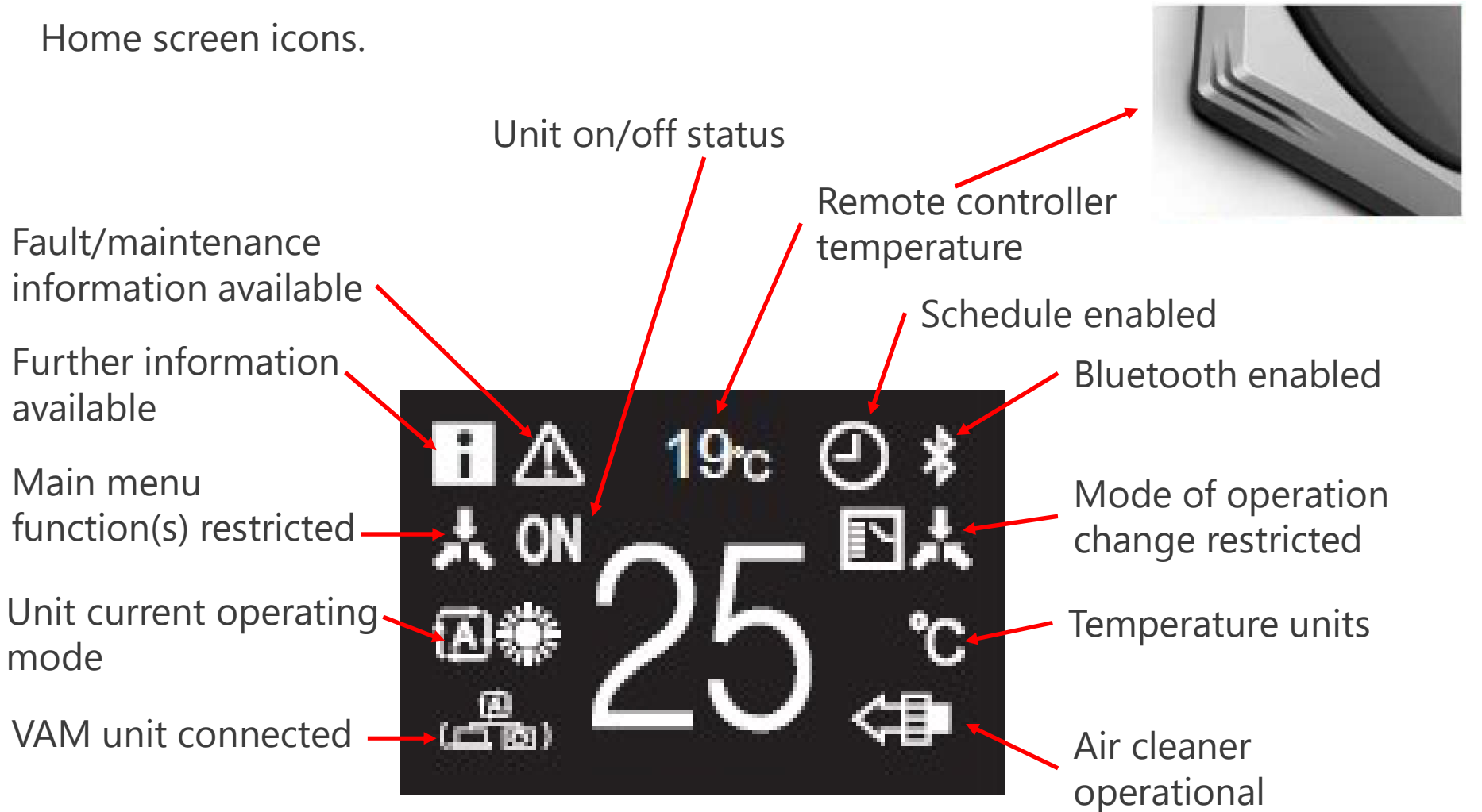

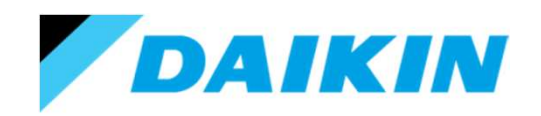

Information screen.

Should the further information icon or the fault/maintenance icons appear, then it is possible to obtain more information or reset the condition from the information screen.

To access the information screen, with the screen illuminated, press and hold the 'O' button for 5 seconds.

This screen will permit access to further information / fault codes.

To access the reset screen for fault codes or filter inspection reset, press and hold the 'O' button for another 5 seconds.

You will be auto timed out of this menu, back to the home screen, 5 seconds after the last button press.

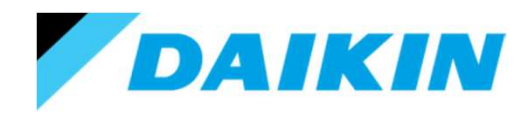

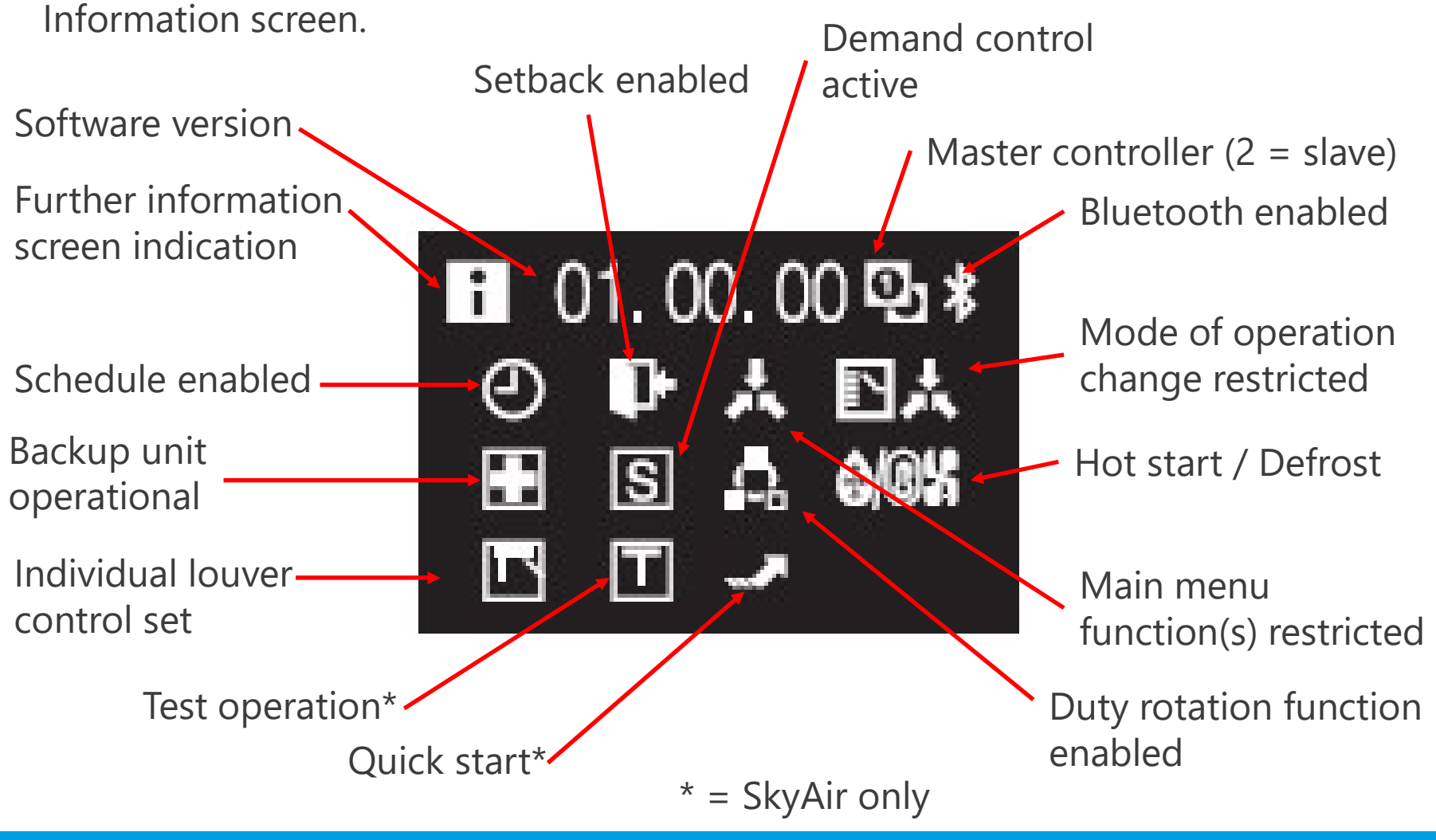

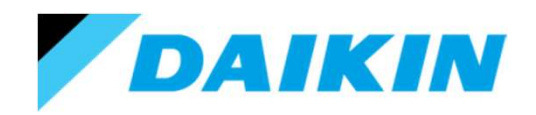

Information screen - Advanced.

Upon pressing and holding the 'O' for a second 5 seconds you enter the advanced information screen where filter signs and faults can be reset.

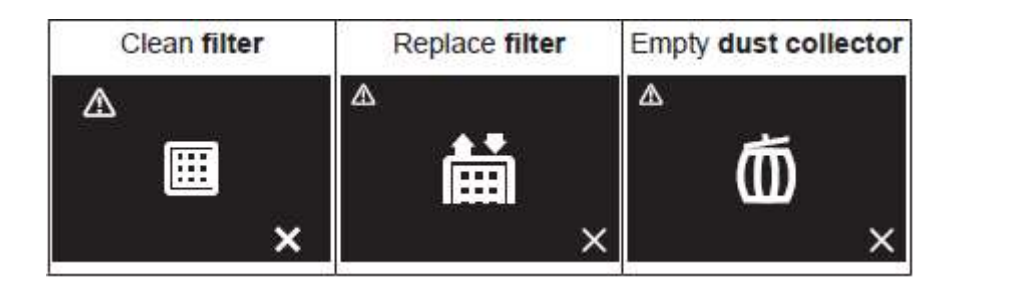

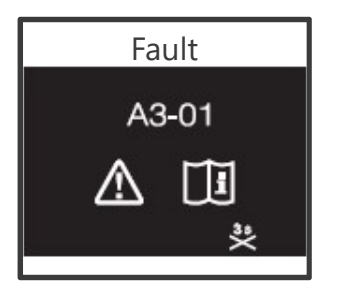

To reset a filter alarm, press the '+' below the X icon.

To reset a fault press and hold the '+' below the X<sub>3s</sub> icon for 3 seconds.

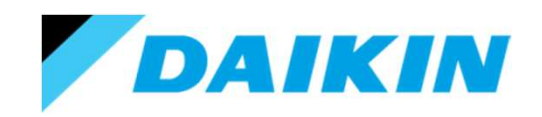

N.B.

#### Using the Madoka Remote Controller

Information screen - Advanced

There is a special procedure that occurs when 2 master control devices (remote controllers, RTDs, etc) are connected on the same P1/P2 cable.

A fault code of U5 or U8 will appear. It then be necessary to set one controller as a slave.

To achieve this, when viewing the fault code, you will see a 1 in a circle. To set the controller to a slave, press and hold '-' until the number changes to a 2 and the fault code disappears. The controller will then reboot. b

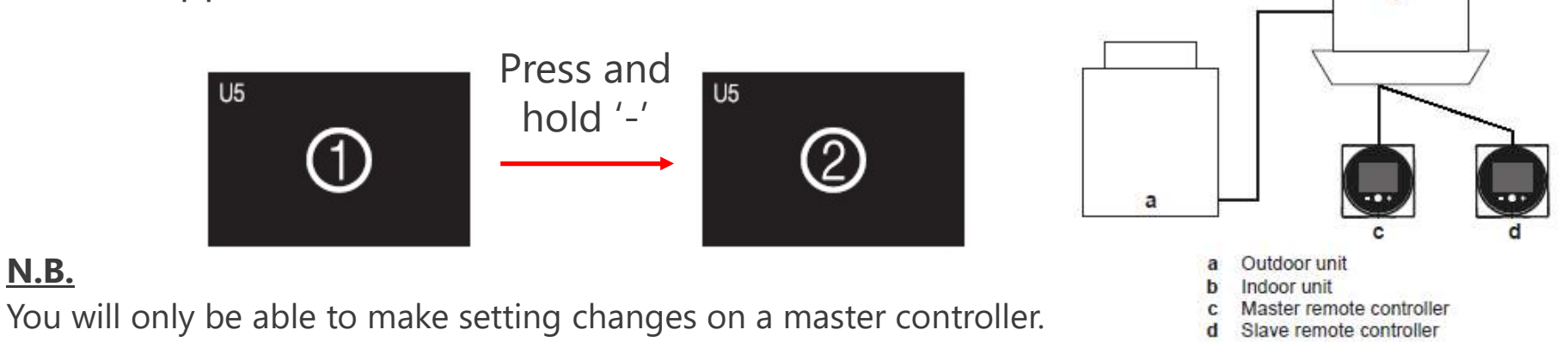

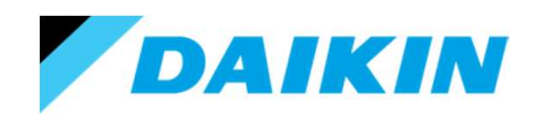

Installer menu.

To access the Installer menu, it is necessary to first enter the information screen.

So, with the screen illuminated, press and hold the 'O' button for 5 seconds.

This will enter you into the information screen.

Then press and hold the 'O' and '-' buttons simultaneously for 5 seconds.

This will enter you into the Installer menu.

Use the '+' & '-' to scroll along and 'O' to enter the setting (current selection shown in bold white box).

You will **NOT** be auto timed out of this menu or any sub-menu.

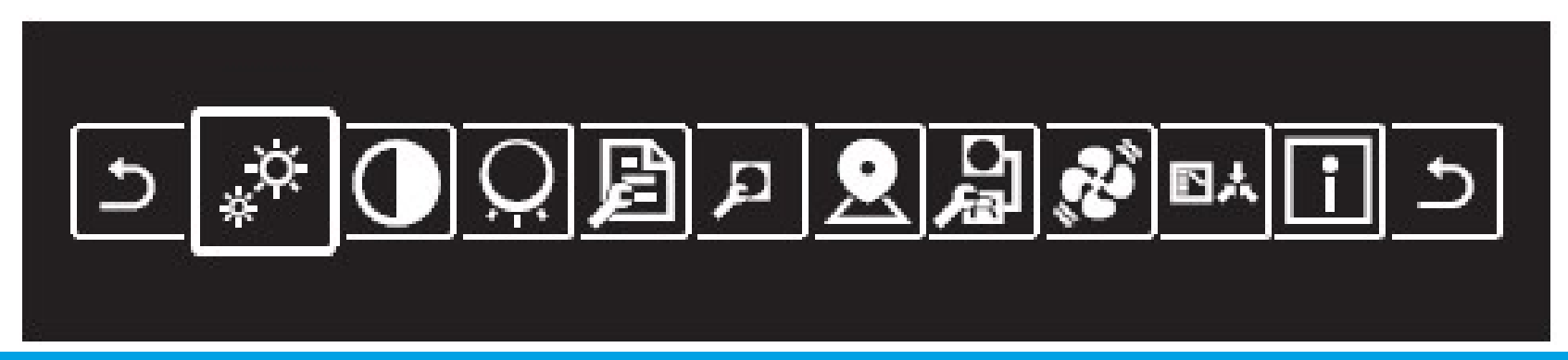

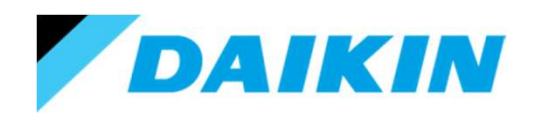

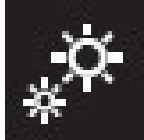

Screen brightness.

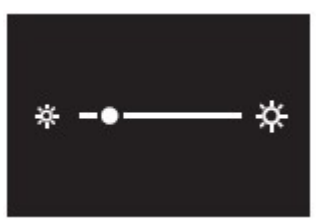

Entering the screen brightness menu will display the current brightness level of the main screen.

Pressing the '+' or '- will allow you to adjust the brightness.

Pressing 'O' will confirm the change and return you to the installer menu screen.

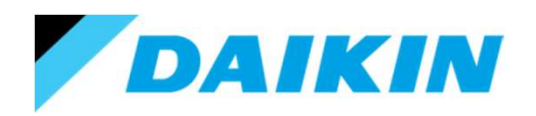

# Using the Madoka Remote Controller Screen contrast.

Entering the screen contrast menu will display the current contrast level of the main screen.

Pressing the '+' or '- will allow you to adjust the contrast.

Pressing 'O' will confirm the change and return you to the installer menu screen.

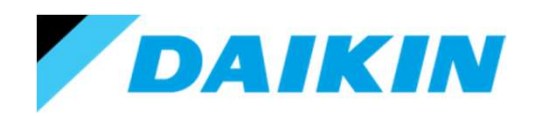

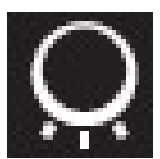

Status indicator brightness.

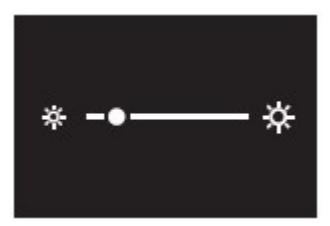

Entering the status indicator brightness menu will illuminate the status indicator. Pressing the '+' or '- will allow you to adjust the brightness.

Pressing 'O' will confirm the change and return you to the installer menu screen.

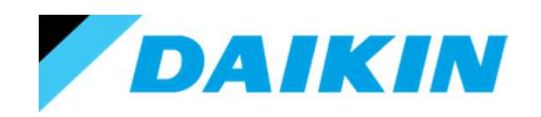

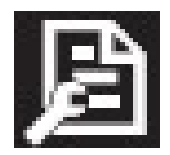

Indoor unit field settings.

Entering the indoor unit field setting menu will allow you to view and adjust the field settings in the connected indoor unit(s).

N.B. Remember that indoor unit field settings reside in the indoor unit PCB. Therefore any changes made will remain with the indoor unit, even if the Madoka controller is subsequently removed or moved to another indoor unit(s).
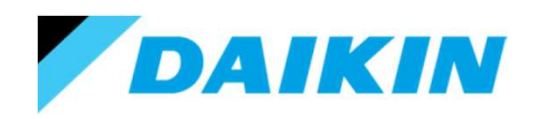

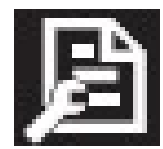

Indoor unit field settings.

When you first enter the menu you will be presented with the option to choose the mode (main code) and unit to view/adjust.

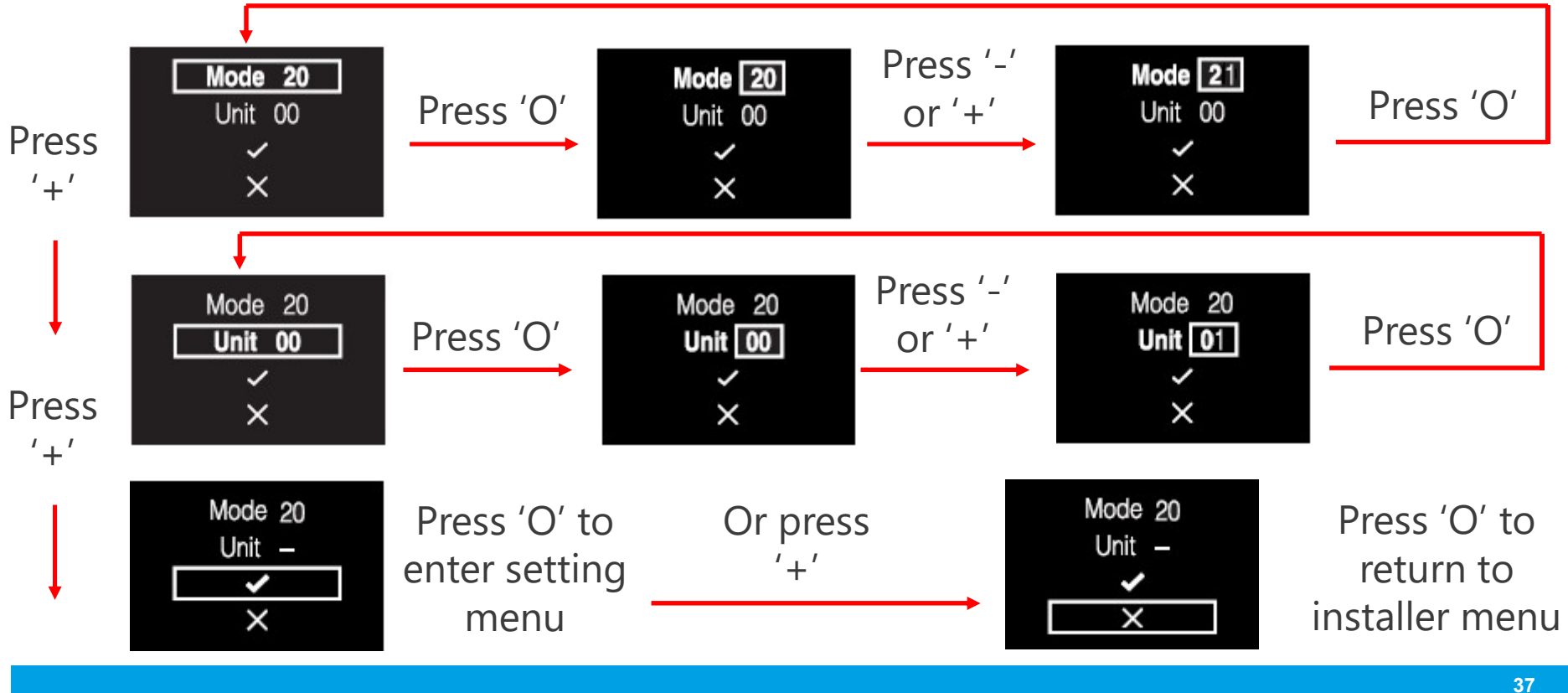

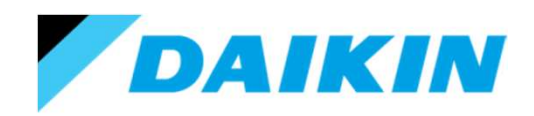

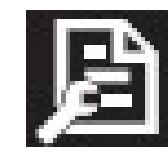

Indoor unit field settings.

The setting code is indicated by 'SW' and the value is below it.

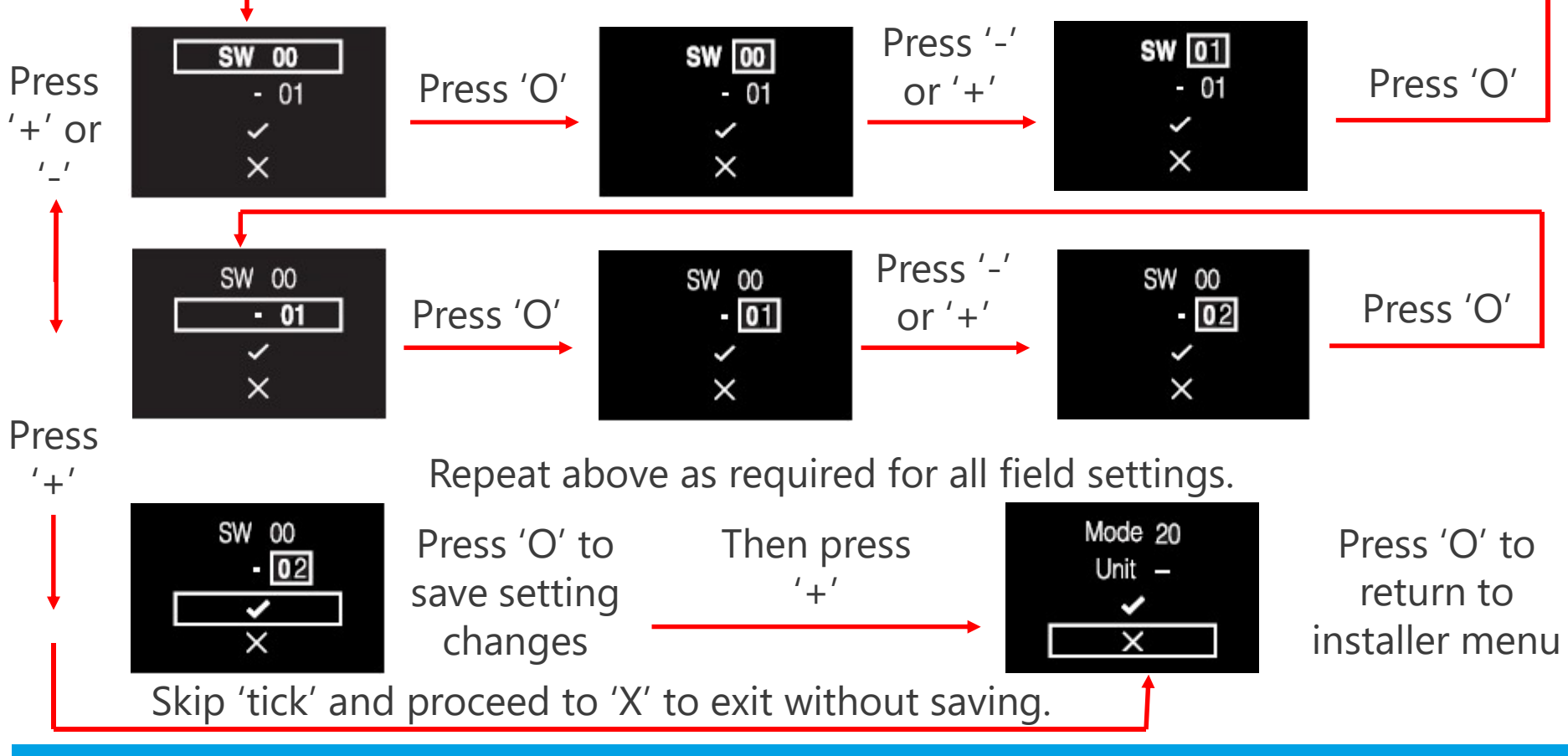

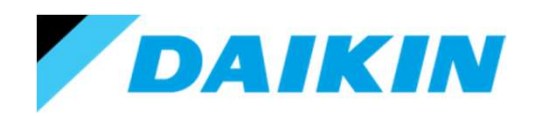

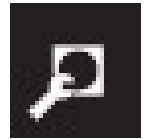

Remote controller settings.

Entering the remote controller setting menu will allow you to view and adjust the field settings associated with the remote controller.

N.B. Remember that remote controller settings reside in the remote controller PCB. Therefore any changes made will remain with the remote controller, even if the Madoka controller is subsequently moved to another indoor unit(s).

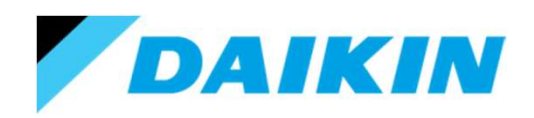

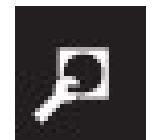

Remote controller settings.

When you first enter the menu you will be presented with the option to choose the mode (main code). The unit icon is displayed but cannot be selected.

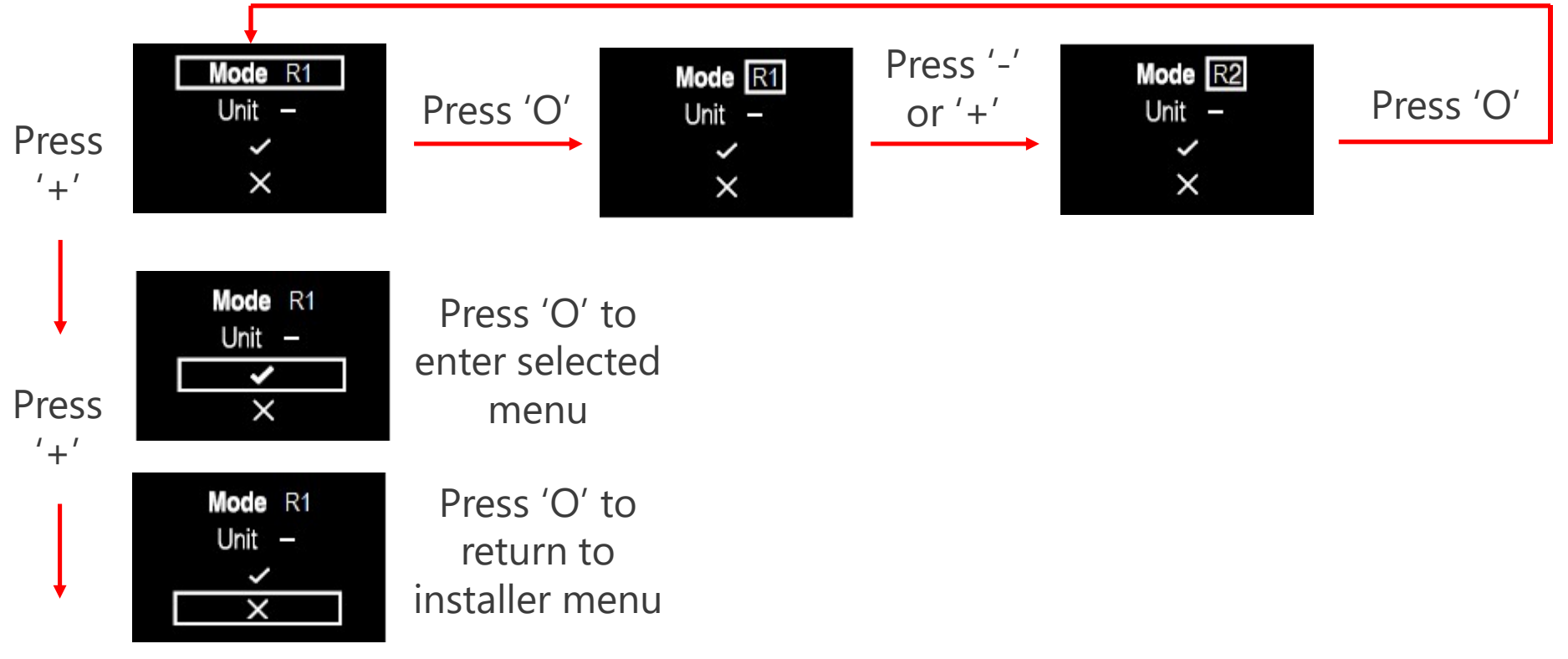

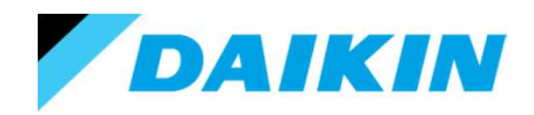

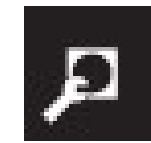

Remote controller settings.

The setting code is indicated by 'SW' and the value is below it.

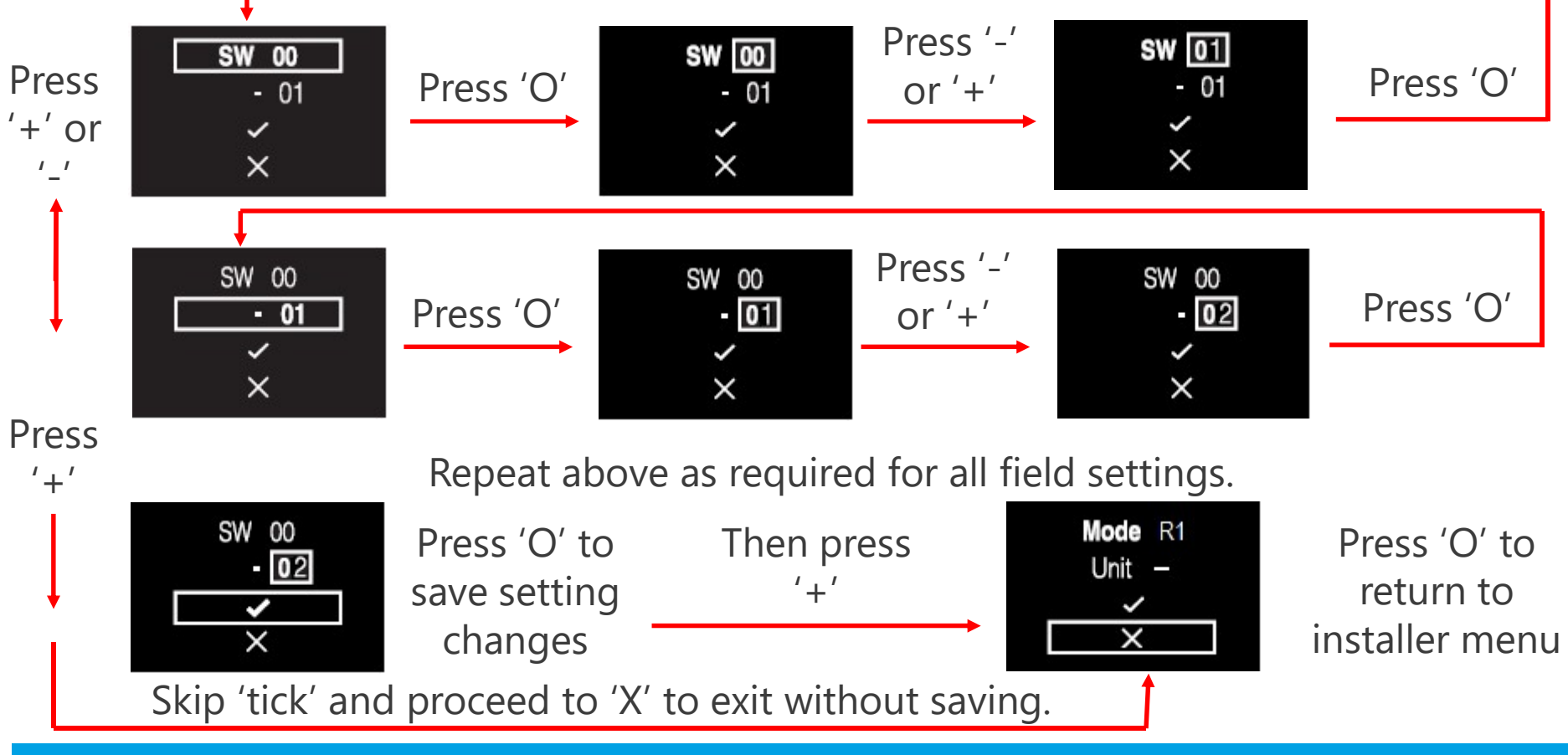

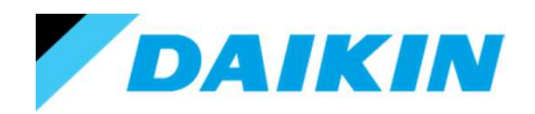

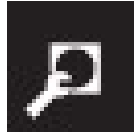

Remote controller settings.

The available remote controller settings are:

| Mode | SW | SW description                                | Value                                                                                                    | Default value |
|------|----|-----------------------------------------------|----------------------------------------------------------------------------------------------------|---------------|
| R1   | 3  | Controller thermistor adjustment<br>(Cooling) | 0: -3.0°C, 1: -2.5°C,<br>2: -2.0°C, 3: -1.5°C,<br>4: -1.0°C, 5: -0.5°C,<br>6: ±0°C, 7: +0.5°C,<br>8: +1.0°C, 9: +1.5°C,<br>10: +2.0°C, 11: +2.5°C,<br>12: +3.0°C | 6             |
|      | 4  | Controller thermistor adjustment<br>(Heating) | 0: -3.0°C, 1: -2.5°C,<br>2: -2.0°C, 3: -1.5°C,<br>4: -1.0°C, 5: -0.5°C,<br>6: ±0°C, 7: +0.5°C,<br>8: +1.0°C, 9: +1.5°C,<br>10: +2.0°C, 11: +2.5°C,<br>12: +3.0°C | 6             |
|      | 5  | Controller thermistor adjustment (Auto)       | 0: -3.0°C, 1: -2.5°C,<br>2: -2.0°C, 3: -1.5°C,<br>4: -1.0°C, 5: -0.5°C,<br>6: ±0°C, 7: +0.5°C,<br>8: +1.0°C, 9: +1.5°C,<br>10: +2.0°C, 11: +2.5°C,<br>12: +3.0°C | 6             |
|      | 6  | Controller thermistor adjustment (Fan only)   | 0: -3.0°C, 1: -2.5°C,<br>2: -2.0°C, 3: -1.5°C,<br>4: -1.0°C, 5: -0.5°C,<br>6: ±0°C, 7: +0.5°C,<br>8: +1.0°C, 9: +1.5°C,<br>10: +2.0°C, 11: +2.5°C,<br>12: +3.0°C | 6             |

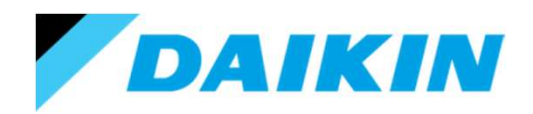

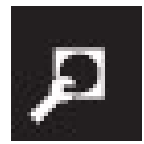

Remote controller settings.

The available remote controller settings are:

| Mode | SW | SW description                     | Value                                                                                                    | Default value |
|------|----|------------------------------------|----------------------------------------------------------------------------------------------------|---------------|
|      | 7  | Home screen                        | 0: Detailed<br>1: Standard                                                                                     | 1             |
|      | 8  | Backlight no-operation timer       | 0: 5 seconds<br>1: 10 seconds<br>2: 20 seconds                                                                 | 0             |
|      | 9  | Status indicator faintness         | 0: 0% (OFF), 1: 1%,<br>2: 2%, 3: 3%,<br>4: 5%, 5: 7%,<br>6: 9%, 7: 11%,<br>8: 13%, 9: 15%,<br>10: 17%, 11: 20% | 9             |
|      | 10 | Backlight faintness                | 0: 0% (OFF), 1: 1%,<br>2: 2%, 3: 3%,<br>4: 4%, 5: 5%,                                                          | 5             |
|      | 11 | Status indicator mode              | 0: Normal<br>1: Hotel setting 1<br>2: Hotel setting 2                                                          | 2             |
|      | 12 | Bluetooth menu available           | 0: Hidden (& Bluetooth disabled)<br>1: Available                                                               | 1             |
|      | 13 | Bluetooth Low Energy advertising   | 0: Always advertising<br>1: Enable manually                                                                    | 0             |
| R2   | 1  | Touch button indicator (on screen) | 0: None<br>1: Small<br>2: Medium<br>3: Large                                                                   | 1             |

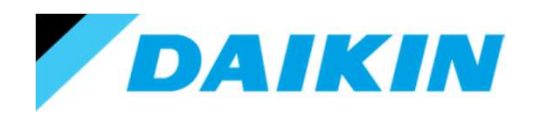

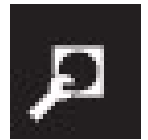

Remote controller settings.

The below table gives further details on the status light behaviour, as defined in setting R1, SW11.

| Operation state                       |            | Status indicator behaviour |                                                                                     |  |
|---------------------------------------|------------|----------------------------|-------------------------------------------------------------------------------------|--|
|                                       | 0 (Normal) | 1 (Hotel setting 1)        | 2 (Hotel setting 2)                                                                 |  |
| Operation ON                          | ON         | ON                         | ON (when the backlight goes into<br>faint state, the status indicator<br>turns OFF) |  |
| Operation OFF                         | OFF        | OFF                        | OFF                                                                                 |  |
| Error                                 | Blinking   | (no change)                | (no change)                                                                         |  |
| Warning                               | ON         | ON                         | ON (when the backlight goes into<br>faint state, the status indicator<br>turns OFF) |  |
| Setting of status indicator intensity | ON         | ON                         | ON                                                                                  |  |
| Pairing with indoor unit              | Blinking   | Blinking                   | Blinking                                                                            |  |

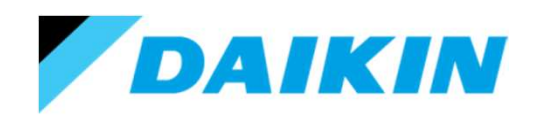

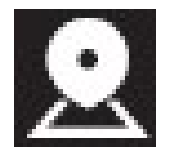

Addressing.

This menu is absent if the connected unit is not VRV or connected to a centralised device.

In this menu you can set the DIII-Net group address by group or by unit, and set the indoor and outdoor Airnet address.

Refer to The Intelligent Touch Manager training course for the use of DIII-Net addresses.

Refer to the VRV4 training and the Service checker training courses for the use of Airnet addresses.

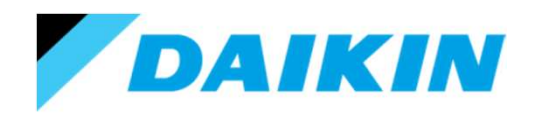

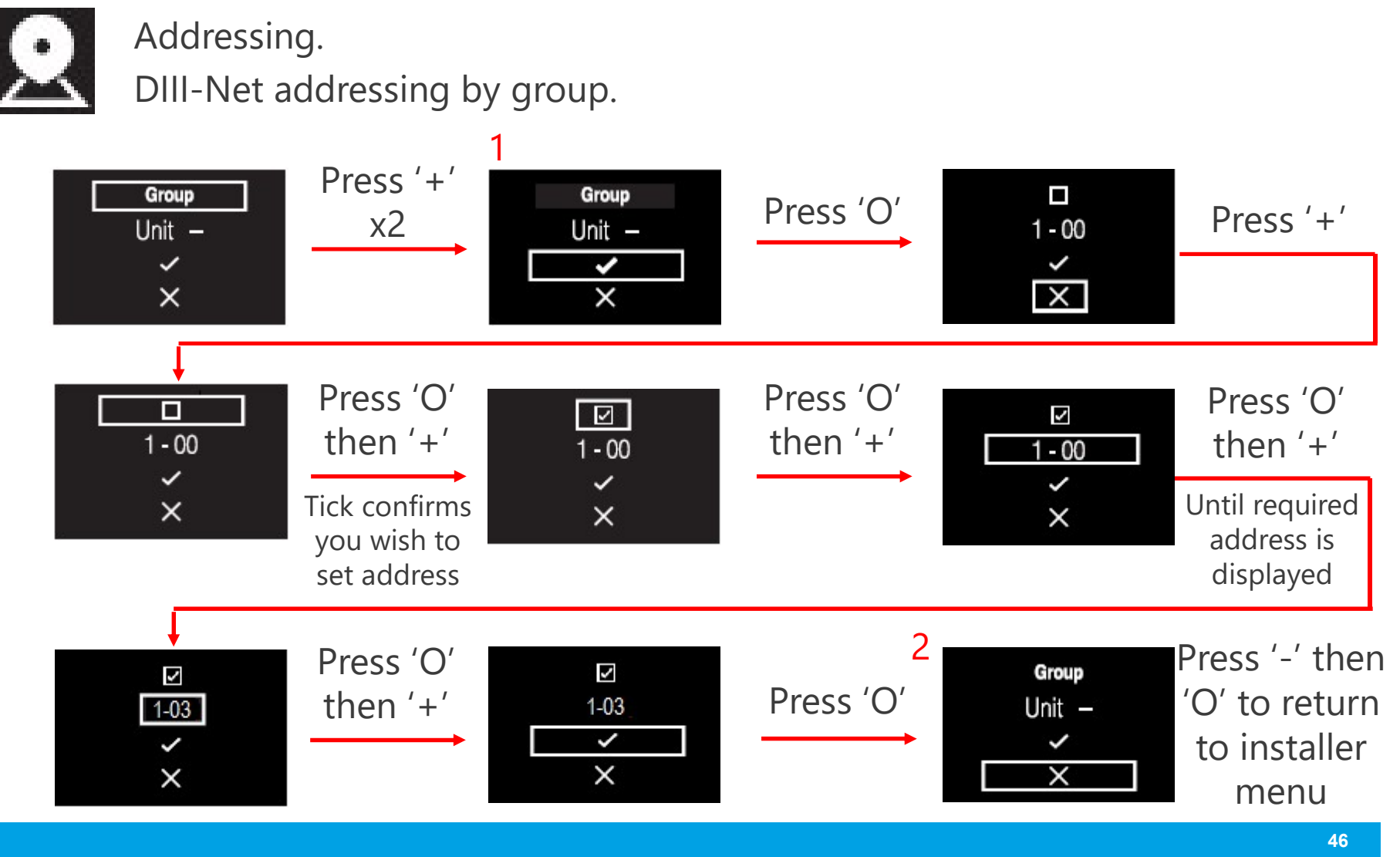

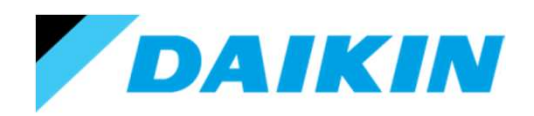

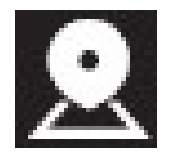

Addressing.

DIII-Net addressing by unit.

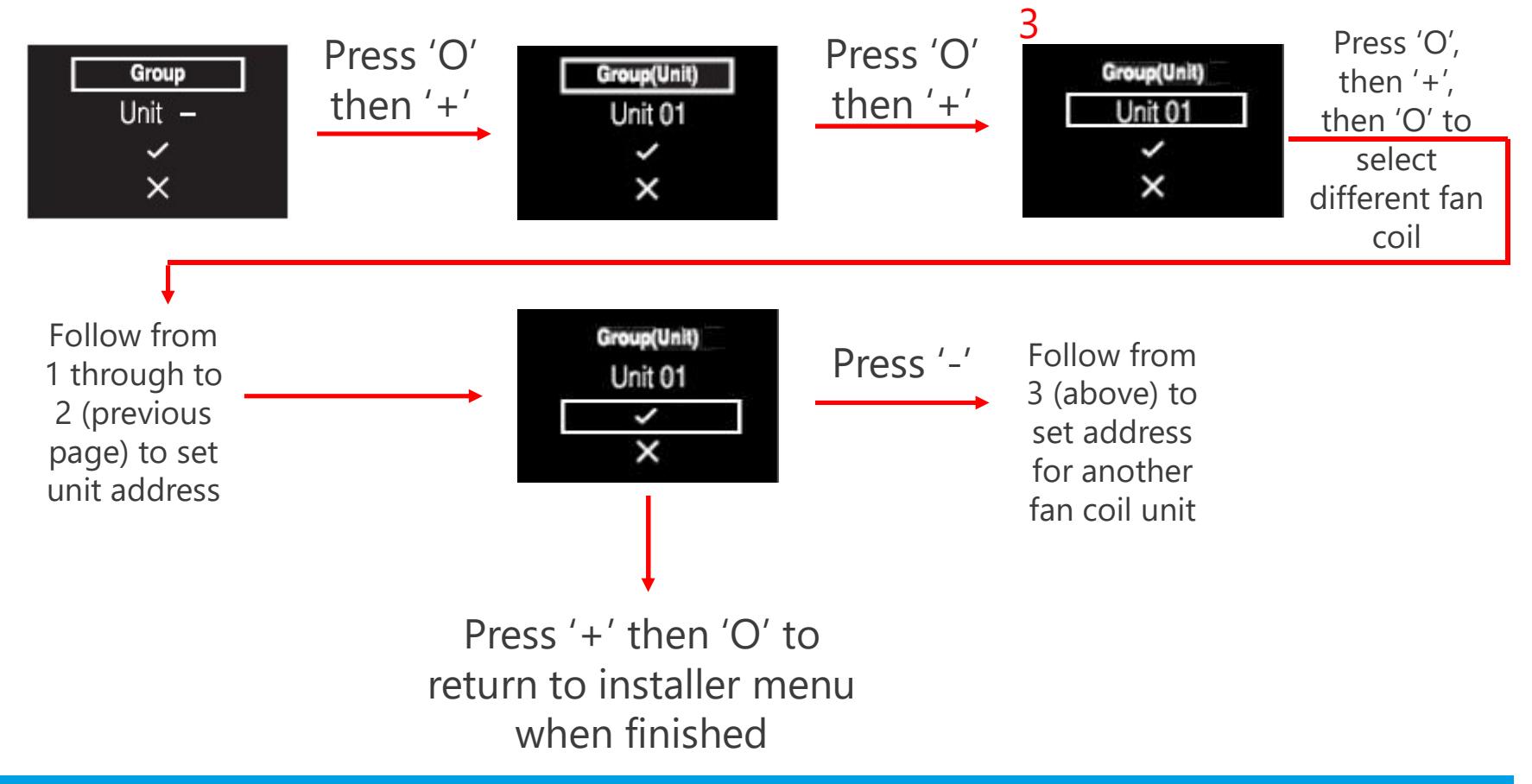

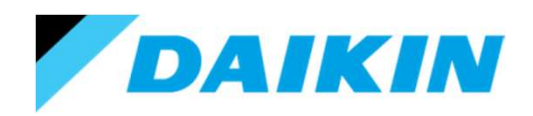

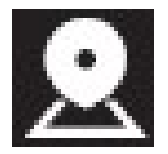

Addressing.

Indoor Airnet addressing.

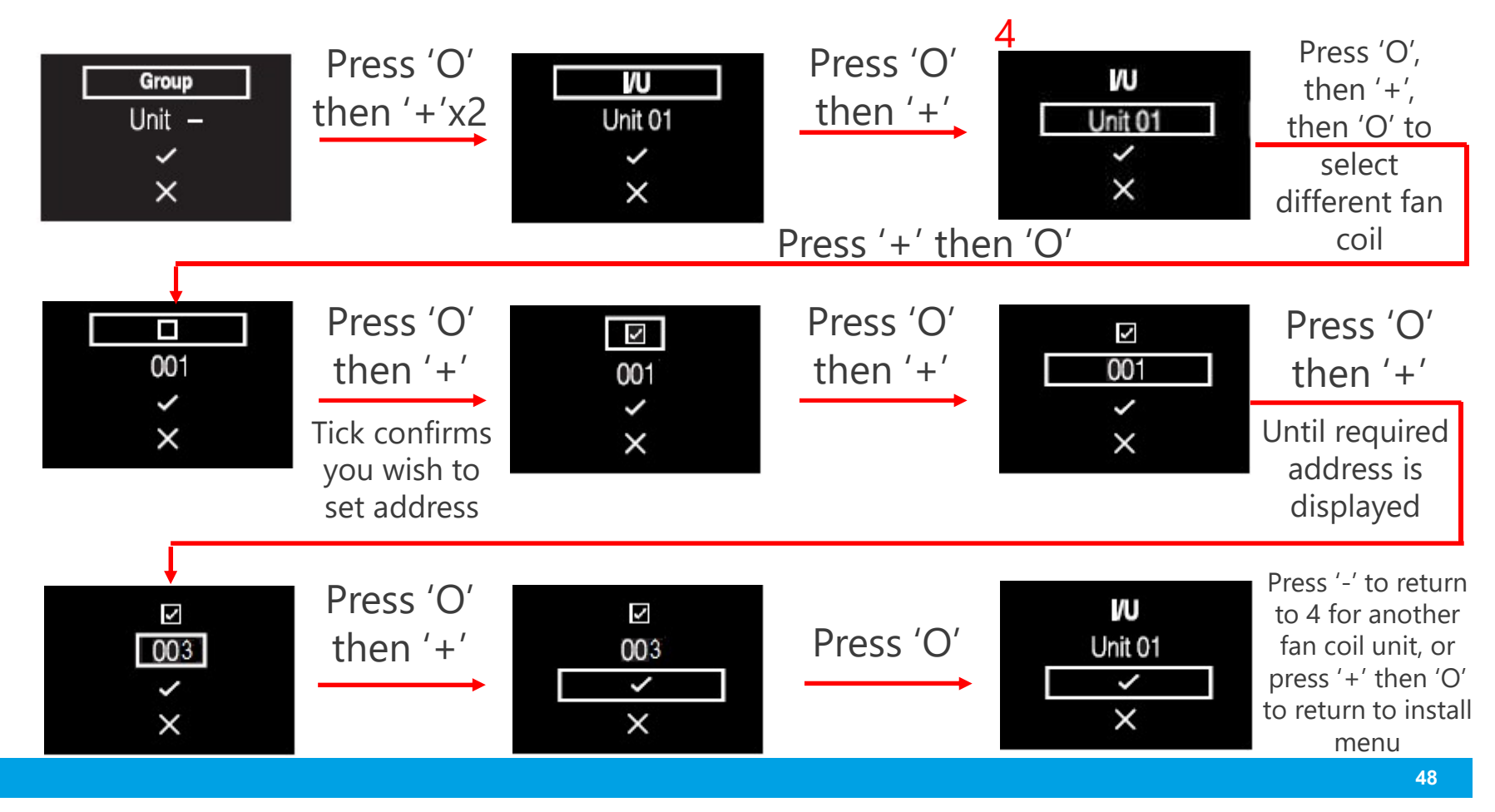

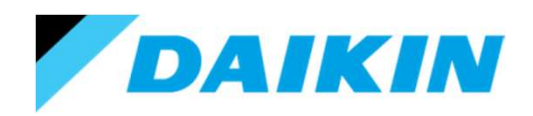

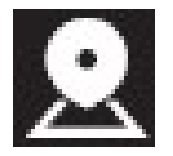

Addressing.

Outdoor Airnet addressing.

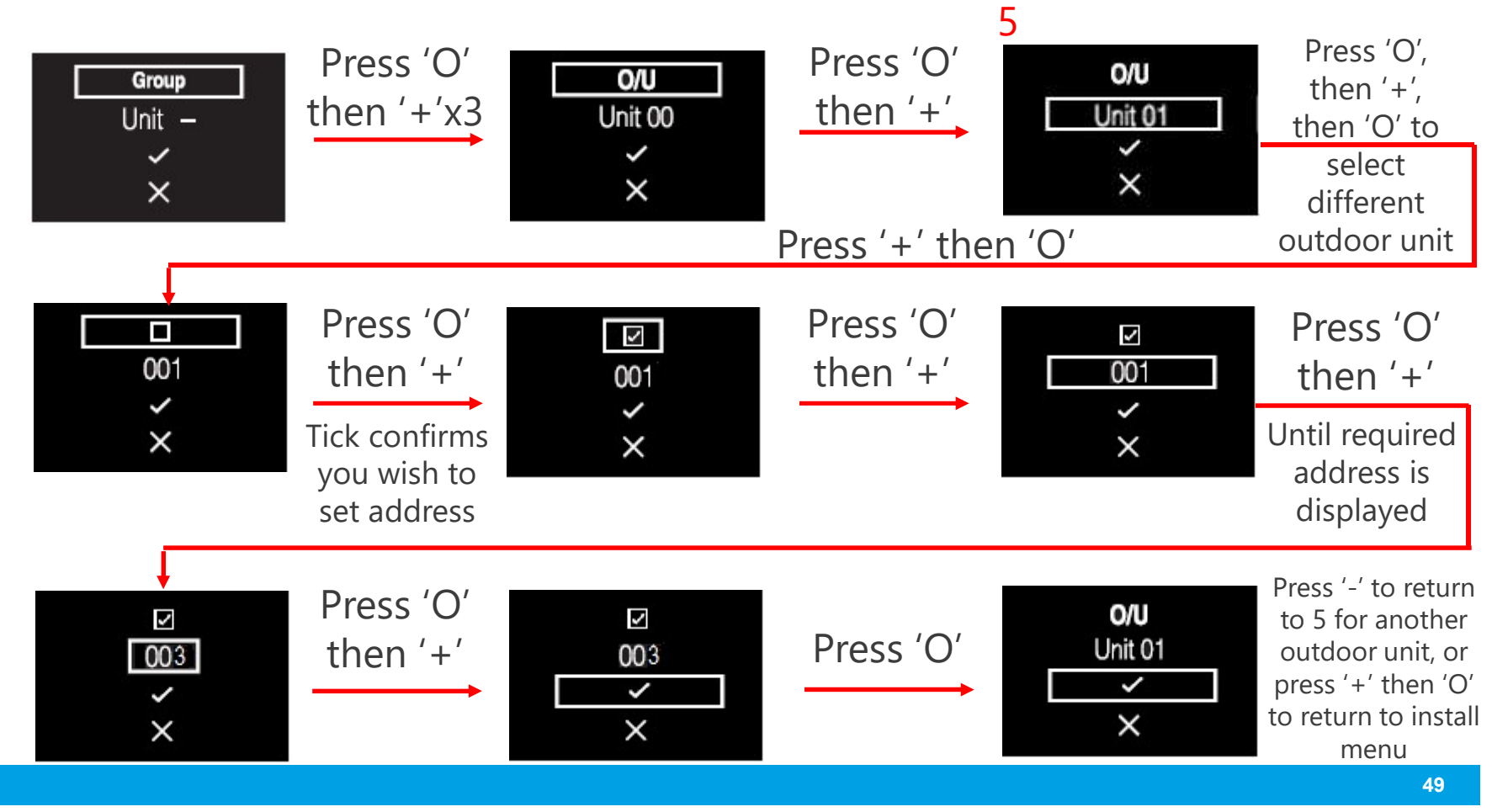

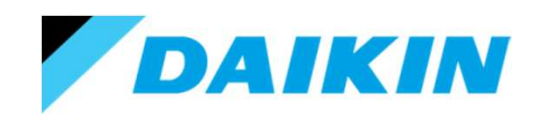

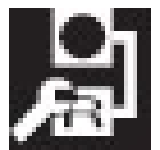

External input.

This menu is absent if a BRP7A51 external input card is not connected to the indoor unit.

When you enter this menu, the Parameters field is already selected. Use the '+' or '-' to scroll through the required parameters and 'O' to select the required parameter.

Then use the '+' to step onto the Value field.

Press 'O' to enter then '+' or '-' to adjust the value and then 'O' to confirm.

Use '-' to step back onto parameters and 'O' to enter.

Repeat for all required parameters.

Once finished use '+' to step onto the tick, then 'O' to save, then '+' to step onto 'X' and the 'O' to exit.

Alternatively, to exit without saving just move onto the 'X' (without confirming the tick) and press 'O'.

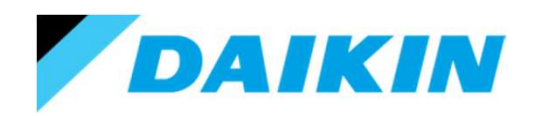

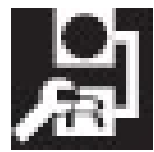

External input.

This menu is absent if a BRP7A51 external input card is not connected to the indoor unit.

| Parameter                                 | Description                                                                                                    | Possible values | Default value |
|-------------------------------------------|----------------------------------------------------------------------------------------------------|-----------------|---------------|
| B2 Delay Timer<br>B2 (1)<br>000<br>~<br>X | Timer that starts as soon as the<br>key card is removed. The unit<br>continues normal operation until<br>the timer expires.                                                                | 0-10 minutes    | "1 min"       |
| B2 Reset Timer<br>B2 (2)<br>20<br>×<br>×  | Timer that starts as soon as the<br>Delay Timer expires. When this<br>timer expires, the previous state<br>(i.e. regular setpoint) changes to<br>the <b>"Default Reset Setting"</b> state. | 0-20 hours      | "20 hours"    |
| Reset ON/OFF                              | "Default Reset Setting" on/off<br>state                                                                                                    | "ON", "OFF", "" | "OFF"         |

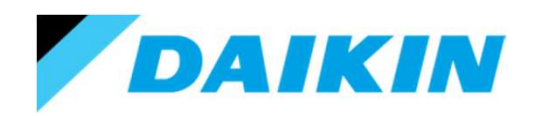

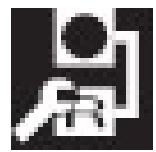

External input.

This menu is absent if a BRP7A51 external input card is not connected to the indoor unit.

| Parameter     | Description                                 | Possible values                                                       | Default value |
|---------------|---------------------------------------------|-----------------------------------------------------------------------|---------------|
| Reset Mode    | "Default Reset Setting" operation<br>mode   | Auto, Cooling, Heating, Fan only,<br>                                 | HH            |
| Reset Cool SP | "Default Reset Setting" cooling<br>setpoint | See indoor unit's setpoint range<br>and setpoint range limitation, "" | "22°C"        |
| Reset Heat SP | "Default Reset Setting" heating<br>setpoint | See indoor unit's setpoint range<br>and setpoint range limitation, "" | "22°C"        |

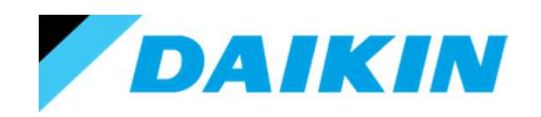

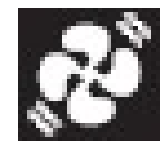

Force fan on.

This is used to individually identify fan coil units when multiple units are connected to a single remote controller. N.B. Ensure the units are stopped before employing this menu.

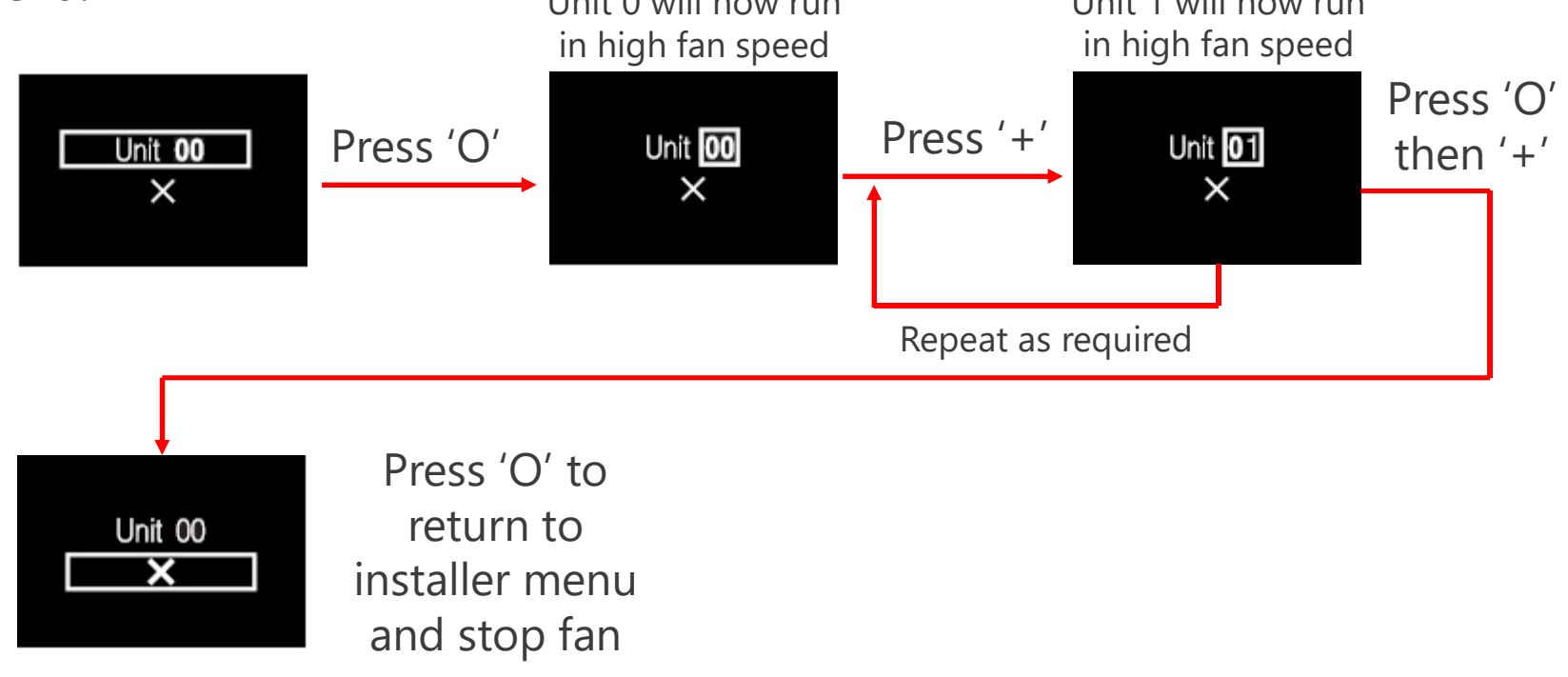

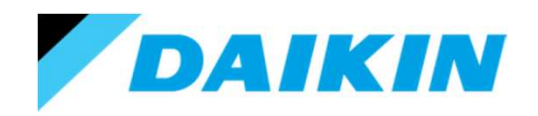

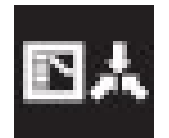

Switch heat/cool master.

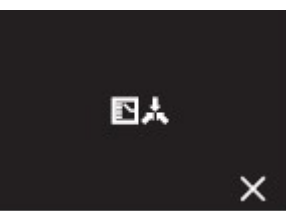

This menu will have a cross through it, and be inaccessible, unless you are on the heat/cool master of a heat pump VRV system or heat/cool master of a BS box with more than one fan coil unit on a heat recovery VRV system.

Upon entering the menu you will be presented with option to 'deallocate' the heat/cool master by pressing '+', located below the 'X' icon. You will then be returned to the installer menu.

To allocate the new heat/cool master, proceed to the required fan coil unit and select an operation mode from the user menu.

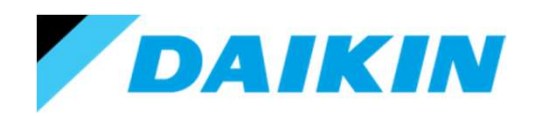

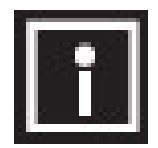

Information.

When you enter this menu you will be presented with page 1 of 2. Press '+' to move to second page. Press 'O' to return to installer menu.

| Information | Description                 |
|-------------|-----------------------------|
|             | Controller software ID      |
|             | Controller software version |
|             | Time                        |
|             | UE878 software ID           |
|             | UE878 MAC address           |
|             | Information                 |

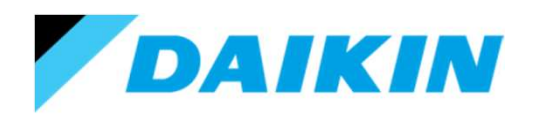

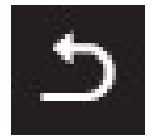

Return.

Pressing 'O' when on the above icon will leave the installer menu and return you back to the home screen.

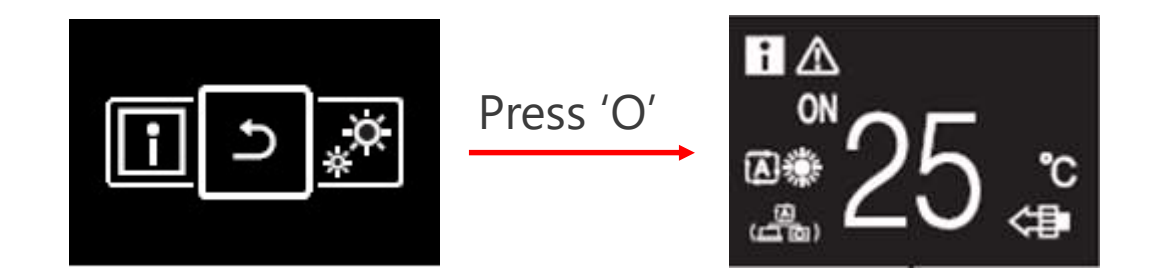

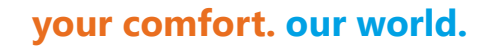

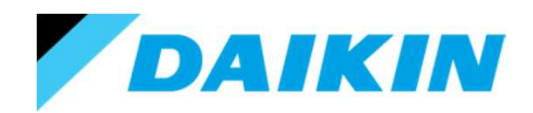

### Using the Madoka Assistant.

The Madoka Assistant (App) is available for both Android & iOS devices.

| Operating<br>system | Version                                                 | Typical models                                                                                  |
|---------------------|---------------------------------------------------------|-------------------------------------------------------------------------------------------------|
| iOS                 | 9.3.5 or higher.                                        | iPhone 5 and later<br>iPad 2 and later<br>All iPad minis<br>iPod Touch 5th generation and later |
| Android             | 5.0 or higher.<br>Bluetooth Low Energy<br>4.2 or higher |                                                                                                 |

### DAIKIN

#### your comfort. our world.

### Using the Madoka Assistant.

Browse your relevant App store (iTunes or Play Store) and search using the key words - "Daikin Madoka" or "Madoka Assistant".

Install the App and then, when within range\* of a Madoka controller, open the App.

\*Bluetooth Low Energy 5 has an unobstructed range of up to 1.6kms! However within buildings the range drops to typically 8 to 10 metres.

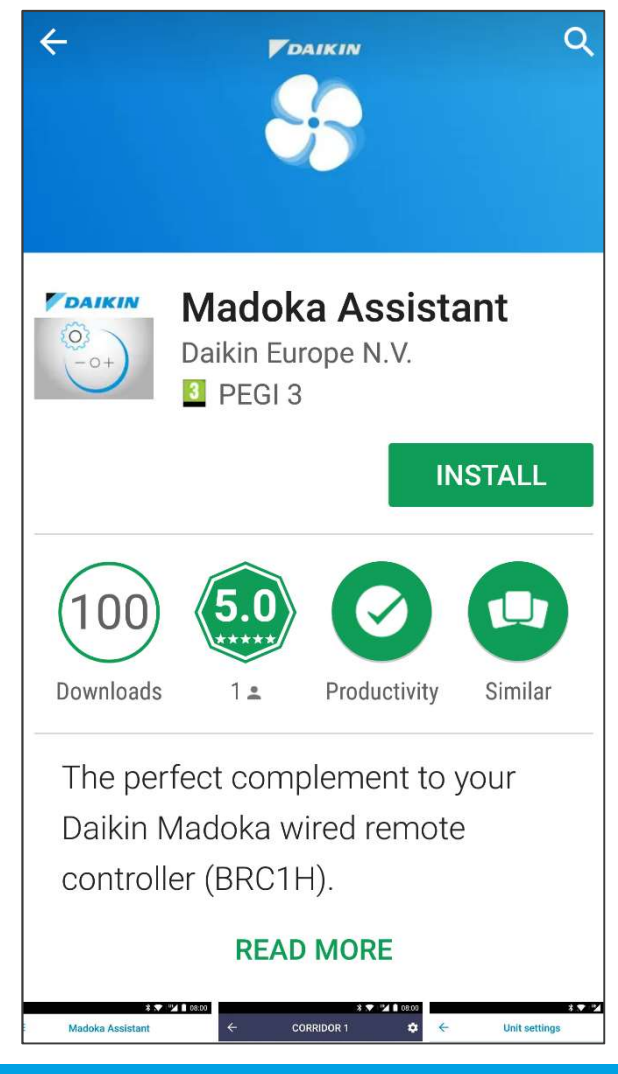

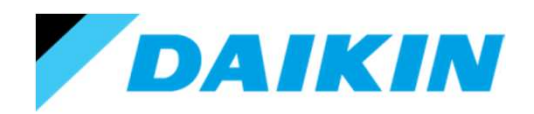

### Using the Madoka Assistant.

The first time the App is opened it will require you to agree to the 'Terms of Use'.

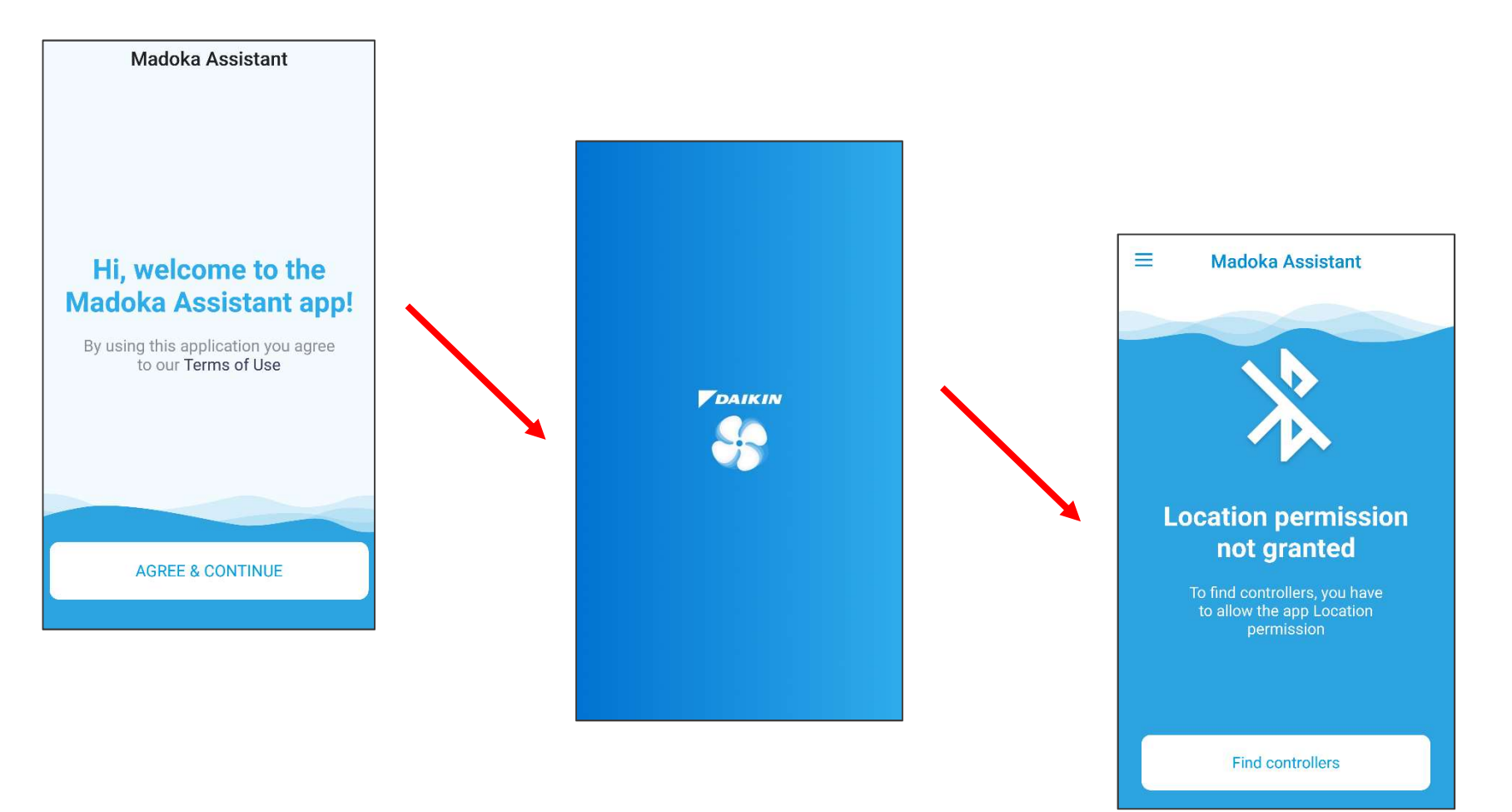

### DAIKIN

#### your comfort. our world.

### Using the Madoka Assistant.

The App will then ask for permission to access your 'Location' so that it has access to the phones' Bluetooth connection.

After which a list of controllers in range will be displayed.

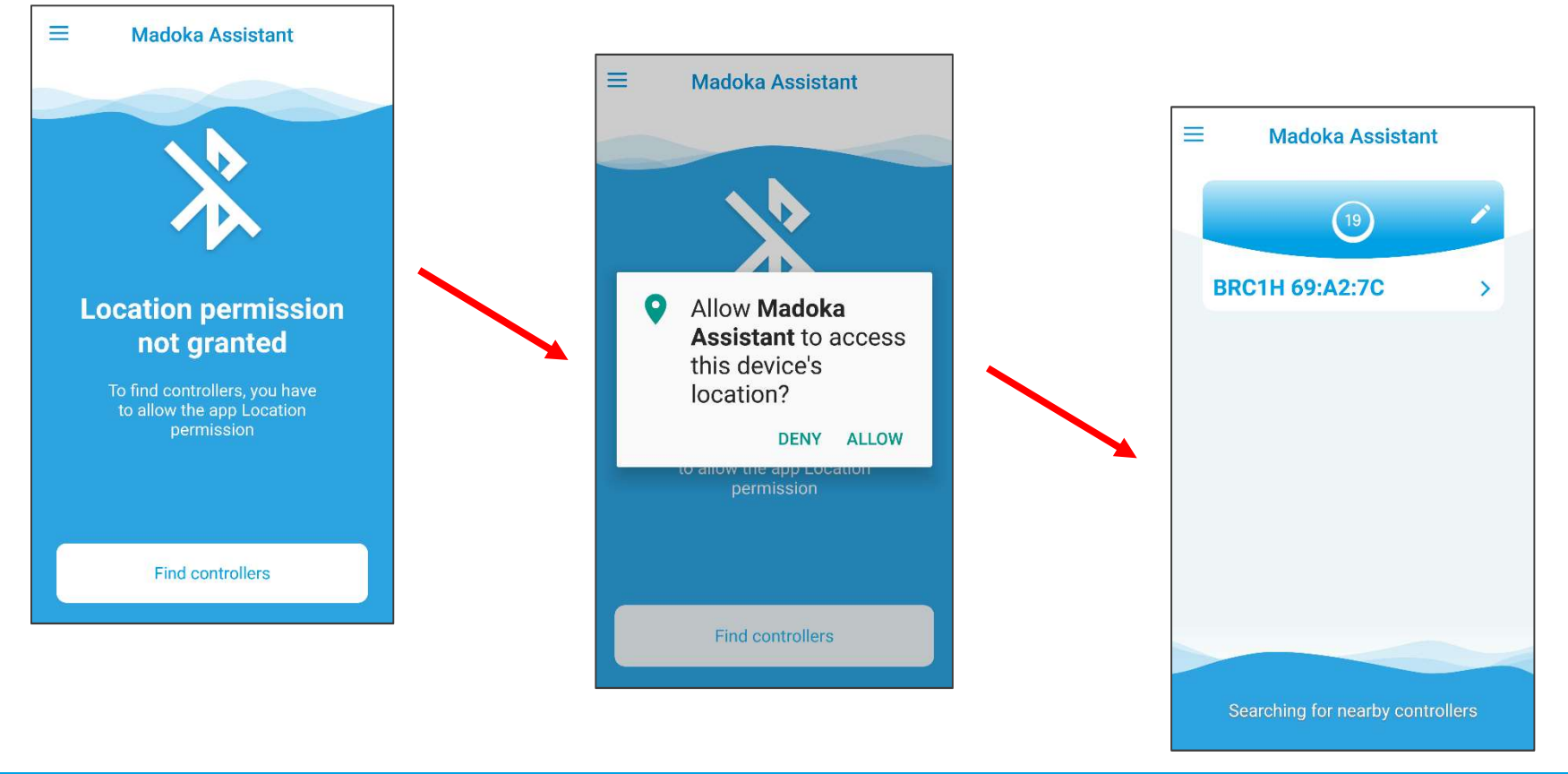

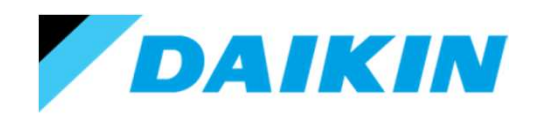

# Using the Madoka Assistant.

The first time the App is run, it will be necessary to 'login' as an "Installer" so that all features are available from the App.

- 1. Press the 3 horizontal lines in the top right of the screen.
- 2. Next select "About".

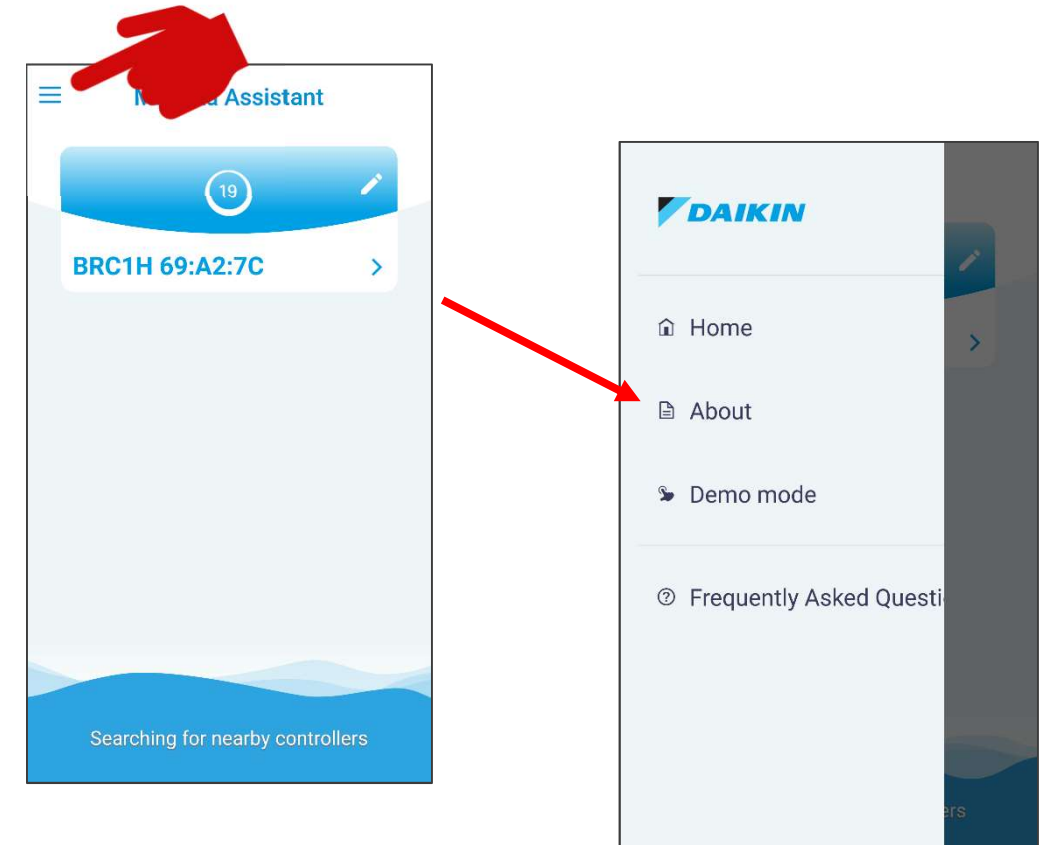

#### 62

#### your comfort. our world.

# Using the Madoka Assistant.

- 3. Quick tap 5 times on "Application version".
- The Installer mode is now activated. – It can be set to auto time out after 30 minutes if required, and the yellow status bar can be hidden if required.
- 5. Press the arrow in the top right to return to the previous screen.
- 6. Press the 3 horizontal lines in the top right of the screen and select "Home".

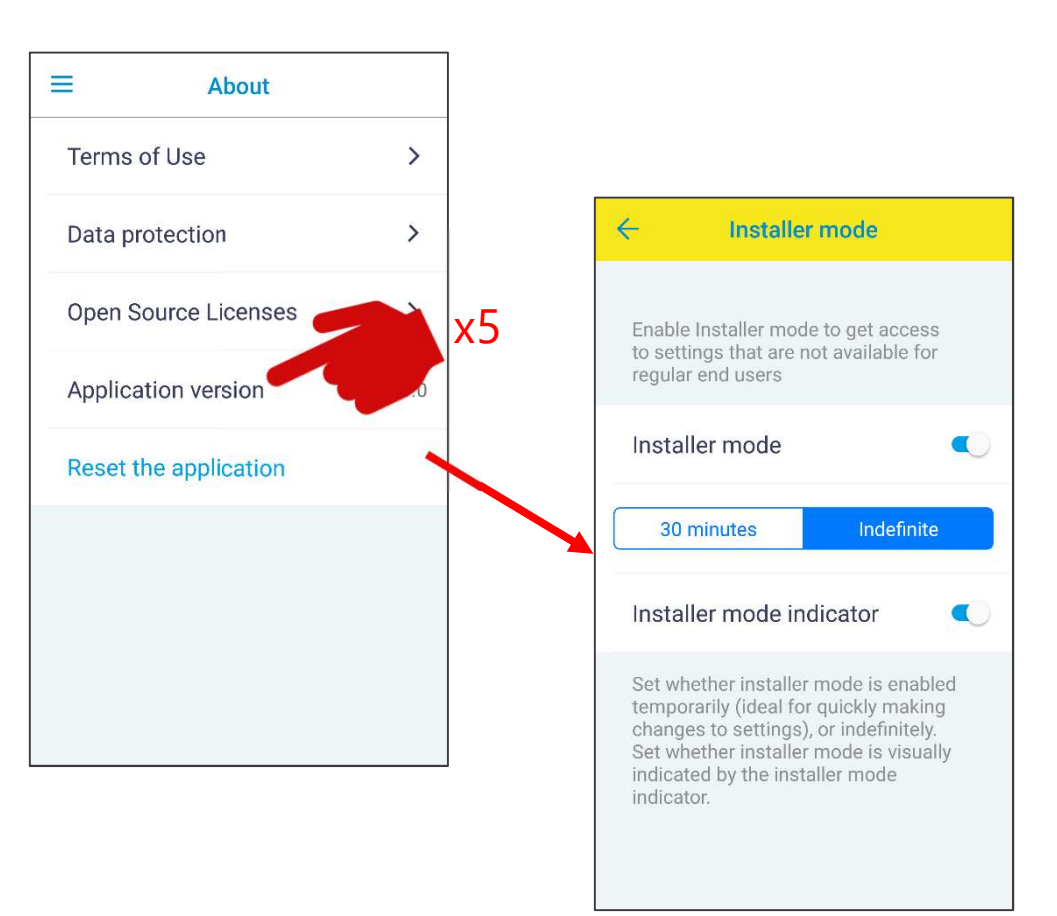

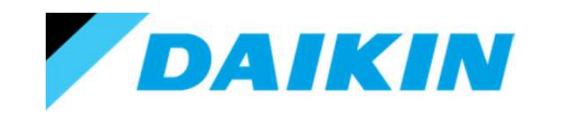

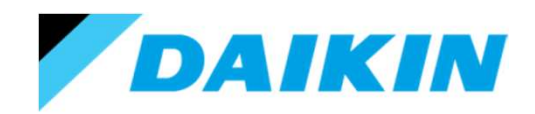

# Using the Madoka Assistant.

When you first select a controller, you will be asked to 'pair' to it.

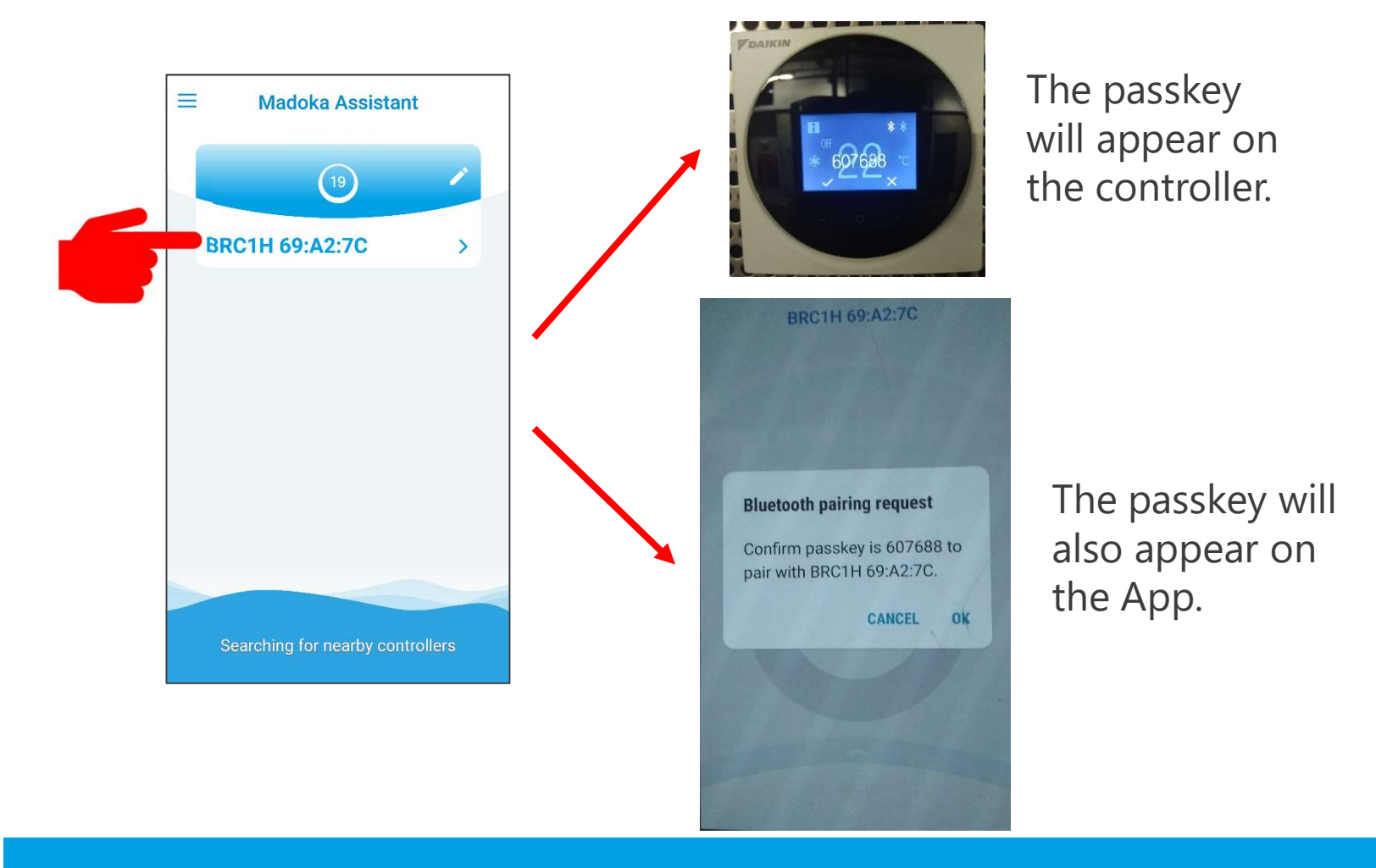

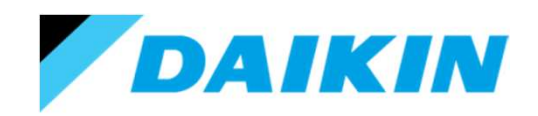

# Using the Madoka Assistant.

It is essential that you confirm the passkey on the controller before you confirm the passkey on the App, else the pairing will time out after about 3 seconds.

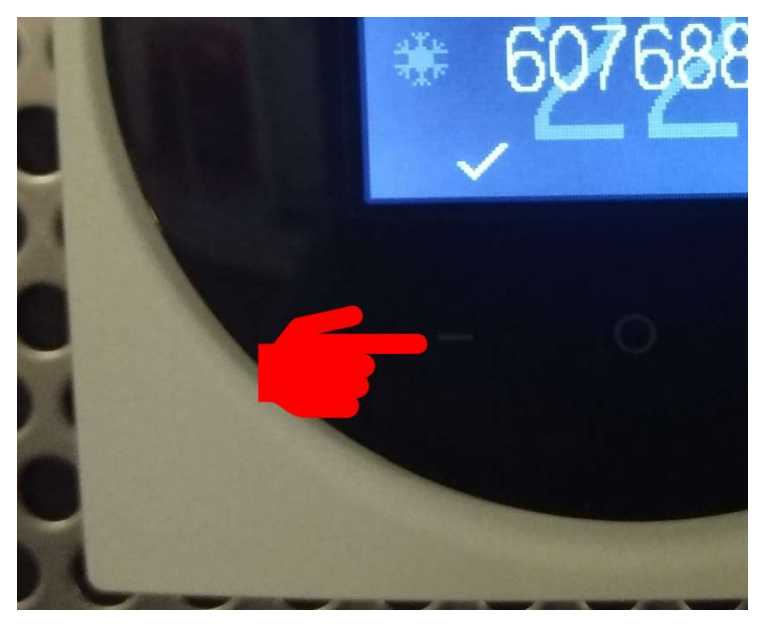

Confirm the controller passkey by pressing the '-' button, located below the tick icon.

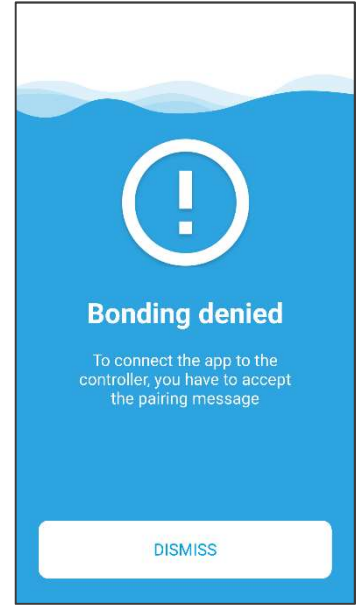

If the code is not confirmed, or times out, the above message will appear. Press 'Dismiss' and start the pairing process again.

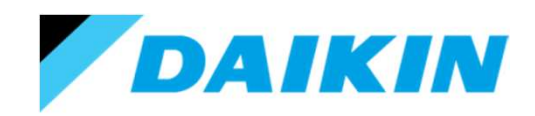

# Using the Madoka Assistant.

Once paired, you have the option to rename this controller.

This name will remain with the controller and be seen when anyone tries to connect to it with the App.

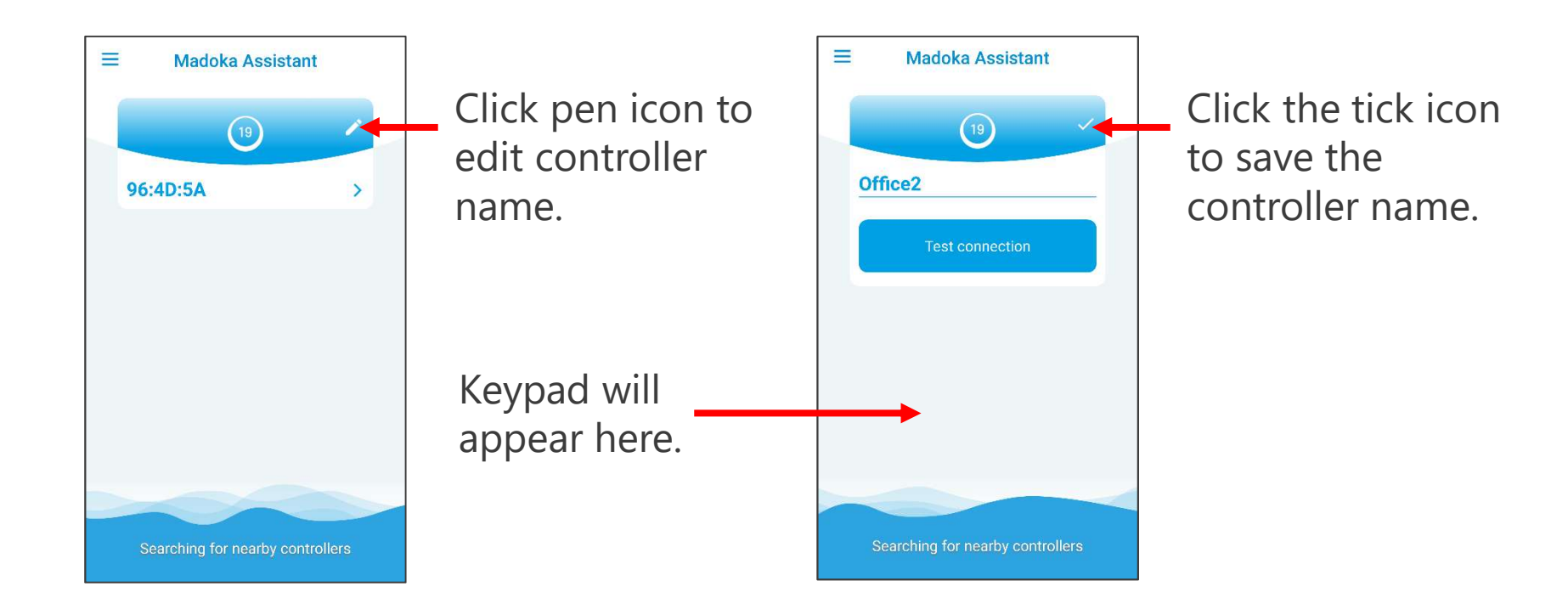

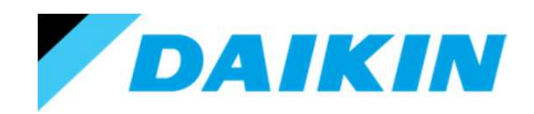

### Using the Madoka Assistant.

Once paired, clicking on the controller will open the controller interface screen.

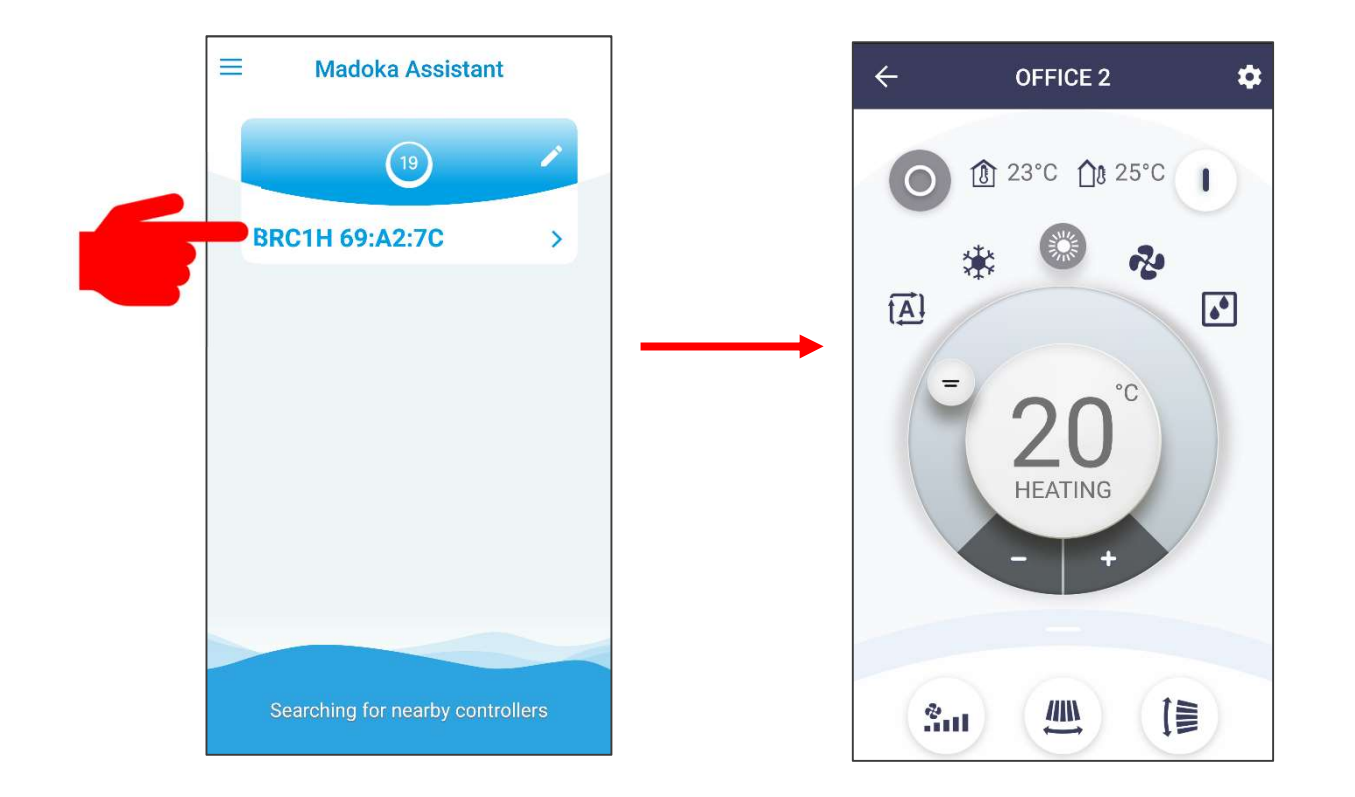

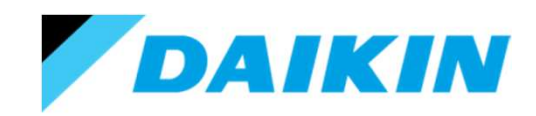

# Using the Madoka Assistant.

From this screen, basic control functions and statuses are available.

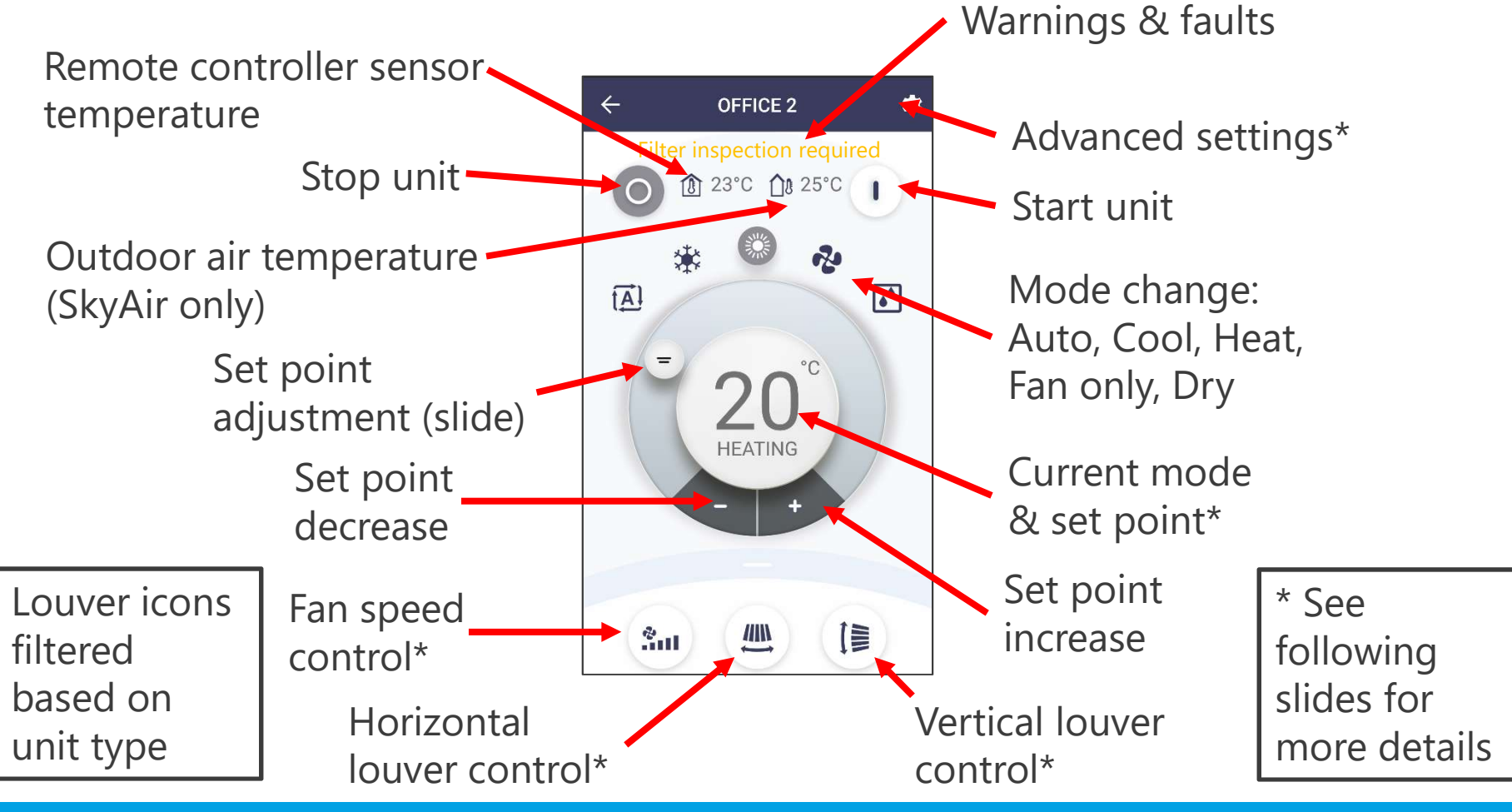

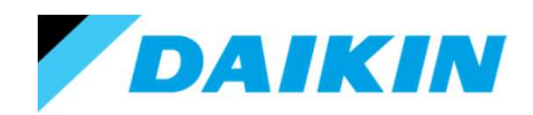

### Using the Madoka Assistant.

When you start the fan coil unit, the display changes colour to show the current operating mode and set point (if applicable).

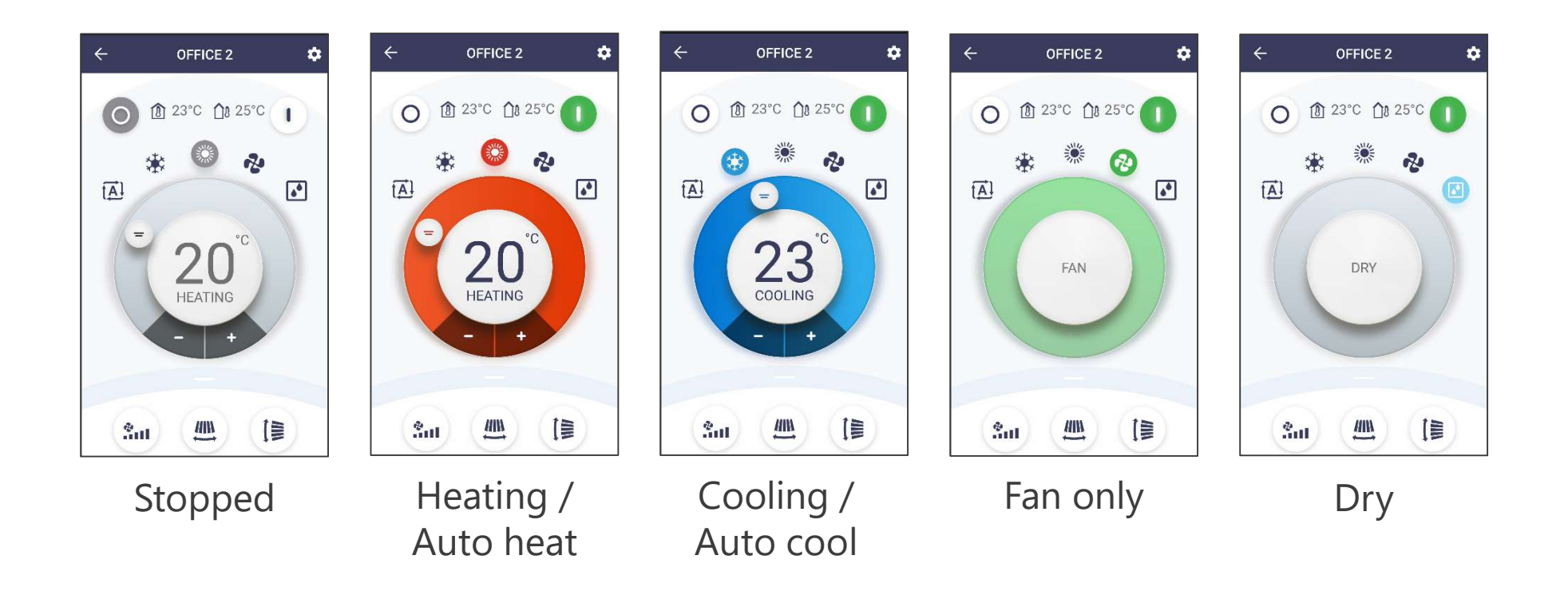

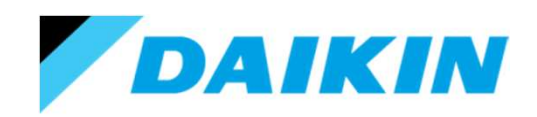

# Using the Madoka Assistant.

When selecting fan speed, one of louver icons or VAM unit mode, the bottom of the display pops up.

Once finished, click on any part of the original screen to close the pop up.

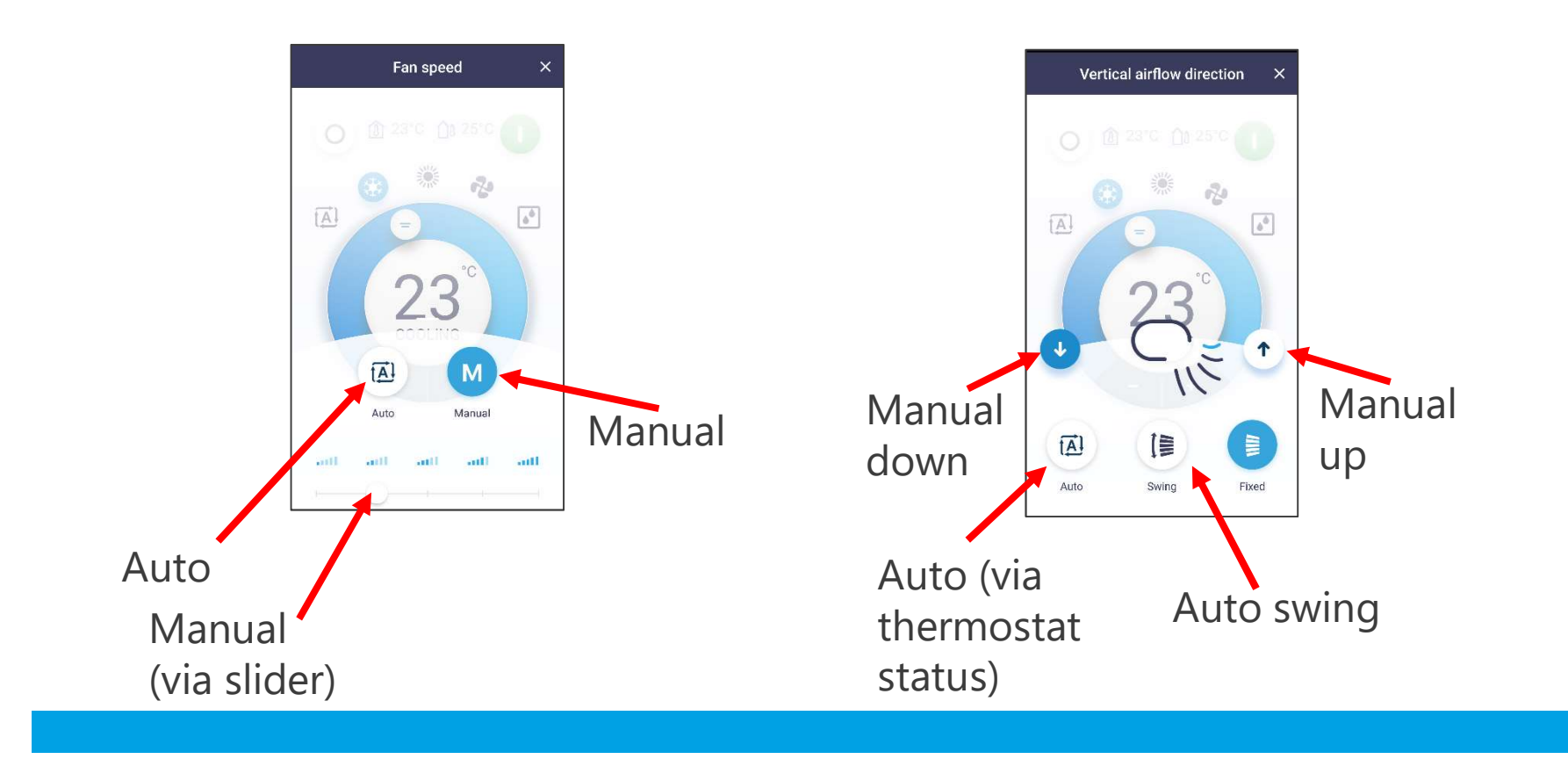

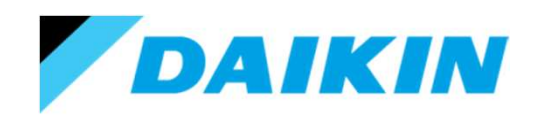

# Using the Madoka Assistant.

When selecting fan speed, one of louver icons or VAM unit mode, the bottom of the display pops up.

Once finished, click on any part of the original screen to close the pop up.

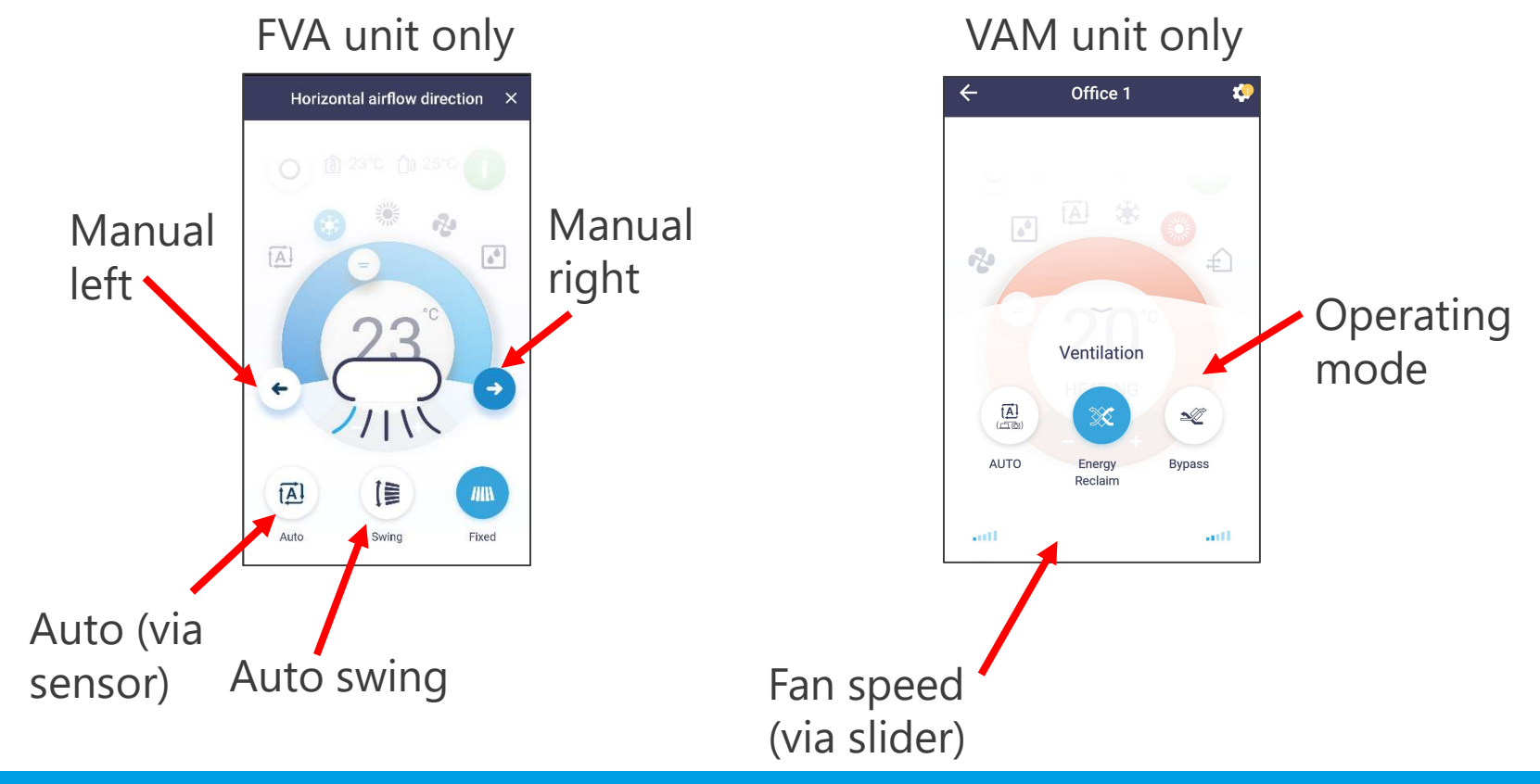

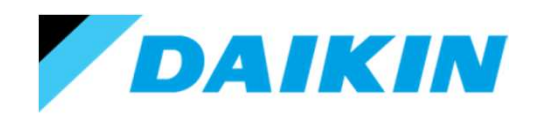

# Using the Madoka Assistant.

To access the Advanced settings menu press the cog icon. The screen will change to show a list of available settings.

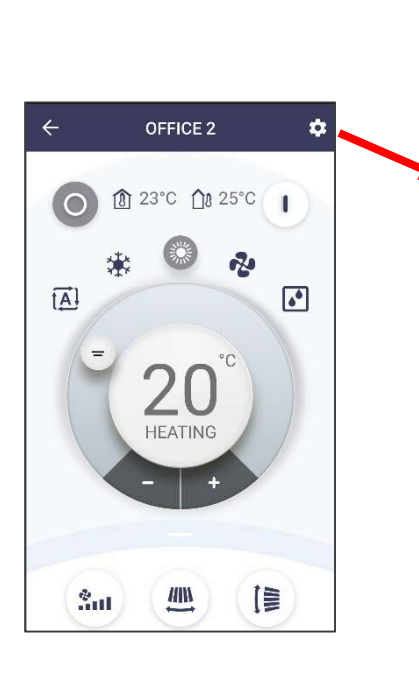

| • Uni         | it settings |            |      |
|---------------|-------------|------------|------|
| Firmware upo  | late avail  | able       | >    |
| Notifications |             | •          | >    |
| Remote contr  | oller setti | ngs        |      |
| Master/slave  | status      | Ma         | iter |
| Screen        |             | Detailed   | ۶    |
| Status indica | tor         |            | >    |
| Date and time | e           |            | >    |
| About         | 02.01.00    | / 02.01.00 | >    |
| Remove bond   | ling infor  | mation     | >    |
| Energy saving | n:          |            |      |
| Presence det  | ection      | Enabled    | >    |
| OFF timer     |             | Disabled   | >    |
| Energy consu  | umption     |            | >    |
| Power consu   | mption li   | mit 40%    | >    |
| Setpoint auto | o reset     | Enabled    | >    |

| Scheduling                    |               |   |
|-------------------------------|---------------|---|
| Schedule                      | Schedule 1    | > |
| Holiday                       | Enabled       | > |
| Configuration and o           | peration      |   |
| Setpoint mode                 | Indoor unit   | > |
| Setback                       | Disatived     | > |
| Individual airflow di         | rection       | > |
| Active airflow<br>circulation | Enabled       | > |
| Setpoint range                | Disabled      | > |
| Cooling/Heating<br>masterhood | Masher        | > |
| Airflow direction ra          | nge           | > |
| Draught prevention            | Enobled       | > |
| Quick start                   | Enabled       | > |
| Defrost operation             | Disabled      | > |
| Function lock                 | Disabled      | > |
| Quiet mode                    | 01:00 - 02:00 | > |
| External Input interle        | ock           | > |

| Maintenance          |          |   |
|----------------------|----------|---|
| Errors and warnings  |          | > |
| Unit number          |          | > |
| Filter auto clean    | Disabled | ) |
| AirNet address       |          | 2 |
| Group address        |          | 2 |
| Filter notifications |          | 2 |
| Contact information  |          | , |
| Field settings       |          | ) |
| Duty rotation        | 24 hours | 2 |
| Test operation       | Disabled |   |
| Unit status          |          | - |
| Operating hours      |          |   |

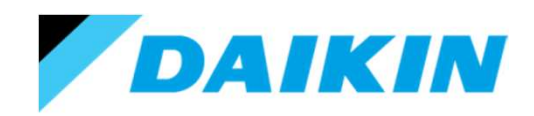

# Using the Madoka Assistant.

Firmware update.

This is used to update the Bluetooth interface (Communications module) and Remote controller – should there be a required update.

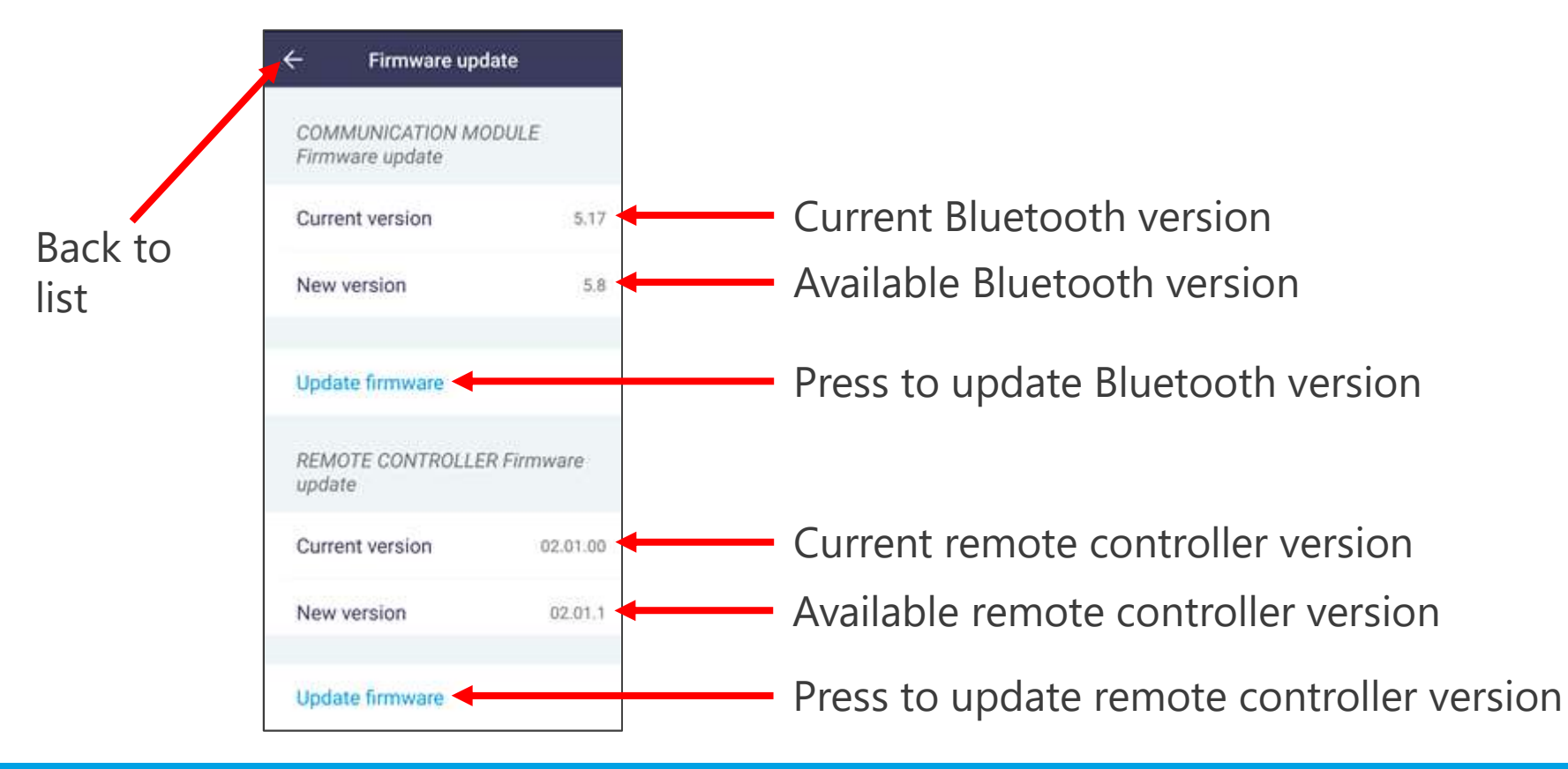
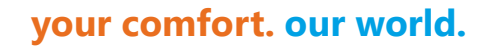

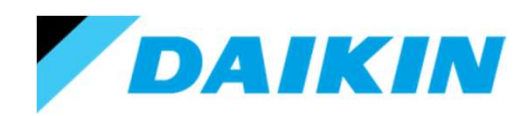

Notification.

This screen shows any actions that are needed – typically filter inspection or dust collect box to be emptied (self cleaning unit).

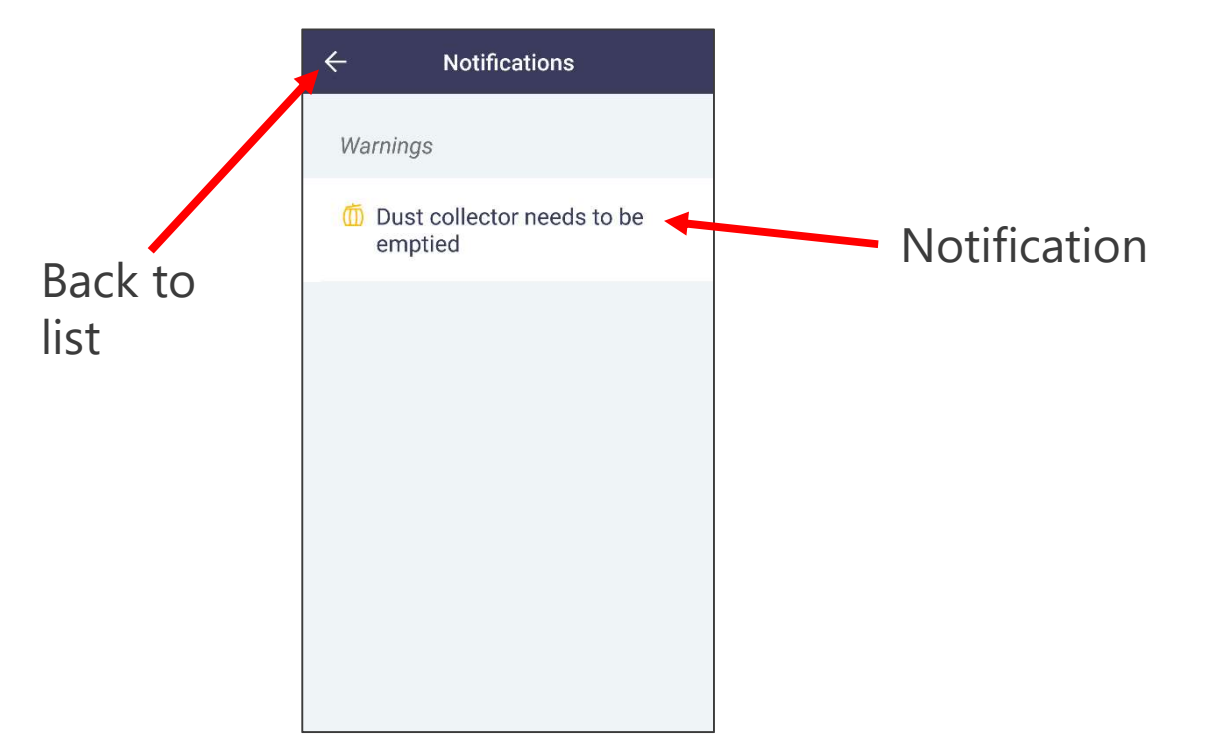

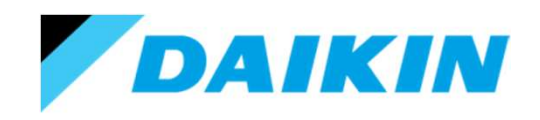

### Using the Madoka Assistant.

Remove bonding information.

This is used to unpair your device from the controller.

Un-pairing your device from the controller will mean you will need to re-pair your device to the controller next time you wish to access it.

However it will prevent your device from pairing with the controller whenever you pass within range – and hence reduce the drain on your devices' battery.

It also means that other people will be able to pair with the controller (as the Madoka can only remember the last 10 paired devices).

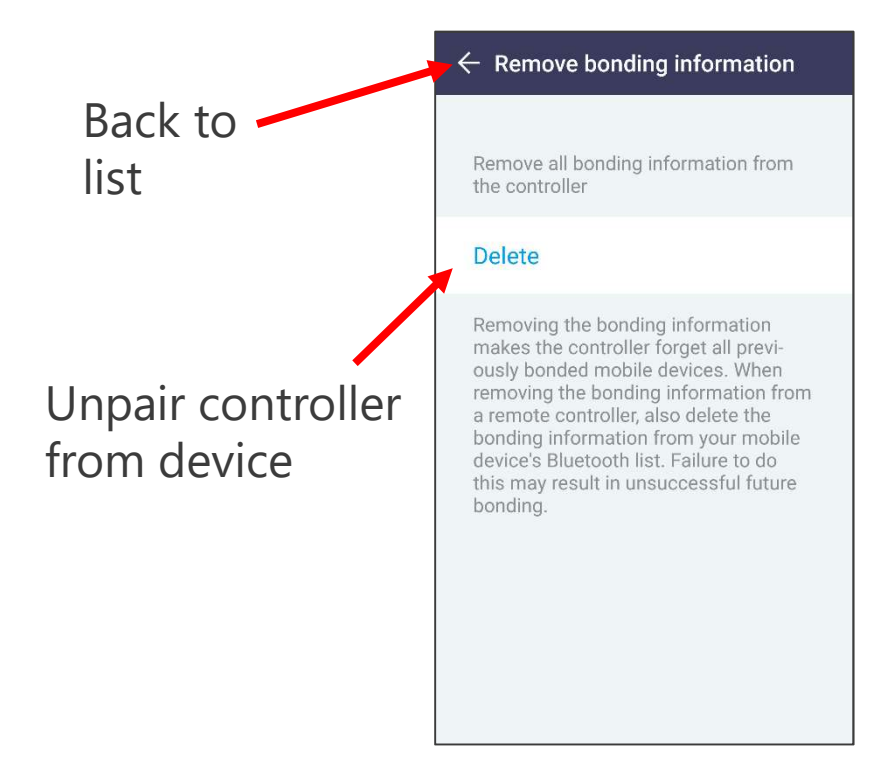

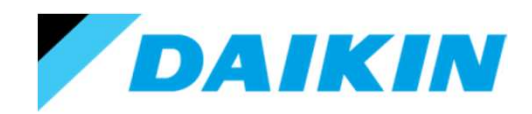

### Using the Madoka Assistant.

Setpoint auto reset.

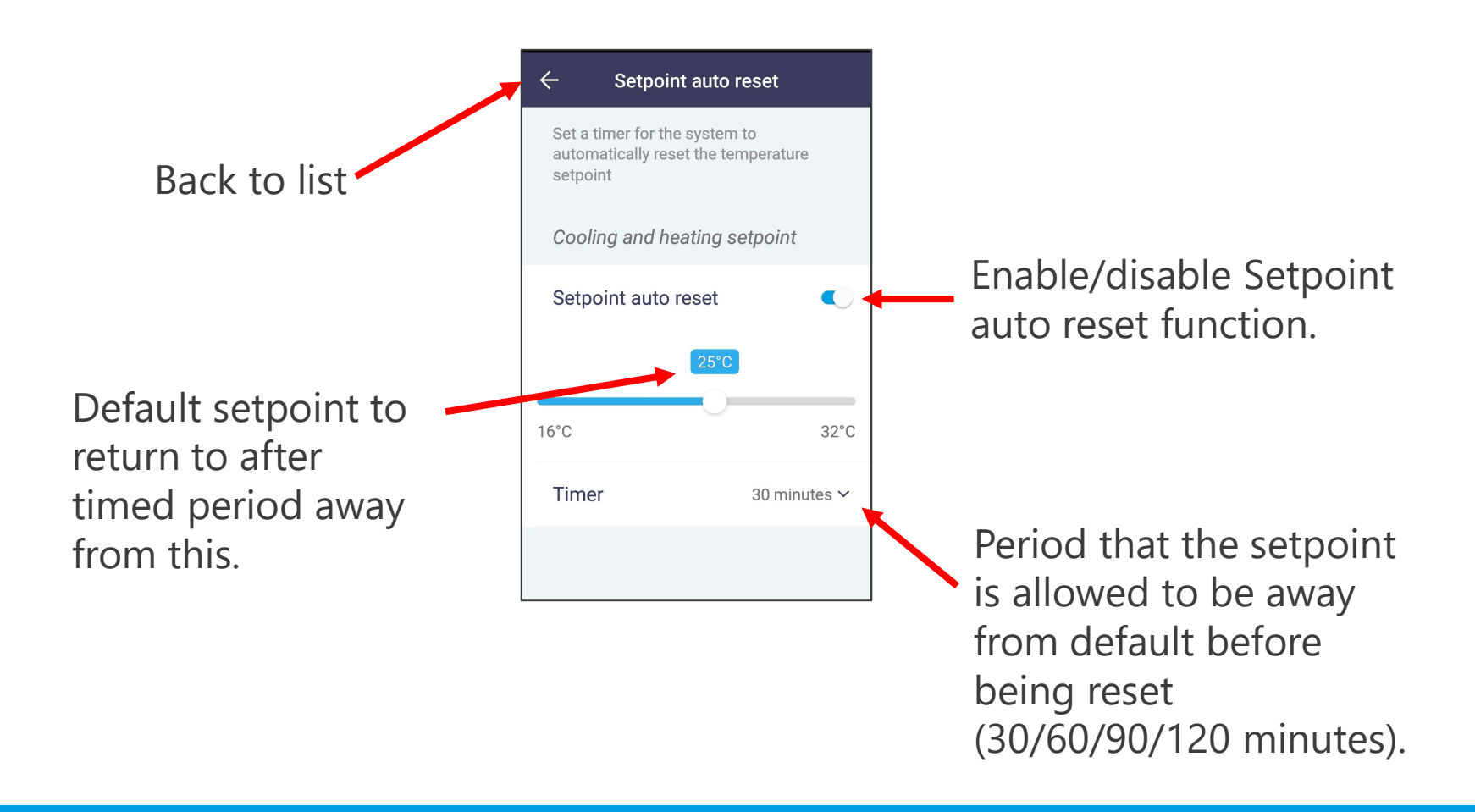

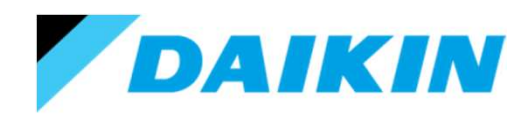

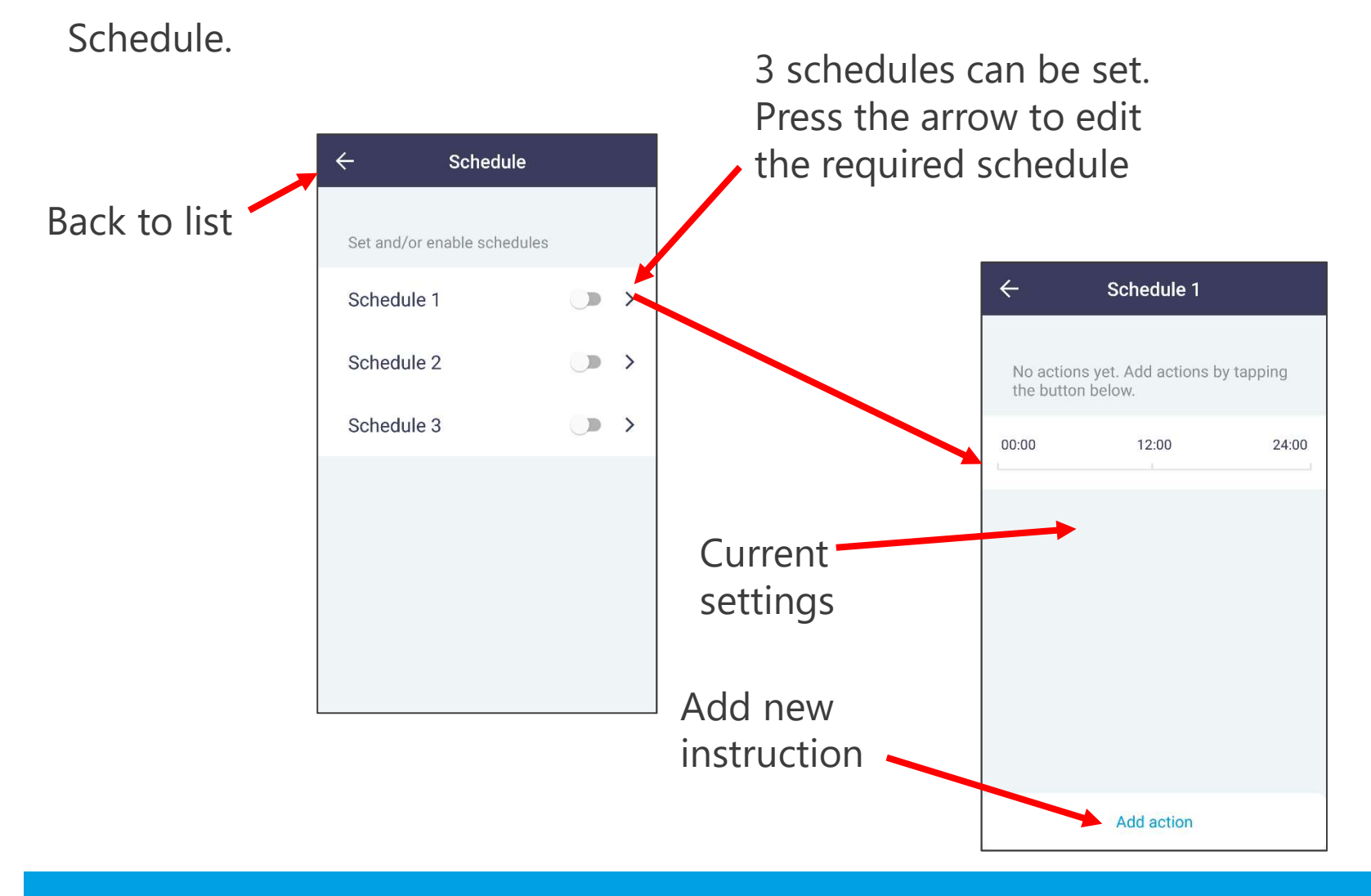

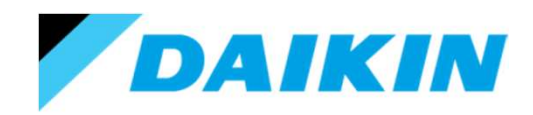

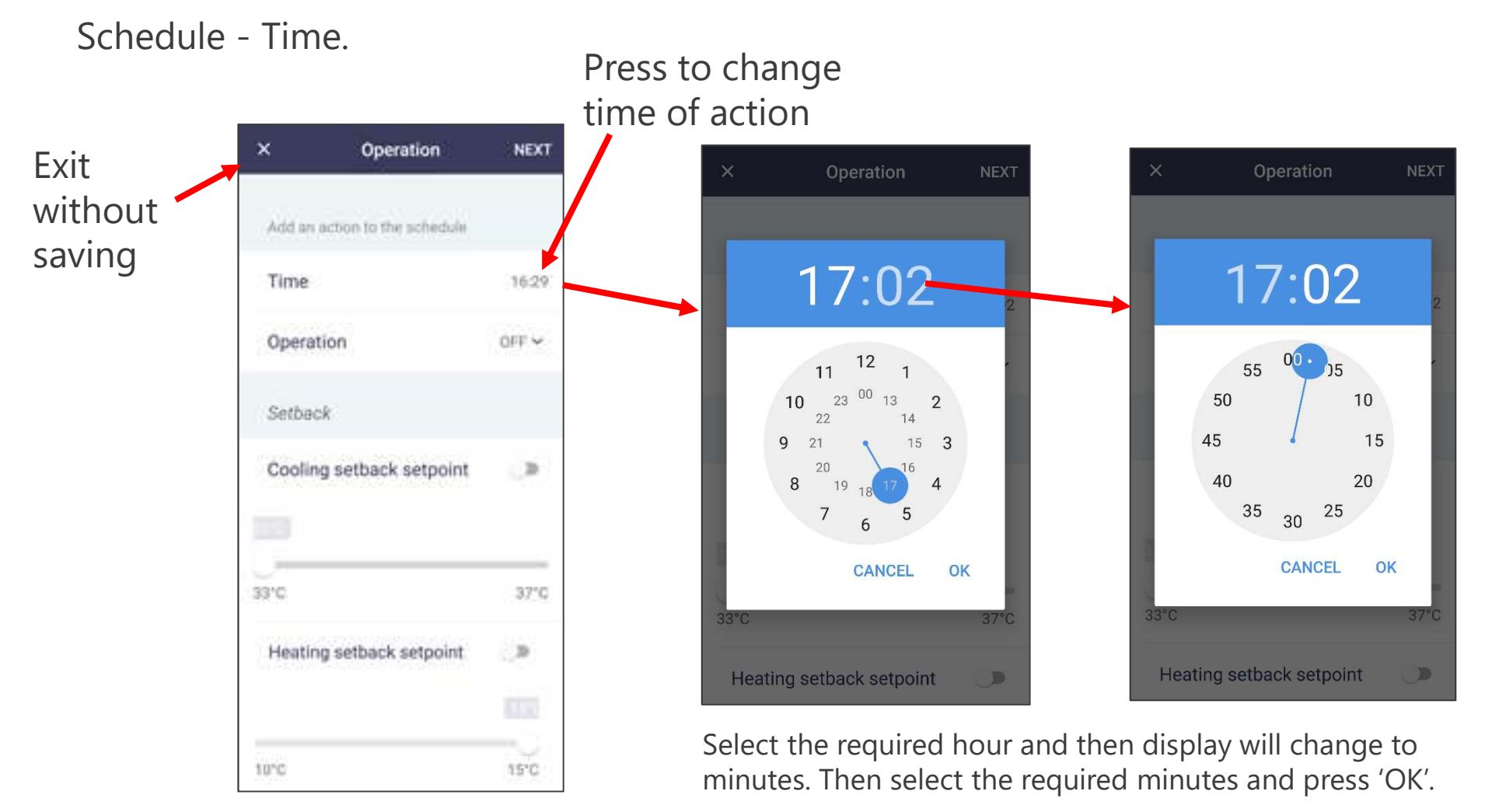

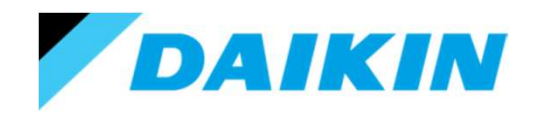

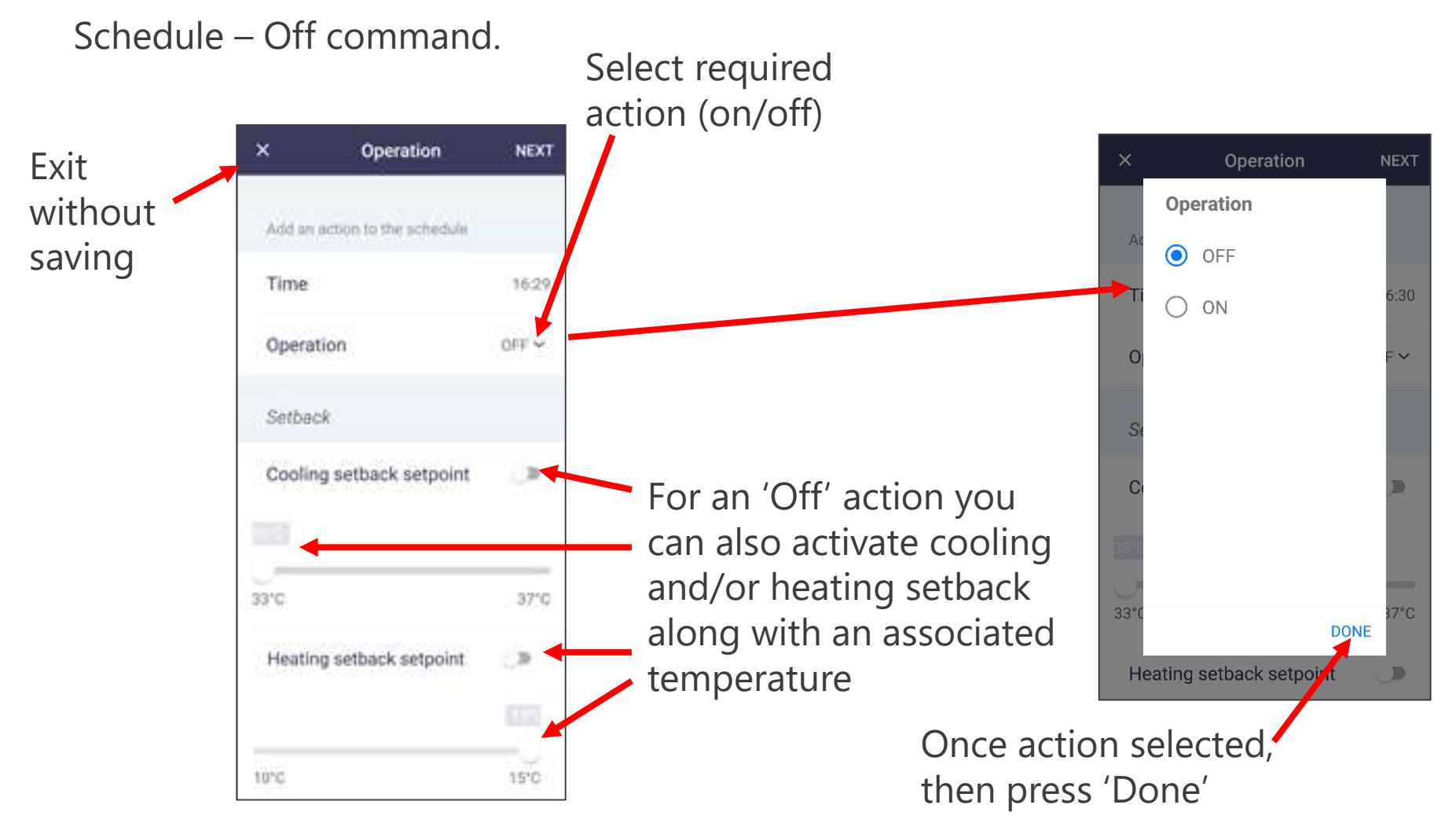

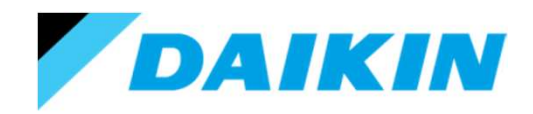

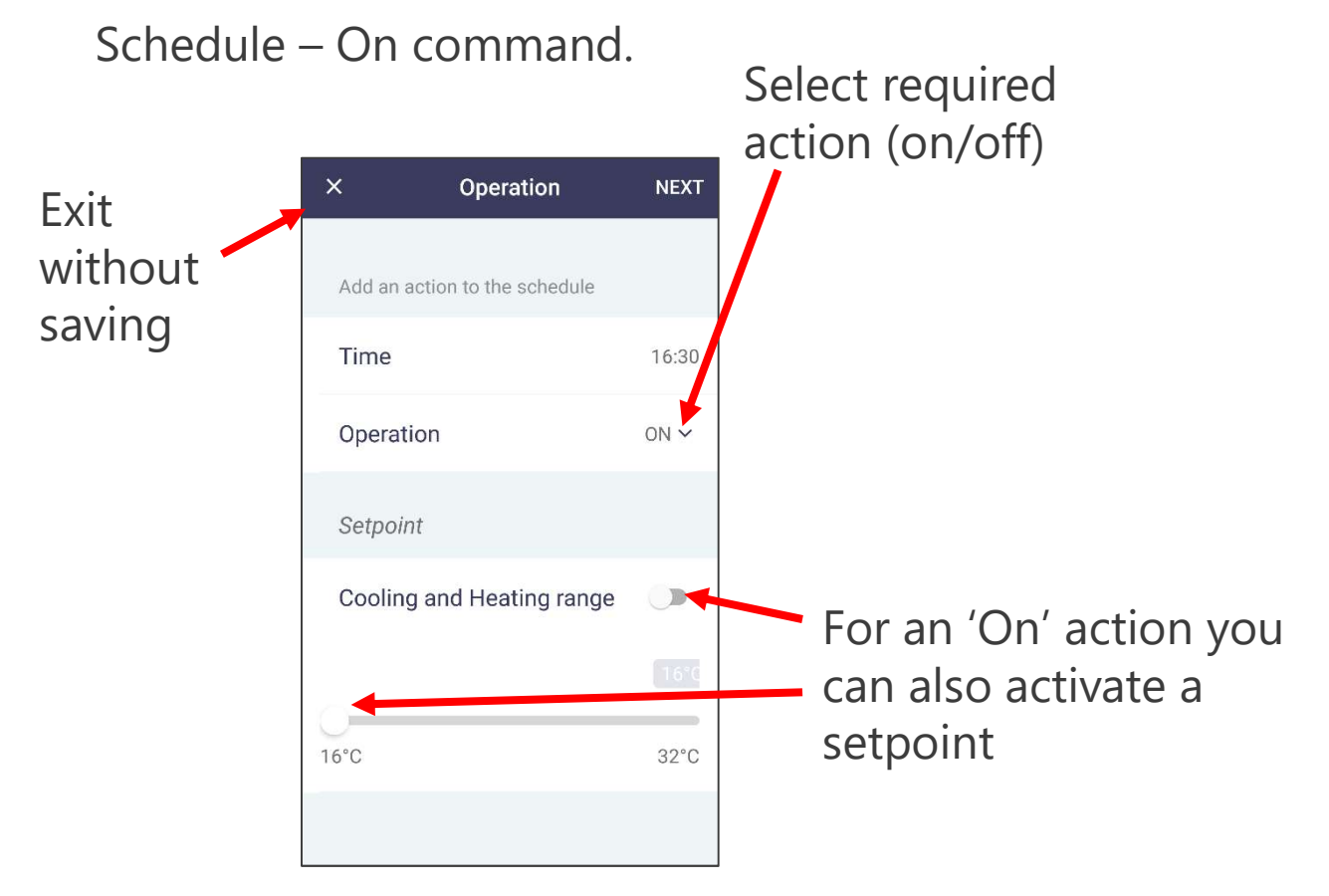

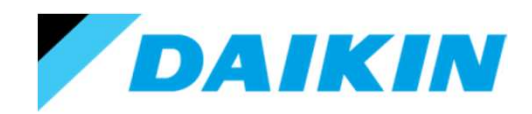

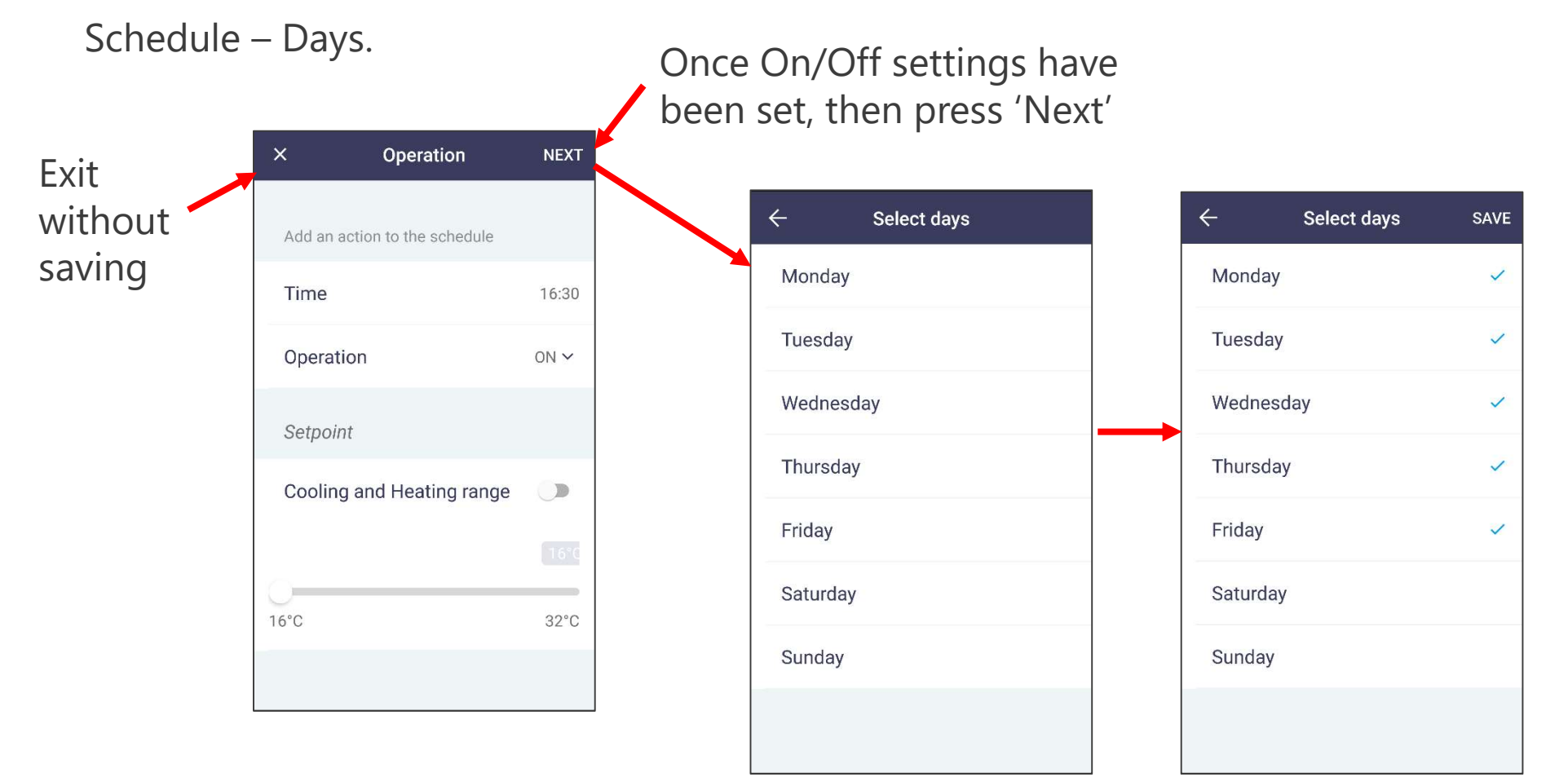

Click on the required day(s) then press 'Save'

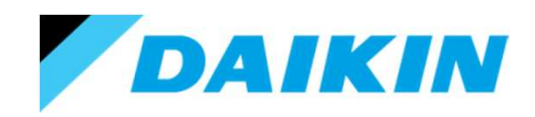

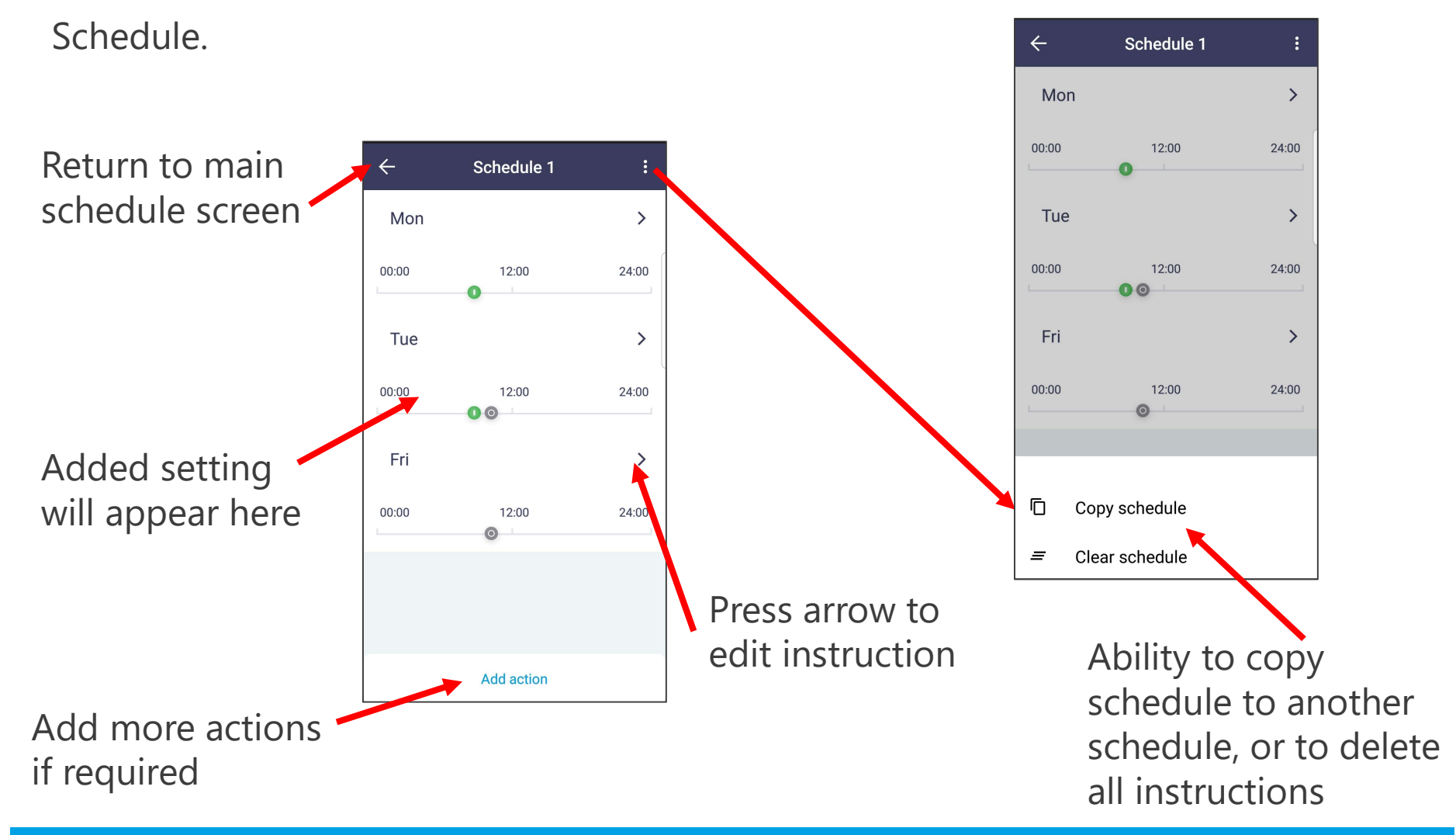

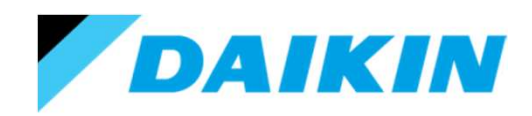

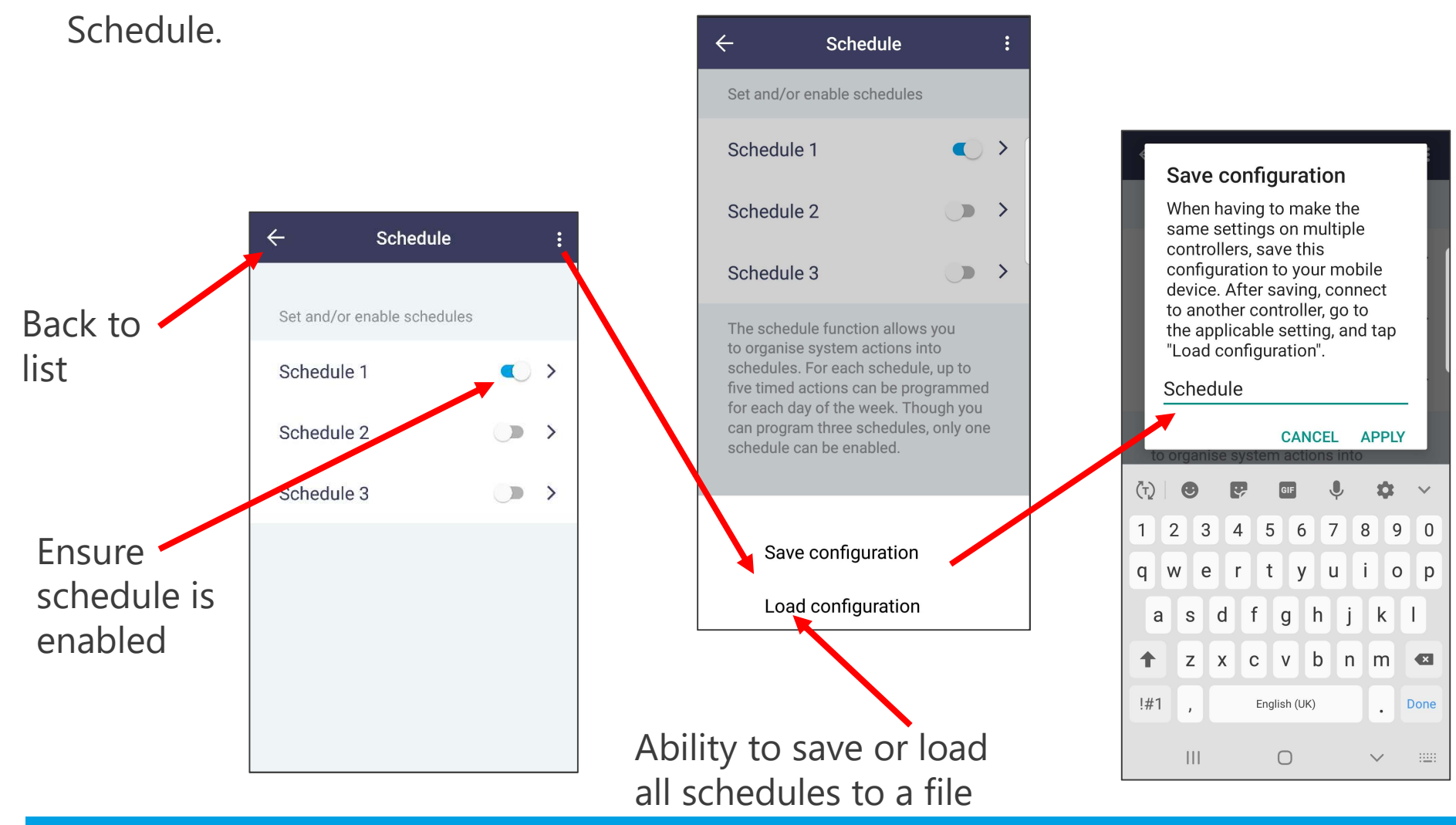

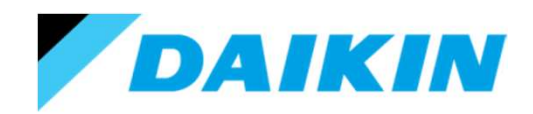

## Using the Madoka Assistant.

### Setpoint mode.

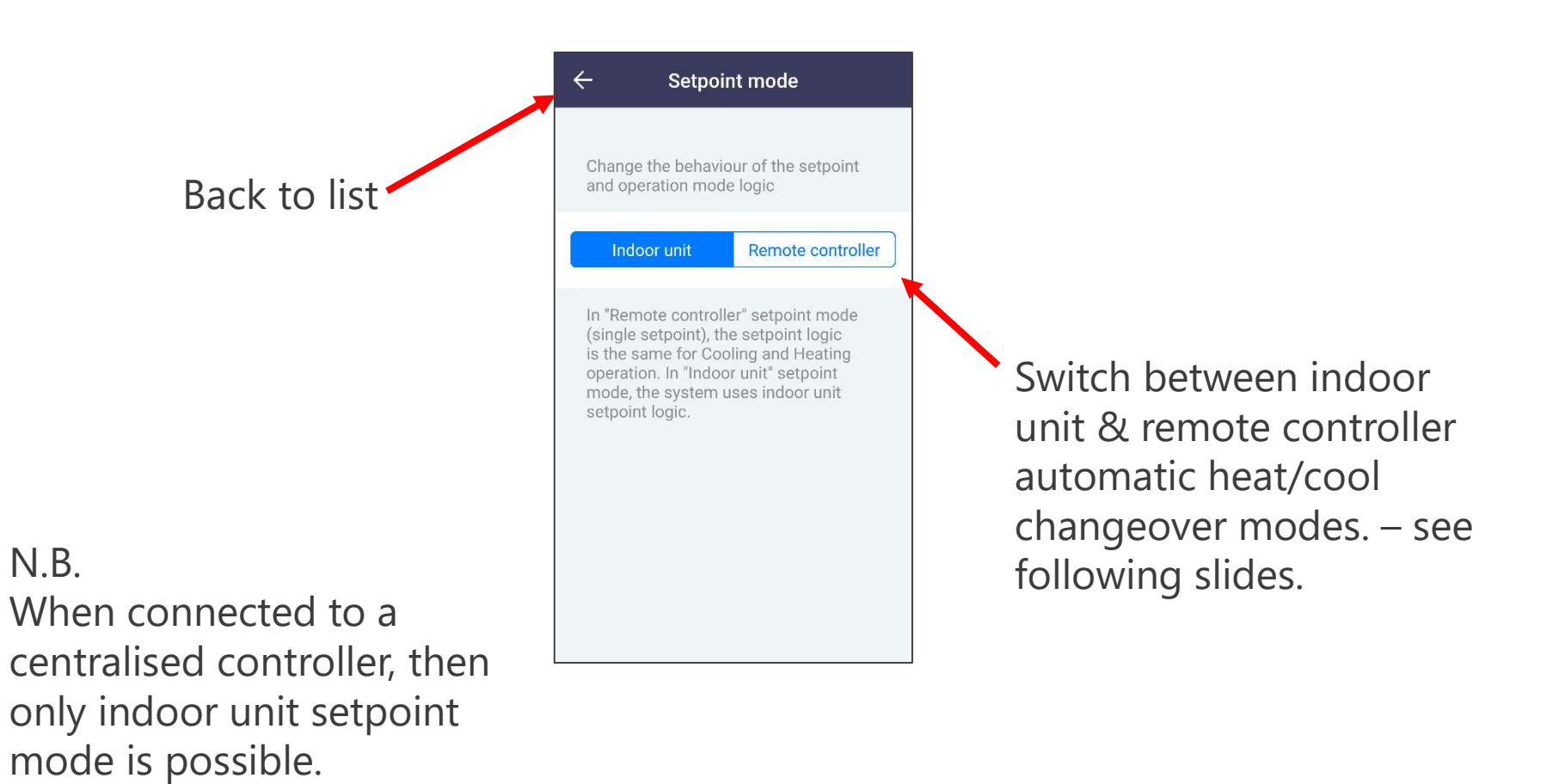

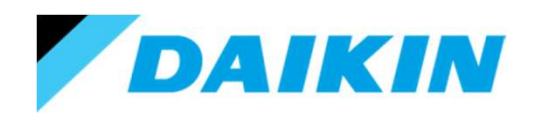

Setpoint mode.

Indoor unit automatic heat/cool changeover - 0°c Diff (field setting 22, 4-01). Changeover thermistor based on 20, 2-0x setting.

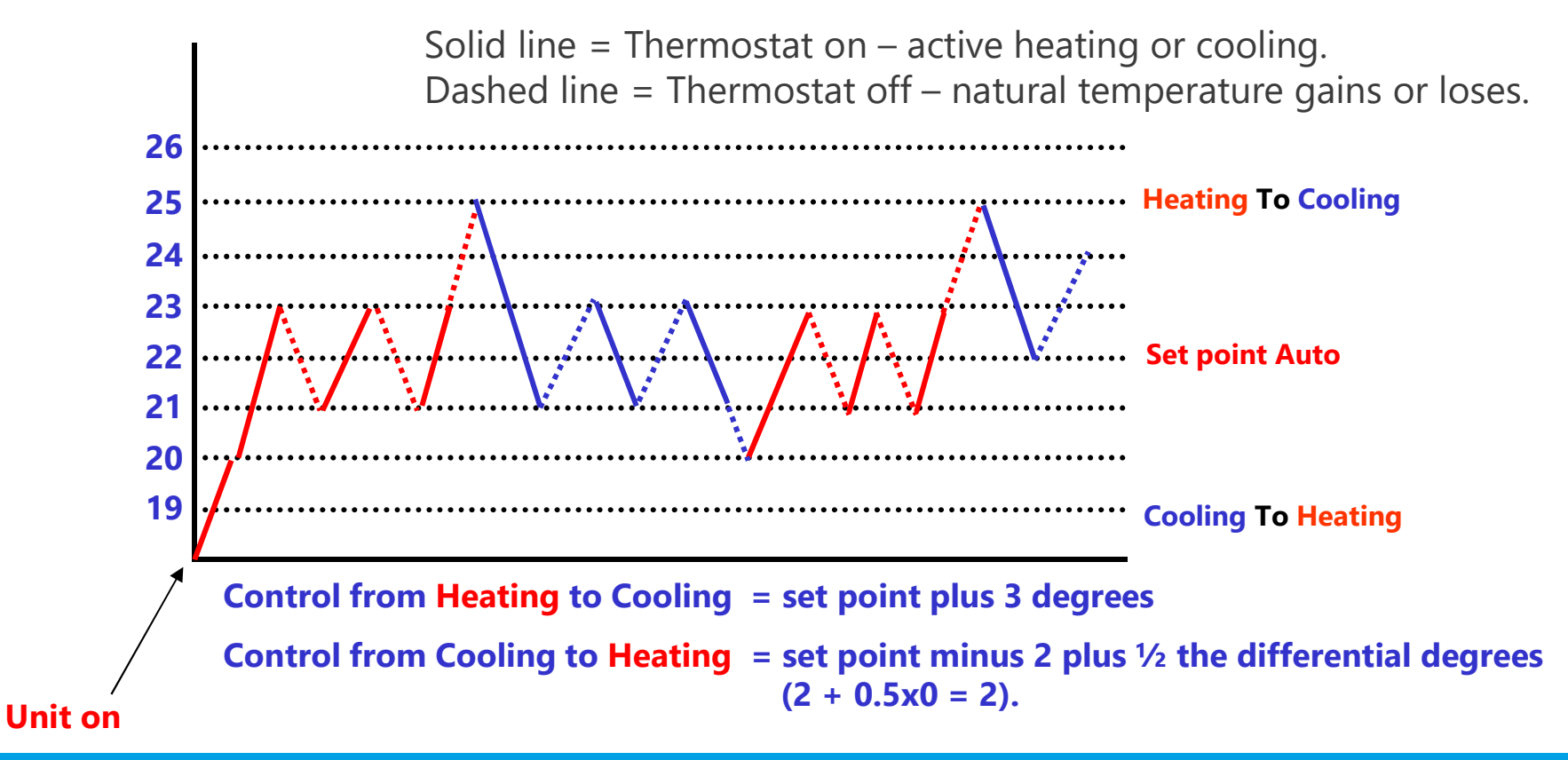

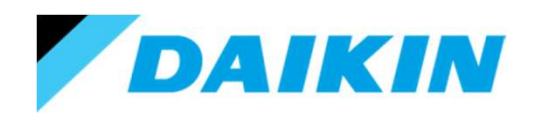

Setpoint mode.

Indoor unit automatic heat/cool changeover - 2°c Diff (field setting 22, 4-03). Changeover thermistor based on 20, 2-0x setting.

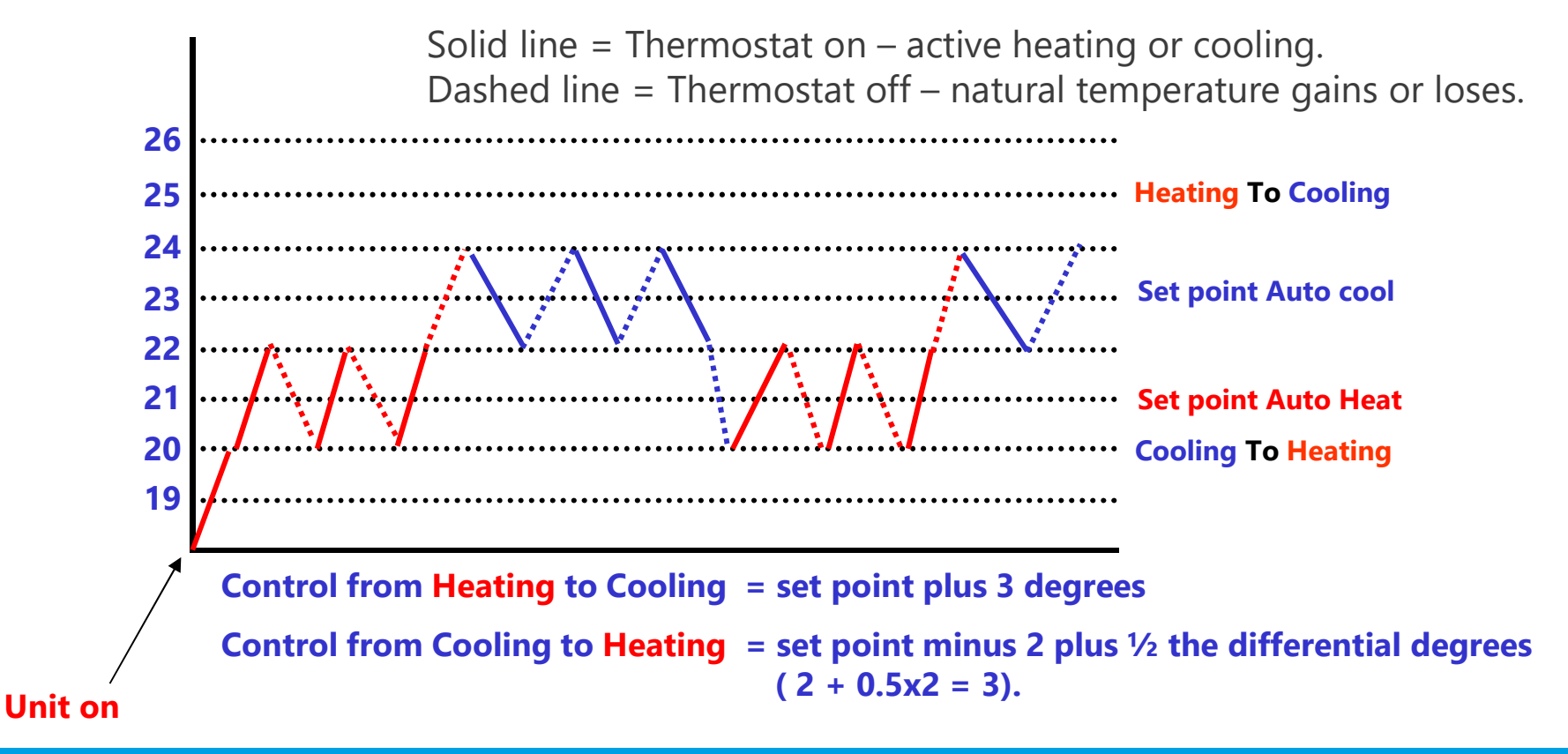

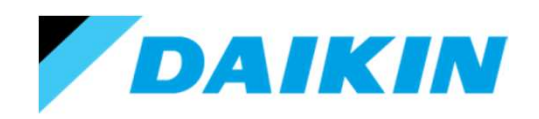

## Using the Madoka Assistant.

Setpoint mode.

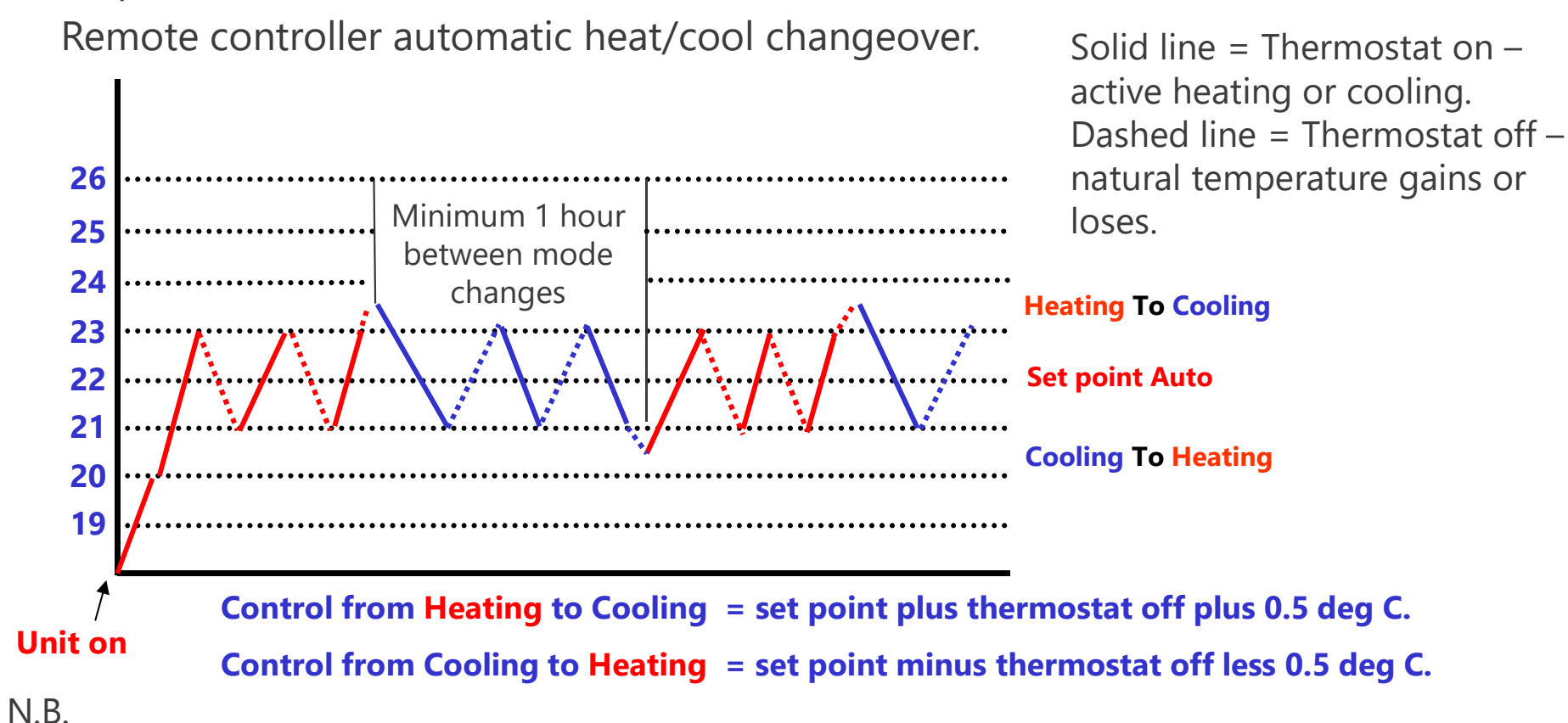

Changeover only ever based on remote controller sensor (no option to change to return air sensor). In addition there is a 1 hour guard timer to prevent too frequent changeover.

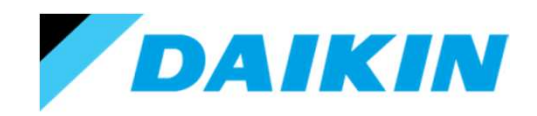

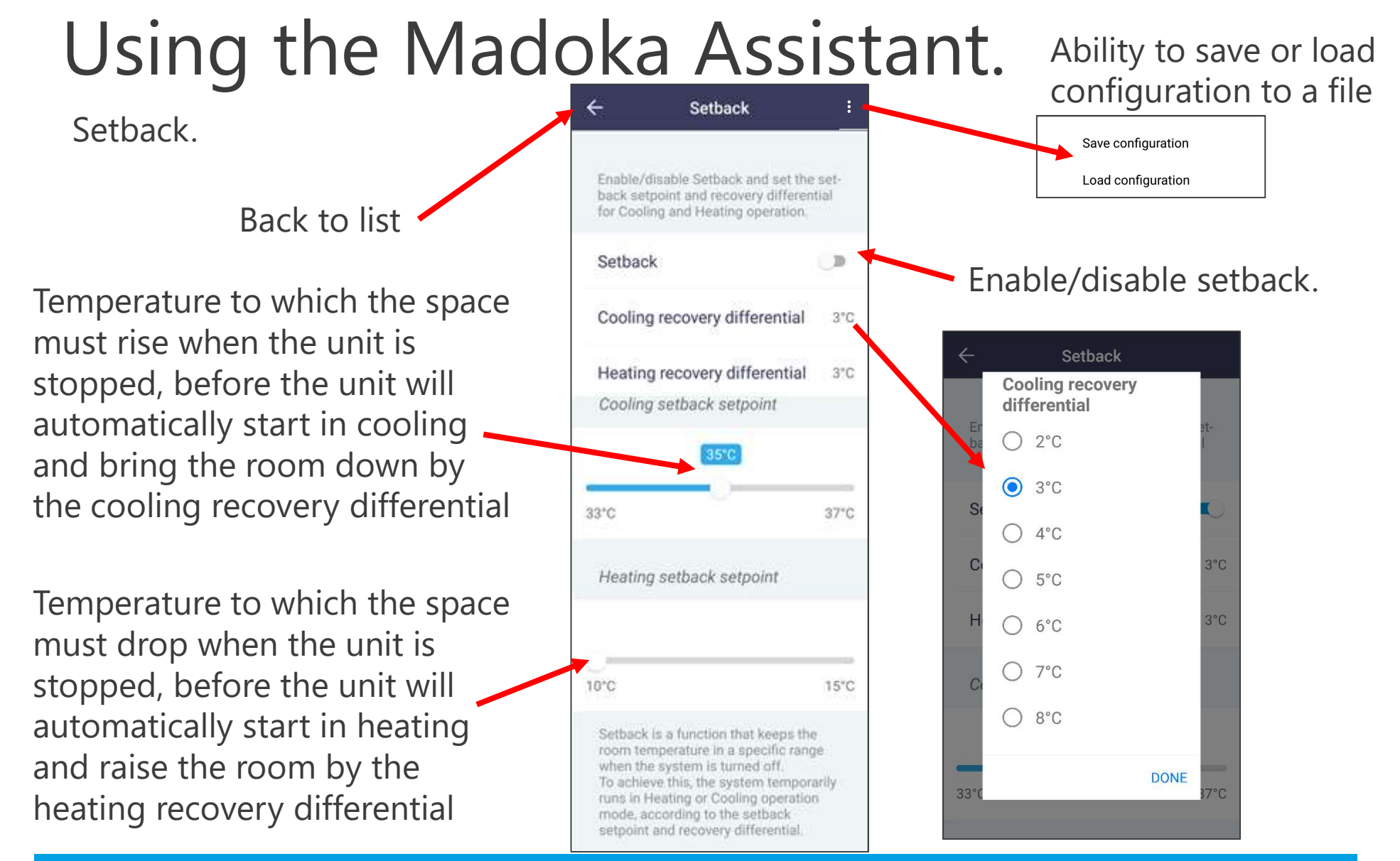

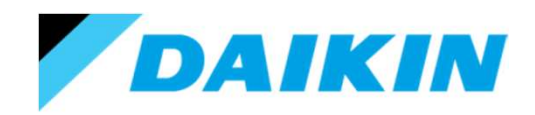

### Using the Madoka Assistant.

Individual airflow direction.

This will only be available if you have a fan coil unit capable of individual louver position control.

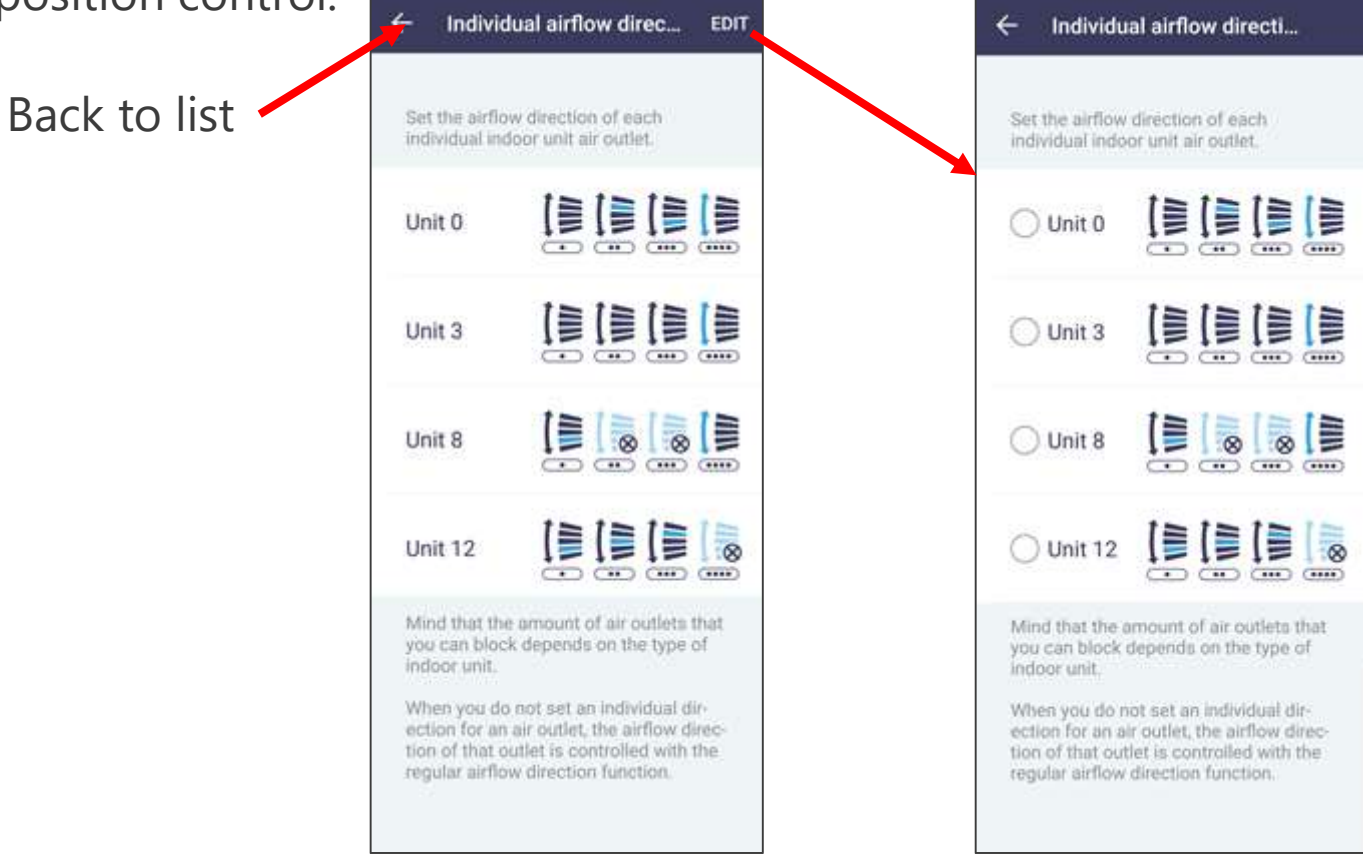

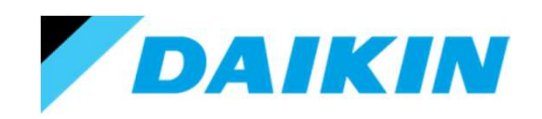

Individual airflow direction.

This will only be available if you have a fan coil unit capable of individual louver position control.

Press save after adjusting all required positions

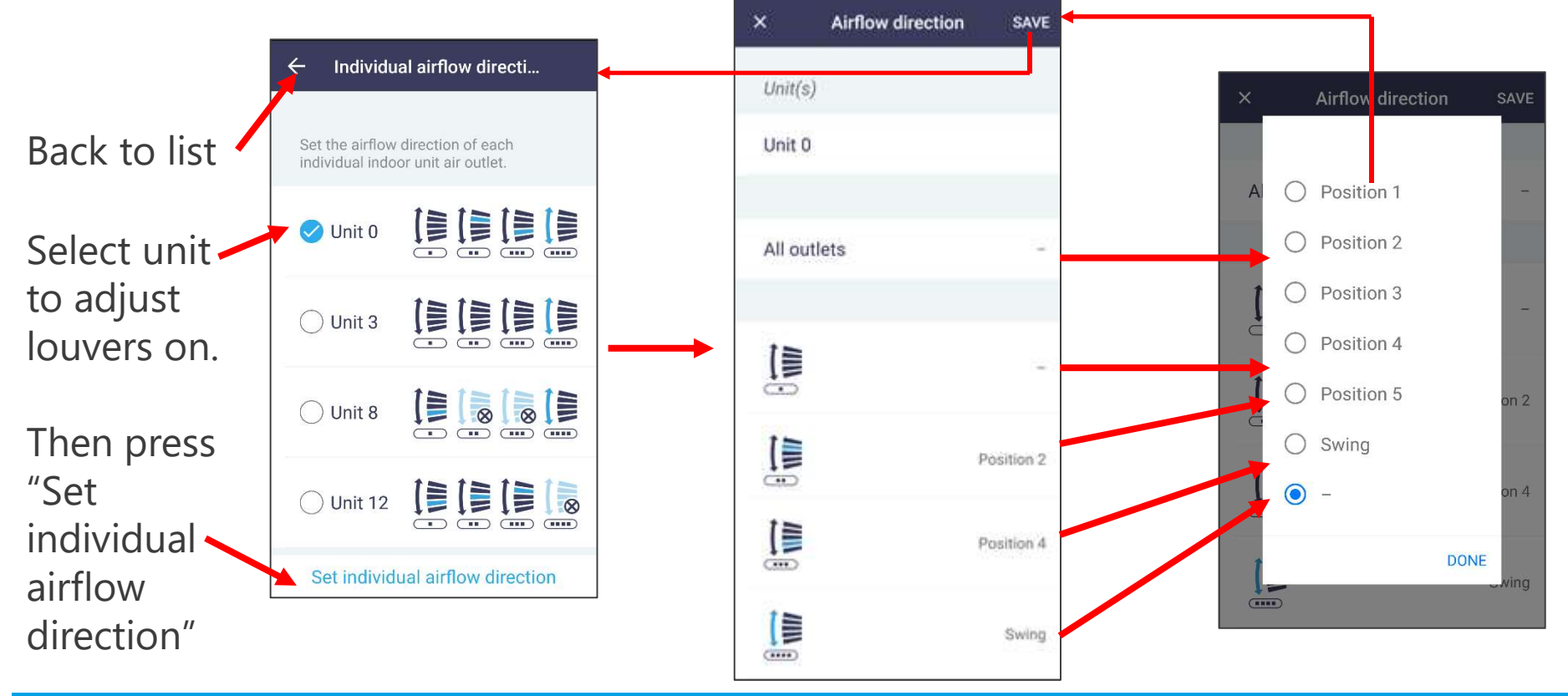

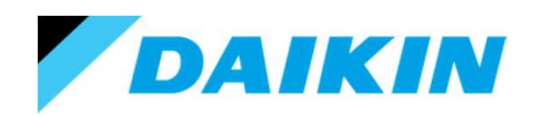

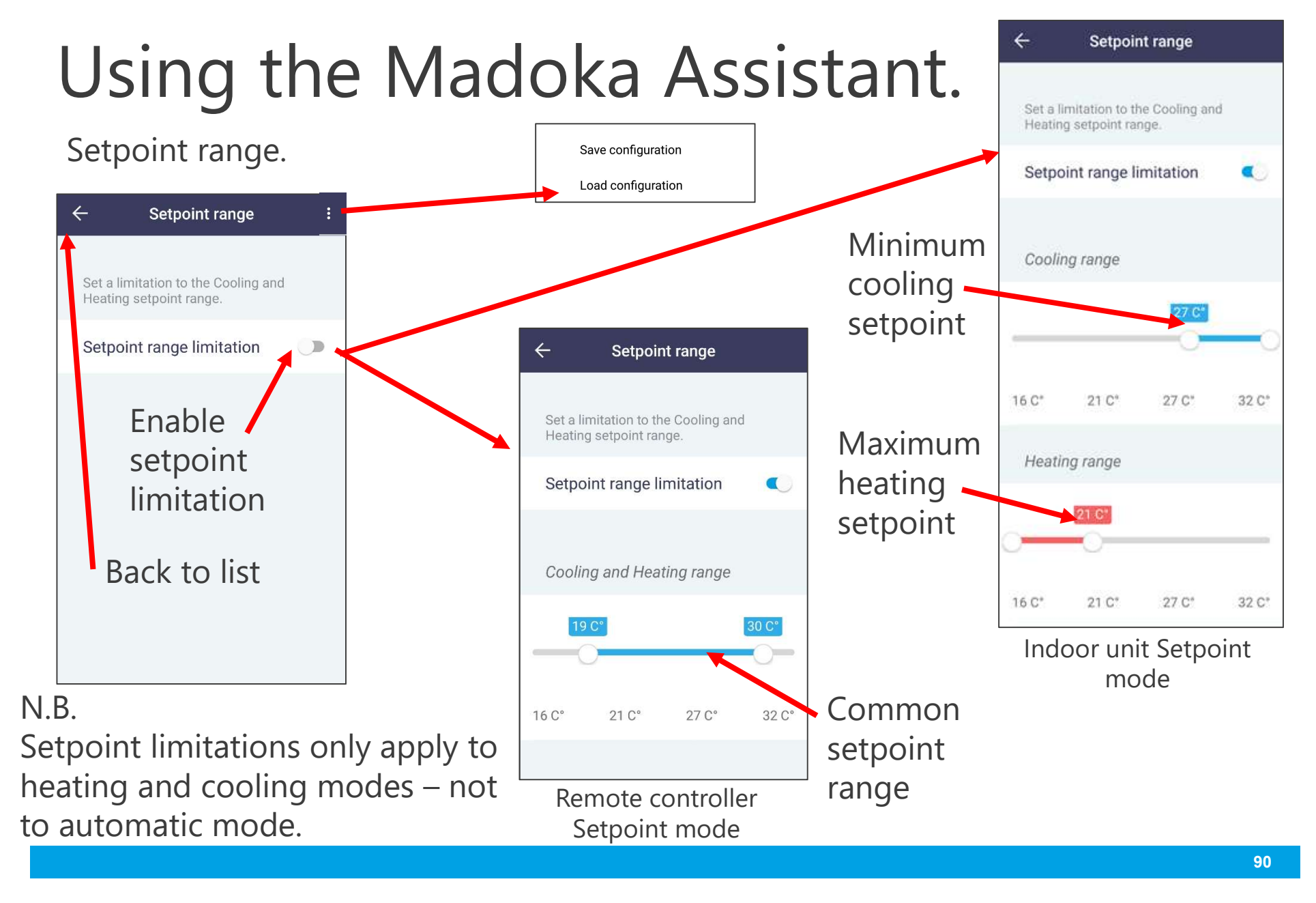

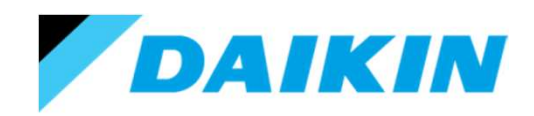

### Using the Madoka Assistant.

Function lock.

Disables buttons and functions on both the remote controller and App.

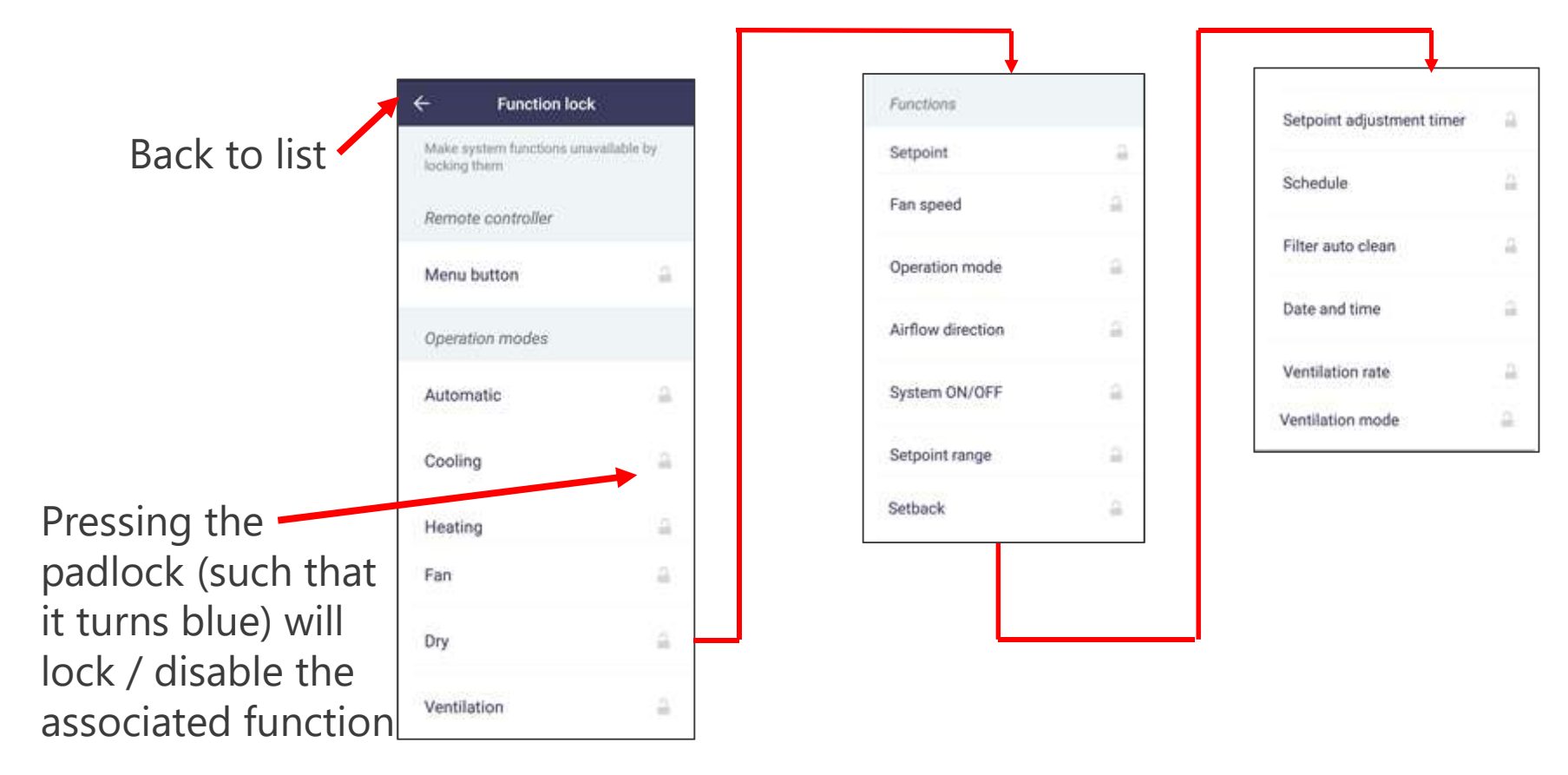

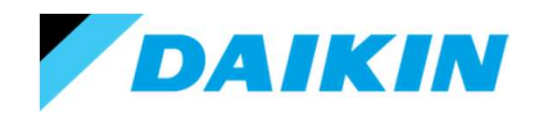

### Using the Madoka Assistant.

### Errors and warnings.

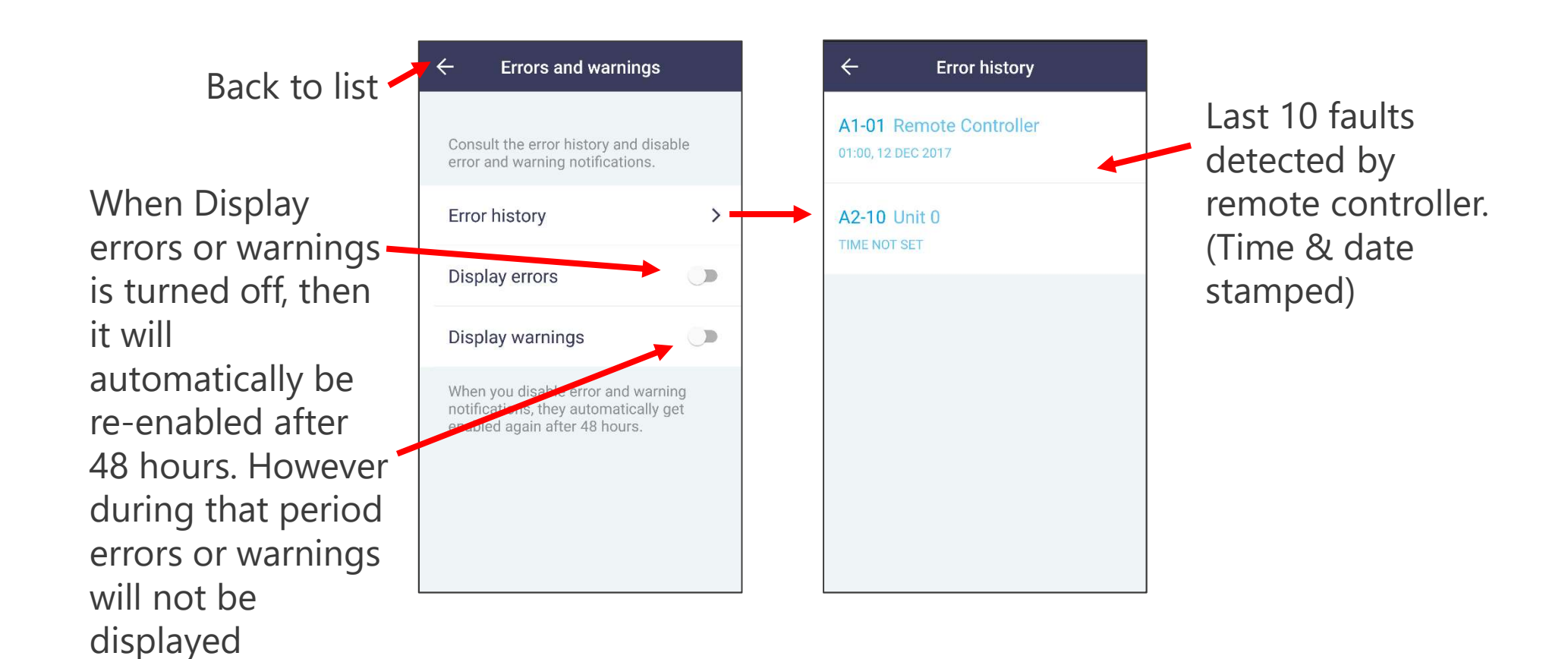

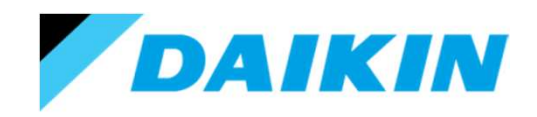

### Using the Madoka Assistant.

Group address. – Installer mode only.

This menu is only available if the indoor unit is connected to a centralised controller.

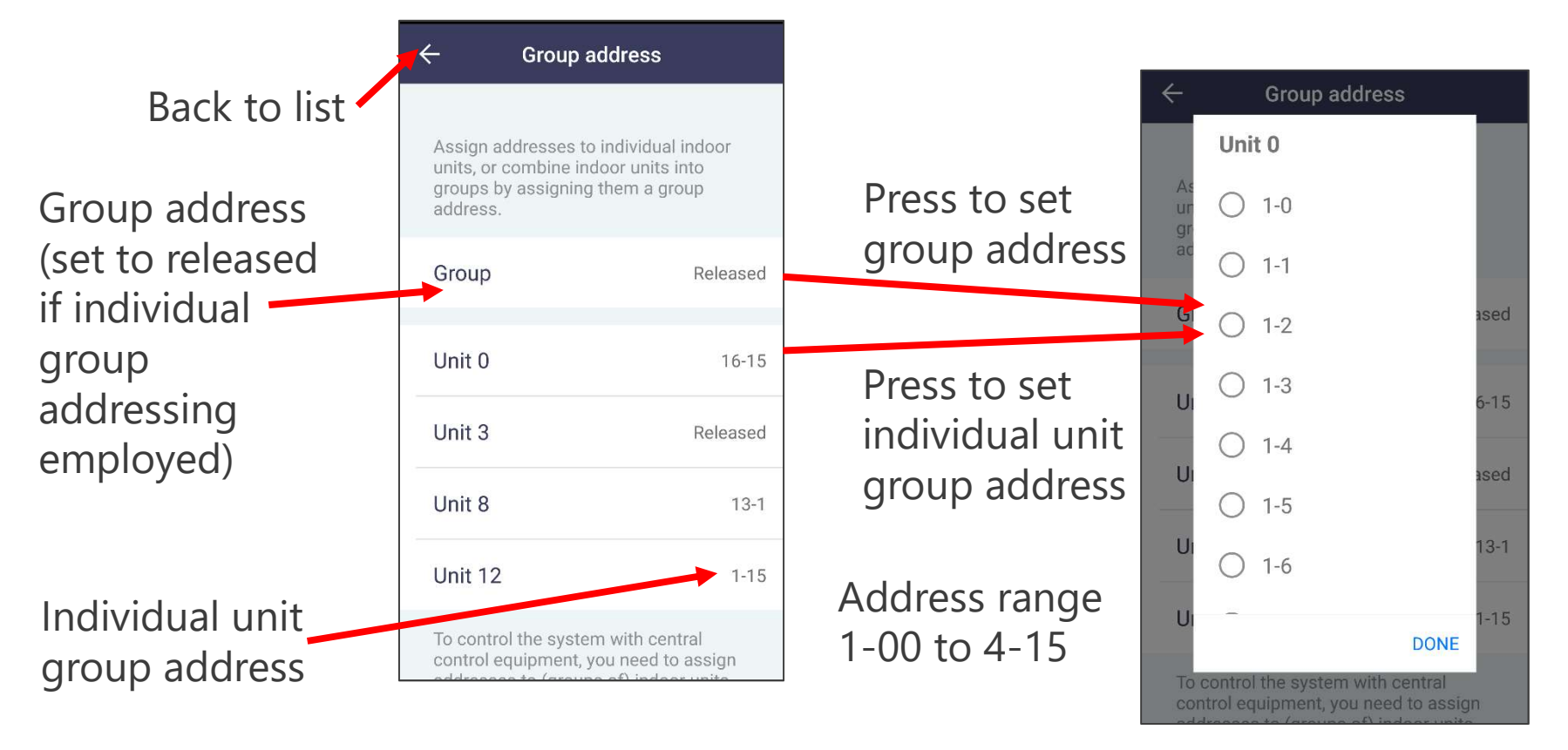

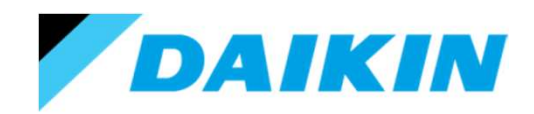

| ← Filter notifications                                                                                                    |
|----------------------------------------------------------------------------------------------------|
| DISMISS NOTIFICATION                                                                                                    |
| The app displays a notification in the<br>operation screen when it is time to<br>perform the following maintenance<br>activities:<br>- Cleaning of indoor unit filter or<br>element<br>- Replacement of indoor unit filter<br>First perform the required maintenance,<br>then dismiss the notification here.<br>RESET NOTIFICATION TIMER |
| Maintenance activity due time is                                                                                                    |
| reset these timers here.                                                                                                    |
| Reset notification timer                                                                                                    |
| Clean filter                                                                                                    |
| Replace filter                                                                                                    |
| Dismiss notification                                                                                                    |
| Clean filter                                                                                                    |
|                                                                                                    |
| Replace filter                                                                                                    |
|                                                                                                    |

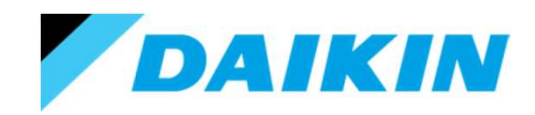

### Using the Madoka Assistant.

Field settings. – Installer mode only.

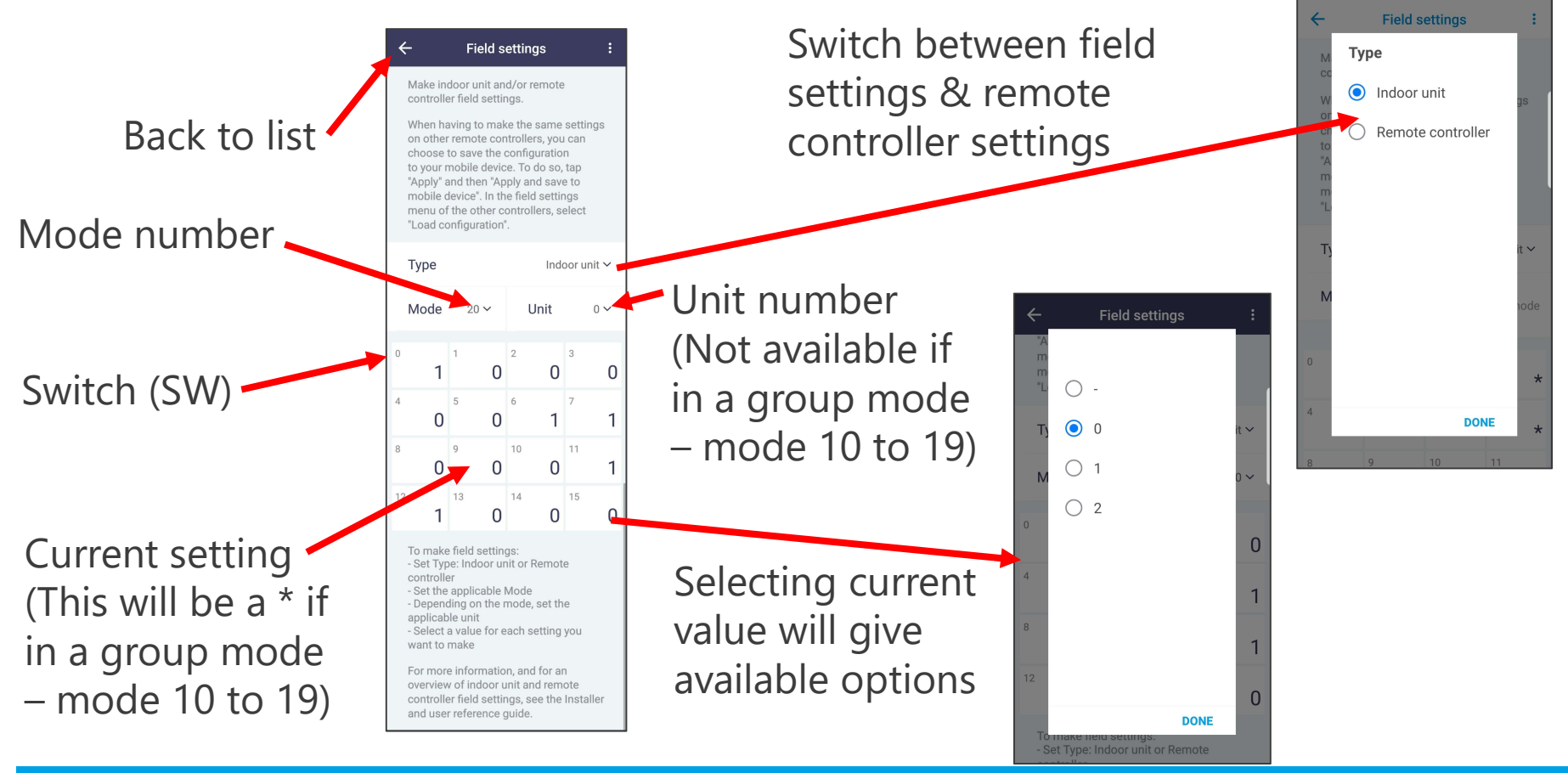

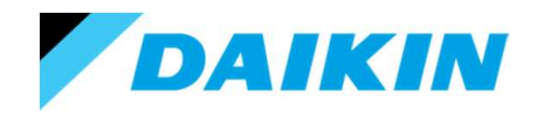

### Using the Madoka Assistant.

Field settings. – Installer mode only.

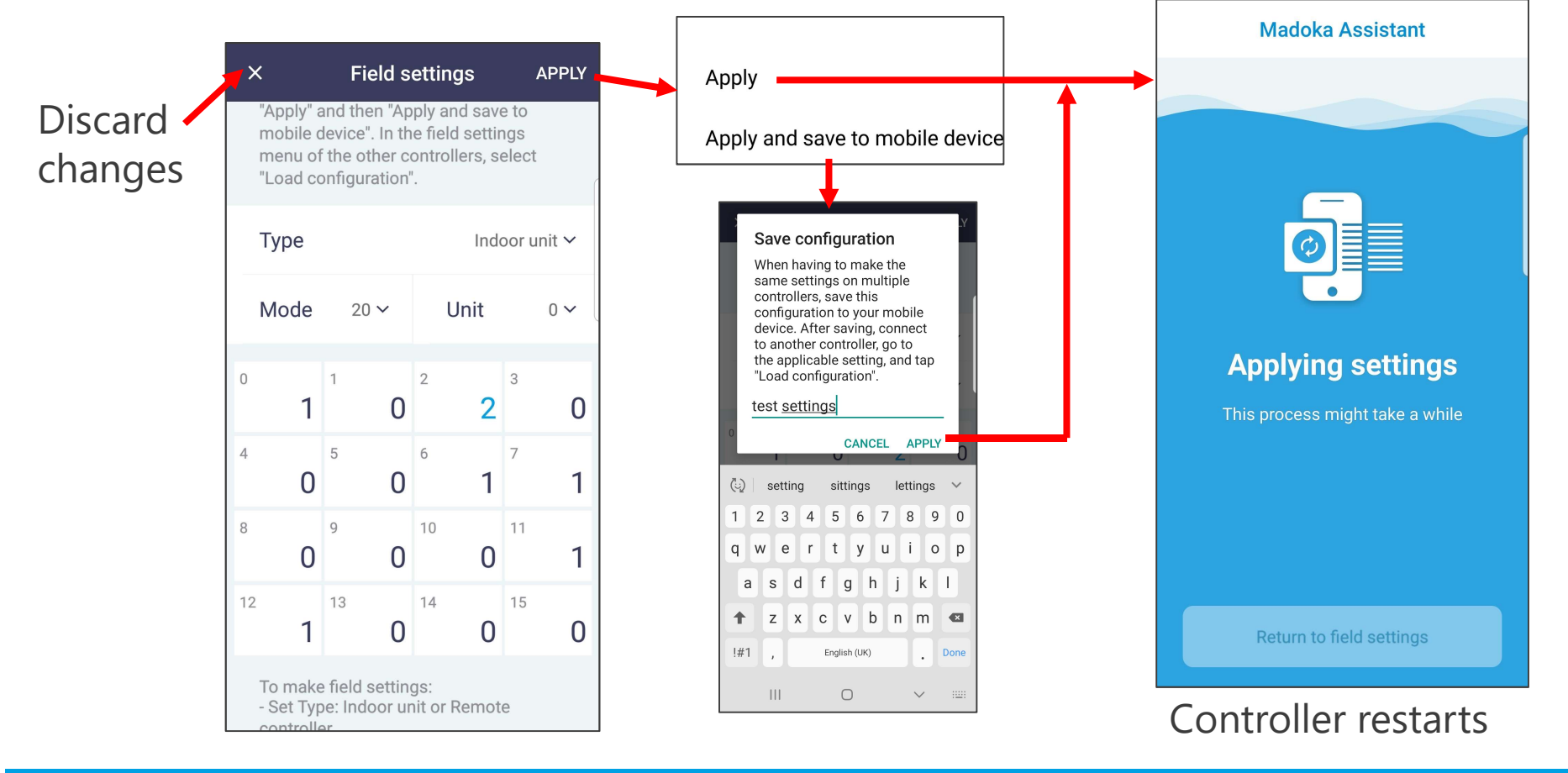

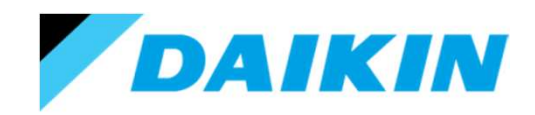

### Using the Madoka Assistant.

Field settings. – Installer mode only.

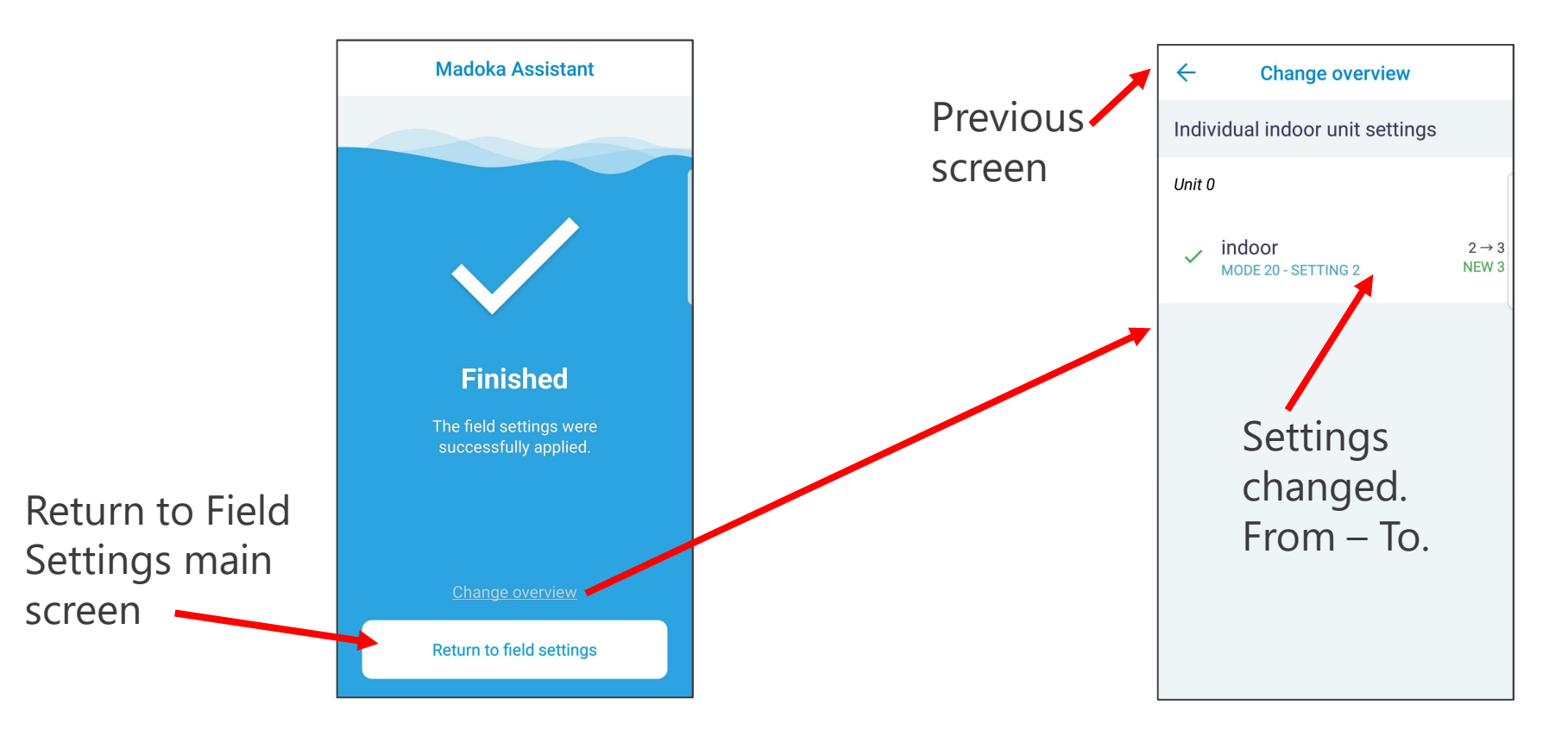

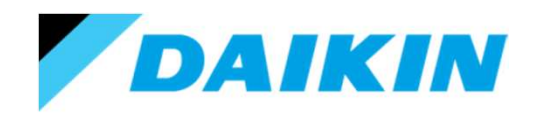

### Using the Madoka Assistant.

### Field settings. – Installer mode only.

To apply previously saved settings to a new unit/controller.

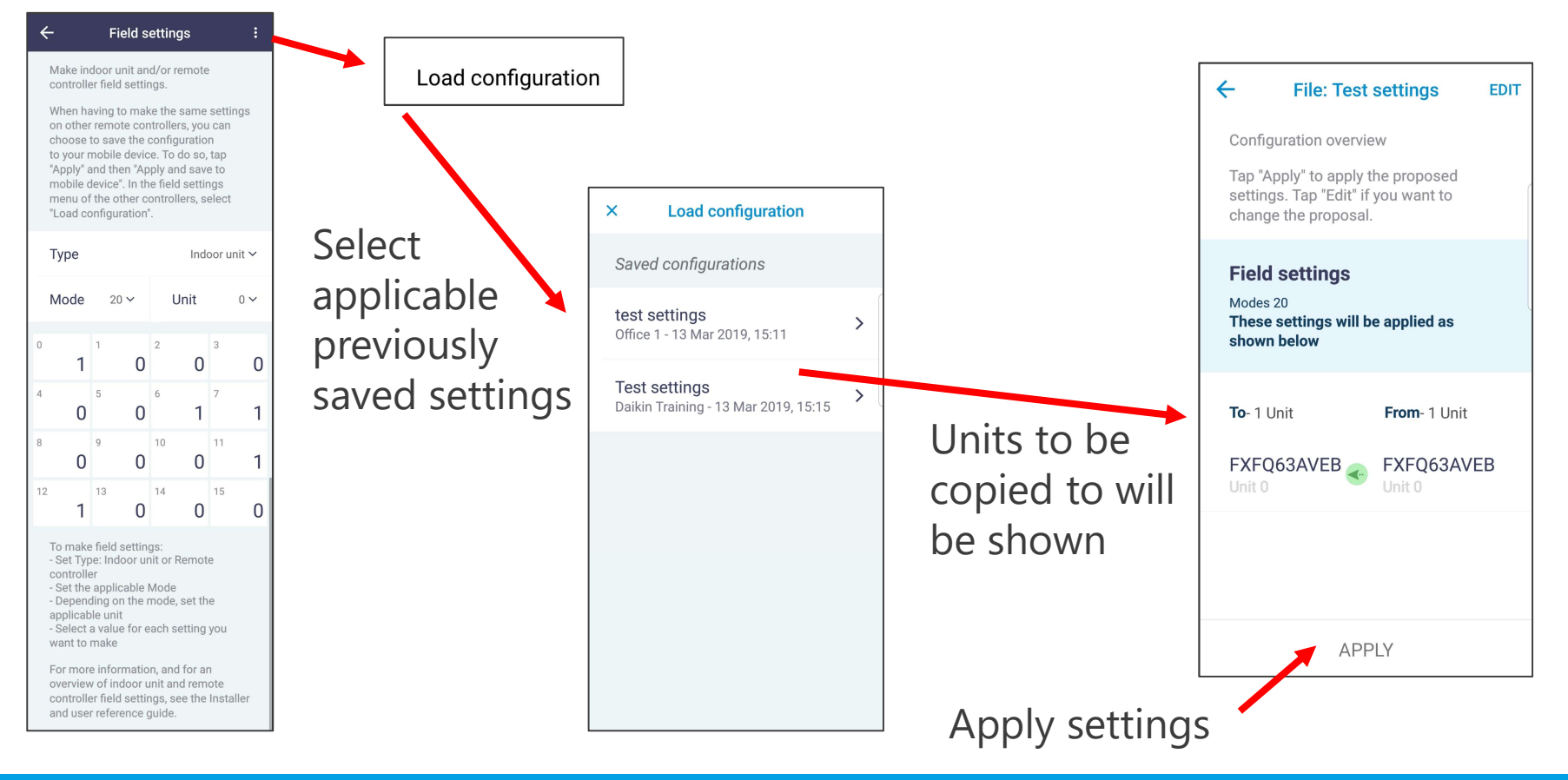

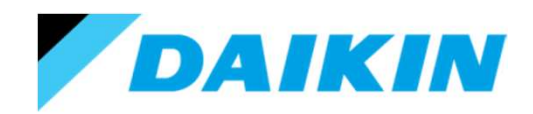

### Using the Madoka Assistant.

Field settings. – Installer mode only.

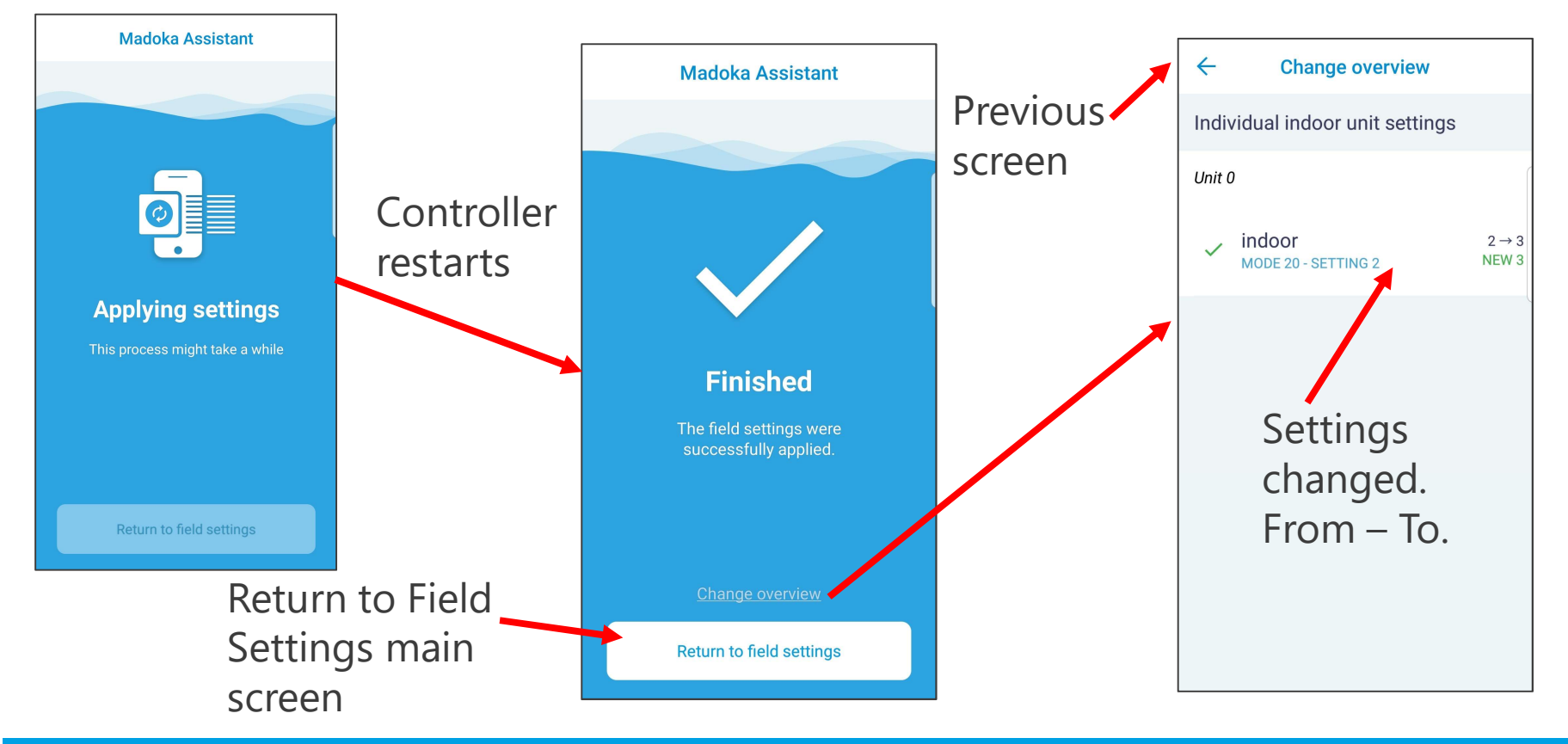

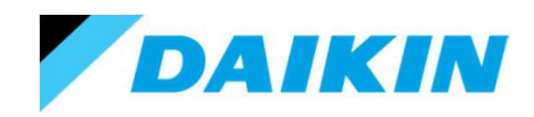

### Using the Madoka Assistant.

Unit status.

This menu is used to see the fan coil unit status & thermistor values.

Outdoor status & thermistor values are available for SkyAir systems only.

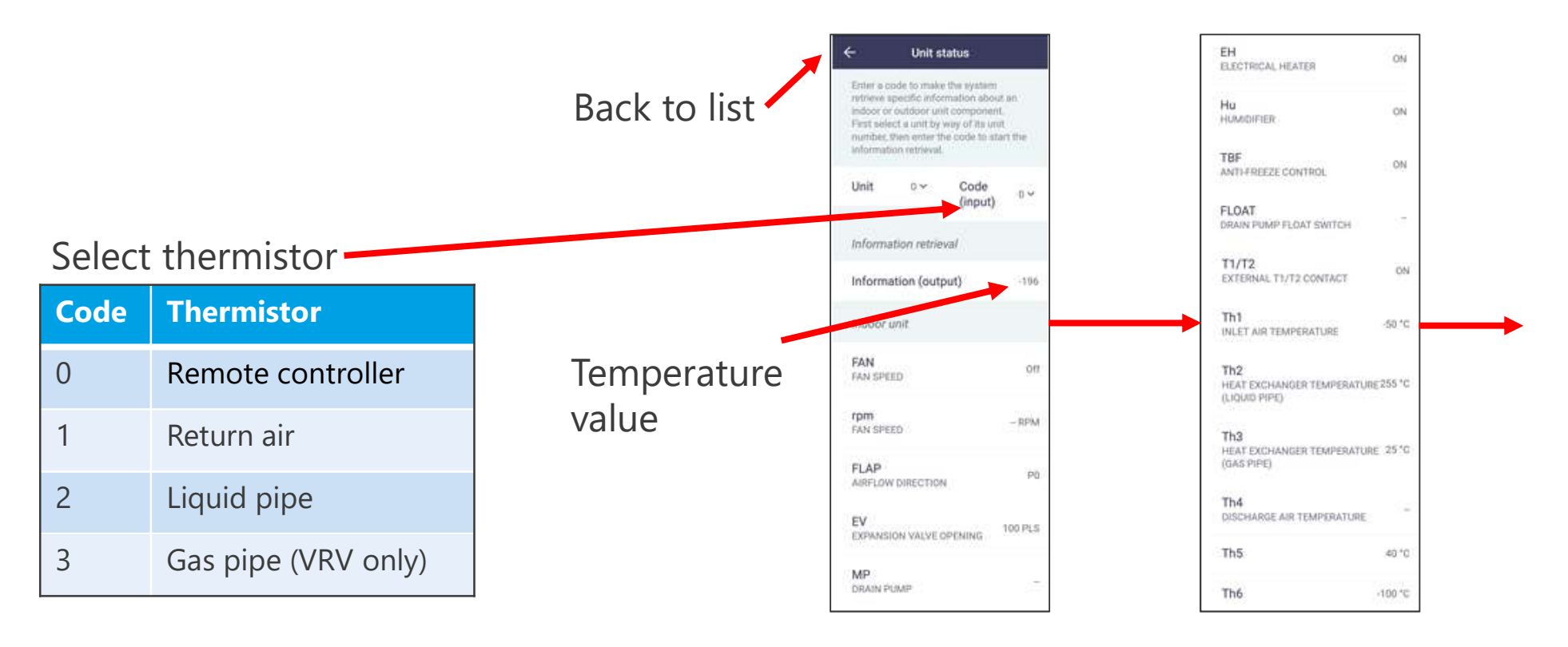

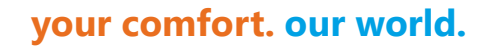

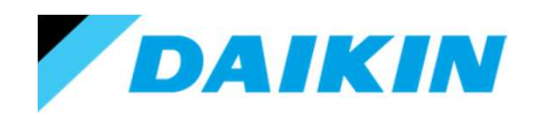

Unit status.

This menu is used to see the fan coil unit status & thermistor values.

Outdoor status & thermistor values are available for SkyAir systems only.

|              | Outdoor unit                    |
|--------------|---------------------------------|
| 100          | FANstep<br>FAN SPEED            |
| 999 RPM      | COMP<br>COMPRESSOR SPEED        |
| IG 100 PLS   | EV1<br>EXPANSION VALVE OPENING  |
| 1            | SV1<br>SOLENOID VALVE           |
| E 1.3 MPa    | Pe<br>DISCHARGE PIPE PRESSURE   |
| 99.99 MP#    | Pc<br>SUCTION PIPE PRESSURE     |
| -50 °C       | Th1<br>OUTDOOR AIR TEMPERATURE  |
| RATURE       | Th2<br>HEAT EXCHANGER TEMPERAT  |
| ATURE 255 °C | Th3<br>DISCHARGE PIPE TEMPERATU |

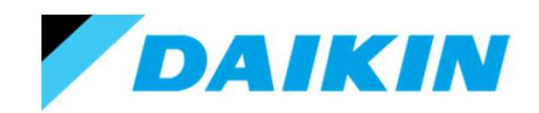

your comfort. our world.

# **Any Questions**

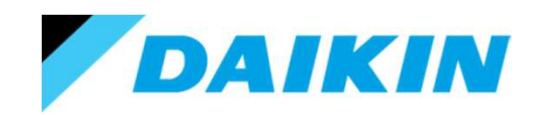

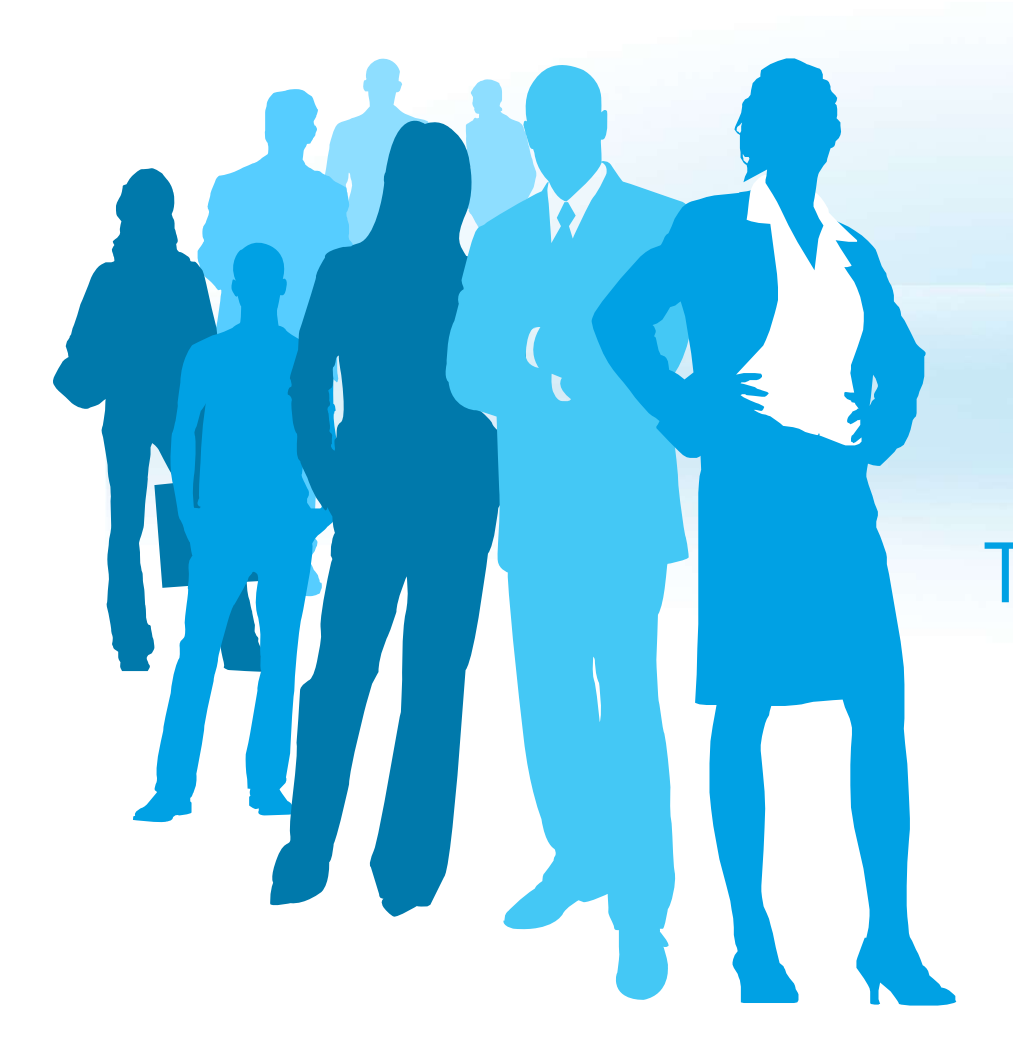

### Thank you for your attention

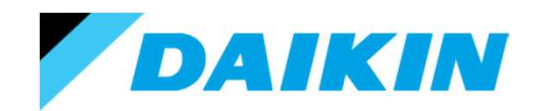

### Appendix

All Madoka Assistant functions

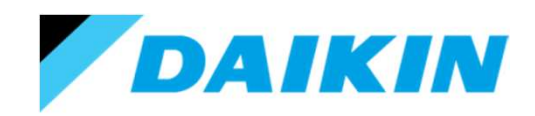

### Using the Madoka Assistant.

Firmware update.

This is used to update the Bluetooth interface (Communications module) and Remote controller – should there be a required update.

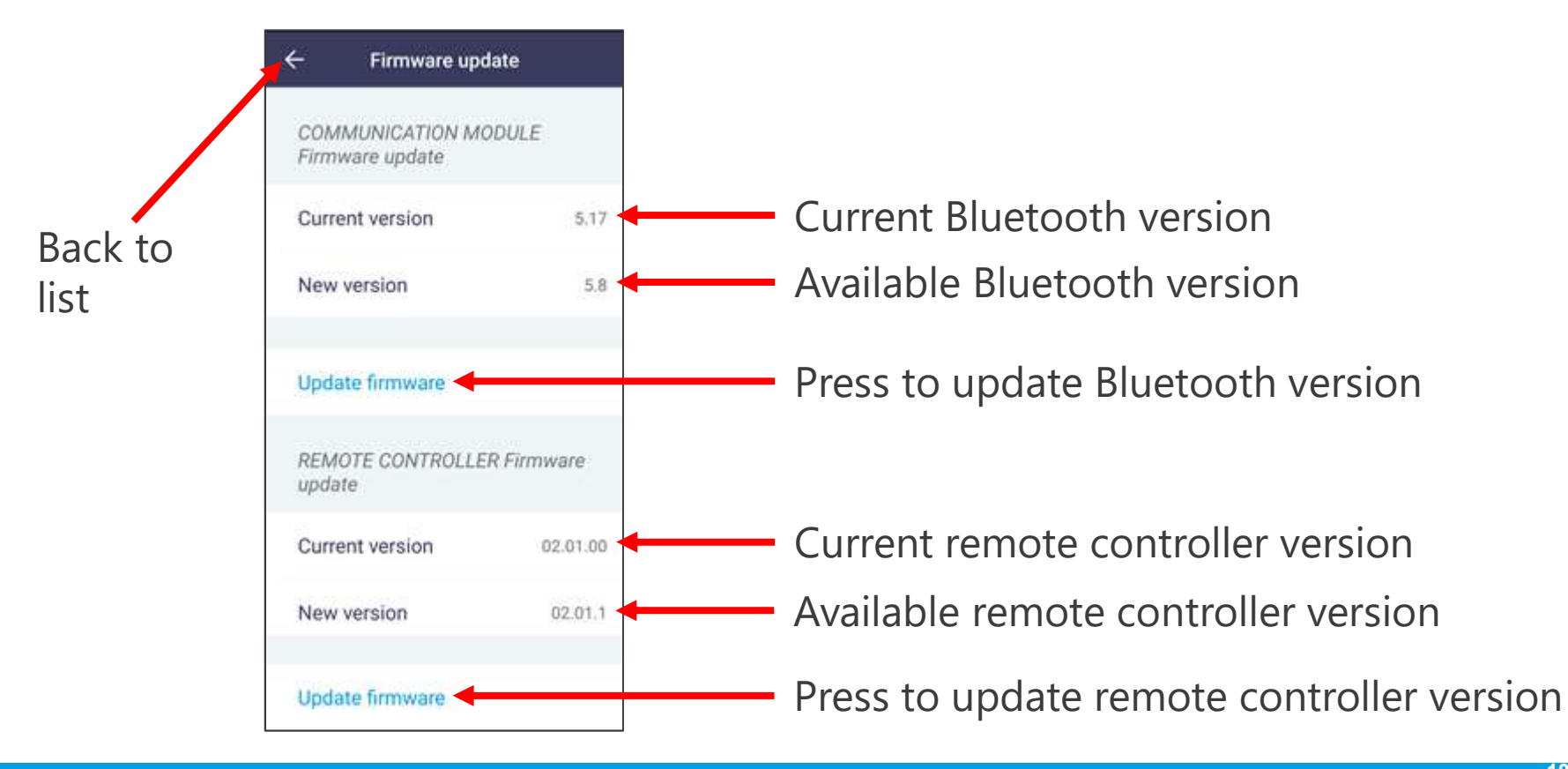

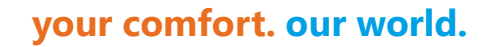

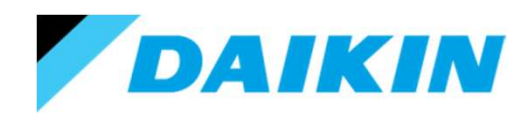

Notification.

This screen shows any actions that are needed – typically filter inspection or dust collect box to be emptied (self cleaning unit).

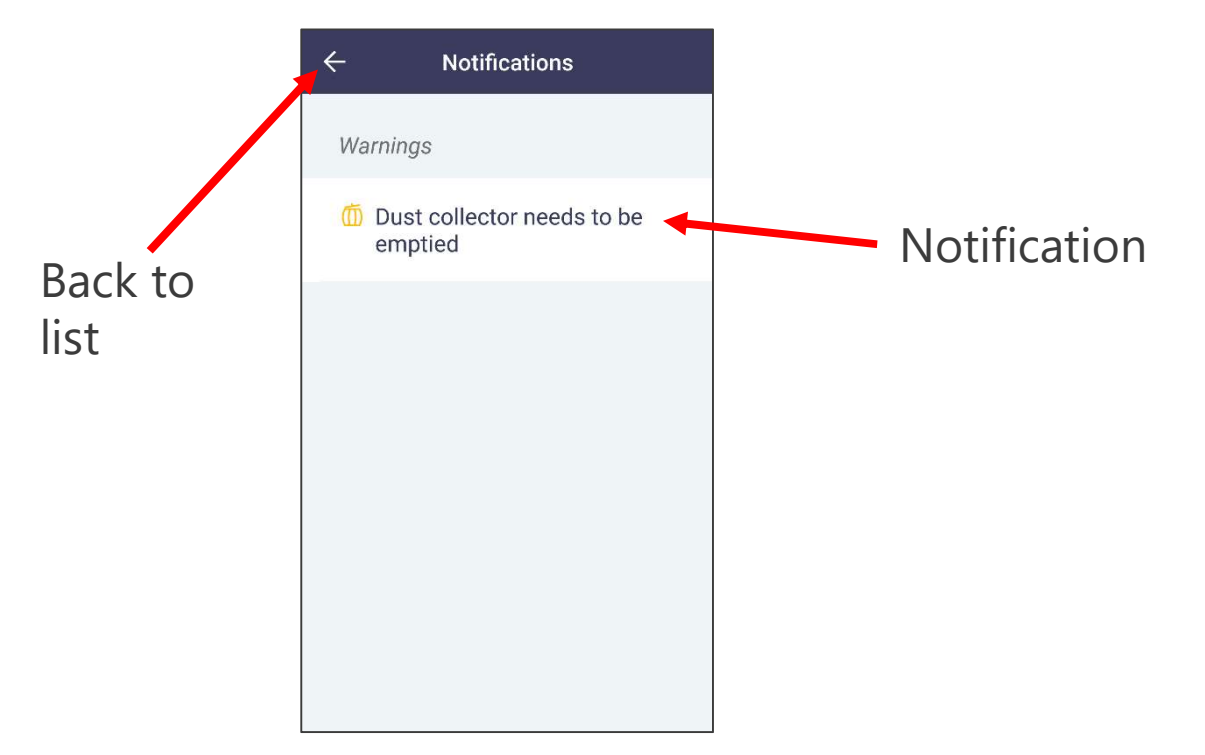

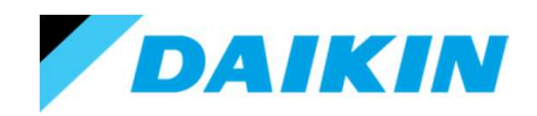

# Using the Madoka Assistant.

Master/slave status.

This is a read only status shown on the advanced list.

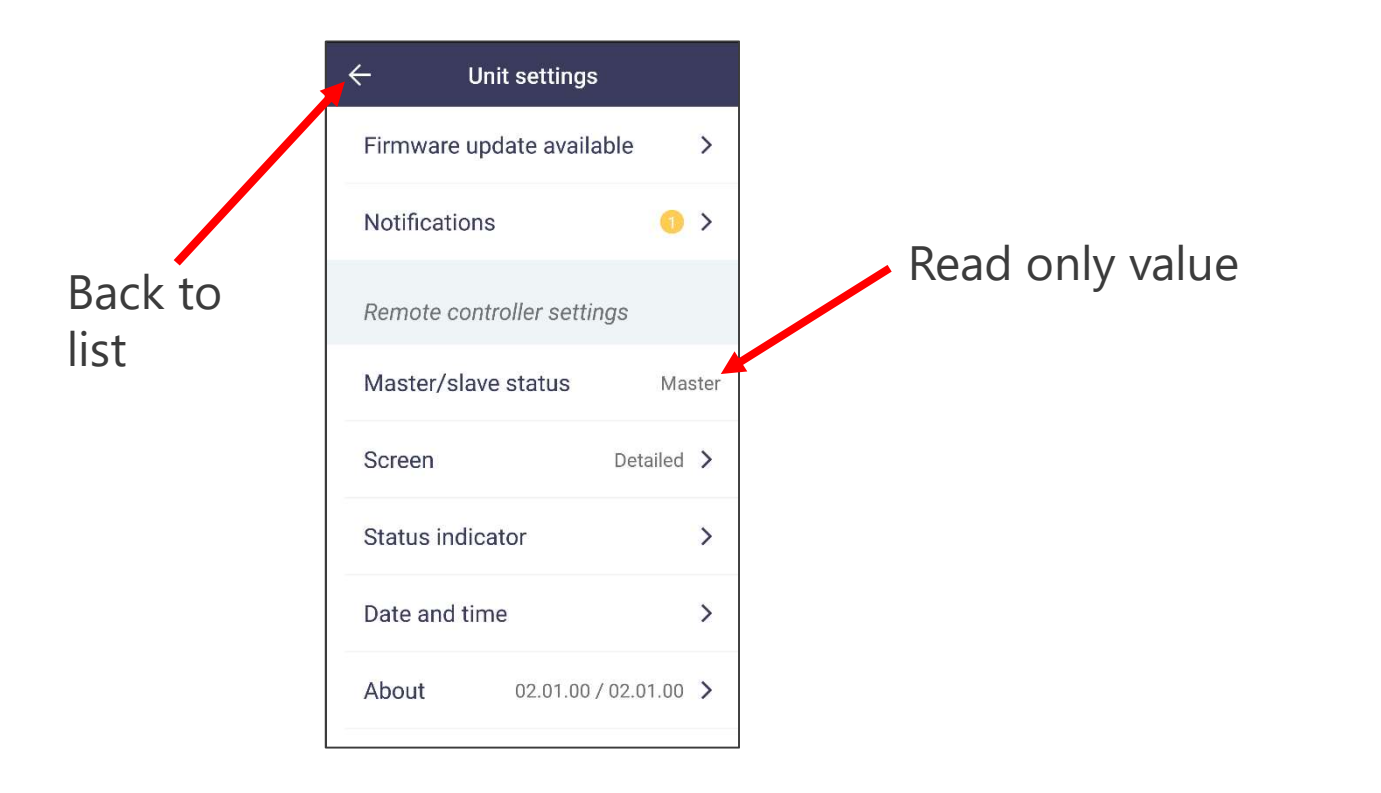

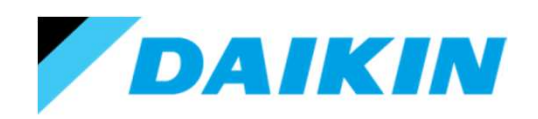

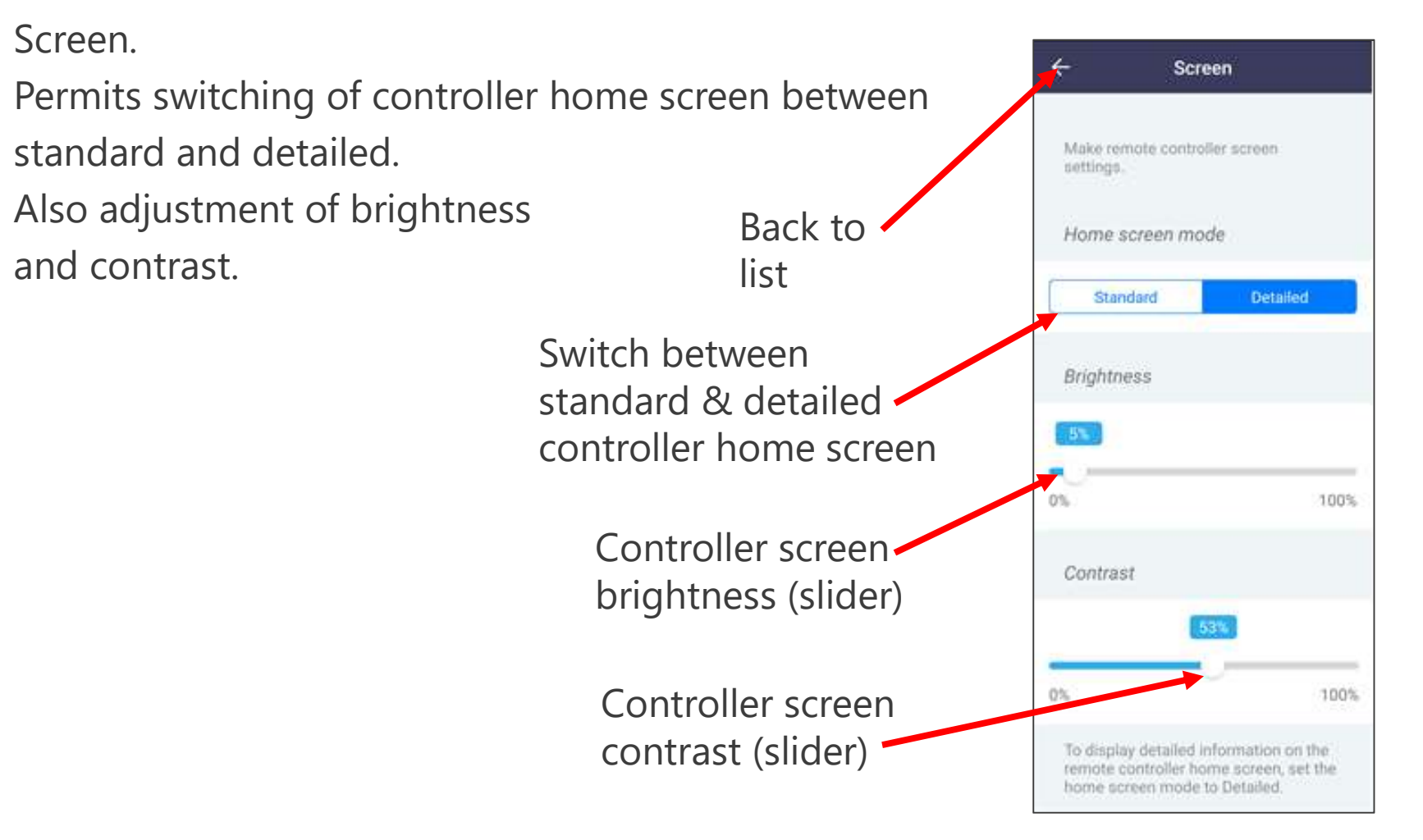
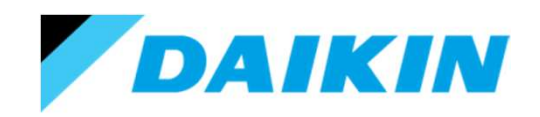

### Using the Madoka Assistant.

Date and time.

Adjustment of controller time and date.

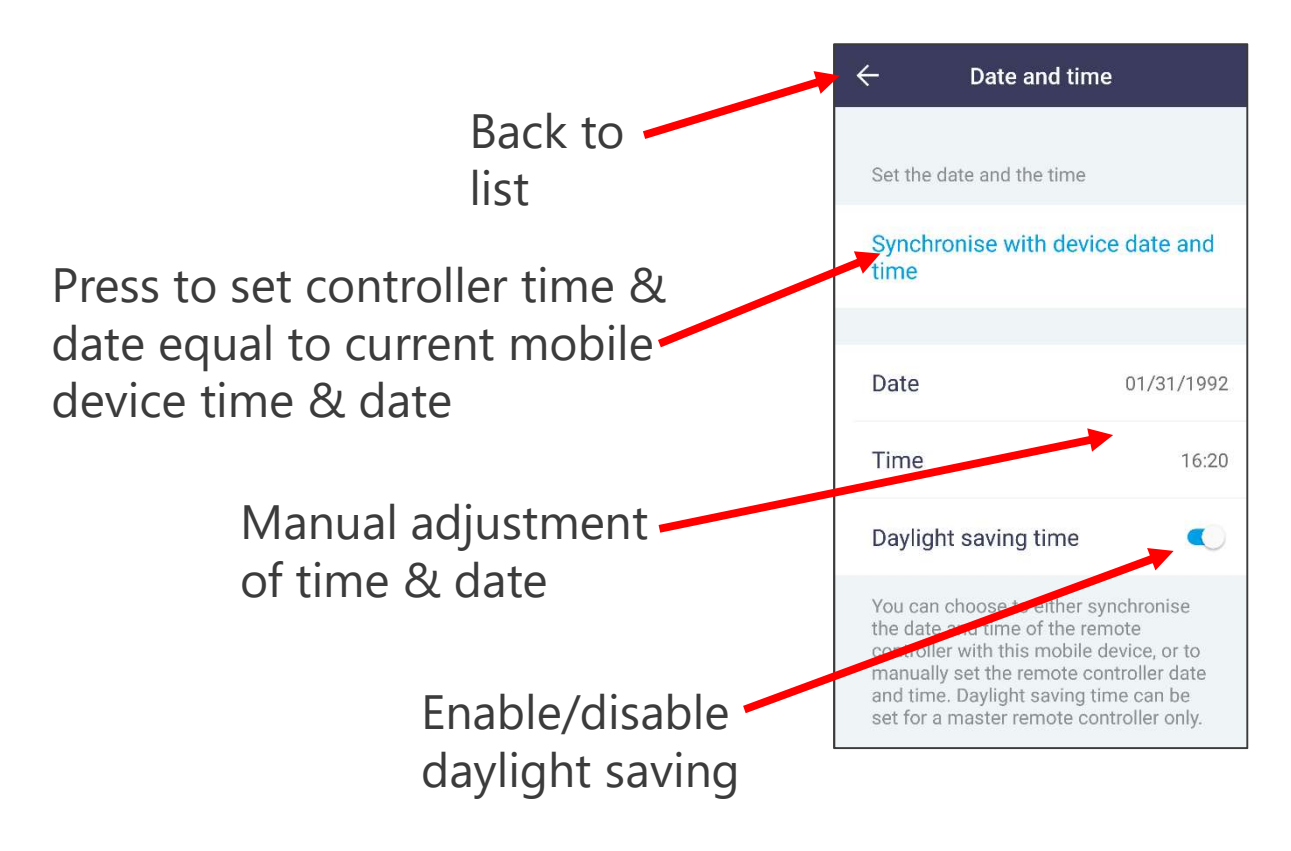

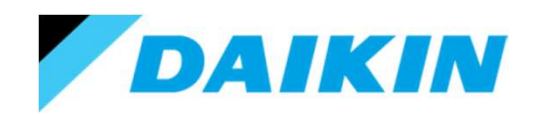

## Using the Madoka Assistant.

About.

Current Bluetooth & controller software version (read only).

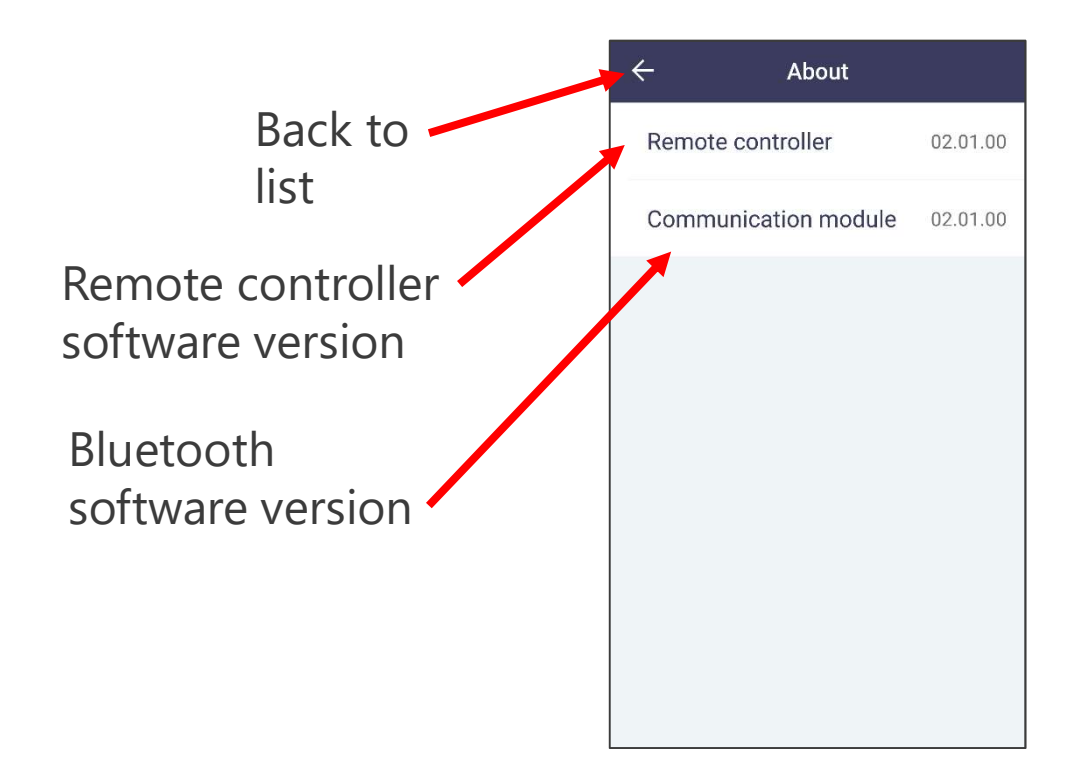

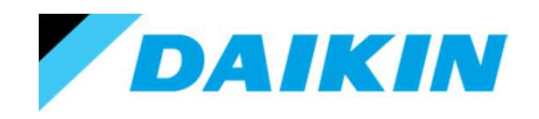

### Using the Madoka Assistant.

Remove bonding information.

This is used to unpair your device from the controller.

Un-pairing your device from the controller will mean you will need to re-pair your device to the controller next time you wish to access it.

However it will prevent your device from pairing with the controller whenever you pass within range – and hence reduce the drain on your devices' battery.

It also means that other people will be able to pair with the controller (as the Madoka can only remember the last 10 paired devices).

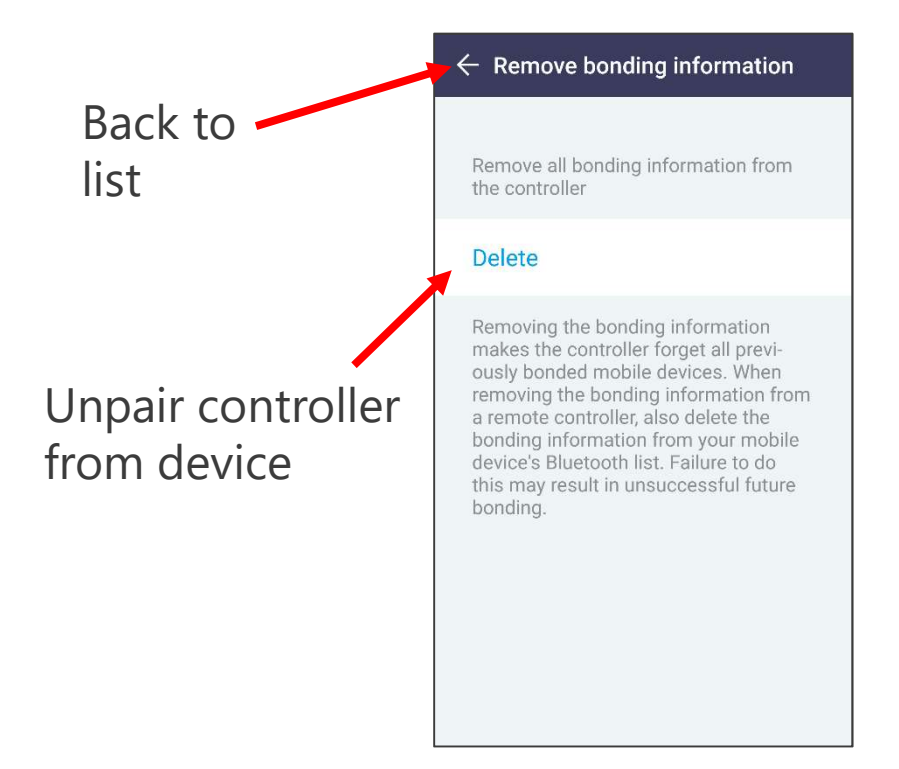

## Using the Madoka Assistant.

Presence detector.

This will only be available if you have a Daikin presence sensor accessory fitted to your fan coil unit.

The Daikin presence sensor has 3 functions:

- Temperature de-stratification adjusts louver position to de-stratify the room temperature. Settings are carried out via indoor unit field settings.
- 2. Setpoint adjustment Reduces the unit set point after a time delay if no movement is detected.
- 3. Auto off Stops unit after a time delay if no movement is detected.

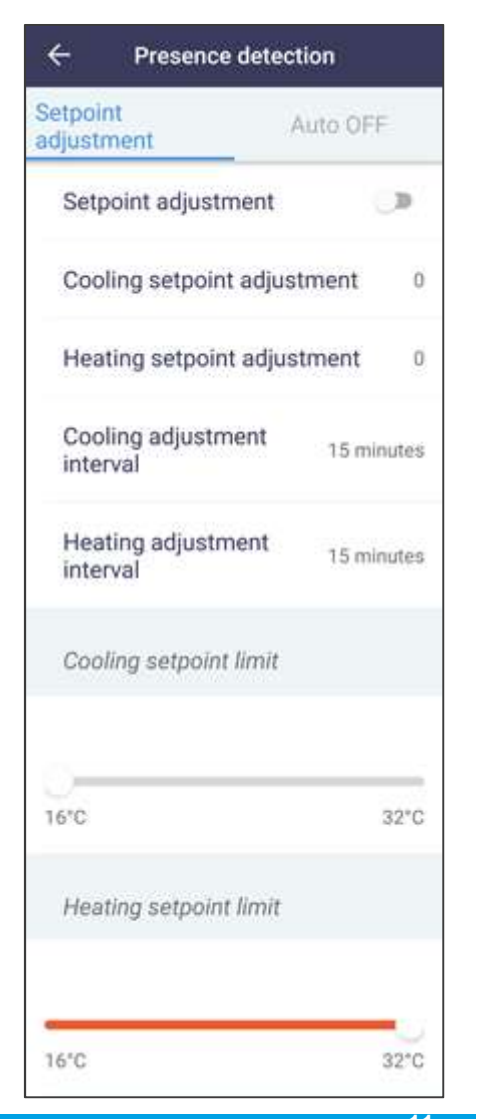

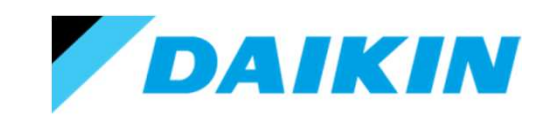

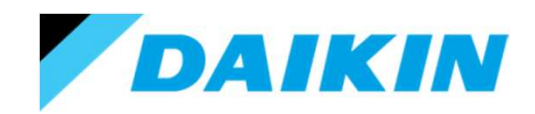

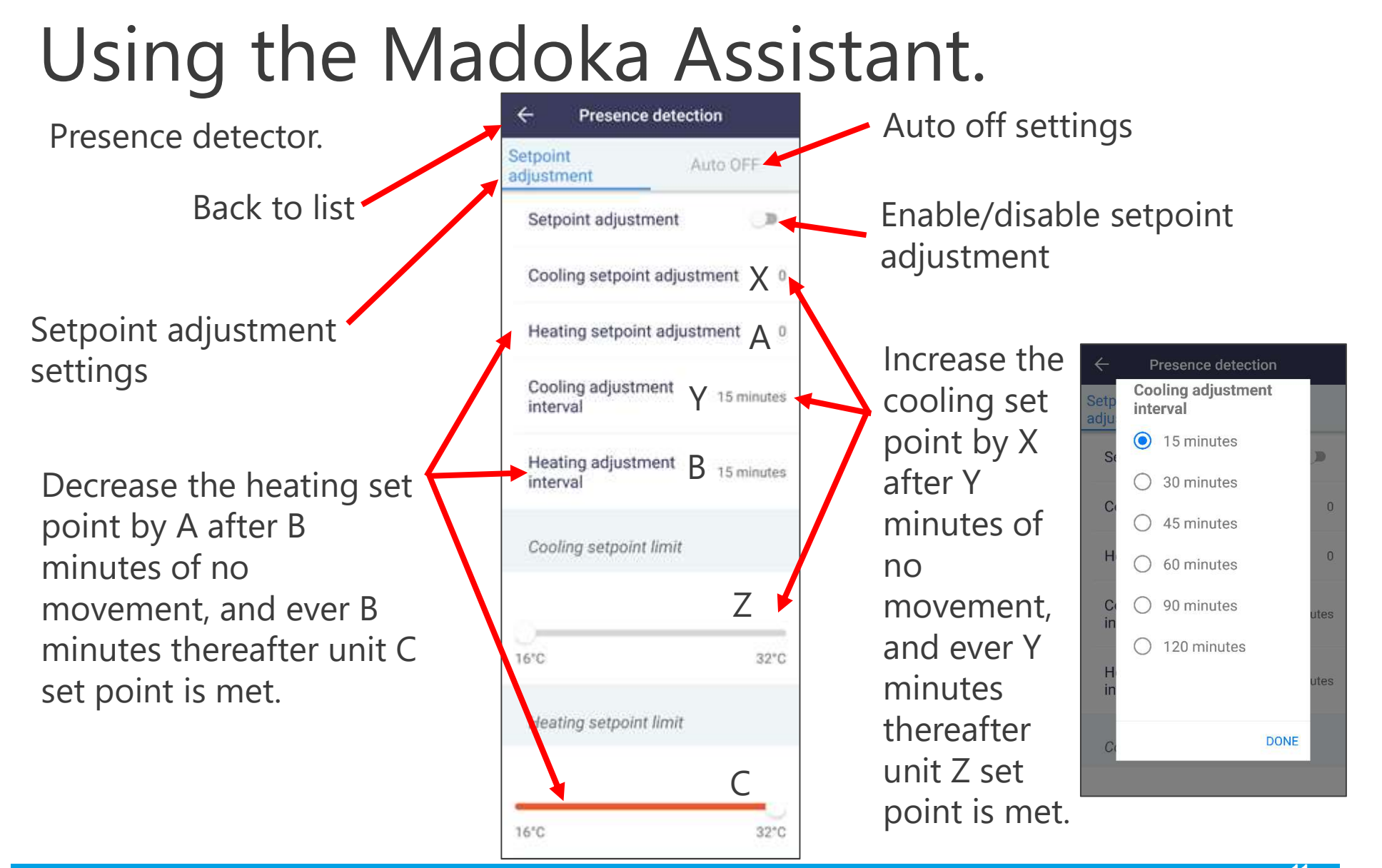

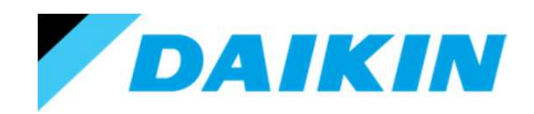

### Using the Madoka Assistant.

Presence detector.

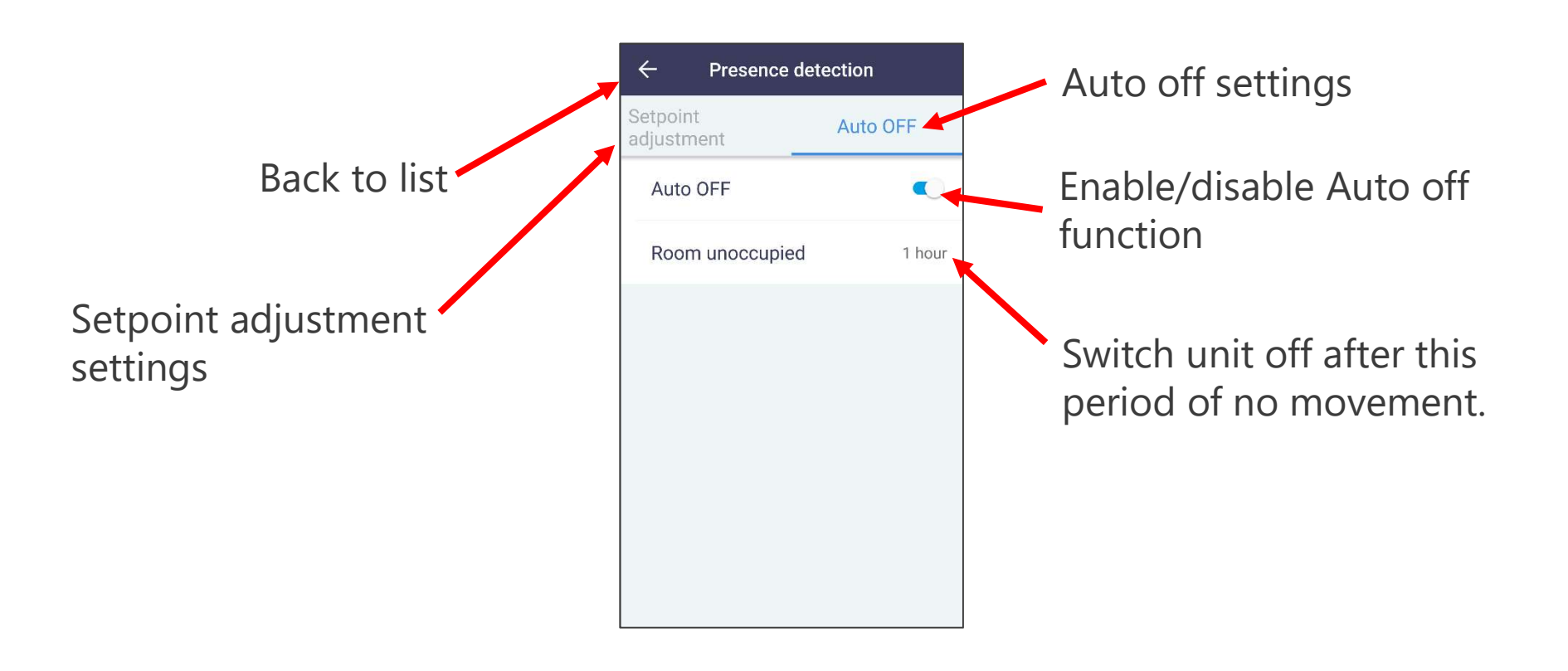

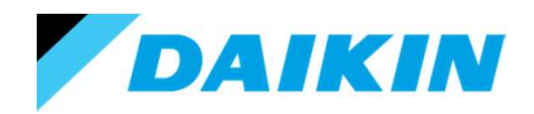

## Using the Madoka Assistant.

### Off timer.

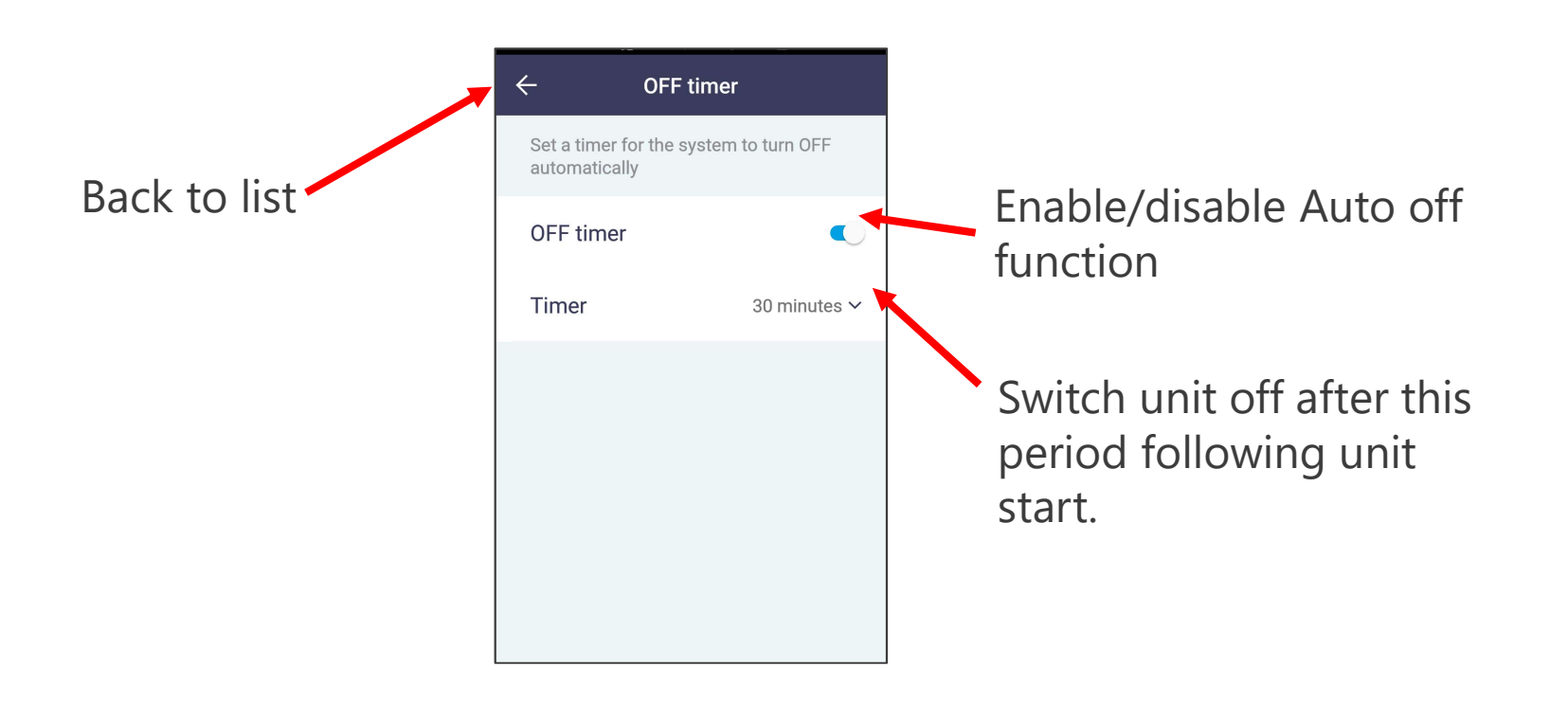

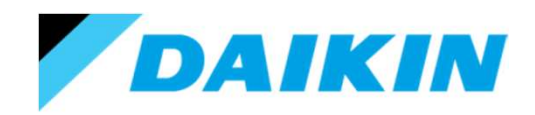

### Using the Madoka Assistant.

Energy consumption (R32 SkyAir only).

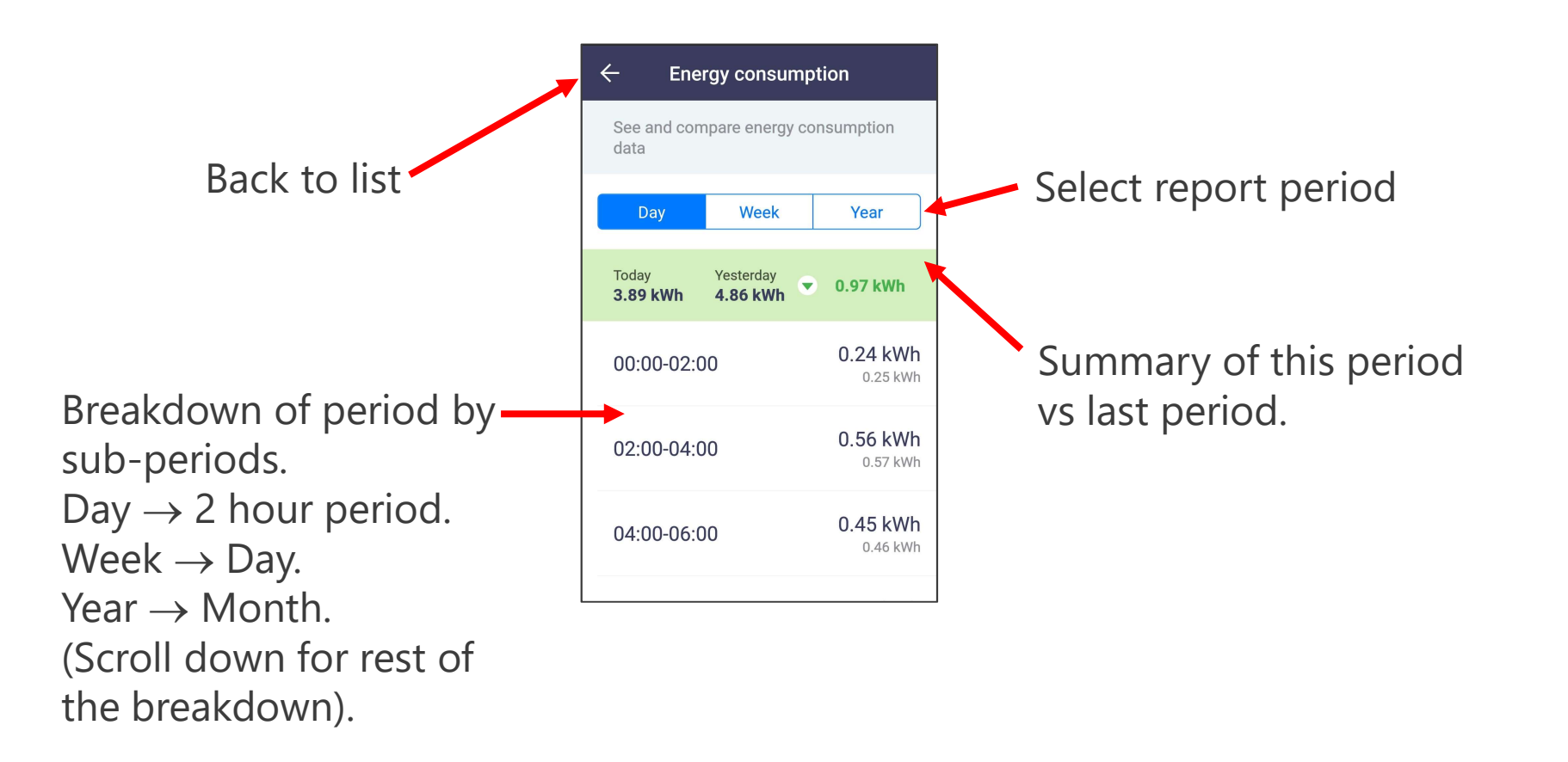

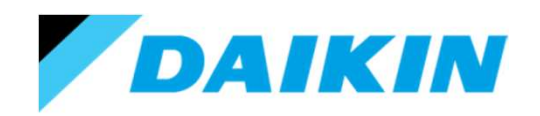

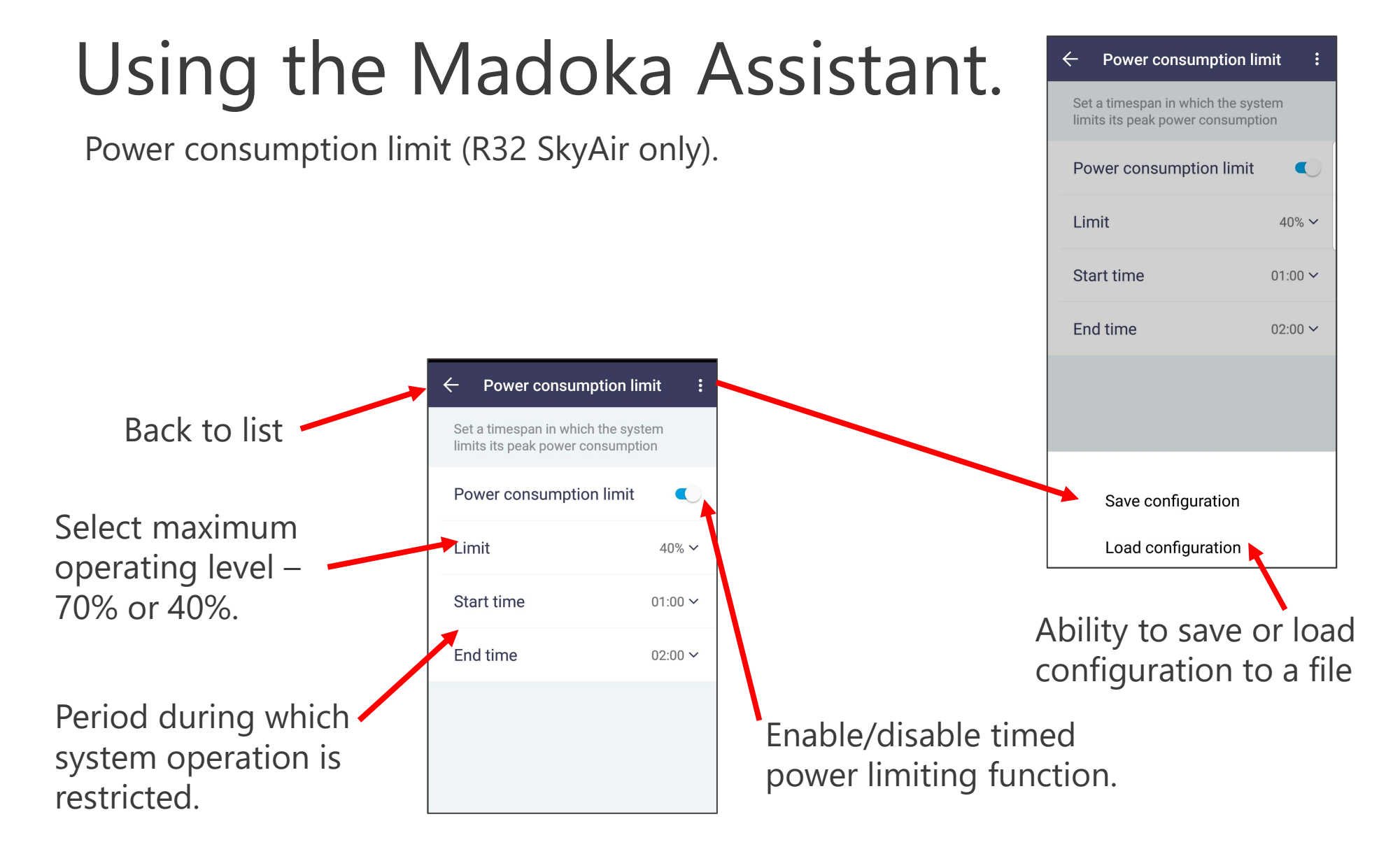

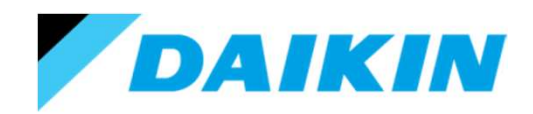

### Using the Madoka Assistant.

Setpoint auto reset.

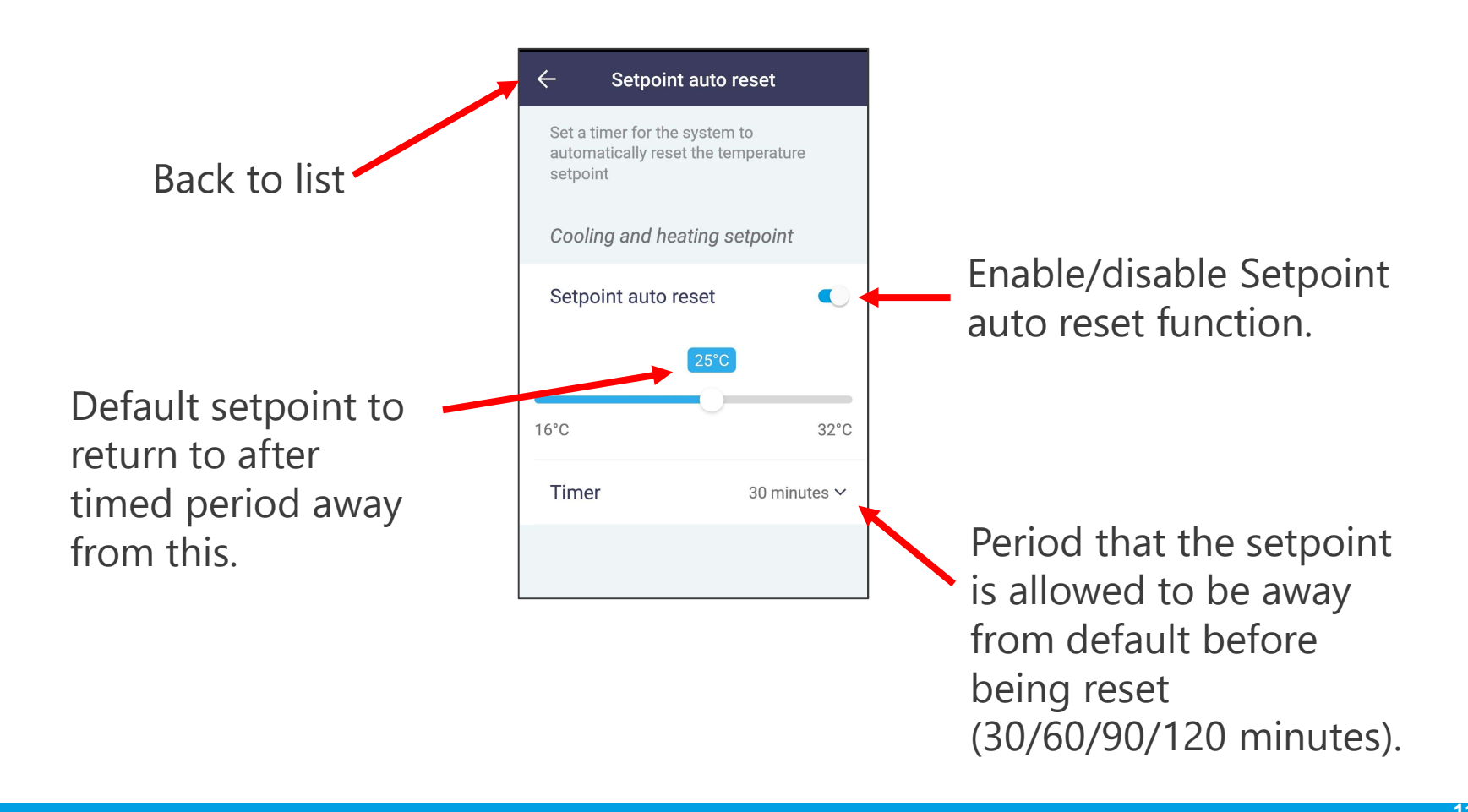

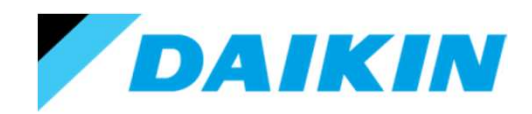

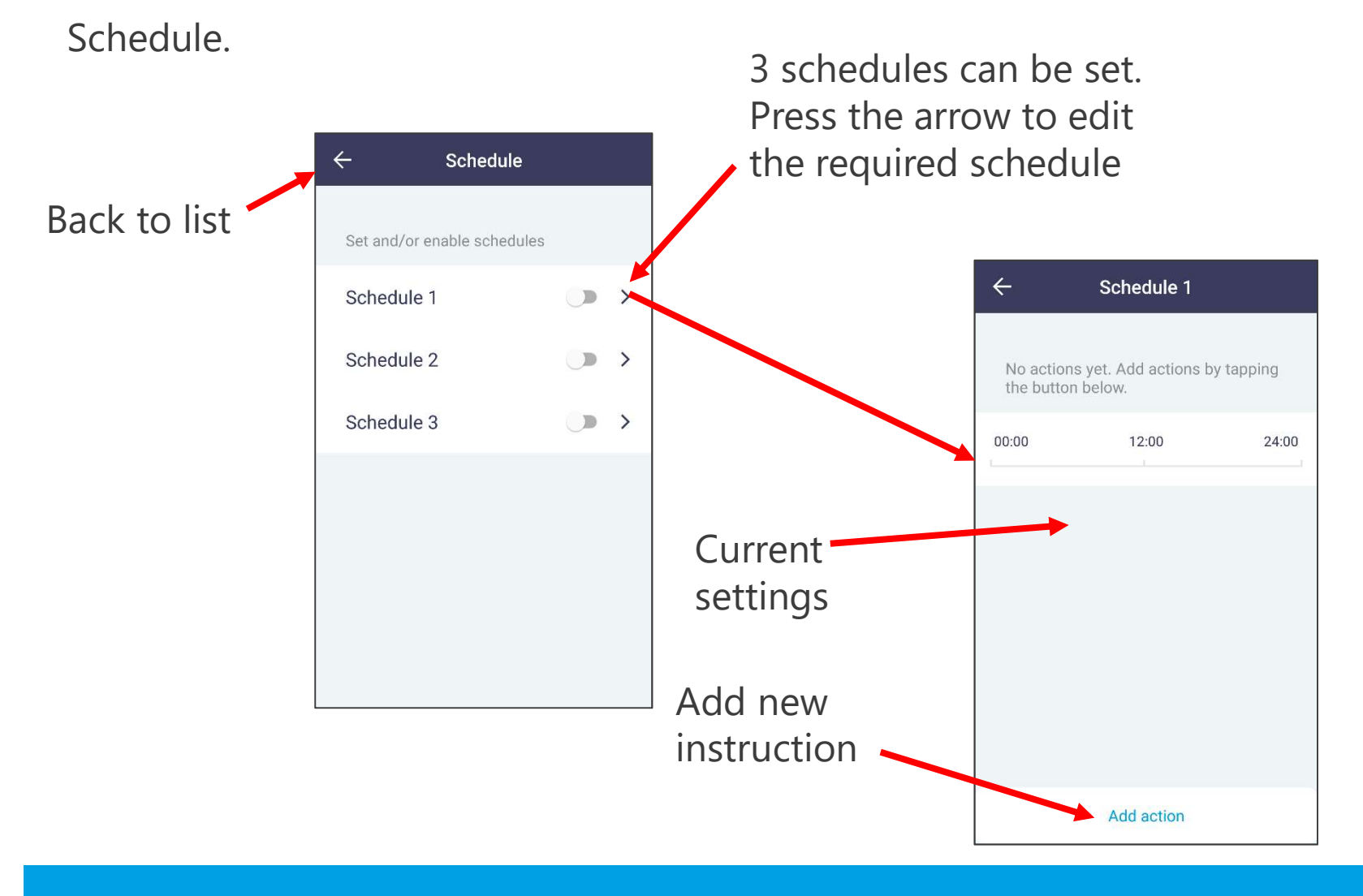

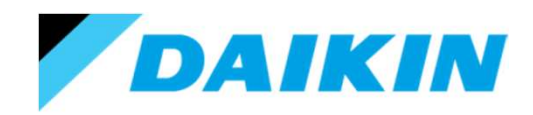

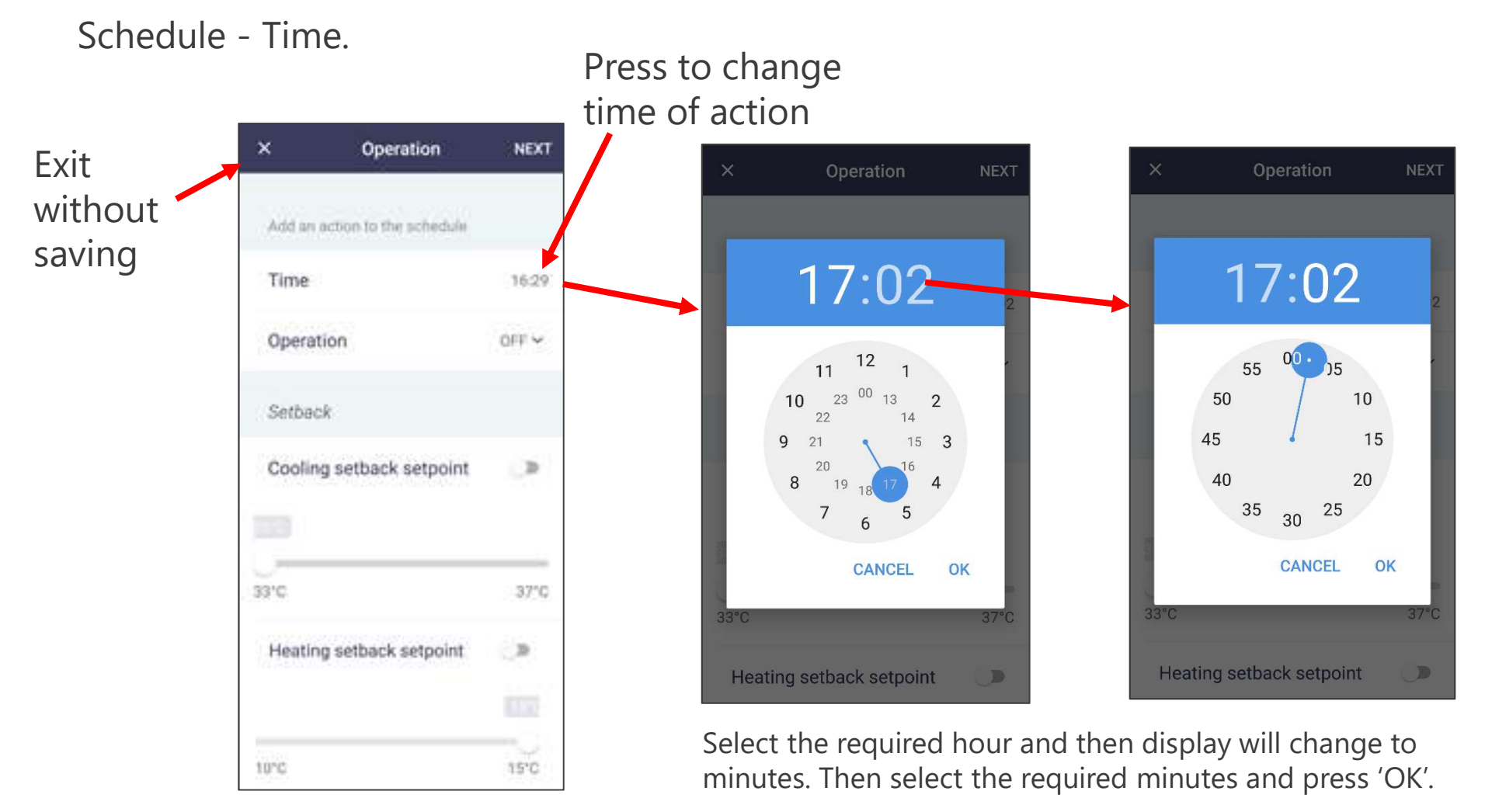

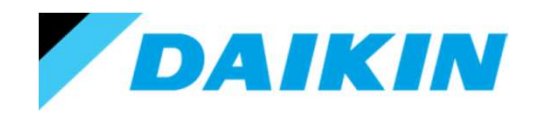

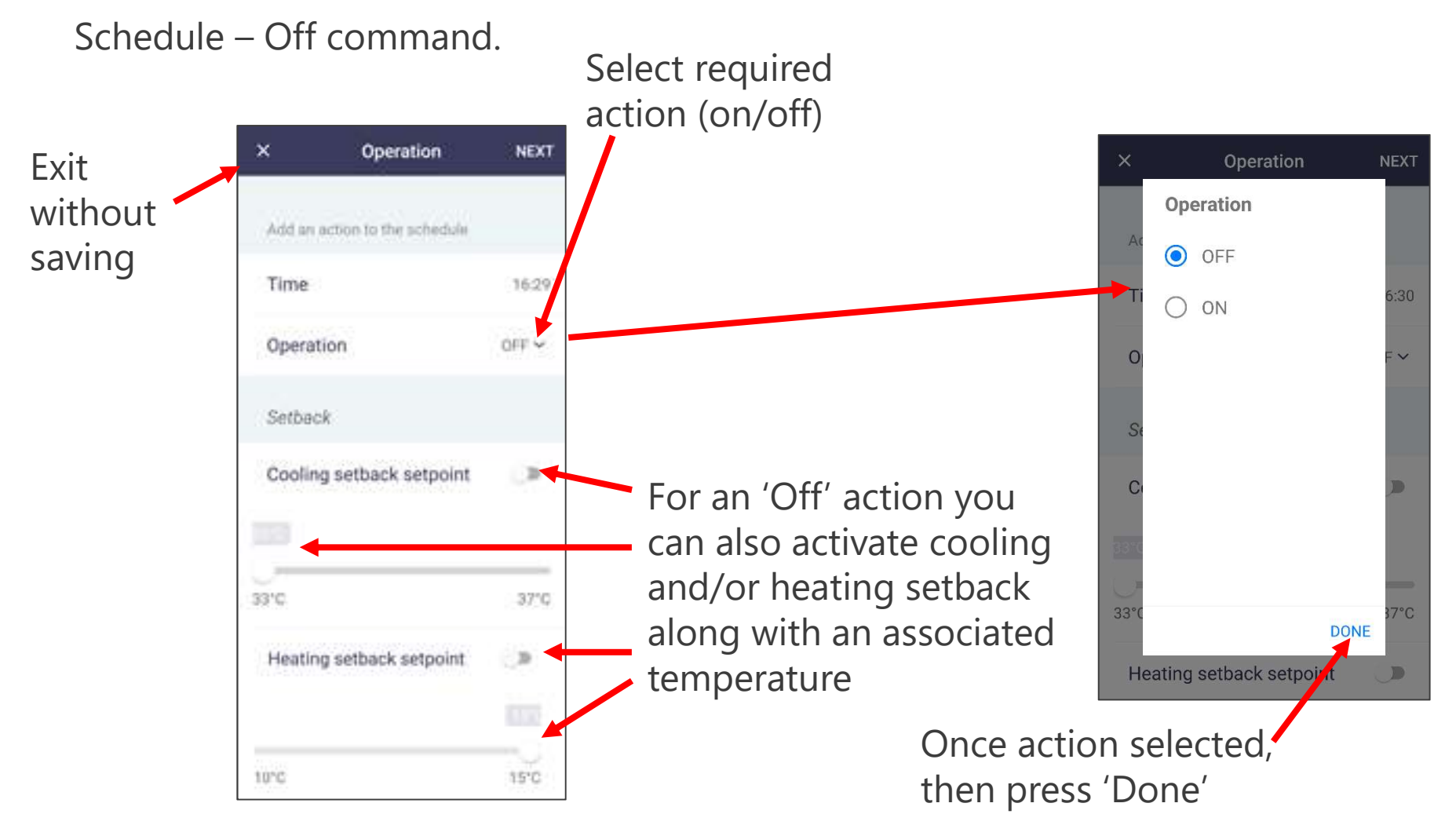

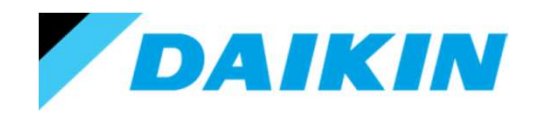

### Using the Madoka Assistant.

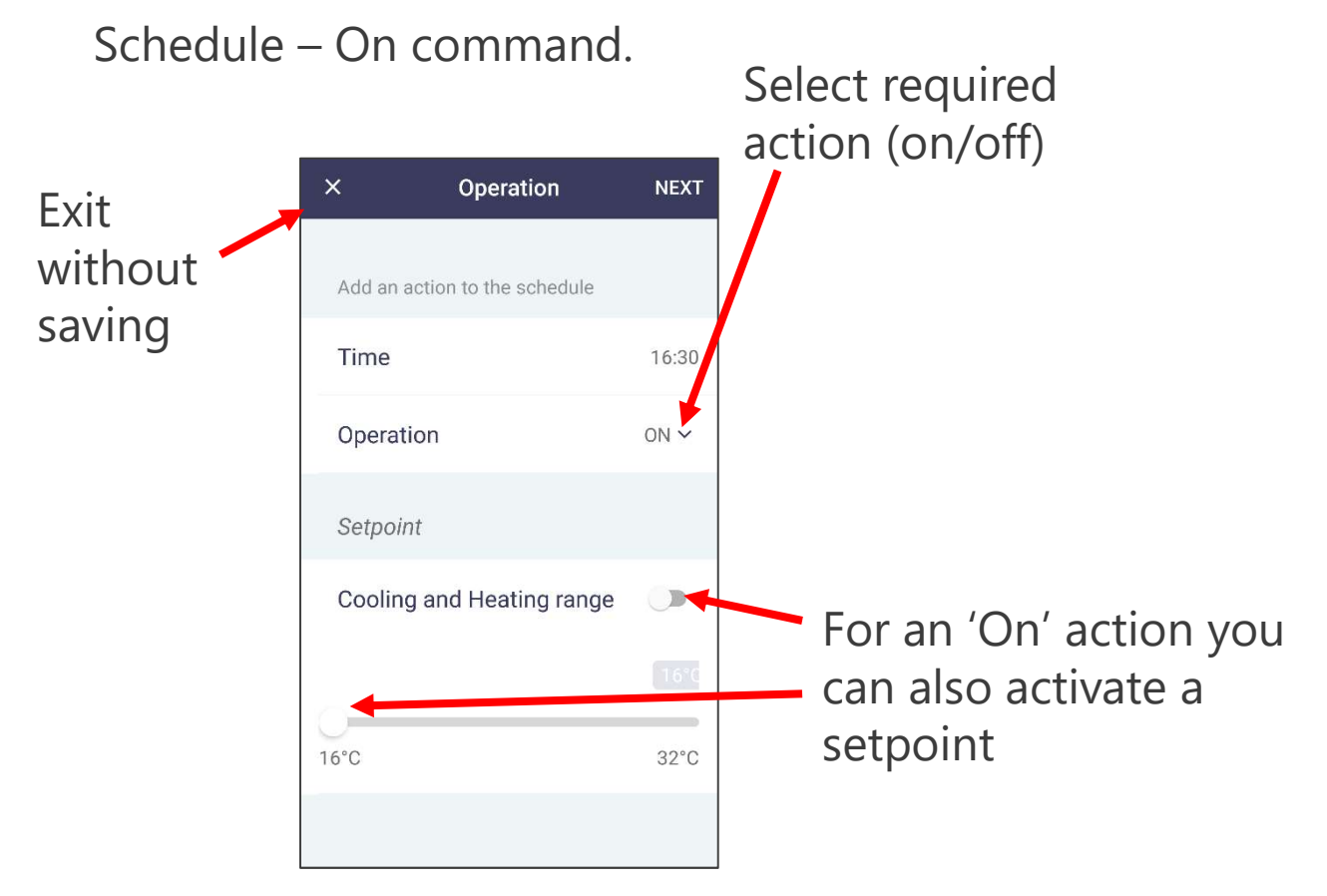

12 2

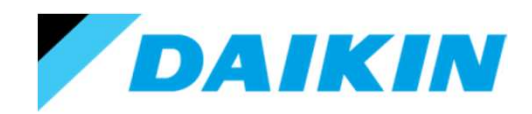

### Using the Madoka Assistant.

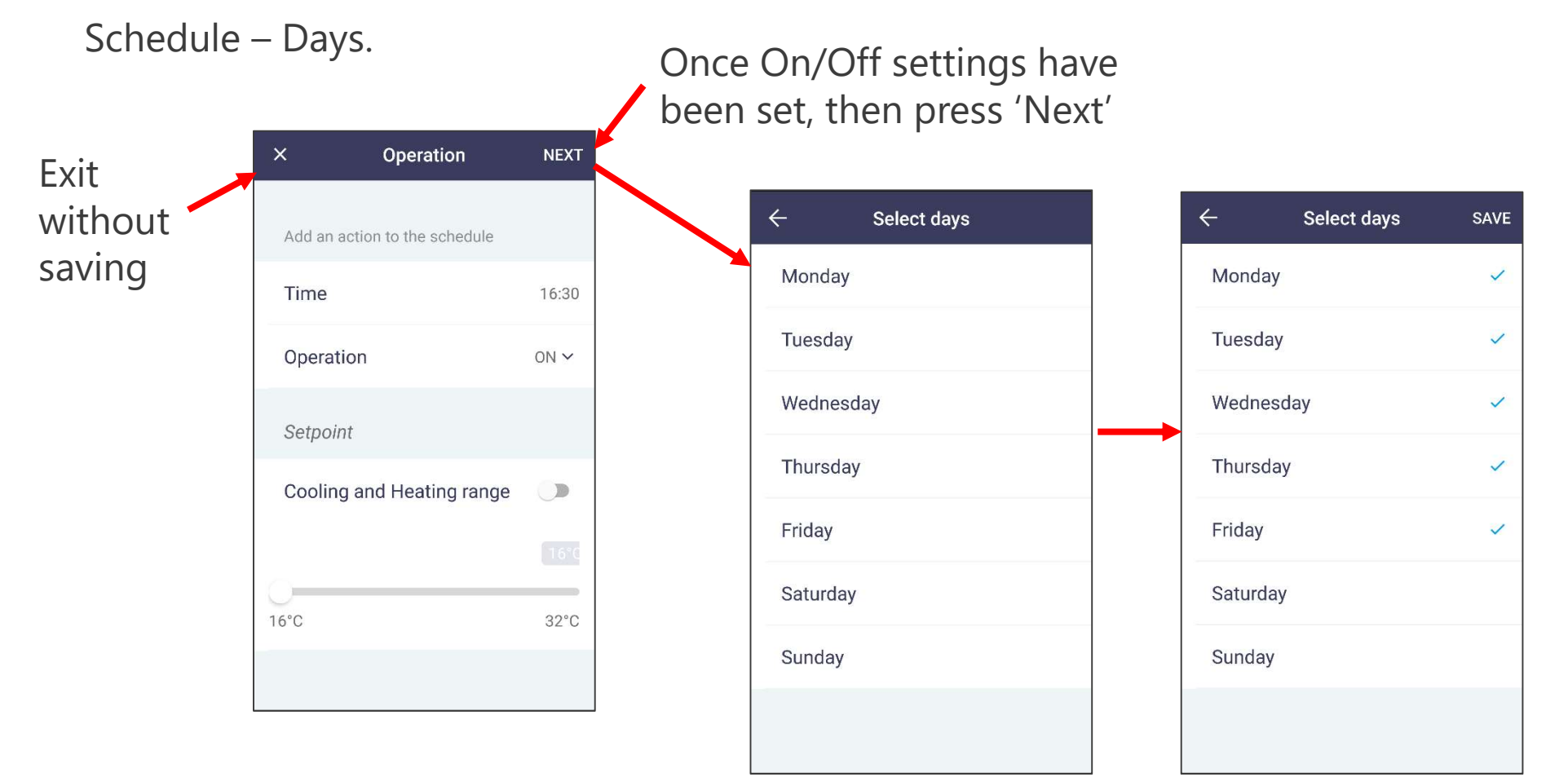

Click on the required day(s) then press 'Save'

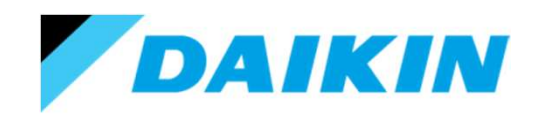

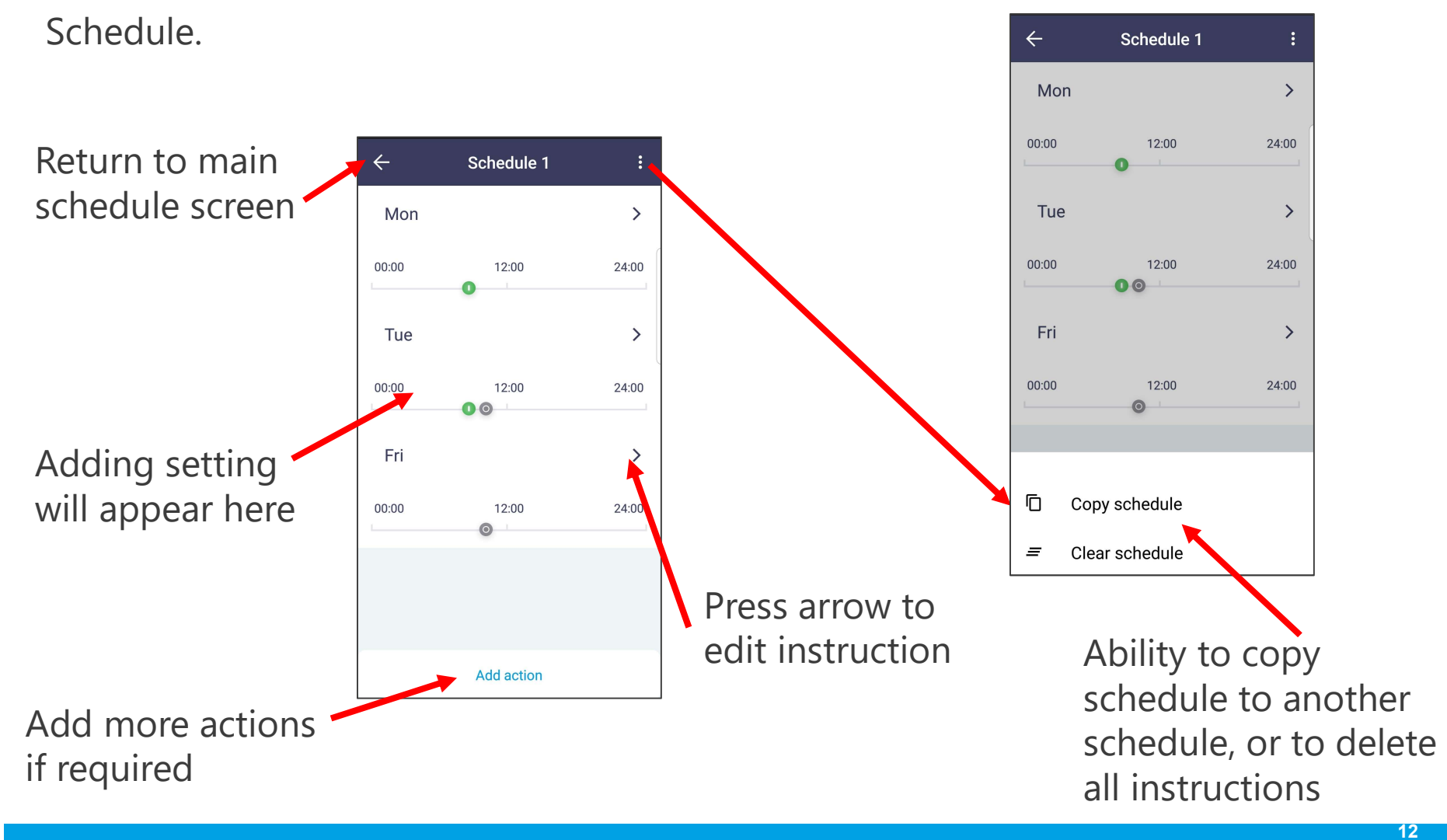

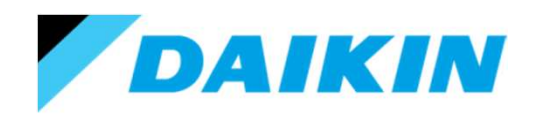

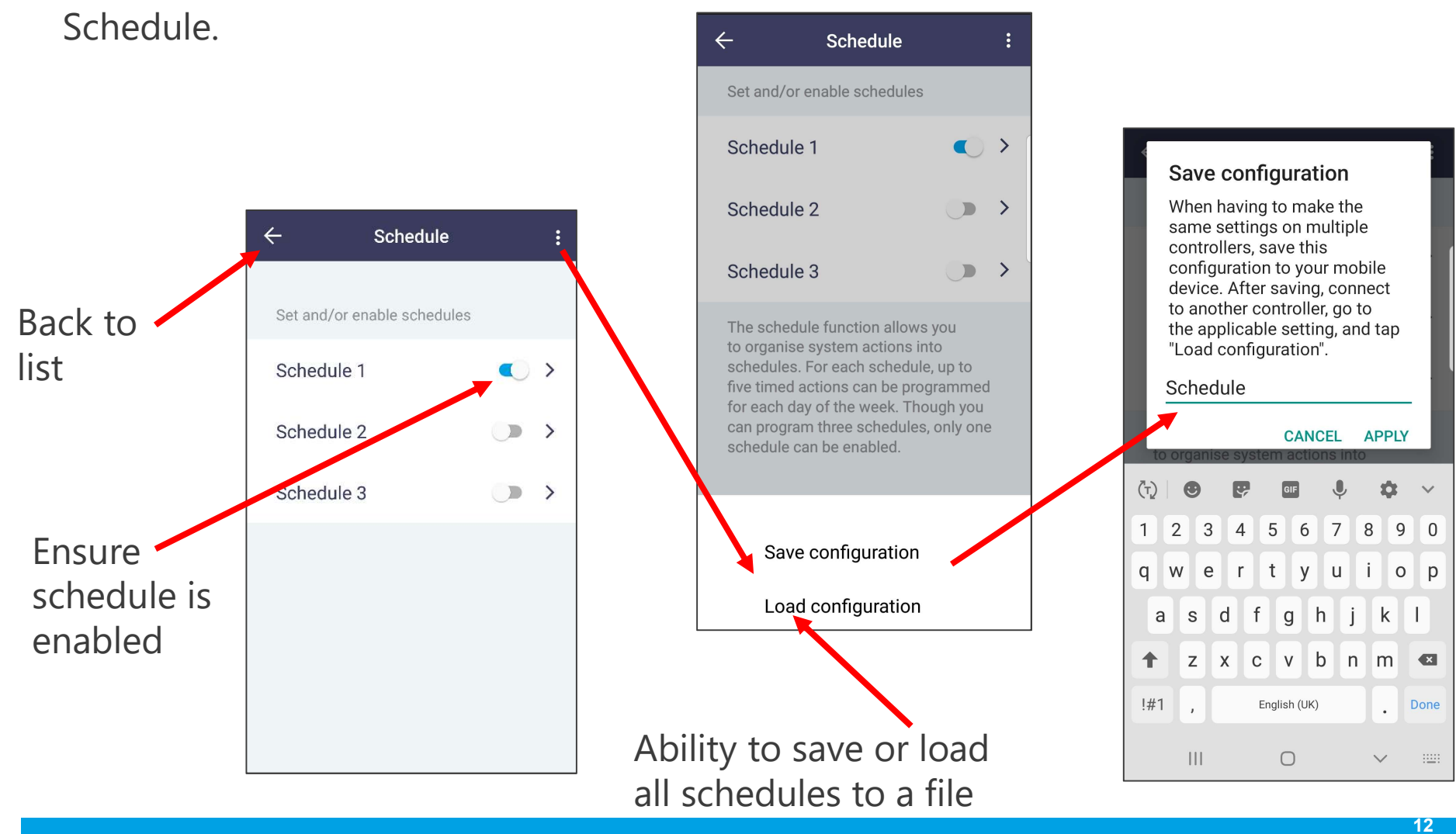

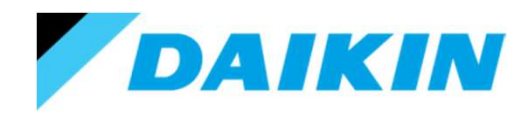

# Using the Madoka Assistant.

Holiday.

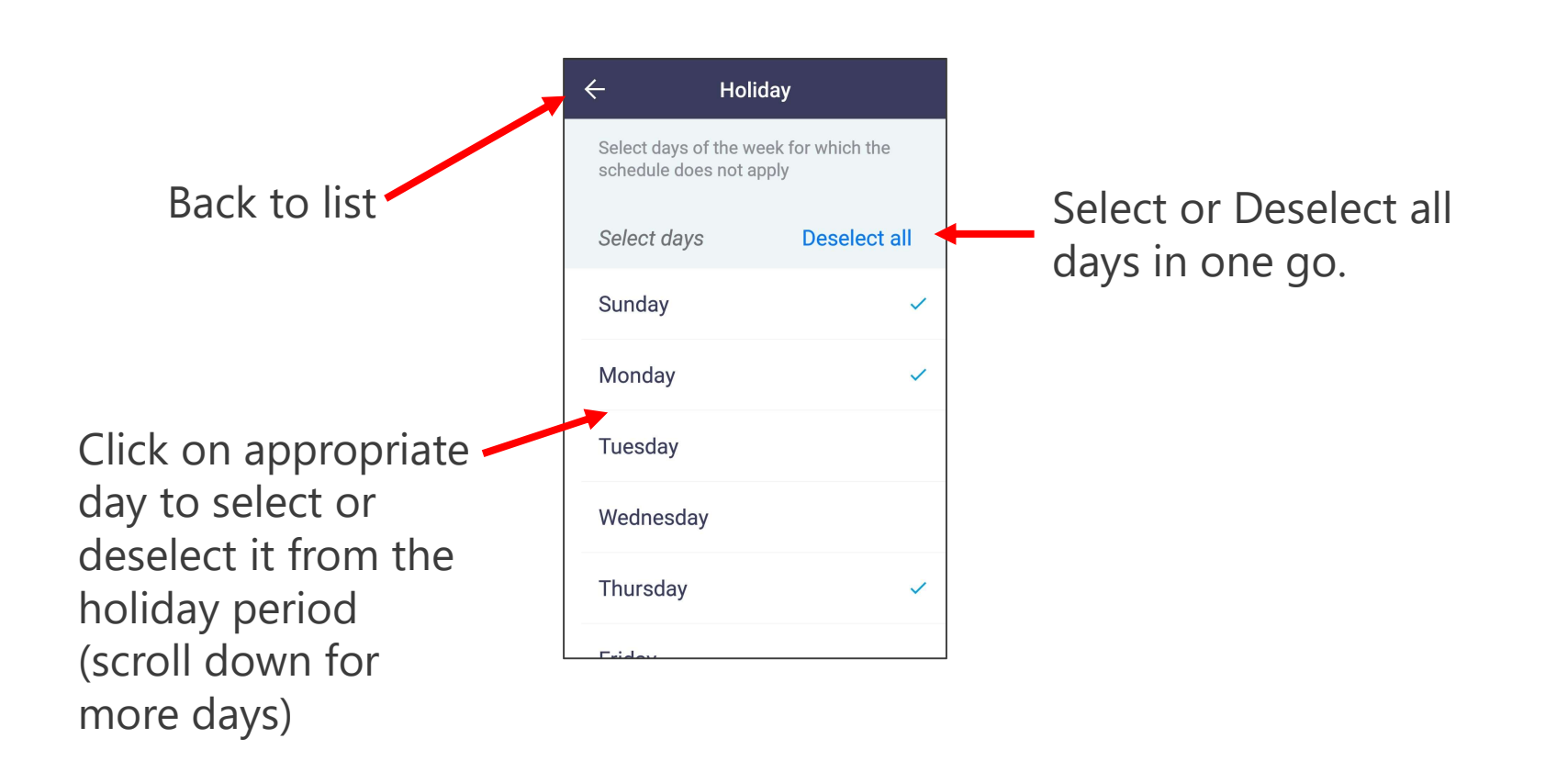

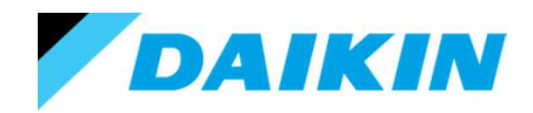

### Using the Madoka Assistant.

### Setpoint mode.

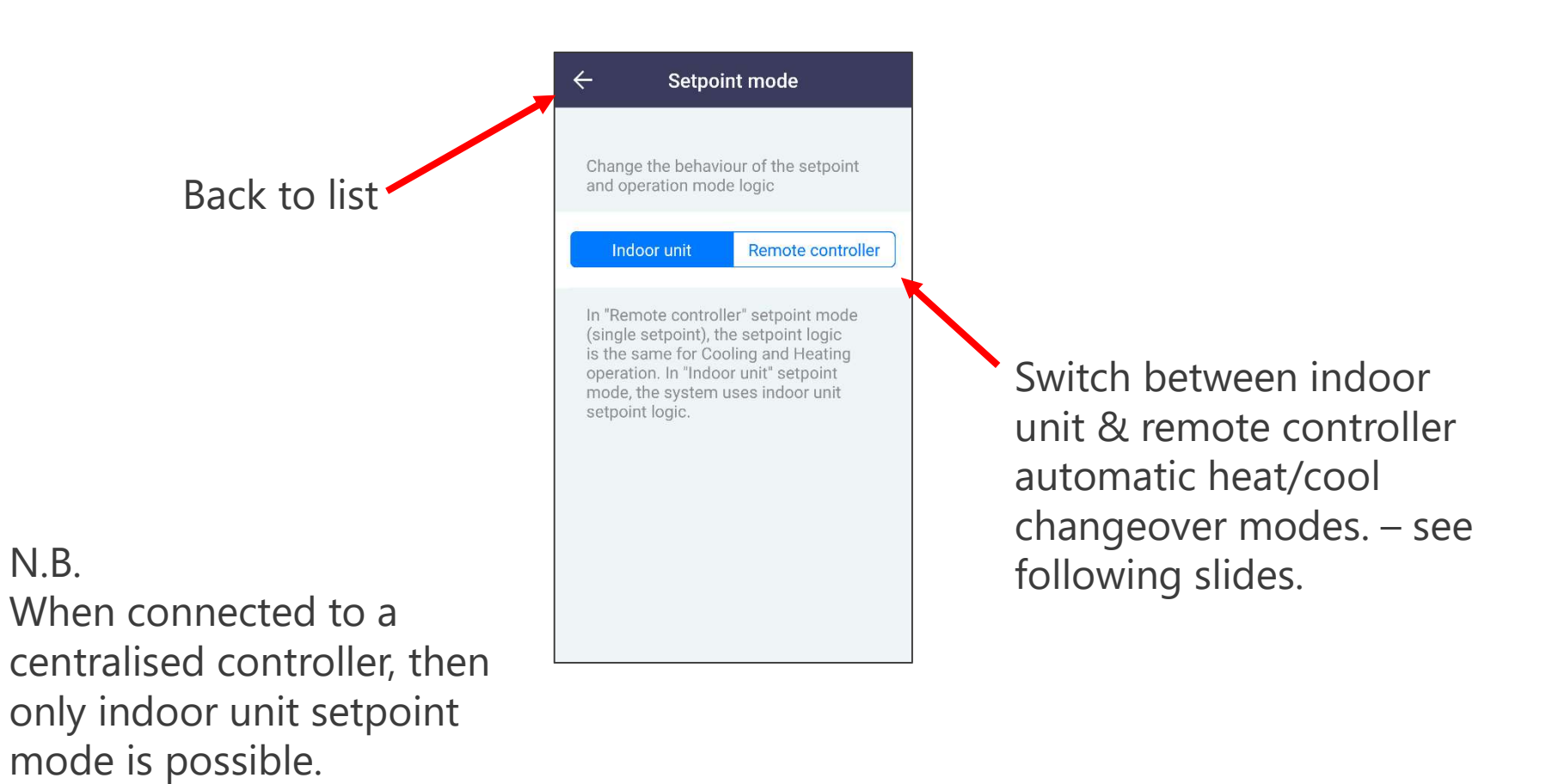

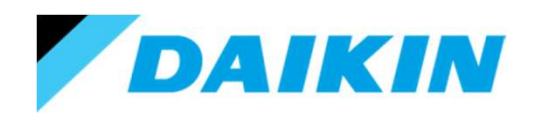

## Using the Madoka Assistant.

Setpoint mode.

Indoor unit automatic heat/cool changeover - 0°c Diff (field setting 22, 4-01). Changeover thermistor based on 20, 2-0x setting.

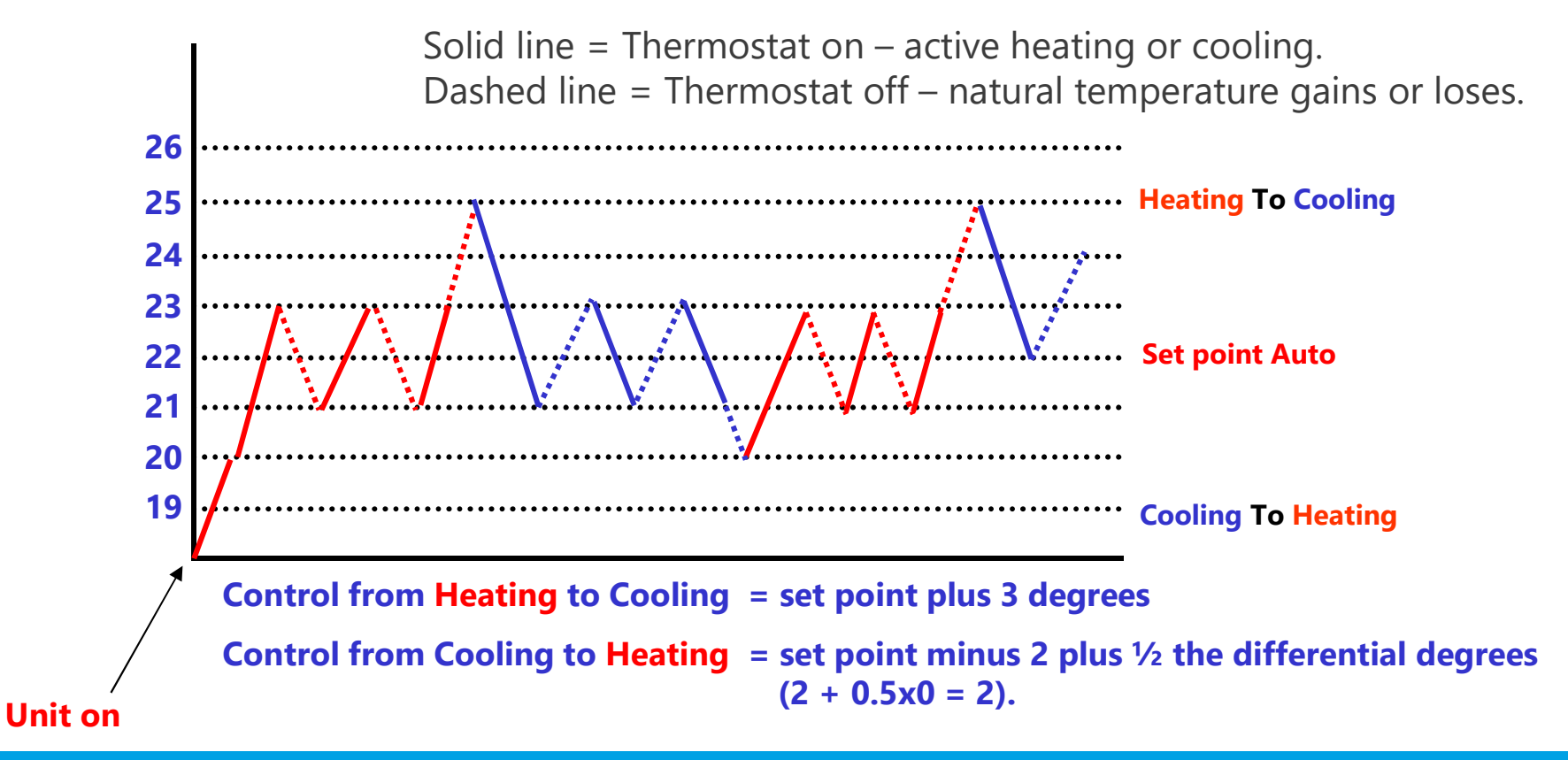

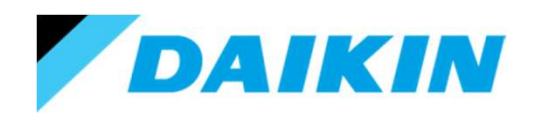

## Using the Madoka Assistant.

Setpoint mode.

Indoor unit automatic heat/cool changeover - 2°c Diff (field setting 22, 4-03). Changeover thermistor based on 20, 2-0x setting.

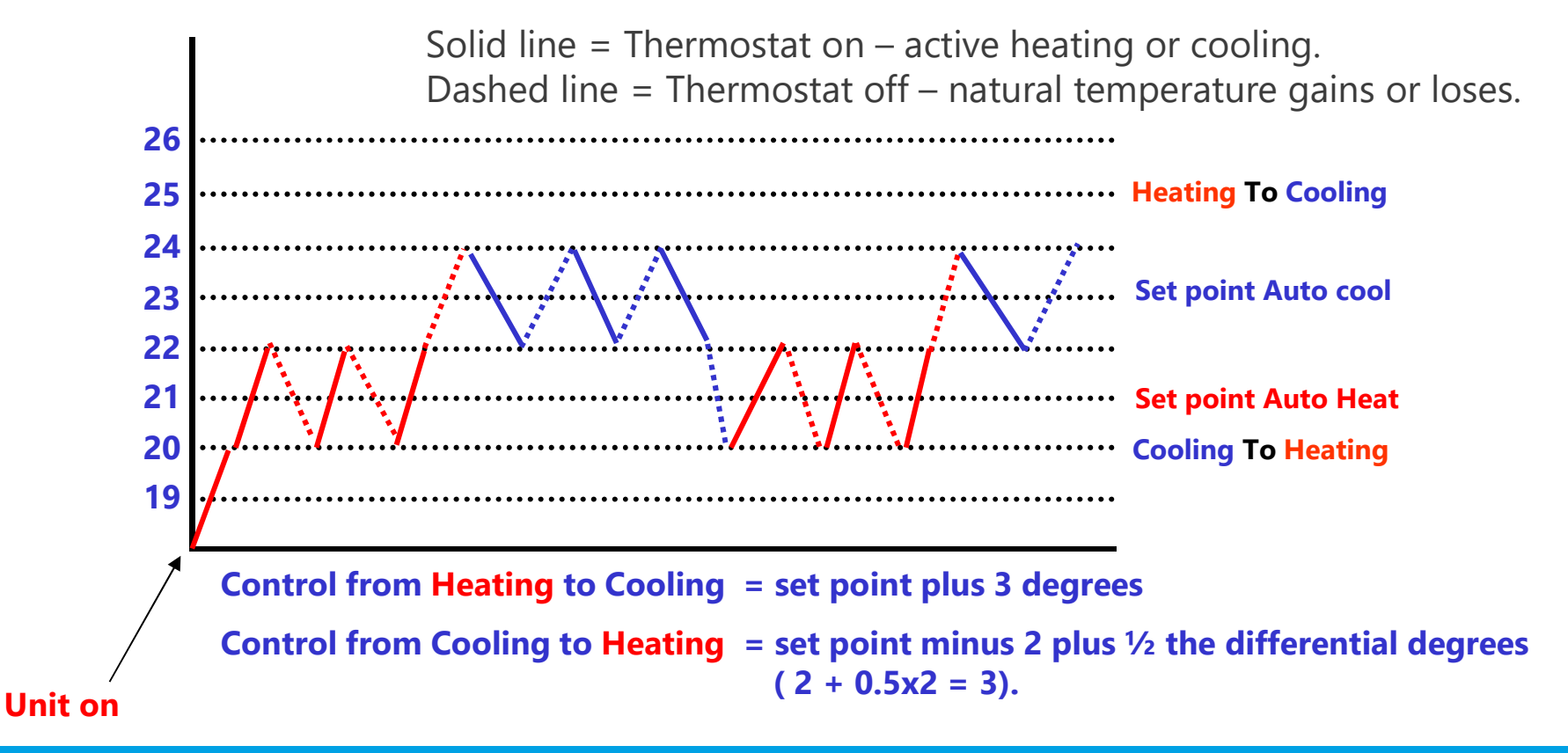

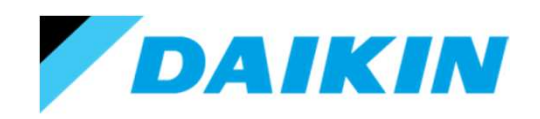

## Using the Madoka Assistant.

Setpoint mode.

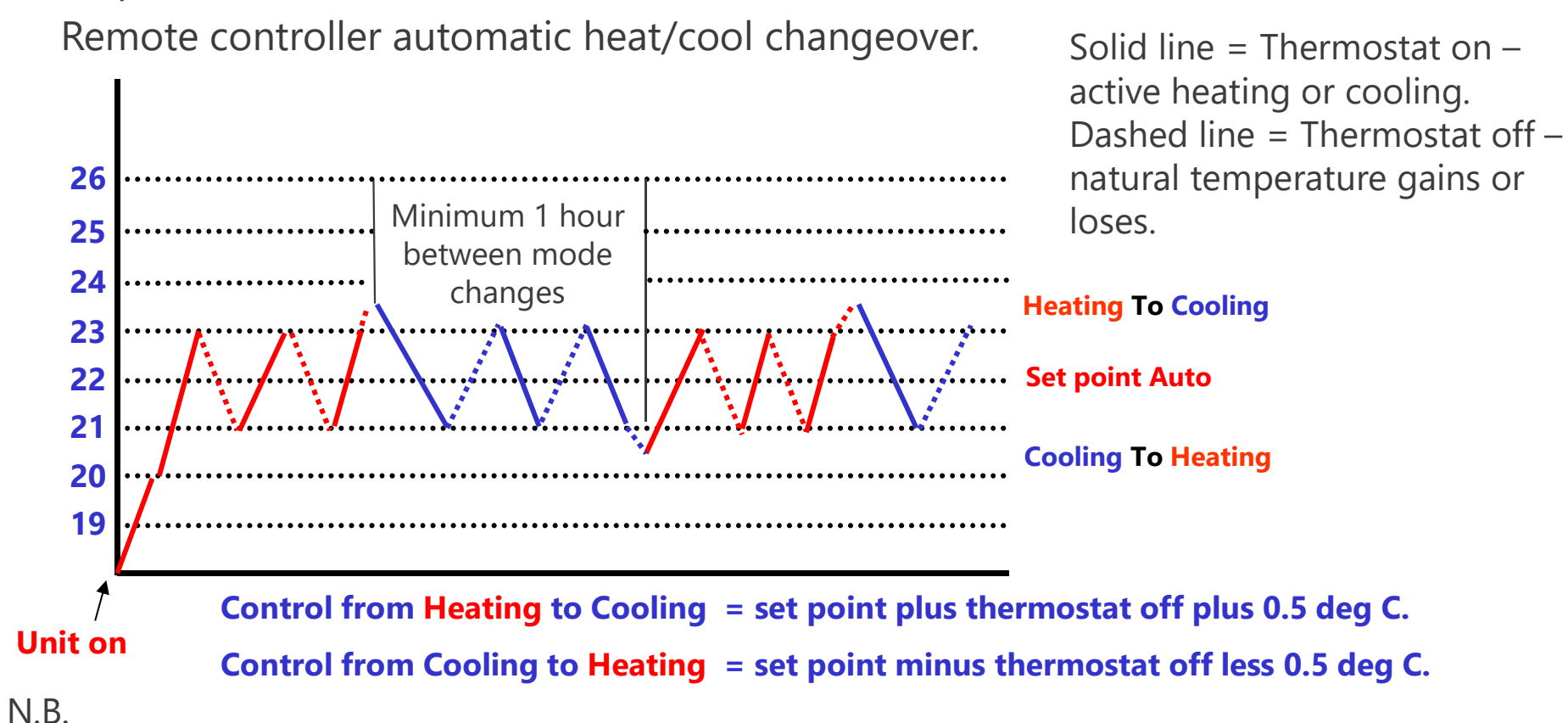

Changeover only ever based on remote controller sensor (no option to change to return air sensor). In addition there is a 1 hour guard timer to prevent too frequent changeover.

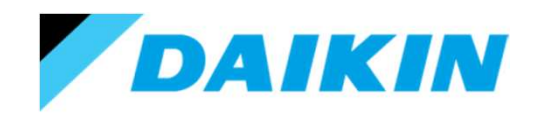

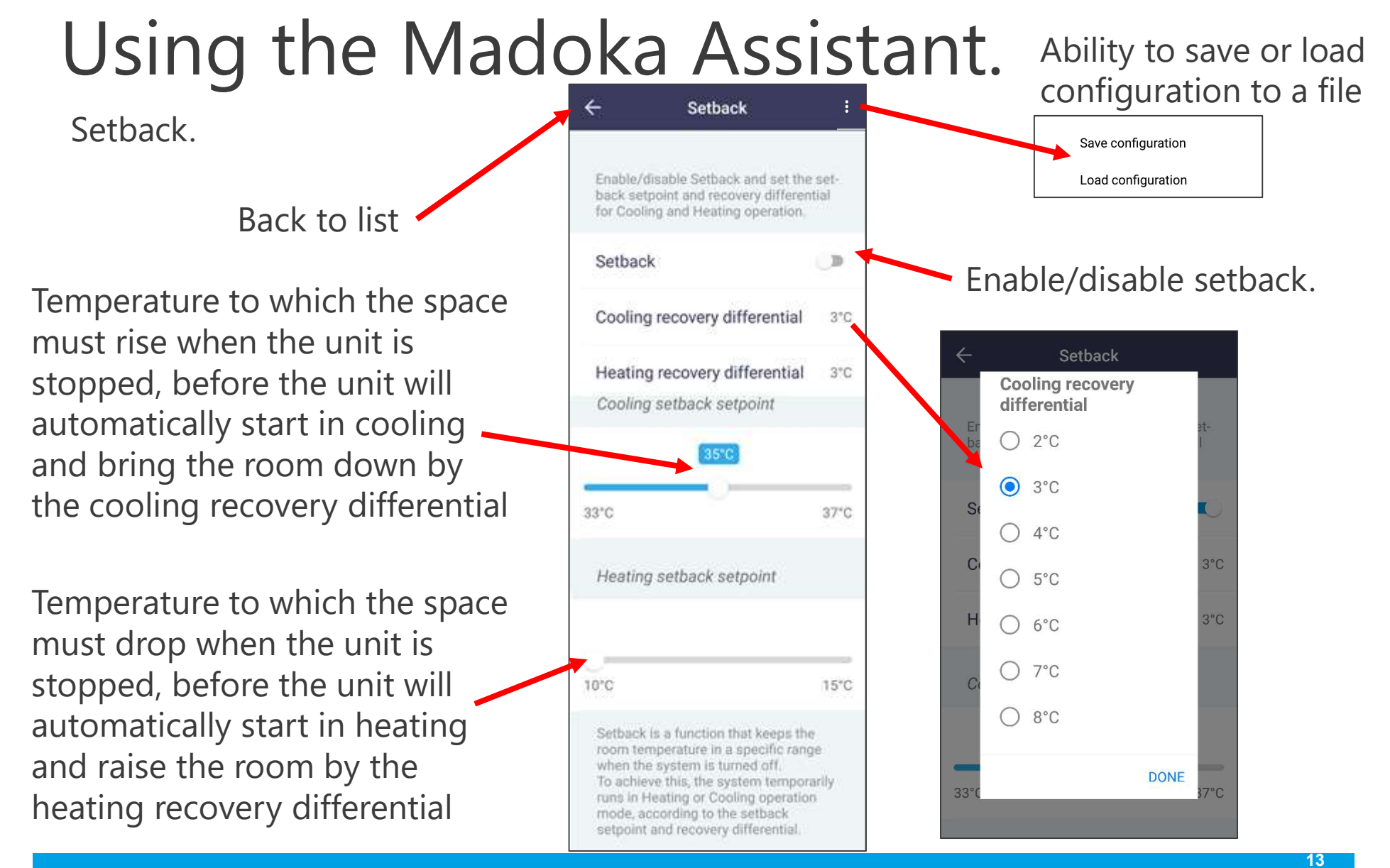

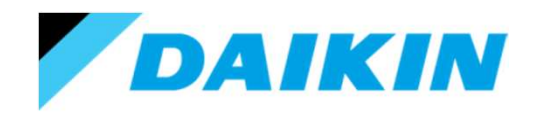

### Using the Madoka Assistant.

Individual airflow direction.

This will only be available if you have a fan coil unit capable of individual louver position control.

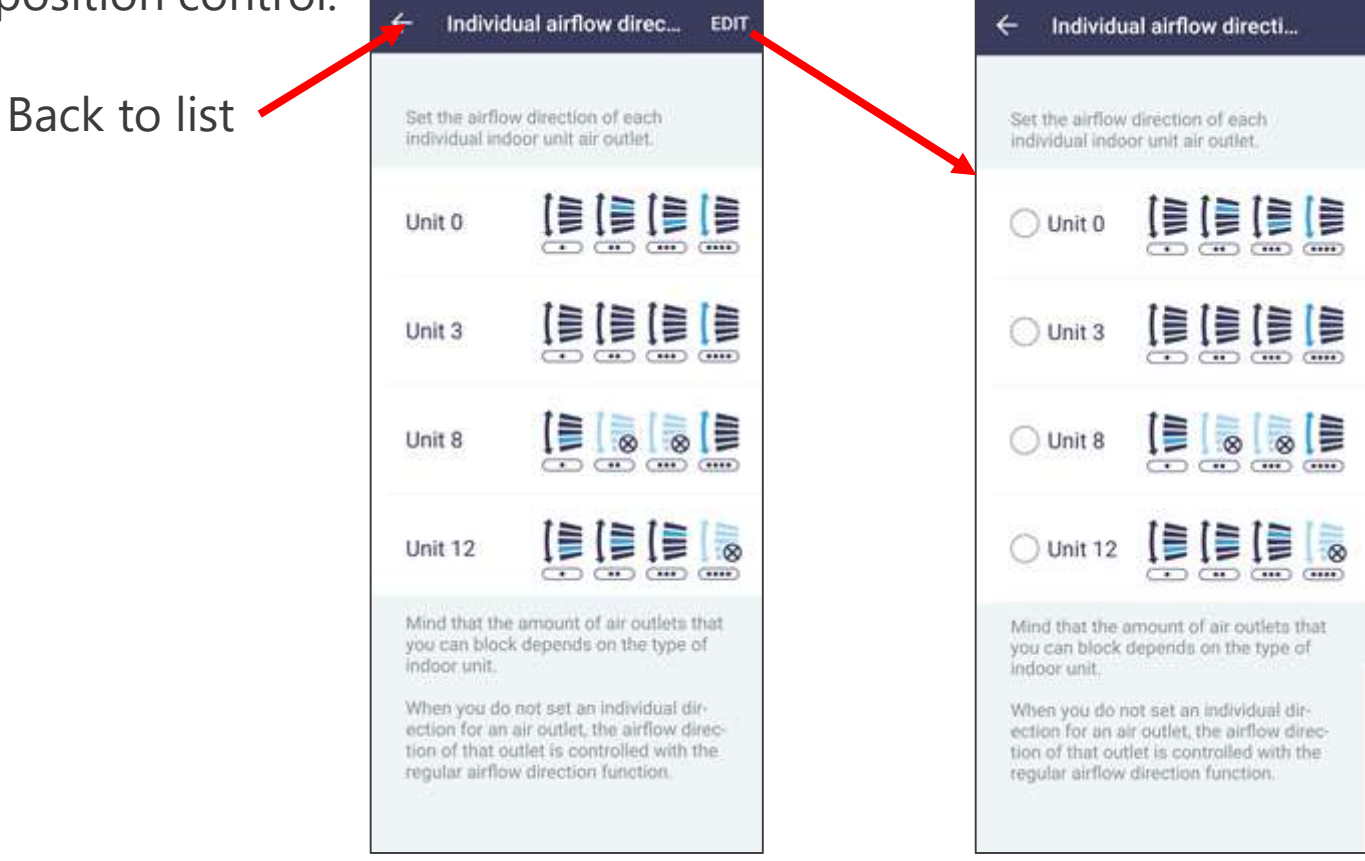

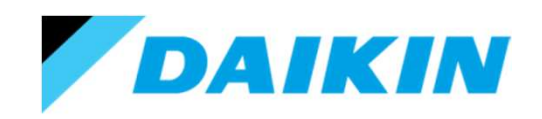

## Using the Madoka Assistant.

Individual airflow direction.

This will only be available if you have a fan coil unit capable of individual louver position control.

Press save after adjusting all required positions

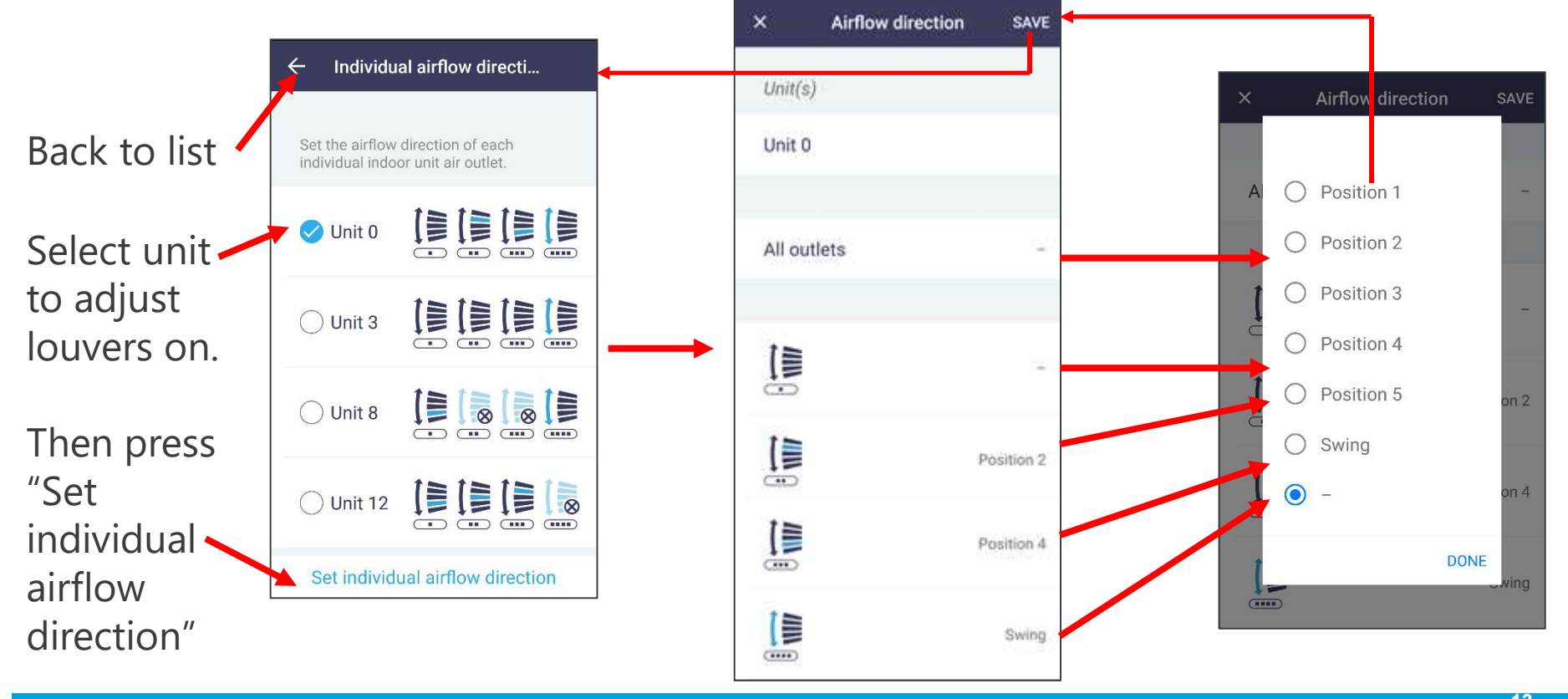

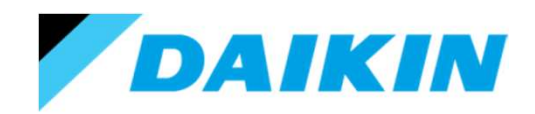

### Using the Madoka Assistant.

Activate airflow circulation (B series Roundflow cassette only).

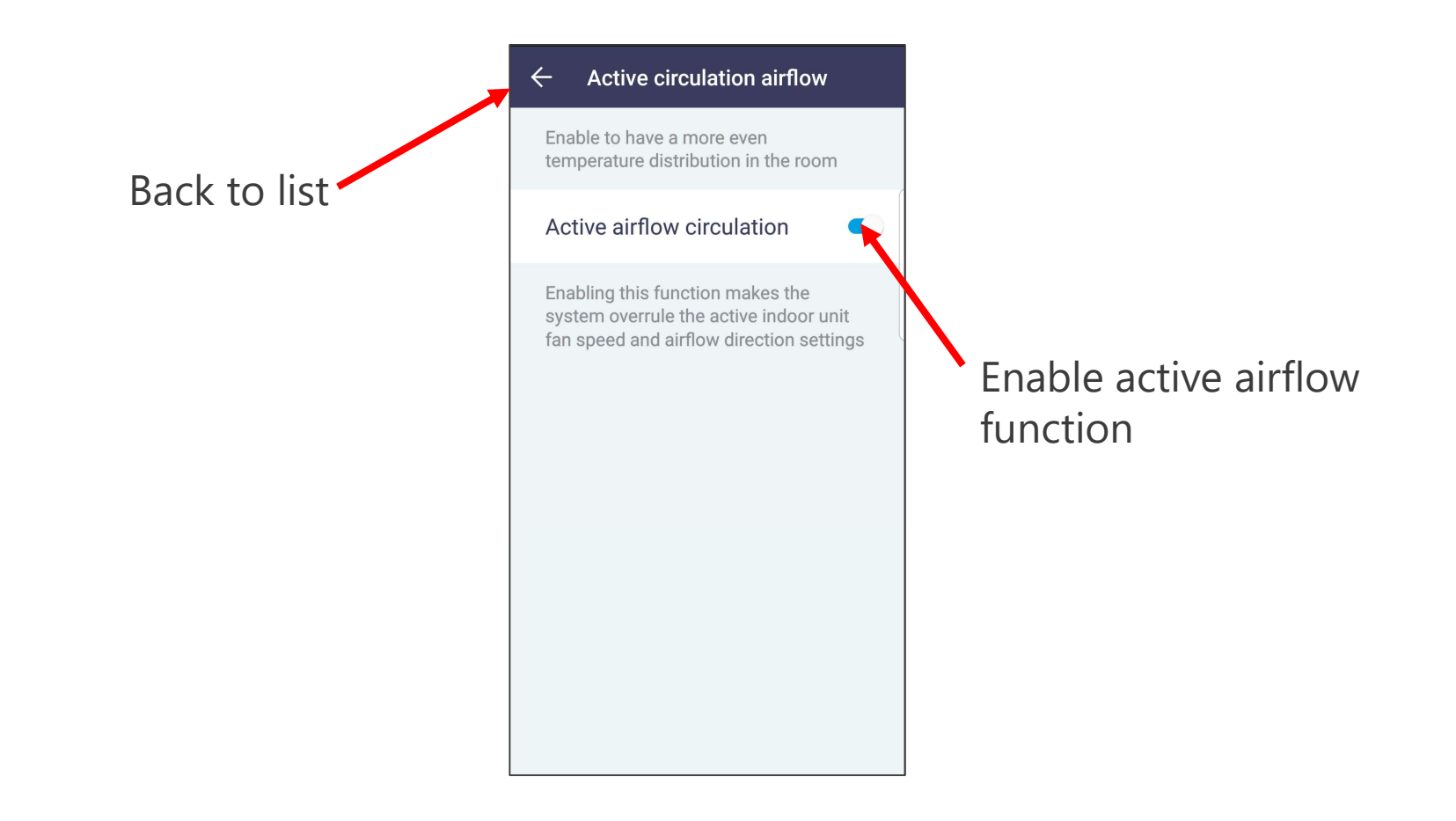

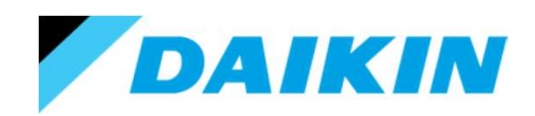

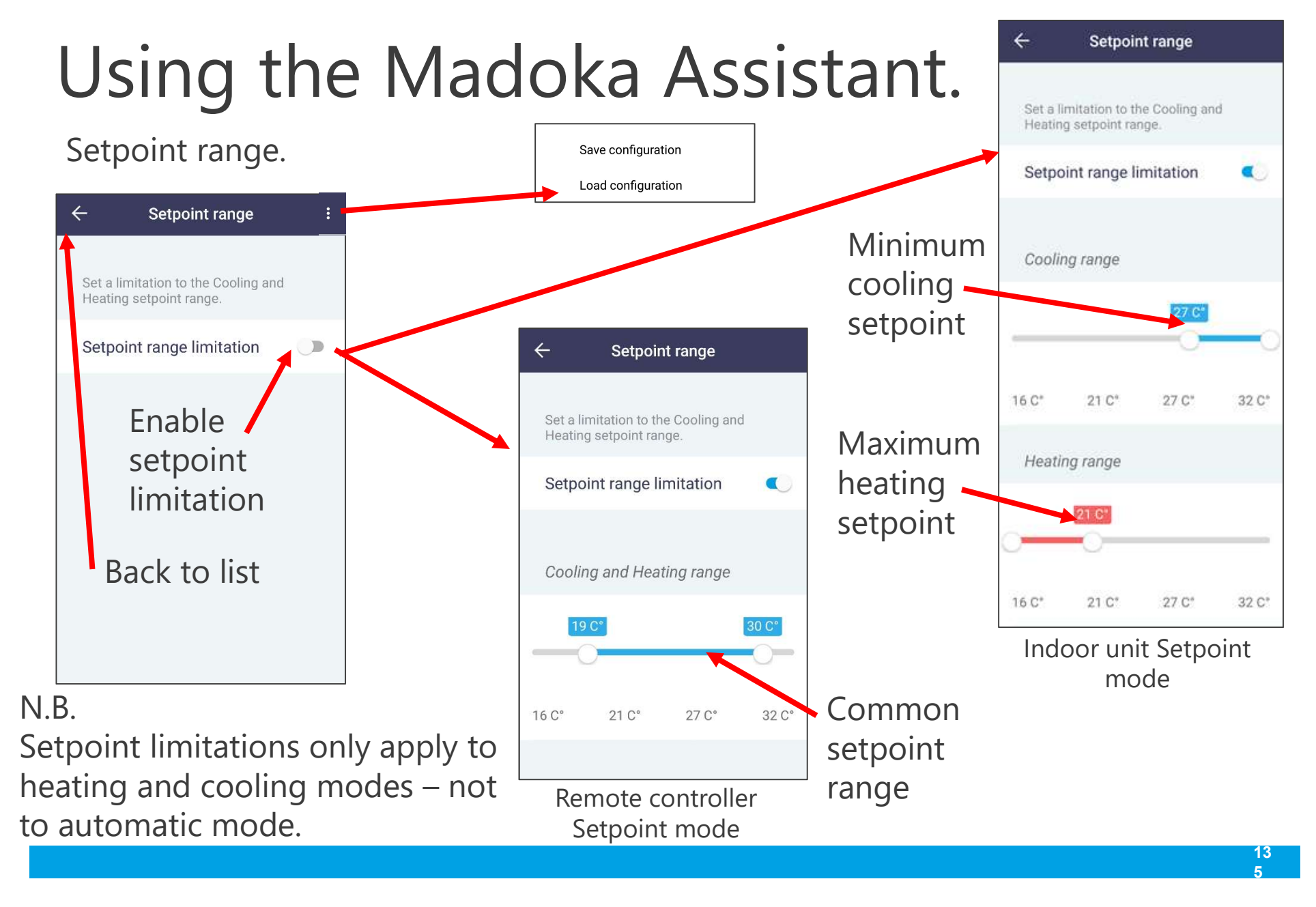

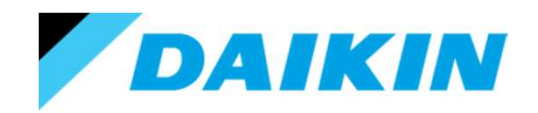

### Using the Madoka Assistant.

### Cooling/Heating masterhood.

Back to list

### ← Cooling/Heating masterhood

Set the indoor unit as Cooling/ Heating master, or release it from its masterhood. To turn a slave unit into the master, first connect the app to the controller controlling the currently active master and release it from its masterhood, then set the (slave) unit as master.

#### Release from masterhood

When multiple indoor units are connected to an outdoor unit, one of these units (or a group of indoor units, in case of group control) needs to be set as Cooling/Heating master. The other units/groups then become Cooling/ Heating slaves, and are restricted in their operation by the master. To turn a slave unit/group into the master, first release the currently active master from Unlock or set unit as heat/cool master.

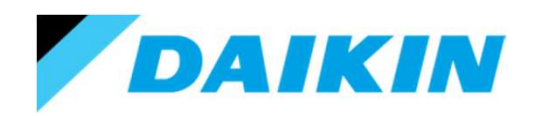

## Using the Madoka Assistant.

### Airflow direction range. FVA unit only.

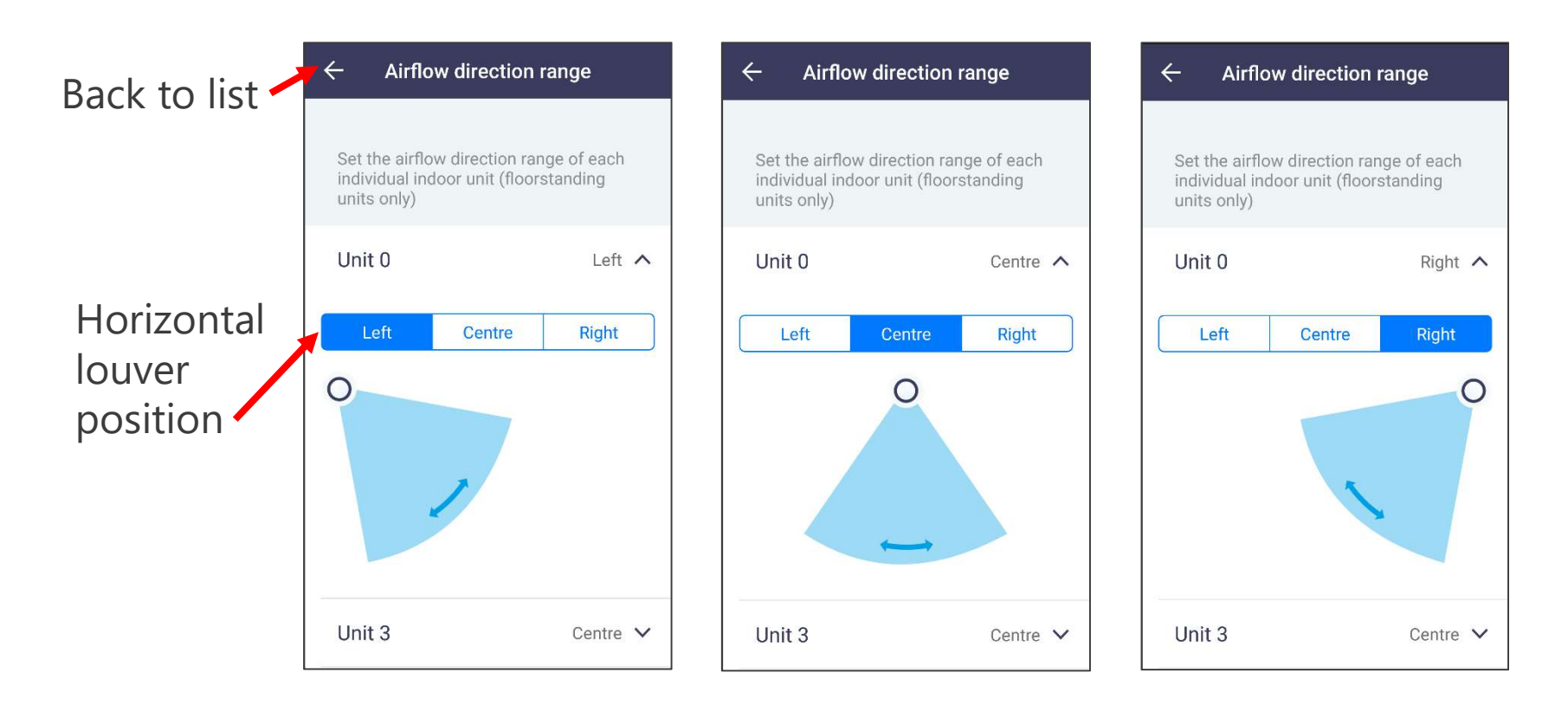

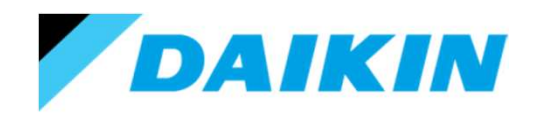

## Using the Madoka Assistant.

Draft prevention. Louver units only.

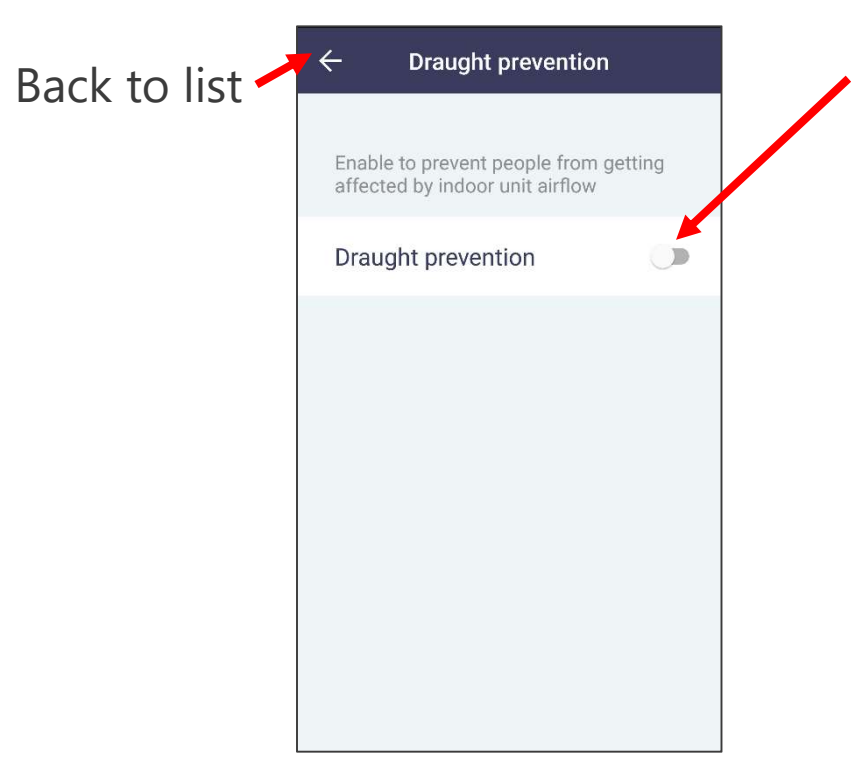

Enable draft prevention (Disables lower 2 louver positions to prevent the possibility of cold draughts)

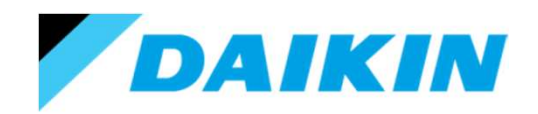

## Using the Madoka Assistant.

Quick start (SkyAir only).

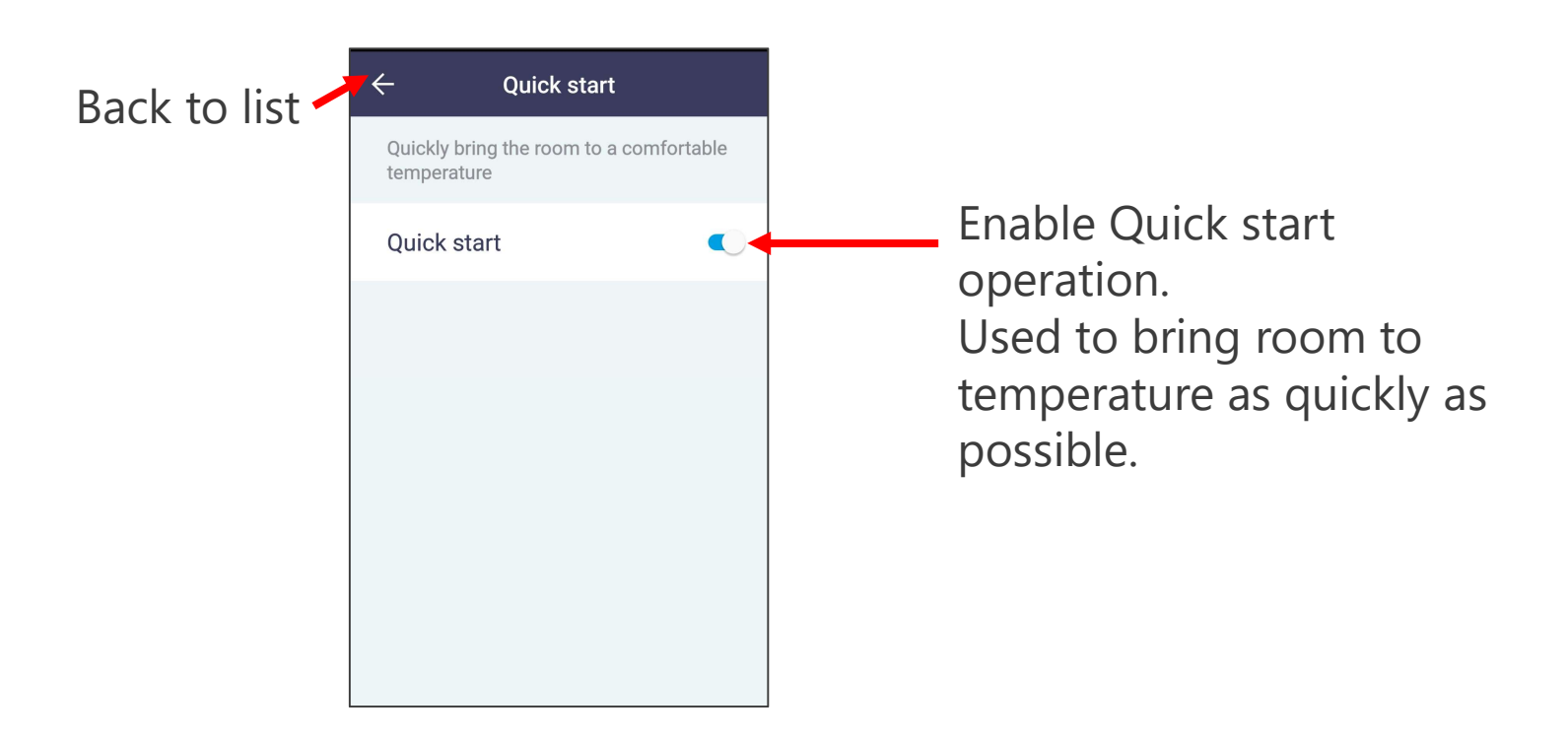

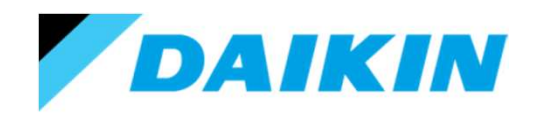

### Using the Madoka Assistant.

### Defrost operation (SkyAir only).

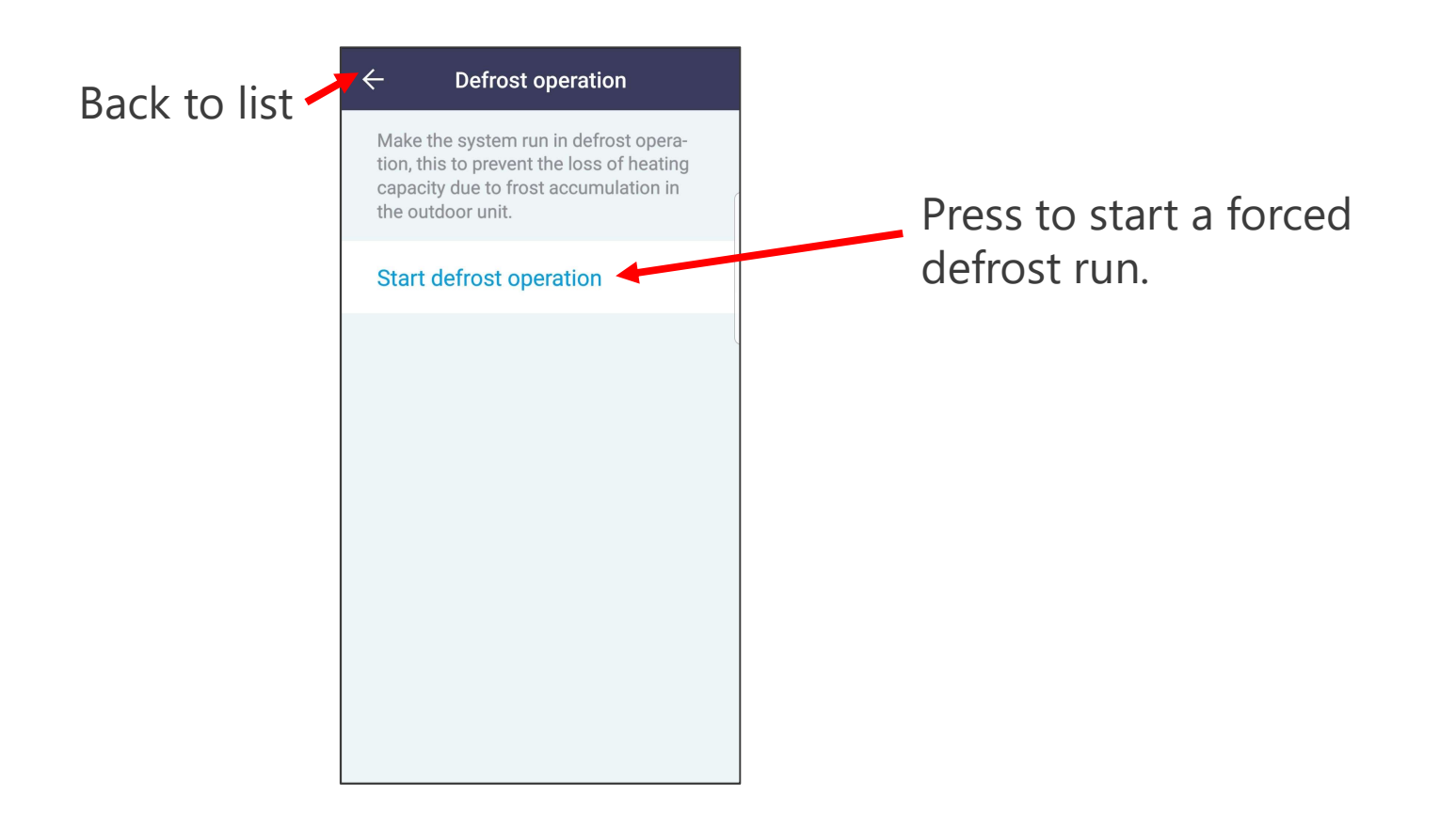

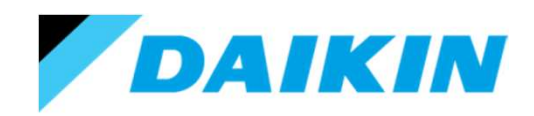

### Using the Madoka Assistant.

Function lock.

Disables buttons and functions on both the remote controller and App.

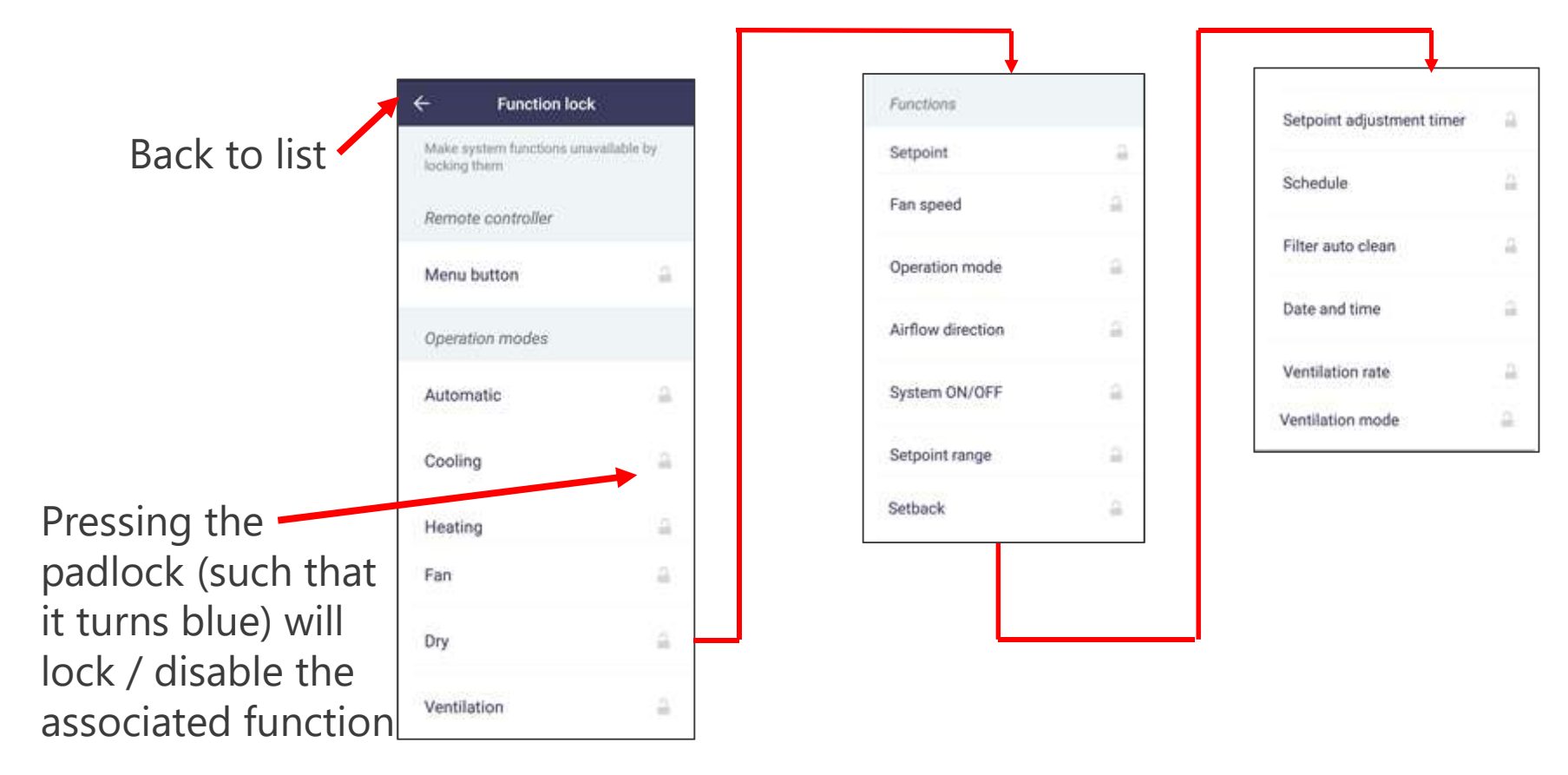

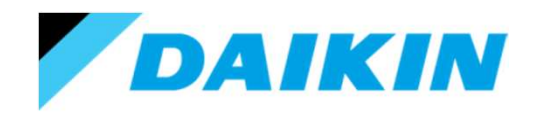

### Using the Madoka Assistant.

Quiet mode (R32 SkyAir only).

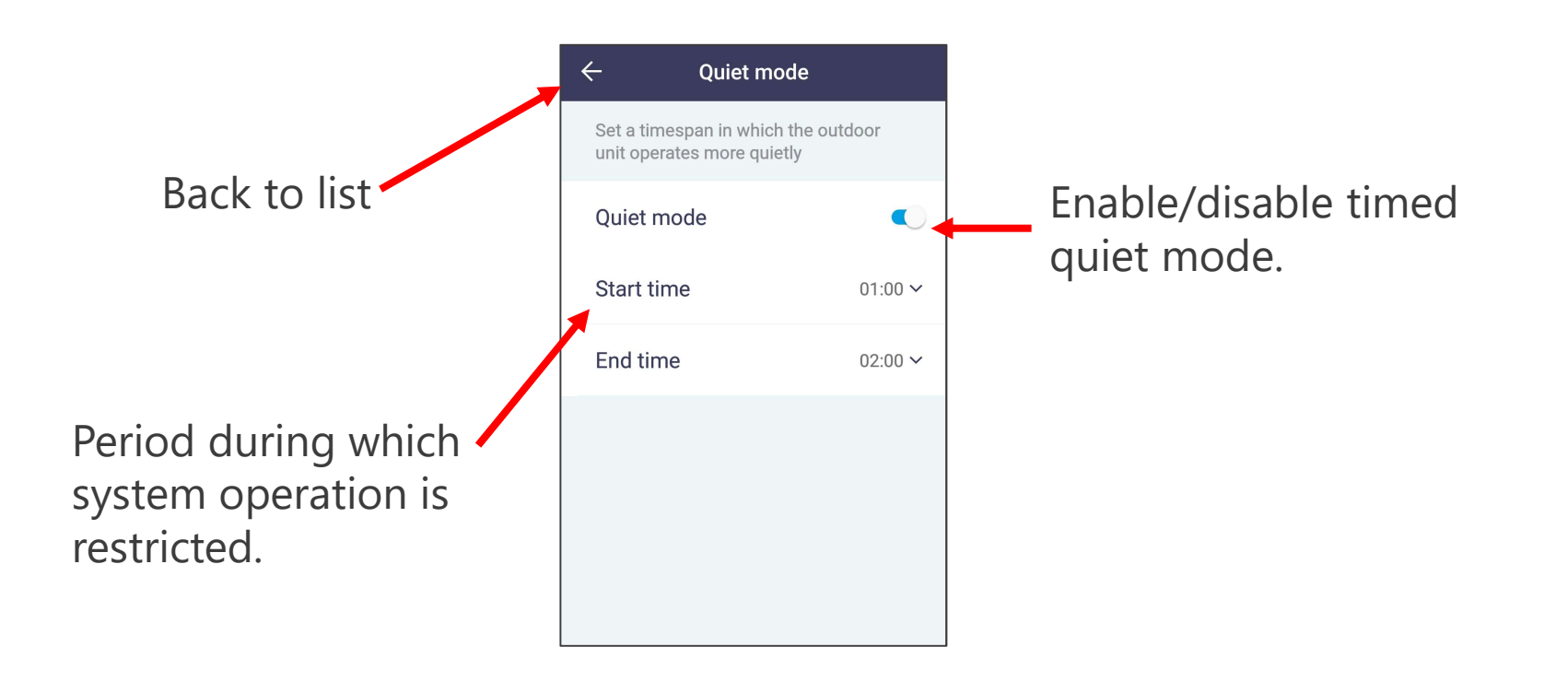

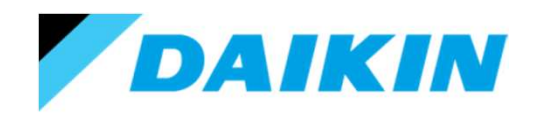

## Using the Madoka Assistant.

External input interlock (only if BRP7A51 card fitted).

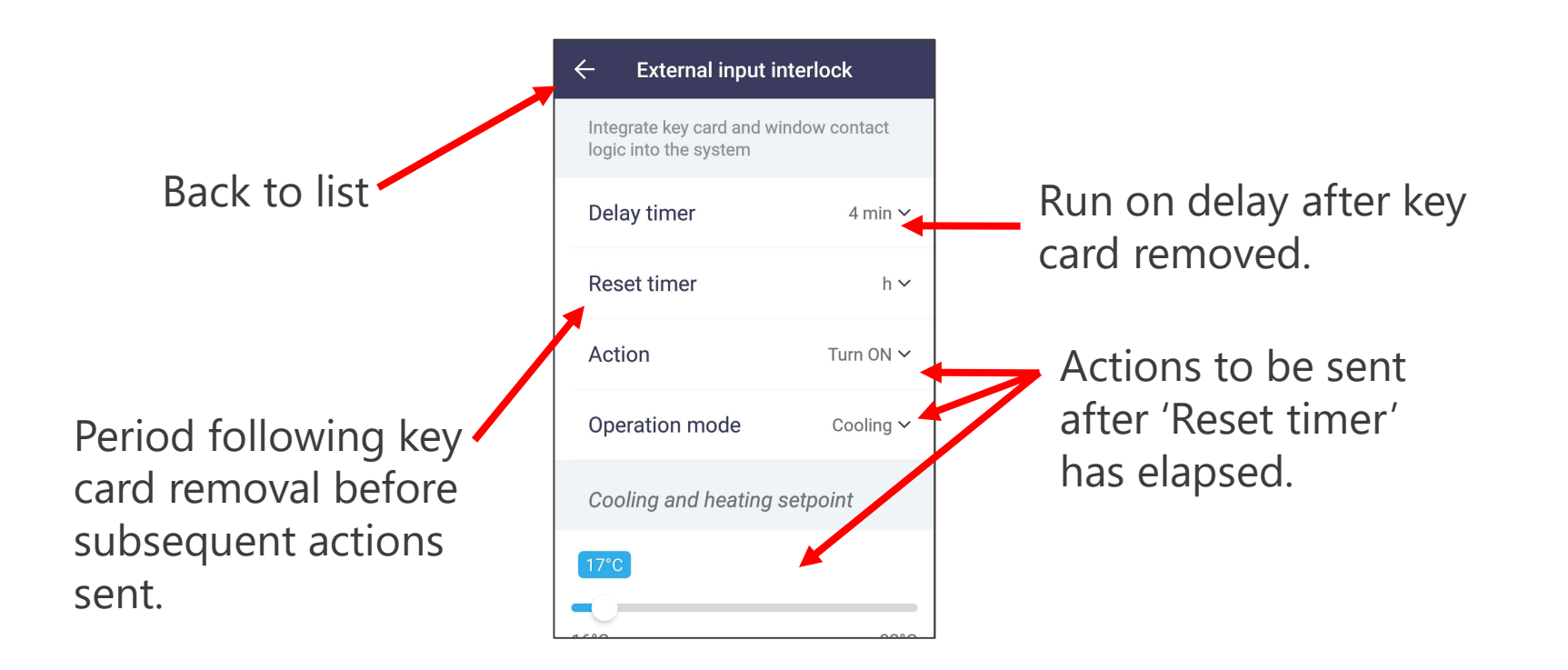

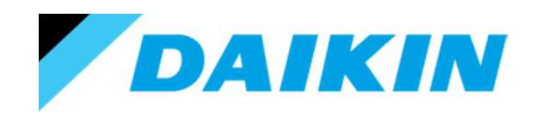

## Using the Madoka Assistant.

### Errors and warnings.

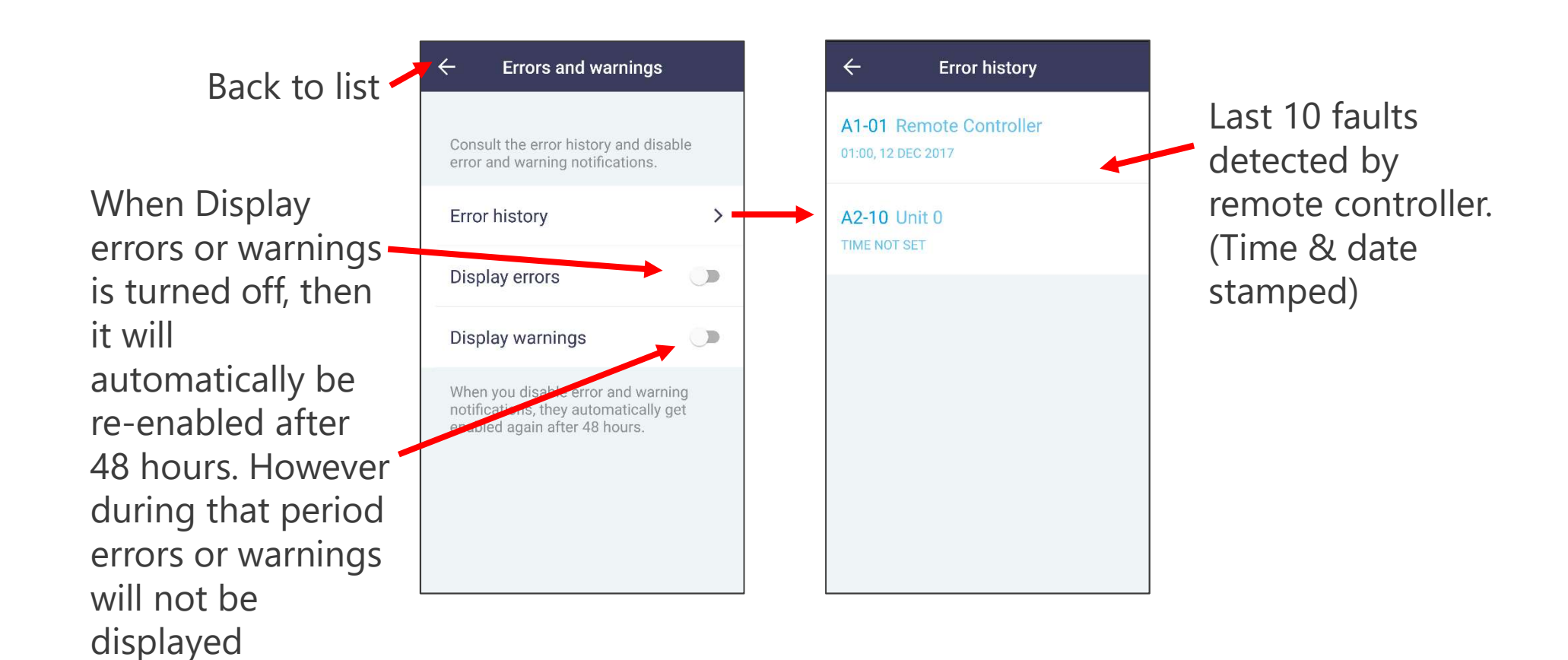
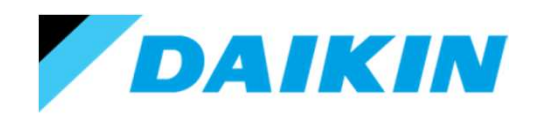

# Using the Madoka Assistant.

Unit number.

This menu allows you to swap the pre-generated unit group addresses. You can also force individual units to run in fan only – to identify them.

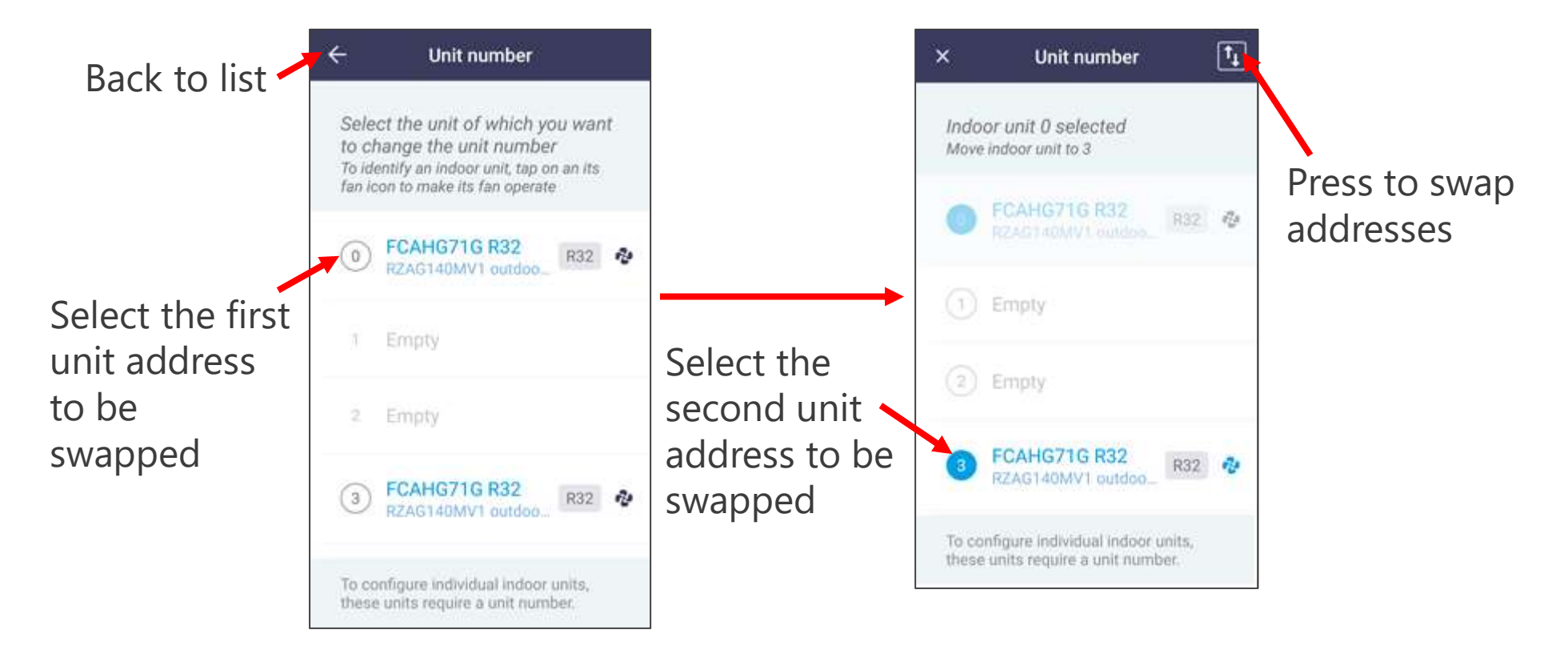

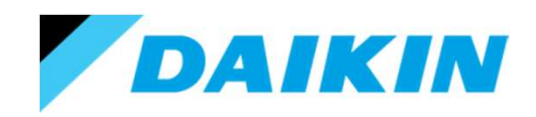

# Using the Madoka Assistant.

Unit number.

This menu allows you to swap the pre-generated unit group addresses. You can also force individual units to run in fan only – to identify them.

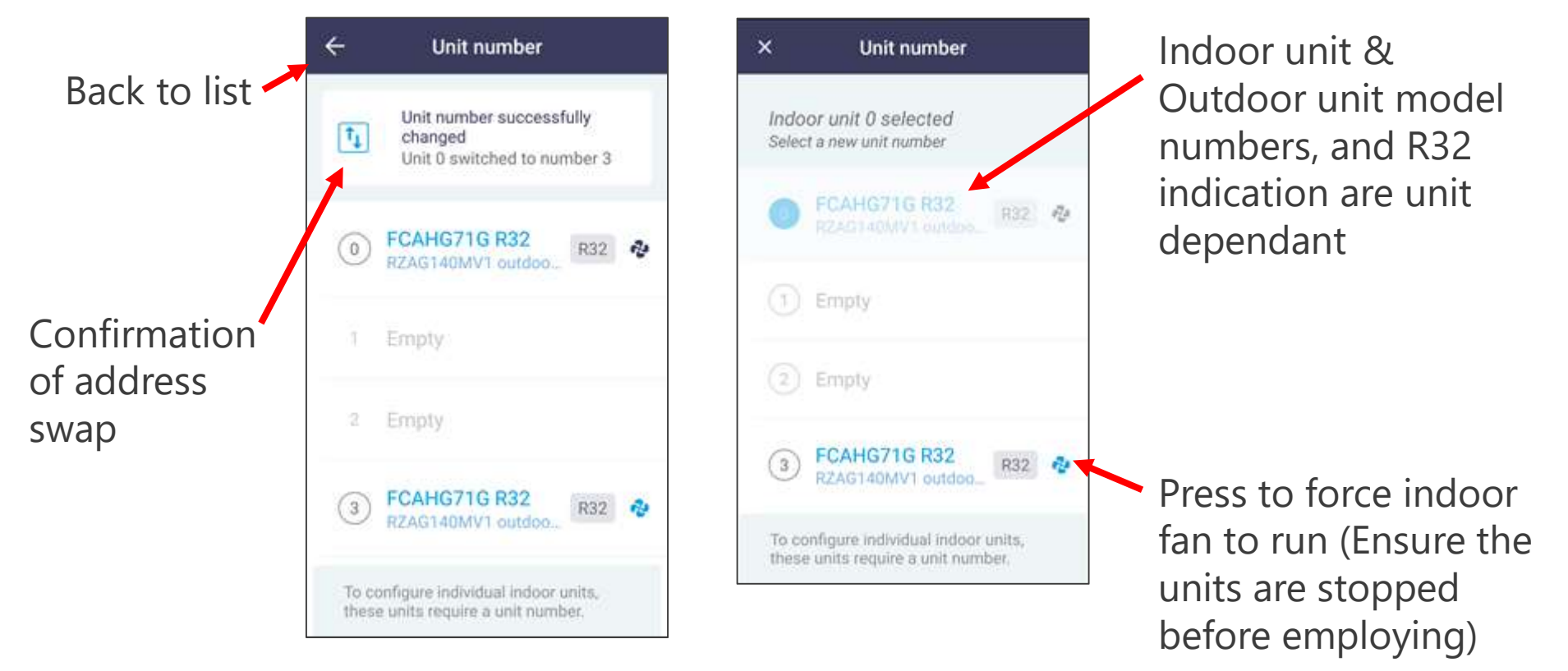

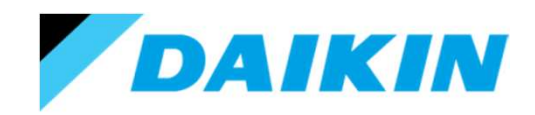

# Using the Madoka Assistant.

Filter auto clean.

This menu is only available if the connected indoor unit has a filter self cleaning module.

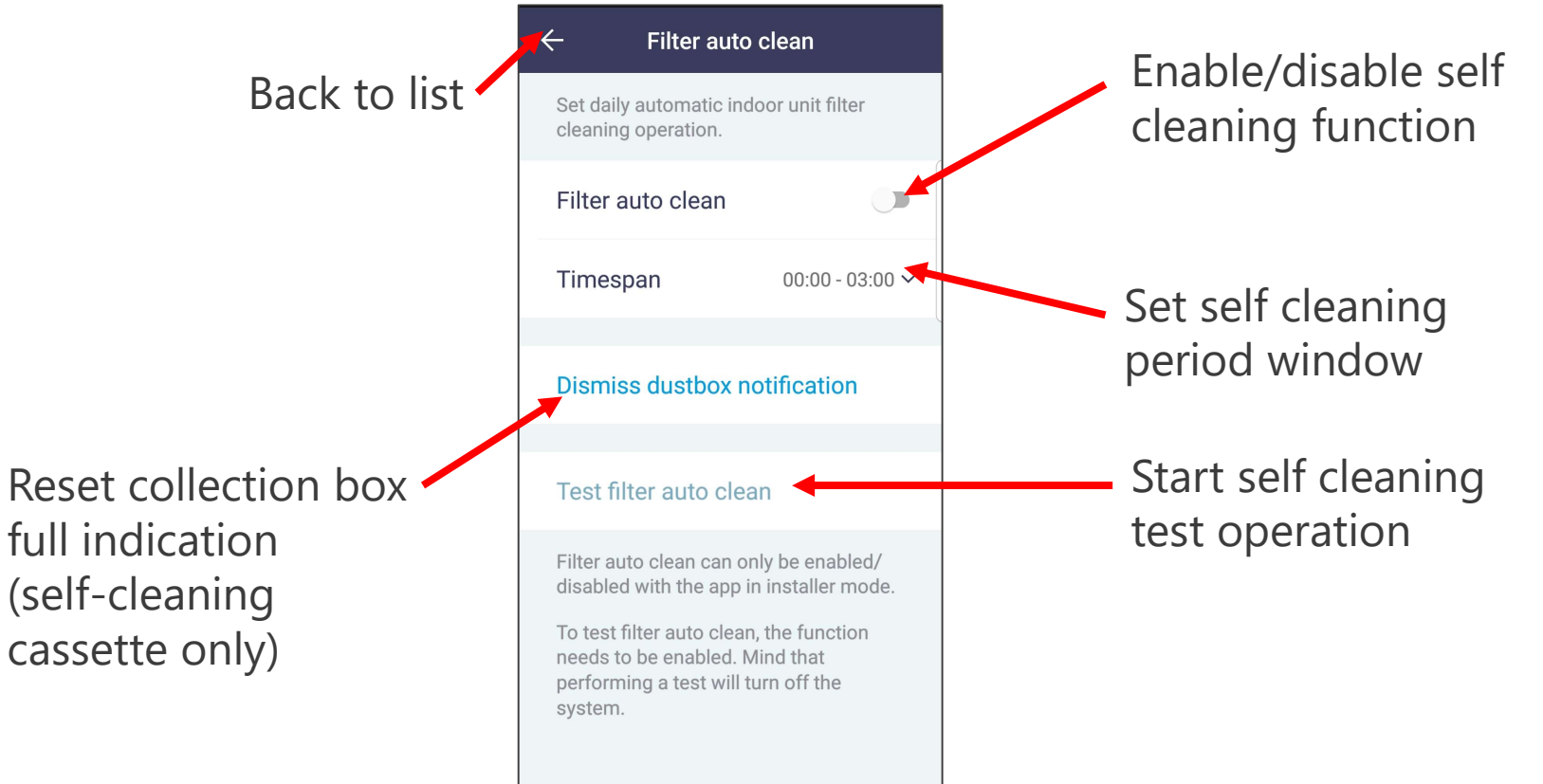

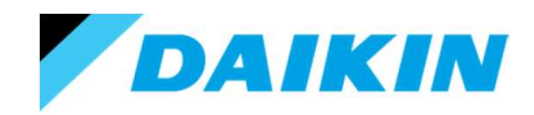

### Using the Madoka Assistant.

Airnet address. – Installer mode only.

This menu is only available if the connected indoor unit or associated outdoor unit is part of a VRV system.

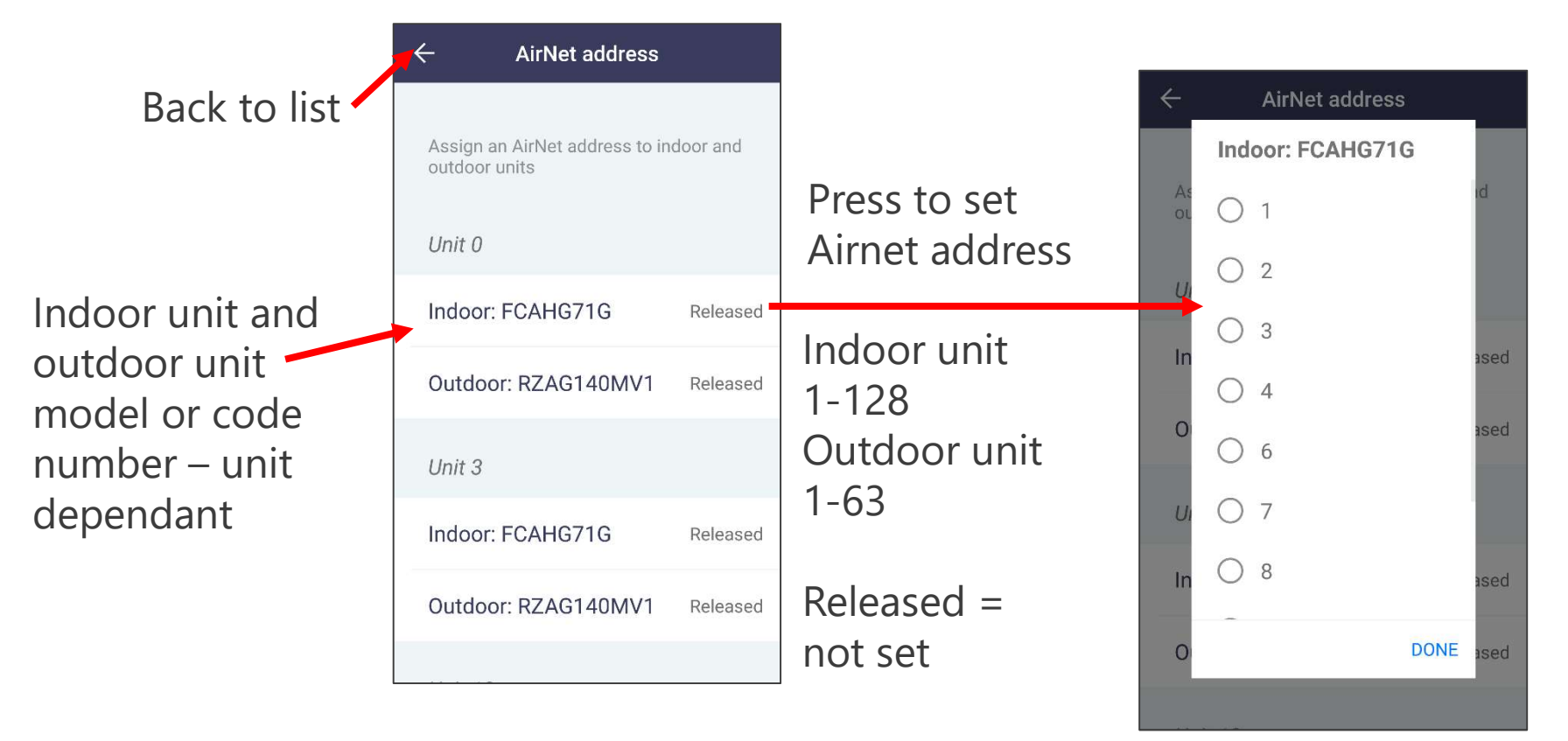

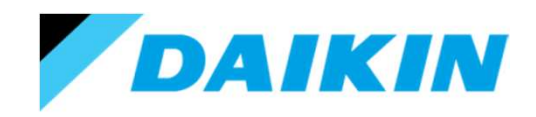

### Using the Madoka Assistant.

Group address. – Installer mode only.

This menu is only available if the indoor unit is connected to a centralised controller.

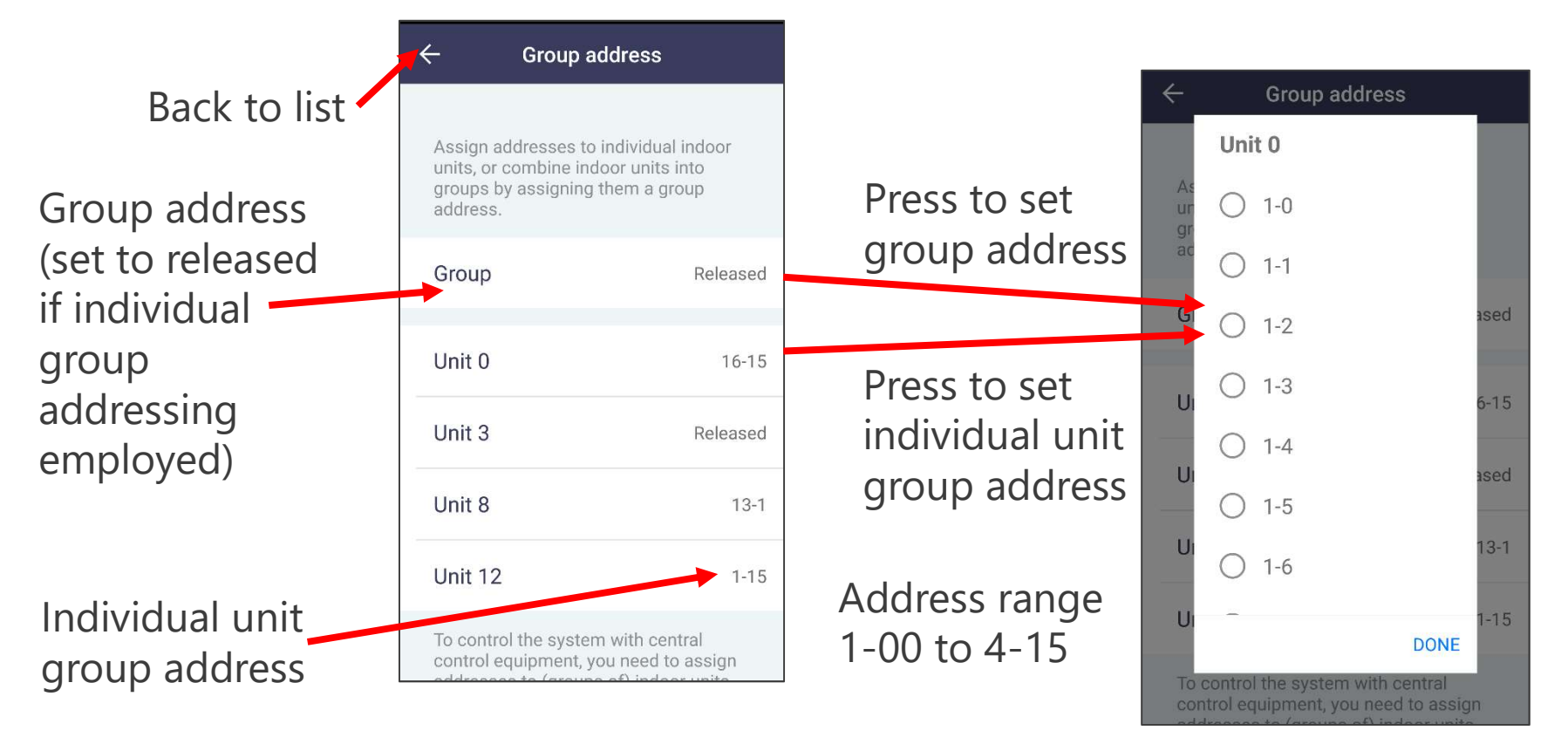

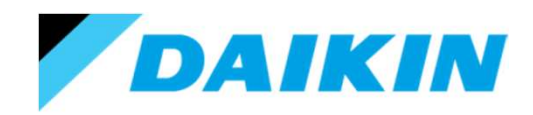

### Using the Madoka Assistant.

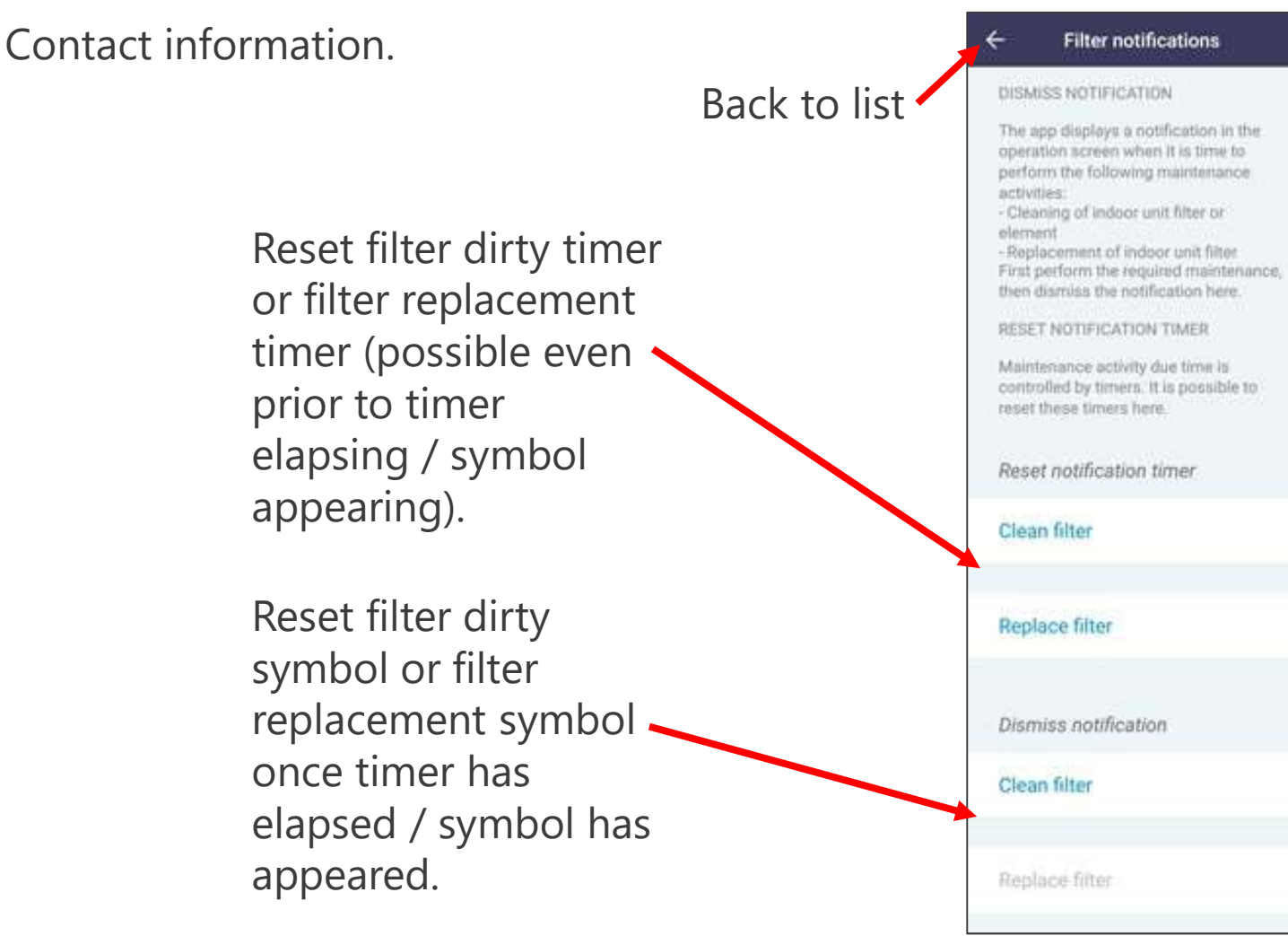

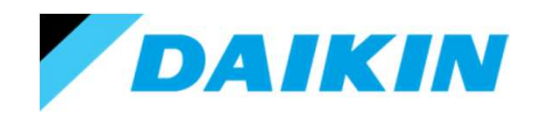

# Using the Madoka Assistant.

### Contact information.

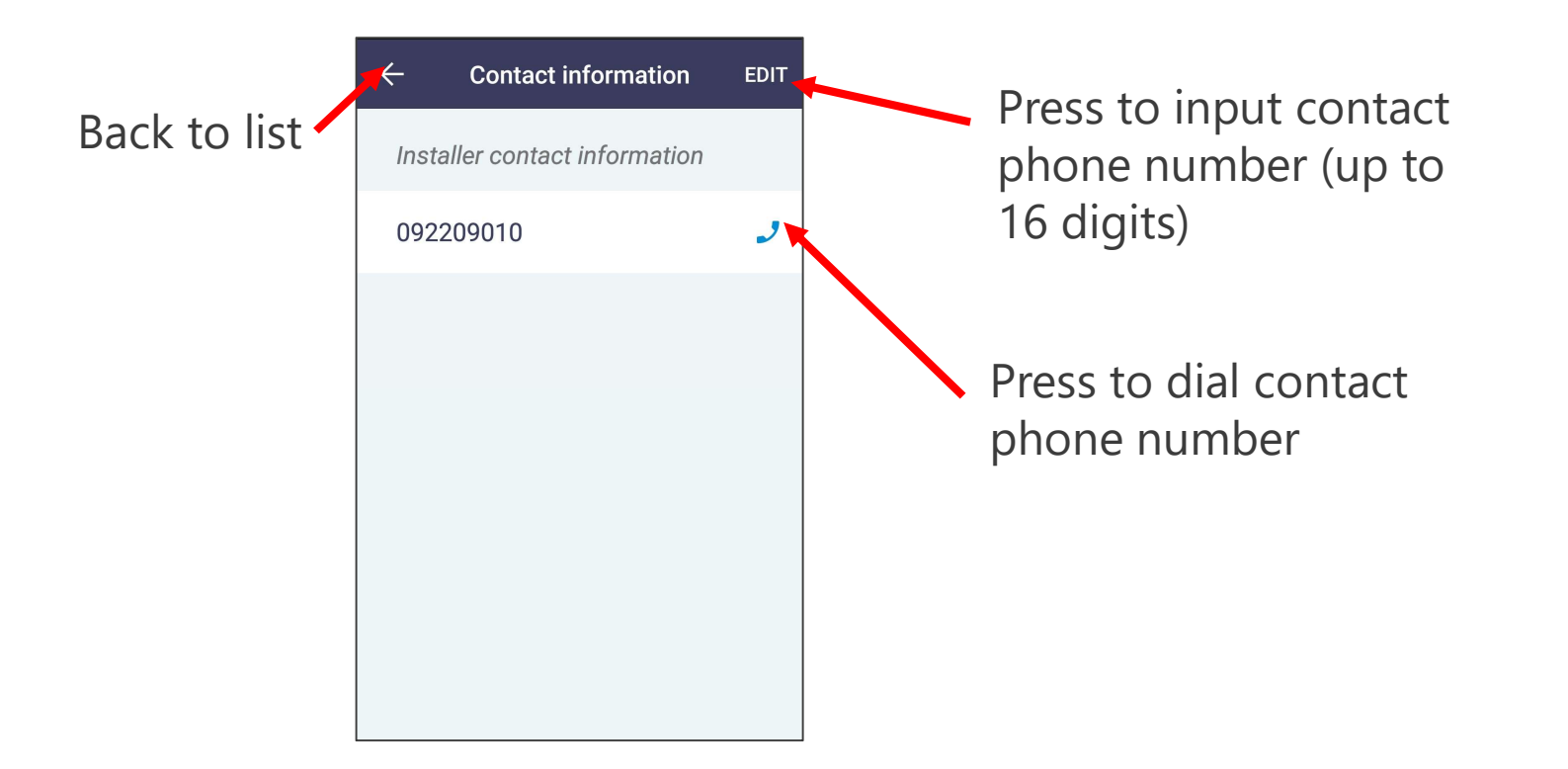

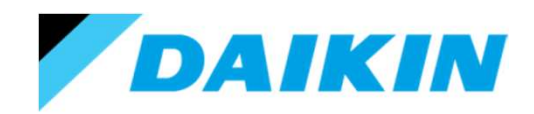

### Using the Madoka Assistant.

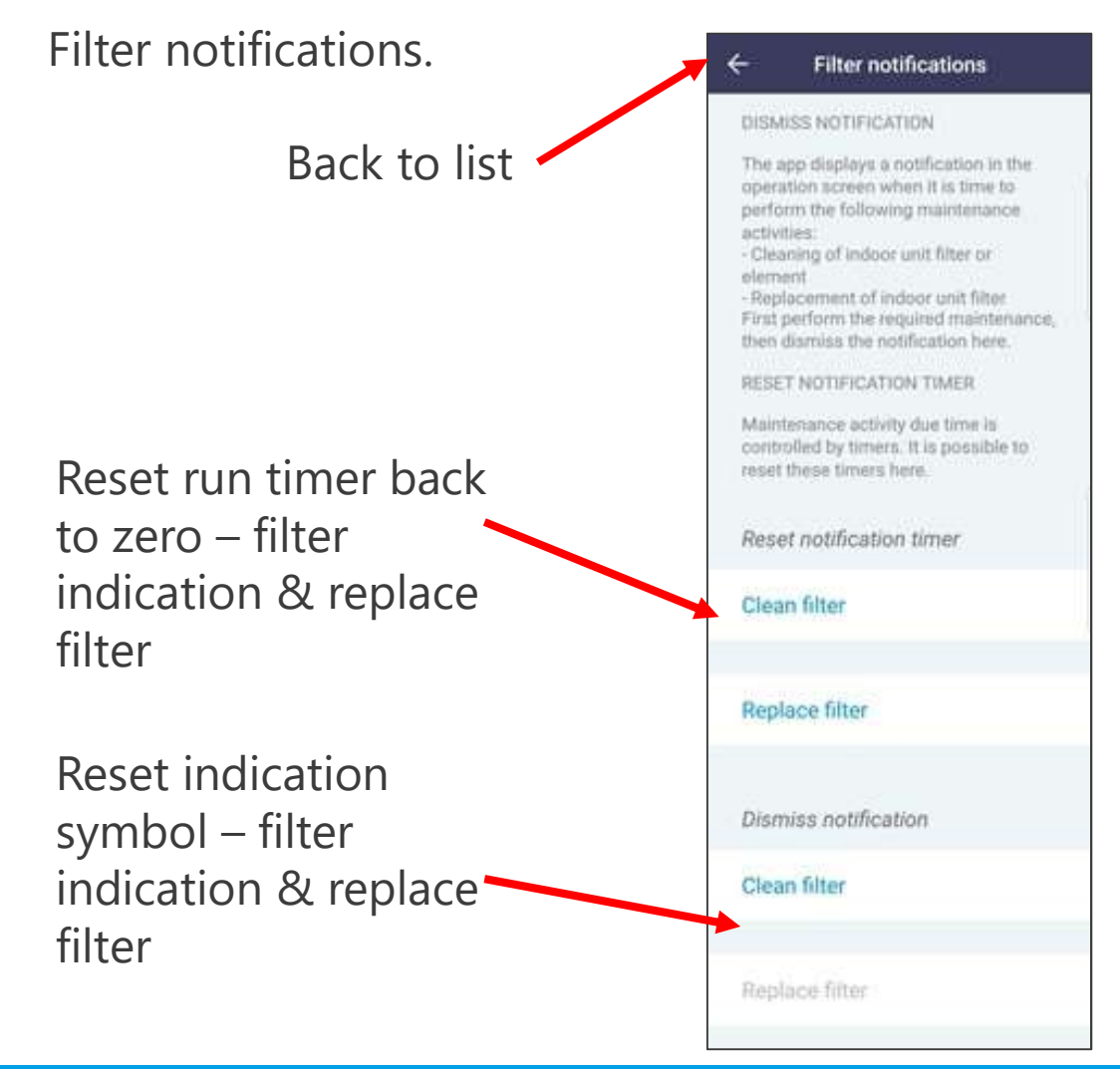

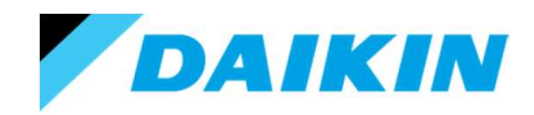

## Using the Madoka Assistant.

Field settings. – Installer mode only.

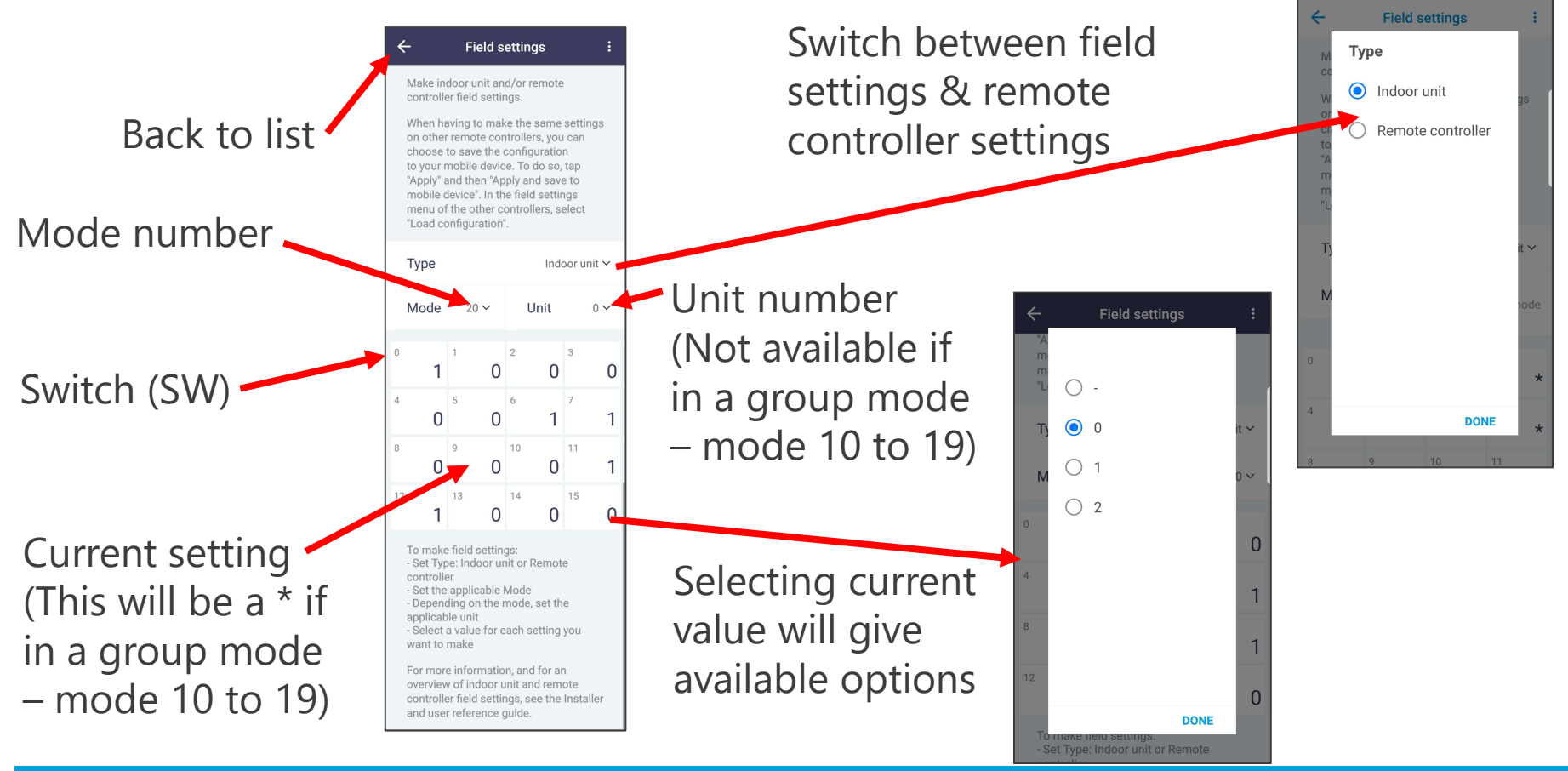

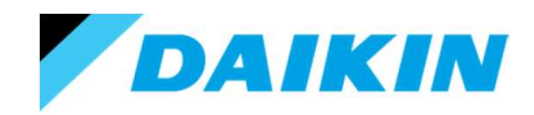

## Using the Madoka Assistant.

Field settings. – Installer mode only.

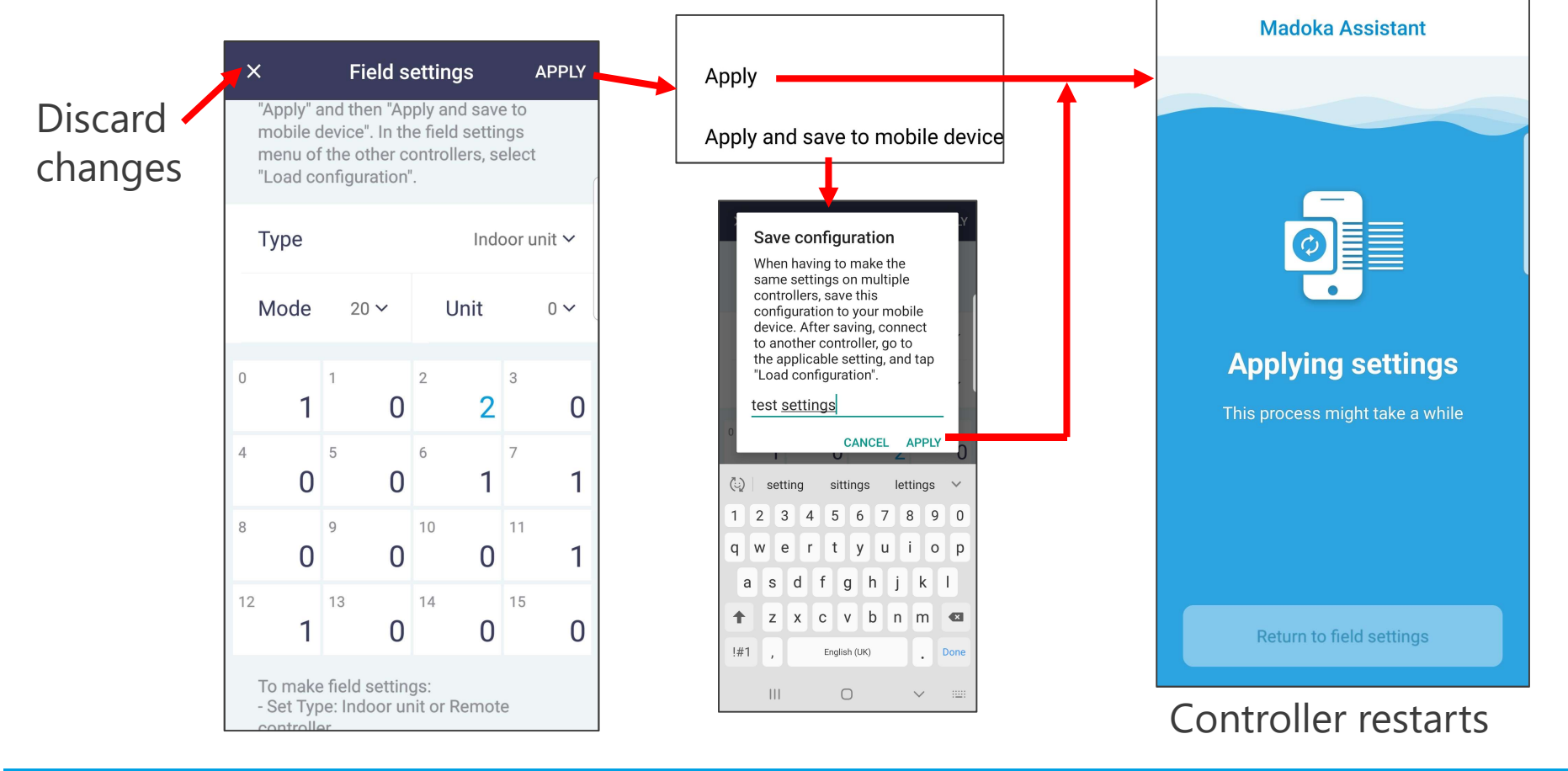

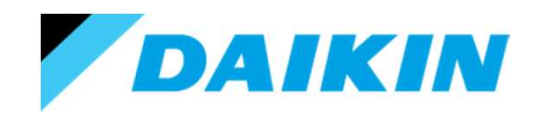

### Using the Madoka Assistant.

Field settings. – Installer mode only.

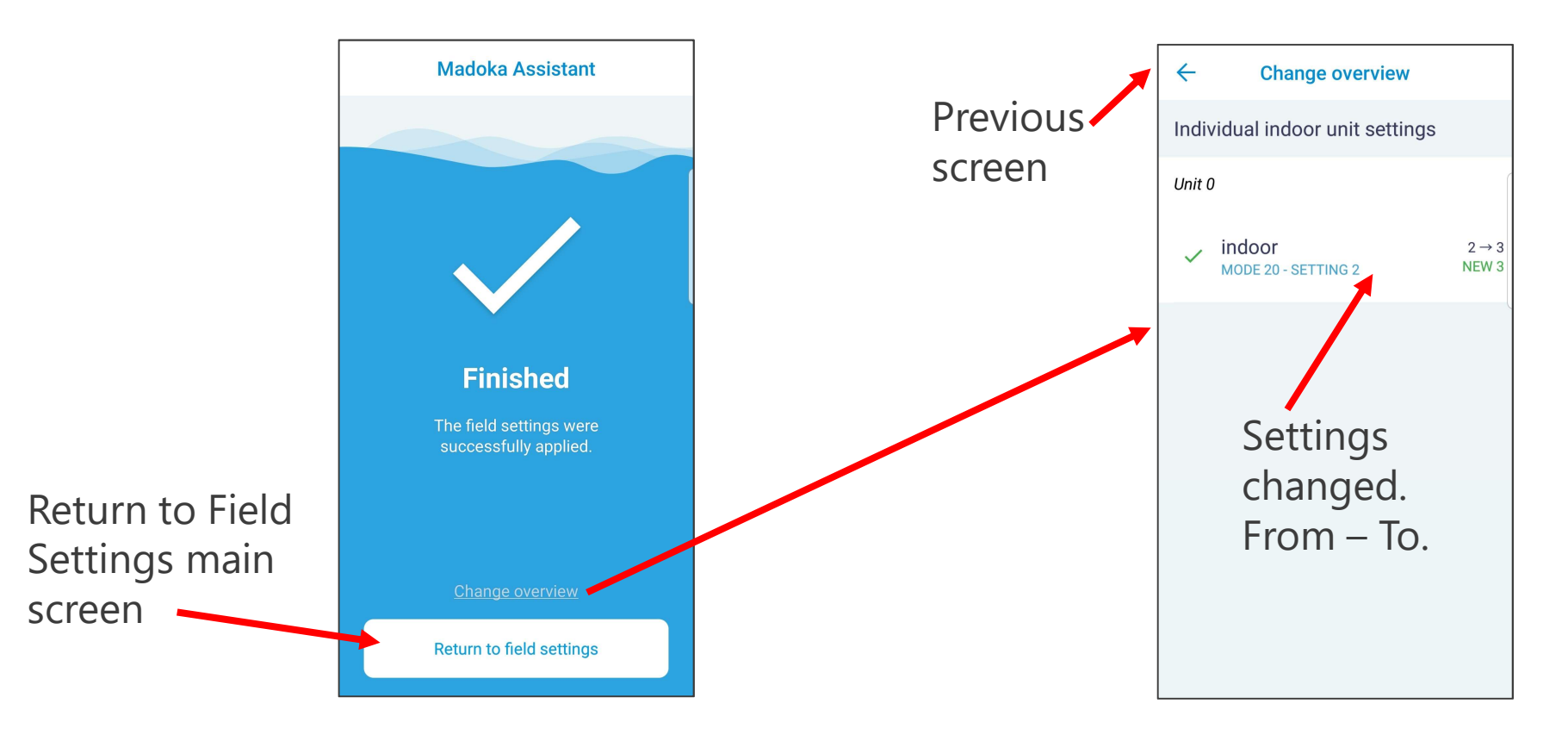

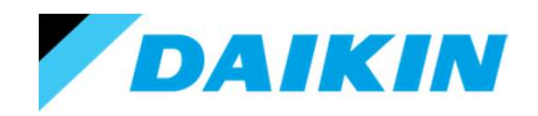

### Using the Madoka Assistant.

### Field settings. – Installer mode only.

To apply previously saved settings to a new unit/controller.

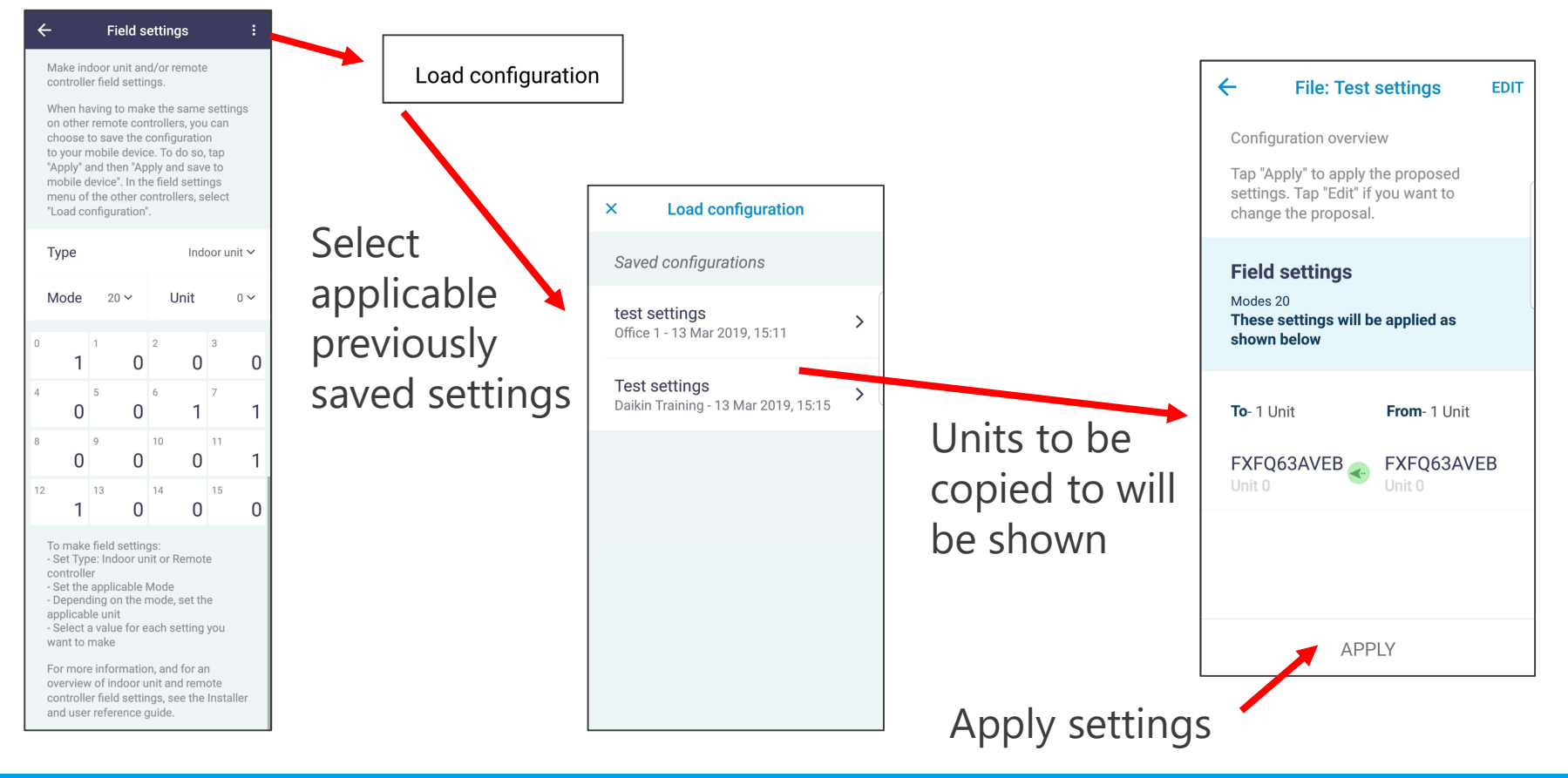

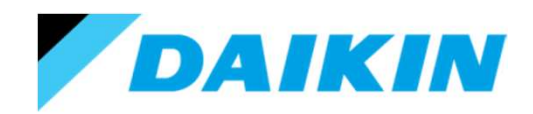

### Using the Madoka Assistant.

Field settings. – Installer mode only.

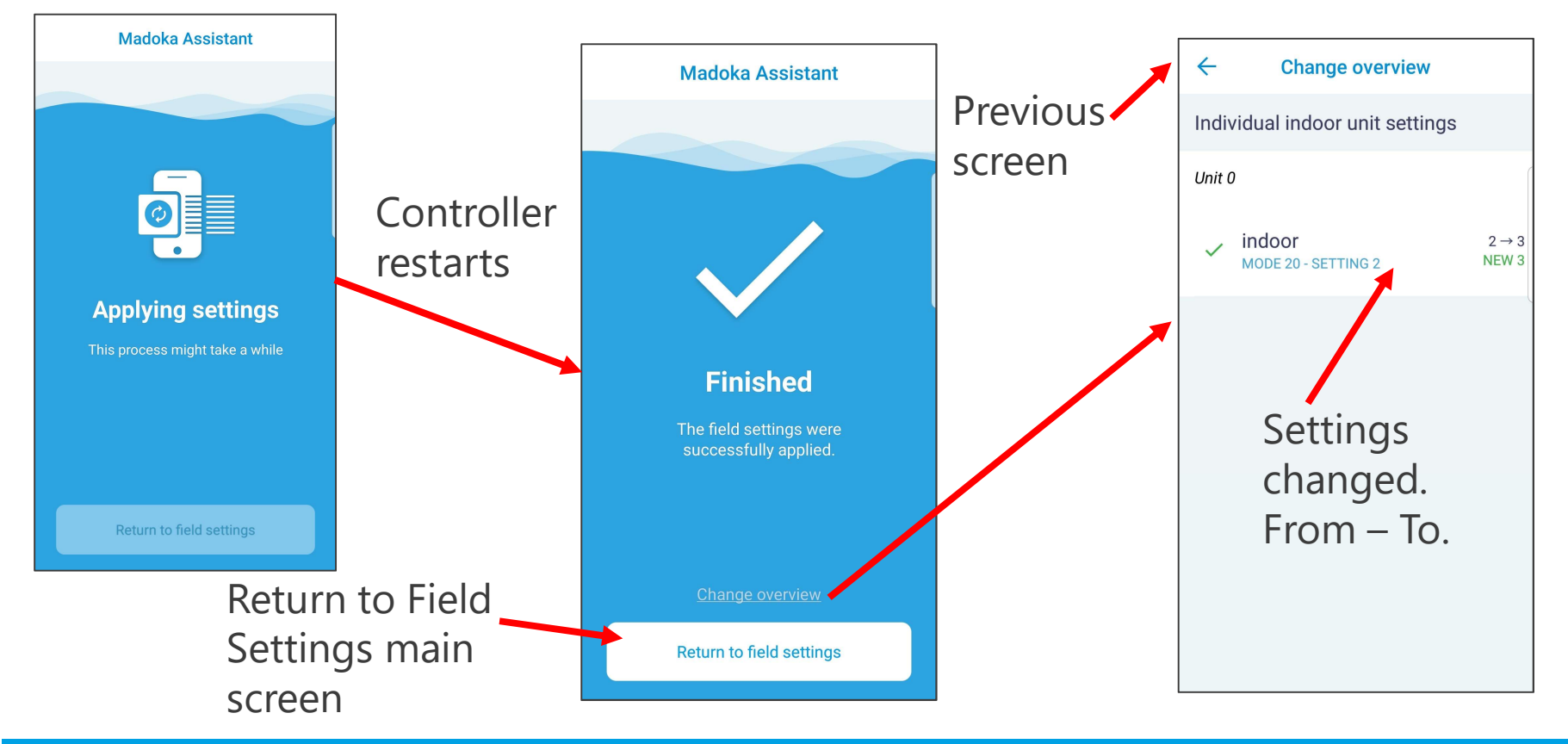

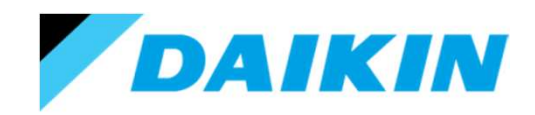

# Using the Madoka Assistant.

Duty rotation.

This menu is only available if at least 2 compatible systems (RZA systems) are connected to the same controller.

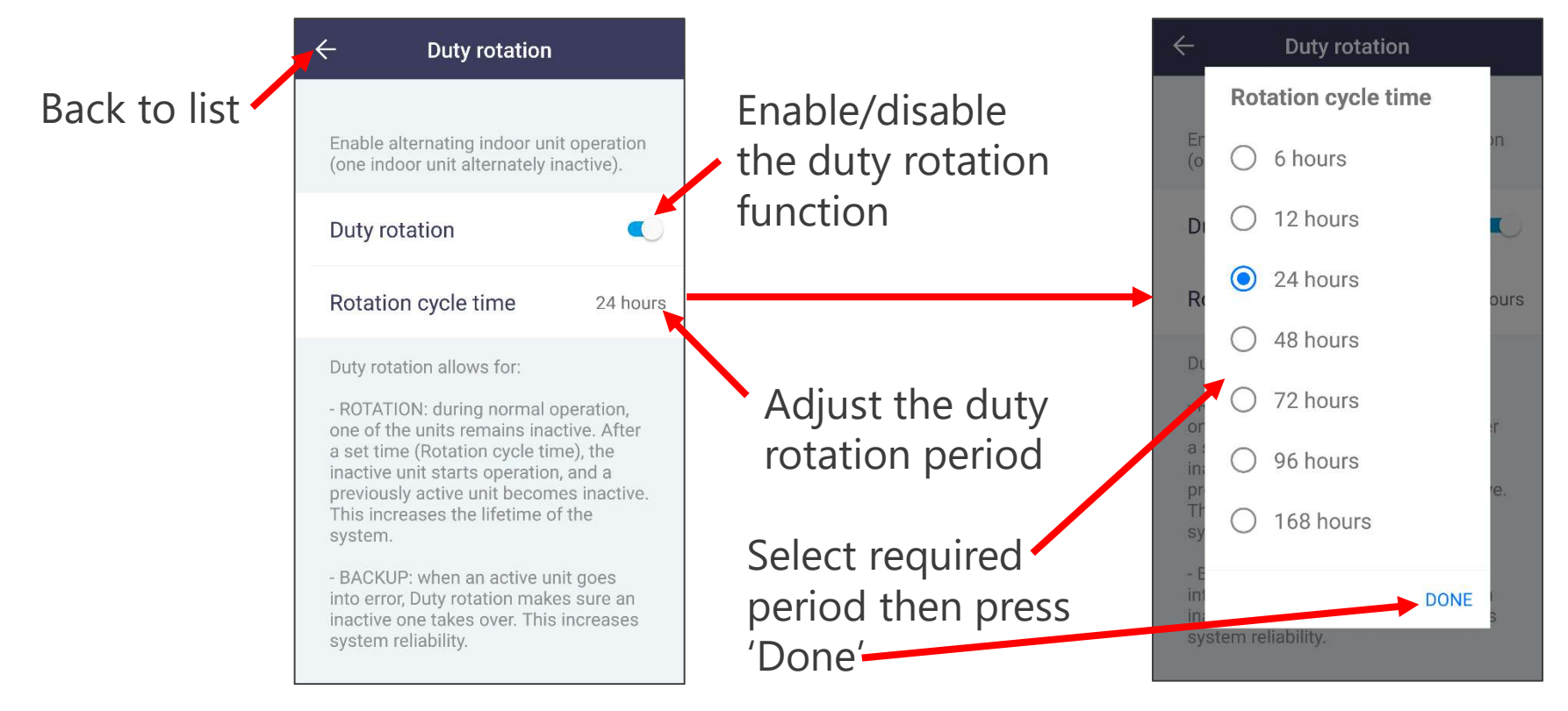

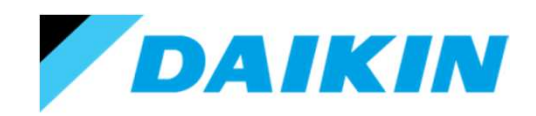

# Using the Madoka Assistant.

Test operation.

This menu is only for SkyAir systems and performs a test cooling run.

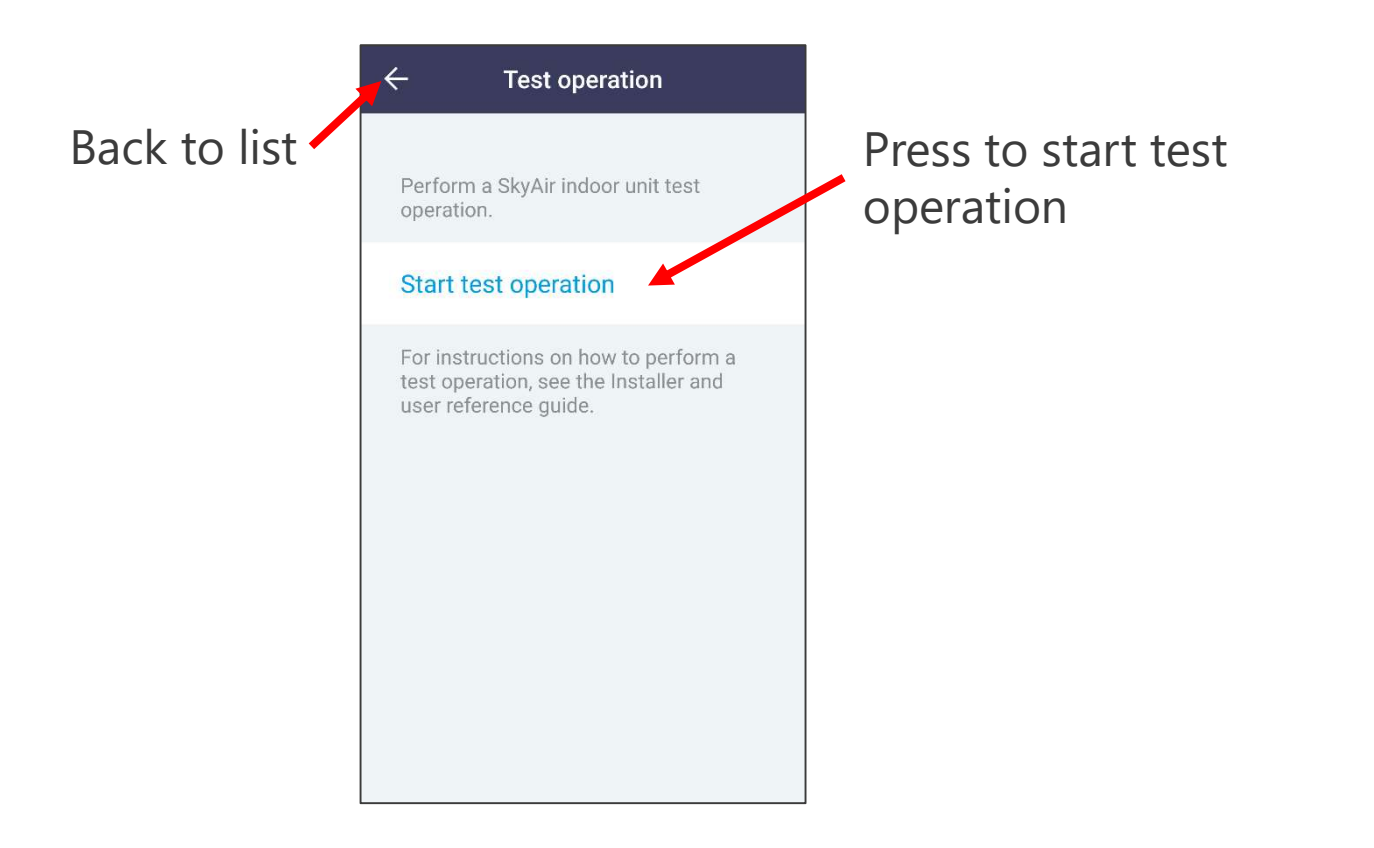

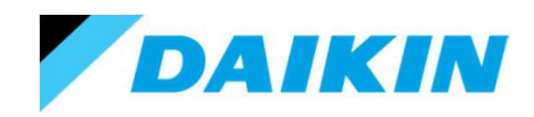

# Using the Madoka Assistant.

Unit status.

This menu is used to see the fan coil unit status & thermistor values.

Outdoor status & thermistor values are available for SkyAir systems only.

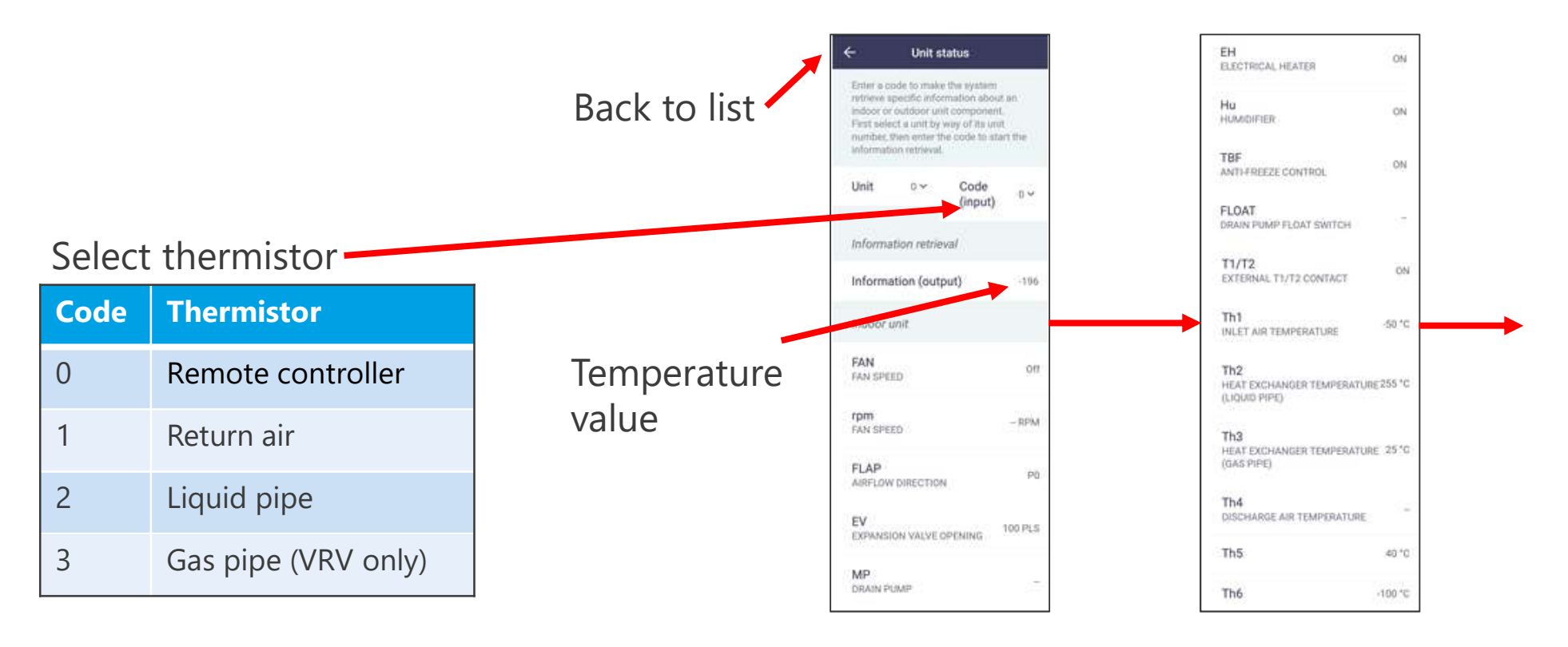

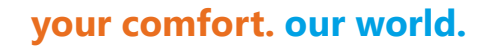

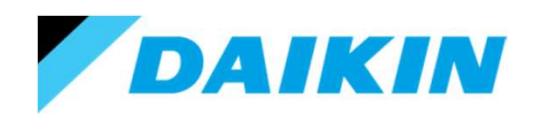

# Using the Madoka Assistant.

Unit status.

This menu is used to see the fan coil unit status & thermistor values.

Outdoor status & thermistor values are available for SkyAir systems only.

| 100               | FANstep<br>Fan speed         |
|-------------------|------------------------------|
| 999 RPM           | COMP<br>COMPRESSOR SPEED     |
| E OPENING 100 PLS | EV1<br>EXPANSION VALVE OPEN  |
| 10                | SV1<br>SOLENOID VALVE        |
| PRESSURE 1.3 MPa  | Pe<br>DISCHARGE PIPE PRESSU  |
| 99.99 MP#         | Pc<br>SUCTION PIPE PRESSURE  |
| SO 'C             | Th1<br>OUTDOOR AIR TEMPERAT  |
| TEMPERATURE       | Th2<br>HEAT EXCHANGER TEMP   |
| EMPERATURE 255 °C | Th3<br>DISCHARGE PIPE TEMPER |

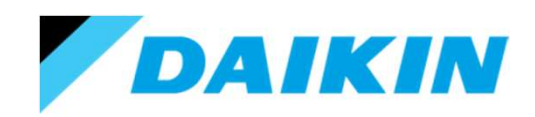

## Using the Madoka Assistant.

Operating hours. – Installer mode only.

This menu is used to see the unit run time, the fan run time, the compressor run time and how long power has been applied to the system.

Outdoor data is only available for SkyAir systems.

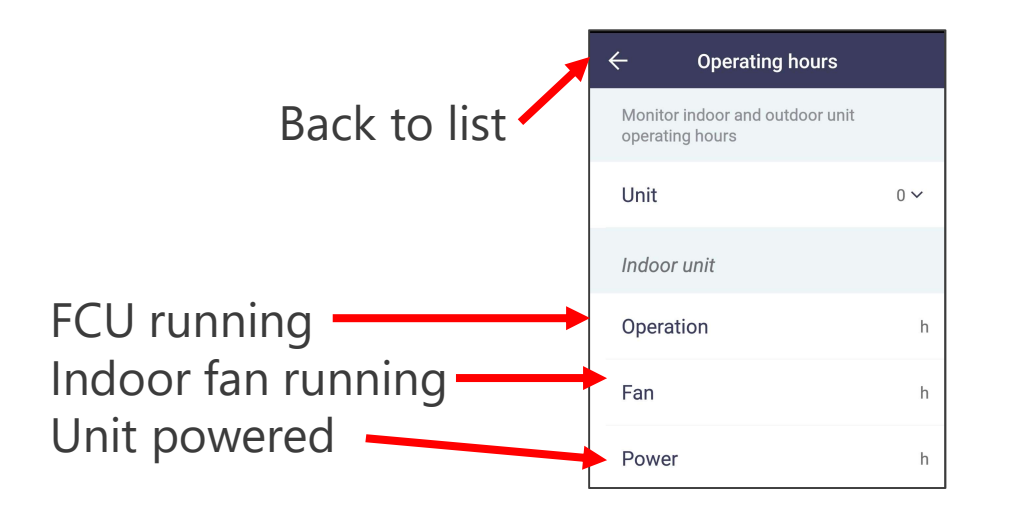

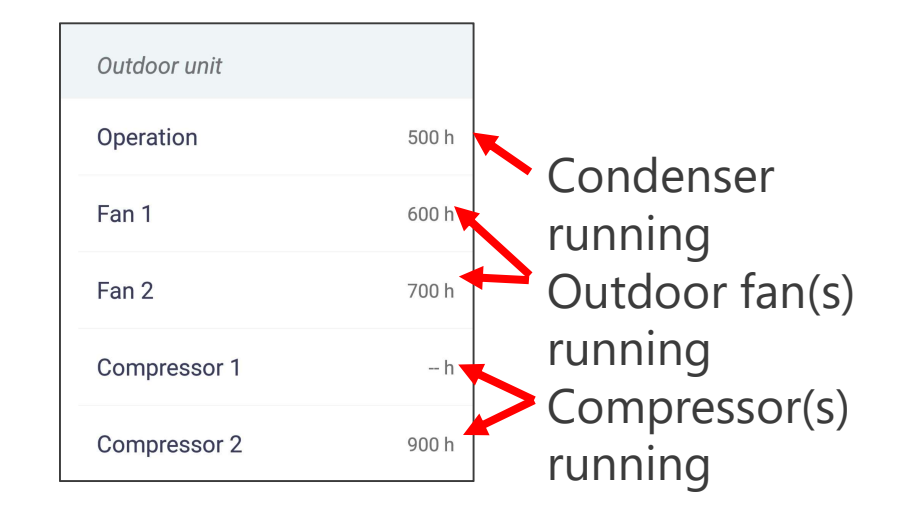